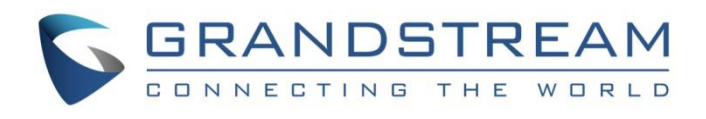

# Grandstream Networks, Inc.

**GWN78xx Series** 

GWN78xx – Managed Switches – User Manual

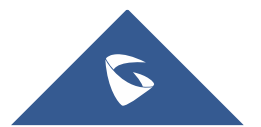

## INTRODUCTION

The Grandstream GWN78xx series includes a range of managed network switches designed to support scalable, secure, and high-performance business networks for enterprises of all sizes. Each series within the GWN78xx family offers specific functionalities:

- **GWN780x Series**: Layer 2+ managed switches, ideal for small-to-medium businesses needing advanced traffic segmentation and prioritization.
- GWN781x Series: Layer 3 managed switches, providing enhanced routing capabilities for medium-to-large enterprises.
- **GWN782x Series**: Layer 3 multi-gigabit switches, suited for medium-to-large businesses requiring high data throughput and advanced network management.
- **GWN783x Series**: Aggregation switches, designed for enterprises needing high-capacity, scalable infrastructure for large network environments.

All models in the GWN78xx series support advanced VLAN for flexible traffic segmentation, QoS for network traffic prioritization, IGMP/MLD Snooping for performance optimization, and comprehensive security capabilities. PoE models are available to power IP phones, IP cameras, Wi-Fi access points, and other PoE endpoints.

The GWN78xx series can be managed through multiple methods, including a local web user interface, command-line interface (CLI), and integration with Grandstream's GDMS Networking and GWN Manager platforms, providing complete end-to-end network management options.

Whether deployed in small-to-medium businesses, larger enterprises, or as part of aggregation networks, the GWN78xx series delivers enterprise-grade performance and reliability for diverse network needs.

## **PRODUCT OVERVIEW**

## **Technical Specifications**

#### • GWN7801(P)/GWN7802(P)/GWN7803(P)

|                                     | GWN7801                                                                                                    | GWN7801P | GWN7802 | GWN7802P | GWN7803 | GWN7803P |  |  |
|-------------------------------------|----------------------------------------------------------------------------------------------------|----------|---------|----------|---------|----------|--|--|
| Network<br>Protocol                 | IPv4, IPv6, IEEE 802.3, IEEE 802.3i, IEEE 802.3u, IEEE 802.3ab, IEEE 802.3z, IEEE 802.3x, IEEE 802.3af/at, IEEE 802.1p, IEEE 802.1Q, IEEE 802.1w, IEEE 802.1d, IEEE 802.1s |          |         |          |         |          |  |  |
| Gigabit<br>Ethernet Ports           |                                                                                                    | 8        | 16 24   |          |         | 24       |  |  |
| Gigabit SFP<br>Ports                |                                                                                                    | 2        | 4       |          |         |          |  |  |
| Console                             | 1                                                                                                    |          |         |          |         |          |  |  |
| Number of PoE<br>Ports              | /                                                                                                    | 8        | /       | 16       | /       | 24       |  |  |
| Integrated<br>Power Supply          | 30W 150W                                                                                                    |          | 30W     | 270W     | 30W     | 400W     |  |  |
| Max Output<br>Power per PoE<br>Port | /                                                                                                    | 30W      | /       | 30W      | /       | 30W      |  |  |

| Max Total PoE<br>Output Power        | /                                                                                                    | 120W              | /                 | 240W                    | /              | 360W              |  |  |  |  |
|--------------------------------------|----------------------------------------------------------------------------------------------------|-------------------|-------------------|-------------------------|----------------|-------------------|--|--|--|--|
| PoE Standards                        | /                                                                                                    | IEEE 802.3af/at   | /                 | IEEE 802.3af/at         | /              | IEEE 802.3af/at   |  |  |  |  |
| Auxiliary Ports                      |                                                                                                    | 1x Reset Pinhole  |                   |                         |                |                   |  |  |  |  |
| Forwarding<br>Mode                   |                                                                                                    |                   | Store             | e-and-forward           |                |                   |  |  |  |  |
| Total non-<br>blocking<br>throughput |                                                                                                    | 10Gbps            |                   | 20Gbps 28Gbps           |                |                   |  |  |  |  |
| Switching<br>Capability              |                                                                                                    | 20Gbps            |                   | 40Gbps                  |                | 56Gbps            |  |  |  |  |
| Forwarding<br>Rate                   | 14.88M p                                                                                                    | ackets per second | 29.76M p          | packets per second      | 41.66M p       | ackets per second |  |  |  |  |
| Packet Buffer                        |                                                                                                    |                   | 1                 | 4.1MB                   | 1              |                   |  |  |  |  |
| Switching                            | <ul> <li>8K static, dynamic and filtering MAC addresses</li> <li>4K VLANs, port-based VLAN, IEEE 802.1Q VLAN tagging, voice VLAN</li> <li>VLAN virtual interface</li> <li>8 link aggregation groups</li> <li>Spanning tree, 16 instances for MSTP</li> </ul>                                                                                                    |                   |                   |                         |                |                   |  |  |  |  |
| Multicast                            |                                                                                                    |                   | IGMP Snoo         | ping, MLD Snooping      |                |                   |  |  |  |  |
| QoS/ACL                              | <ul> <li>Auto detection and prioritization of voice/video/RTP/SIP/other latency-sensitive packets</li> <li>Port priority</li> <li>Priority mapping</li> <li>Queue scheduling, including SP, WRR</li> <li>Traffic shaping</li> <li>Rate limit</li> <li>1.5K ACL for Ethernet, IPv4 and IPv6</li> </ul>                                                                                                    |                   |                   |                         |                |                   |  |  |  |  |
| DHCP                                 |                                                                                                    |                   | Option 8          | 32, 60,160 and 43       |                |                   |  |  |  |  |
| Maintenance                          | CPU and memory monitoring, SNMP, RMON, LLDP&LLDP-MED, backup and restore, syslog, alert, diagnostics including Ping, Traceroute, port mirroring                                                                                                    |                   |                   |                         |                |                   |  |  |  |  |
| Security                             | <ul> <li>User hierarchical management and password protection, HTTPS, SSH, Telnet</li> <li>802.1X authentication</li> <li>AAA authentication including RADIUS, TACACS+</li> <li>Storm control</li> <li>Port isolation, port security, sticky MAC</li> <li>Filtering MAC address</li> <li>IP source guard, DoS attack prevention, ARP inspection</li> <li>DHCP Snooping</li> <li>Loop protection including BPDU proctection</li> <li>Kensington Security Slot (Kensington Lock) support</li> </ul> |                   |                   |                         |                |                   |  |  |  |  |
| Mounting                             |                                                                                                    | Desktop, wa       | l-mount, or rack- | -mount (rack-mount brac | kets included) |                   |  |  |  |  |

|                     | 1x tri-color LED for device tracking and status indication                                                               |                                                                               |                                                                                                    |                                                                             |                                     |                                                                             |  |  |
|---------------------|----------------------------------------------------------------------------------------------------|-------------------------------------------------------------------------------|----------------------------------------------------------------------------------------------------|-----------------------------------------------------------------------------|-------------------------------------|-----------------------------------------------------------------------------|--|--|
| LEDs                | 10x green<br>LEDs for<br>data ports                                                                                      | 10x green LEDs<br>for data ports, 8x<br>yellow-color<br>LEDs<br>for PoE ports | 20x green<br>LEDs for<br>data ports                                                                            | 20x green LEDs<br>for data ports, 16x<br>yellow-color LEDs<br>for PoE ports | 28x green<br>LEDs for<br>data ports | 28x green LEDs<br>for data ports, 24x<br>yellow-color LEDs<br>for PoE ports |  |  |
| Fan                 | /                                                                                                    | /                                                                             | /                                                                                                    | 1                                                                           | /                                   | 2                                                                           |  |  |
| Environmental       | Operation: 0°Cto 45°C, humidity 10-90% RH(Non-condensing)<br>Storage: -10°C to 60°C, humidity: 5% to 95%(Non-condensing) |                                                                               |                                                                                                    |                                                                             |                                     |                                                                             |  |  |
| Dimensions          | 300mm(L)*                                                                                                    | *175mm(W)*44(H)                                                               | 440mm(L)*200mm(W)*44mm(H)                                                                                      |                                                                             |                                     |                                                                             |  |  |
| Unit<br>Weight(TBD) | 1.8Kg 2Kg                                                                                                    |                                                                               | 2.6Kg                                                                                                    | 3Kg                                                                         | 2.7Kg                               | 3.3Kg                                                                       |  |  |
| Package<br>Content  | Switch, 1x 1<br>1x Ground C<br>2:                                                                                        | .2m(10A) AC Cable,<br>able, 4x Rubber Feet,<br>x Lug Ear                      | Switch, 1x 1.2m(10A) AC Cable, Rack-mounting Standard Brackets, 1x<br>Ground Cable, 4x Rubber Feet, 2x Lug Ear |                                                                             |                                     |                                                                             |  |  |
| Compliance          |                                                                                                    | FCC, CE, RCM, IC, UKCA                                                        |                                                                                                    |                                                                             |                                     |                                                                             |  |  |

## GWN780x Technical Specifications

## • GWN7806(P)

|                                        | GWN7806                                                                                                    | GWN7806P                              |  |  |  |
|----------------------------------------|----------------------------------------------------------------------------------------------------|---------------------------------------|--|--|--|
| Network<br>Protocols                   | IPv4, IPv6, IEEE 802.3, IEEE 802.3i, IEEE 802.3u, IEEE 802.3ab, IEEE 802.3z, IEEE 802.3ae, IEEE 802.3az, IEEE 802.3ad, IEEE 802.3x, IEEE 802.3af/at, IEEE 802.1p, IEEE 802.1Q, IEEE 802.3AB, IEEE 802.1p, IEEE 802.1D, IEEE 802.1s, IEEE 802.1s, IEEE 802.1x |                                       |  |  |  |
| Gigabit<br>Ethernet Ports              | 48                                                                                                    |                                       |  |  |  |
| SED+ Doute                             | 6                                                                                                    |                                       |  |  |  |
| SFFT FORIS                             | DAC cable, and must be $\leq 5m$                                                                                                    |                                       |  |  |  |
| Maximum no.<br>of Supported<br>Modulos |                                                                                                    | SM-10G: 6<br>MM-10G: 6<br>RJ45-10G: 3 |  |  |  |
| Withduites                             | Note: RJ45-10G modules must be interval inserted                                                                                                    |                                       |  |  |  |
| Console                                |                                                                                                    | 1                                     |  |  |  |
| PoE Standards                          | /                                                                                                    | IEEE 802.3af/at                       |  |  |  |
| Number of PoE<br>Ports                 | / 48                                                                                                    |                                       |  |  |  |
| Integrated<br>Power Supply             | 60W 470W                                                                                                    |                                       |  |  |  |

| Max Output<br>Power per PoE<br>Port  | /                                                                                                    | 30W                                                                                                   |  |  |  |  |  |
|--------------------------------------|----------------------------------------------------------------------------------------------------|----------------------------------------------------------------------------------------------------|--|--|--|--|--|
| Max Total PoE<br>Output Power        | /                                                                                                    | 400W                                                                                                  |  |  |  |  |  |
| Auxiliary Ports                      | 1                                                                                                    | x Reset Pinhole                                                                                       |  |  |  |  |  |
| Forwarding<br>Mode                   | St                                                                                                    | core-and-forward                                                                                      |  |  |  |  |  |
| Total non-<br>blocking<br>throughput |                                                                                                    | 108Gbps                                                                                               |  |  |  |  |  |
| Switching<br>Capability              |                                                                                                    | 216Gbps                                                                                               |  |  |  |  |  |
| Forwarding<br>Rate                   |                                                                                                    | 160.702Mpps                                                                                           |  |  |  |  |  |
| Packet Buffer                        |                                                                                                    | 16MB                                                                                                  |  |  |  |  |  |
| Network<br>Latency                   | <4µs                                                                                                    |                                                                                                    |  |  |  |  |  |
| Switching                            | <ul> <li>32K static, dynamic and filtering MAC addresses</li> <li>4K VLANs, port-based VLAN, IEEE 802.1Q VLAN tagging, voice VLAN</li> <li>VLAN virtual interface</li> <li>GVRP (pending)</li> <li>27 link aggregation</li> <li>Spanning tree, 64 instances for STP/RSTP/MSTP</li> </ul> |                                                                                                    |  |  |  |  |  |
| Routing                              |                                                                                                    | Static routing                                                                                        |  |  |  |  |  |
| Multicast                            | <ul> <li>IGMP Snooping</li> <li>MLD Snooping</li> <li>MVR (pending)</li> </ul>                                                                                                    |                                                                                                    |  |  |  |  |  |
| QoS/ACL                              | <ul> <li>Port priority</li> <li>Priority mapping</li> <li>Queue scheduling, including SP, WRR, WFQ, SP-WRR, and SP-WFQ</li> <li>Traffic shaping</li> <li>Rate limit</li> <li>4K ACL for Ethernet, IPv4 and IPv6</li> </ul>                                                               |                                                                                                    |  |  |  |  |  |
| DHCP                                 | DHCP server, DHCP re                                                                                                    | elay, DHCP Option 82, 60, 160 and 43                                                                  |  |  |  |  |  |
| Maintenance                          | CPU and memory monitoring, SNMP, RMON, LLD<br>Ping, Traceroute, port m                                                                                                    | P&LLDP-MED, backup and restore, syslog, diagnostics including<br>hirroring, UDLD(TBD) and copper test |  |  |  |  |  |
| Security                             | <ul> <li>User hierarchical management and password protection, HTTPS, SSH, Telnet</li> <li>802.1X authentication</li> <li>AAA authentication including RADIUS, TACACS+</li> <li>Storm control</li> </ul>                                                                                 |                                                                                                    |  |  |  |  |  |

|                    | <ul> <li>Port isolation, port security, sticky MAC</li> <li>Filtering MAC address</li> <li>IP source guard, DoS attack prevention, ARP inspection</li> <li>DHCP Snooping</li> <li>Loop protection including BPDU protection, root protection(pending) and loopback protection(pending)</li> <li>Kensington Security Slot (Kensington Lock) support</li> </ul> |                    |  |  |  |
|--------------------|----------------------------------------------------------------------------------------------------|--------------------|--|--|--|
| Mounting           | Desktop, wall-mount, or rack-mount (rack-mount brackets included)                                                                                                    |                    |  |  |  |
| LEDs               | 1x tri-color LED for device tracking and status indication<br>54x green-color LEDs for data transferring<br>48x yellow-color LEDs for PoE powered (GWN7806P)                                                                                                    |                    |  |  |  |
| Fan                | 3                                                                                                    |                    |  |  |  |
| Environmental      | Operation: 0°Cto 45°C, humidity 10-90% RH (Non-condensing)<br>Storage: -10°C to 60°C, humidity: 10% to 90% (Non-condensing)                                                                                                    |                    |  |  |  |
| Dimensions         | 440mm(L                                                                                                    | )x301mm(W)x44mm(H) |  |  |  |
| Unit Weight        | 4.0Kg 5.1Kg                                                                                                    |                    |  |  |  |
| Package<br>Content | Switch, 1x 1.2m(10A) AC Cable, 1x 25cm Ground Cable, 4x Rubber Footpads, 2x Rack-Mounting Kits, 8x<br>Screws(PM 3*6), 1x Power Cord Anti-Trip, 1x Quick Installation Guide, 1x Console Cable(Optional)                                                                                                    |                    |  |  |  |
| Compliance         | FCC, CE, RCM, IC, UKCA                                                                                                    |                    |  |  |  |

GWN7806 Technical Specifications

## • GWN7811(P)/GWN7812P/GWN7813(P)/GWN7816(P)

|                                                | GWN7811                                                                                                    | GWN7811P | GWN7812P | GWN7813 | GWN7813P | GWN7816                        | GWN7816P               |
|------------------------------------------------|----------------------------------------------------------------------------------------------------|----------|----------|---------|----------|--------------------------------|------------------------|
| Network<br>Protocol                            | IPv4, IPv6, IEEE 802.3, IEEE 802.3i, IEEE 802.3u, IEEE 802.3ab, IEEE 802.3z, IEEE 802.3ae, IEEE 802.3az, IEEE 802.3ad, IEEE 802.3x, IEEE 802.3af/at/bt, IEEE 802.1p, IEEE 802.1Q, IEEE 802.1d, IEEE 802.1s, IEEE 802.1w, IEEE 802.1x |          |          |         |          |                                |                        |
| Gigabit<br>Ethernet Ports                      | 8 16 24                                                                                                    |          |          | 48      |          |                                |                        |
| Gigabit SFP<br>Ports                           |                                                                                                    | 2        | 4        |         |          | 6                              |                        |
| Console                                        |                                                                                                    | 1        |          |         |          |                                |                        |
| Number of<br>PoE Ports                         | /                                                                                                    | 8        | 16       | /       | 24       | /                              | 48                     |
| External<br>Redundant<br>Power Supply<br>(RPS) | / / / <u>12V/5A</u><br>(60W) 54V (300W)                                                                                                    |          | /        | /       |          |                                |                        |
| Hot swap<br>PSU                                |                                                                                                    |          |          |         |          | Support 1 Hot<br>PSU (Purchase | swap<br>ed Separately) |

| Max Output<br>Power per PoE<br>Port  | /                                                                                                    | 30W                              | 30W                | /                 | 60W (1-8,<br>PoE++)<br>30W (9-24) | /   | 60W(1-8,<br>PoE++)<br>30W (9-48) |  |
|--------------------------------------|----------------------------------------------------------------------------------------------------|----------------------------------|--------------------|-------------------|-----------------------------------|-----|----------------------------------|--|
| Max Total PoE<br>Output Power        | /                                                                                                    | 120W                             | 240W               | /                 | 360W                              | /   | 740W with<br>1 PSU               |  |
| PoE Standards                        | /                                                                                                    | IEEE<br>802.3af/at               | IEEE<br>802.3af/at | /                 | IEEE<br>802.3af/at/bt             | /   | IEEE<br>802.3af/at/bt            |  |
| Auxiliary<br>Ports                   |                                                                                                    |                                  |                    | 1x Reset Pinhole  |                                   |     |                                  |  |
| Forwarding<br>Mode                   |                                                                                                    |                                  |                    | Store-and-forward | d                                 |     |                                  |  |
| Total non-<br>blocking<br>throughput | 28Gbps 56Gbps 64Gbps                                                                                                    |                                  |                    |                   |                                   |     | 108Gbps                          |  |
| Switching<br>Capability              | 560                                                                                                    | Jbps                             | 112Gbps            | 128               | Gbps                              | 216 | Gbps                             |  |
| Forwarding<br>Rate                   | 41.64                                                                                                    | 41.644Mpps 83.328Mpps 95.232Mpps |                    | 2Mpps             | 160.704Mpps                       |     |                                  |  |
| Packet Buffer                        | 12MB 16Mb                                                                                                    |                                  |                    |                   |                                   |     |                                  |  |
| Switching                            | <ul> <li>16K static, dynamic and filtering MAC addresses</li> <li>4K VLANs, port-based VLAN, IEEE 802.1Q VLAN tagging, voice VLAN</li> <li>VLAN virtual interface</li> <li>GVRP (pending)</li> <li>8 link aggregation groups for GWN7811(P)/GWN7812P/GWN7813(P) and 27 for GWN7816(P)</li> <li>Spanning tree, STP/RTSP/MSTP/PVST(+), 32 instances for GWN7811(P)/GWN7812P/GWN7813(P) and 64 for GWN7816(P)</li> </ul> |                                  |                    |                   |                                   |     |                                  |  |
| Routing                              | <ul> <li>Static routing</li> <li>Dynamic routing, including RIP, RIPng, OSPF and OSPFv3</li> <li>Policy routing (pending)</li> </ul>                                                                                                    |                                  |                    |                   |                                   |     |                                  |  |
| Multicast                            | <ul> <li>IGMP Snooping with IGMPv2 and IGMPv3</li> <li>MLD Snooping with MLDv1 and MLDv2</li> <li>MVR (pending)</li> </ul>                                                                                                    |                                  |                    |                   |                                   |     |                                  |  |
| QoS/ACL                              | <ul> <li>Auto detection and prioritization of voice/video/RTP/SIP/other latency-sensitive packets</li> <li>Port priority</li> <li>Priority mapping</li> <li>Queue scheduling, including SP, WRR, WFQ, SP-WRR, and SP-WFQ</li> <li>Traffic shaping</li> <li>Rate limit</li> <li>2K (GWN7811(P)/GWN7812P/GWN7813(P)) and 4K (GWN7816(P)) ACL for Ethernet, IPv4 and IPv6</li> </ul>                                     |                                  |                    |                   |                                   |     |                                  |  |
| DHCP                                 |                                                                                                    |                                  | DHCP Server, DH    | CP Relay, Option  | 82, 60,160, and 43                | 3   |                                  |  |
| Maintenance                          | CPU and memory monitoring, fault detection and alarm for power supply and fan, SNMP, RMON, LLDP&LLDP-<br>MED, backup and restore, syslog, diagnostics including Ping, Traceroute, port mirroring, UDLD(pending) and copper                                                                                                    |                                  |                    |                   |                                   |     |                                  |  |

|                      |                                                                                                    | test               |                                                                     |     |       |                                   |                                   |
|----------------------|----------------------------------------------------------------------------------------------------|--------------------|---------------------------------------------------------------------|-----|-------|-----------------------------------|-----------------------------------|
| Security             | <ul> <li>User hierarchical management and password protection, HTTPS, SSH, Telnet</li> <li>802.1X authentication</li> <li>AAA authentication including RADIUS, TACACS+</li> <li>Storm control</li> <li>Port isolation, port security, sticky MAC</li> <li>Filtering MAC address</li> <li>IP source guard, DoS attack prevention, ARP inspection</li> <li>DHCP Snooping</li> <li>Loop protection including BPDU protection, root protection (pending), and loopback protection (pending)</li> <li>Kensington Security Slot (Kensington Lock) support</li> </ul> |                    |                                                                     |     |       |                                   |                                   |
| Mounting             | Desktop/ Wall-MountDesktop, or Rail-MountDesktop, wall-mount, or rack-mount (rack-mount brackets included)(rack-mounting kits included)                                                                                                    |                    |                                                                     |     |       |                                   |                                   |
| System LEDs          | 1x tri-color LED for device tracking and status indication<br>2x bi-color LEDs for per power supply PSU1/2<br>green-color LEDs for data transferring<br>yellow-color LEDs for PoE powered (GWN781x(P))                                                                                                    |                    |                                                                     |     |       |                                   |                                   |
| Fan                  | /                                                                                                    | / 2 / 3            |                                                                     |     | 4     |                                   |                                   |
| Environmental        | Operation: 0°Cto 45°C, humidity 10-90% RH (Non-condensing)<br>Storage: -10°C to 60°C, humidity: 5% to 95% (Non-condensing) and 10% to 90% (Non-condensing) for GWN7816(P)                                                                                                    |                    |                                                                     |     |       |                                   |                                   |
| Dimensions           | 300mm(L)*17<br>m                                                                                                    | 76mm(W)*44m<br>(H) | W)*44m 440mm(L)*200mm(W)*44m 440mm(L)*<br>m(H) 300mm(W)<br>*44mm(H) |     |       | 440mm(L)x<br>300mm(W)<br>x44mm(H) | 440mm(L)x<br>380mm(W)<br>x44mm(H) |
| Unit Weight<br>(TBD) | 1.8KG                                                                                                    | 2KG                | 3KG                                                                 | 3KG | 2.7KG | 4.7Kg                             | 6Kg                               |
| Compliance           | FCC, CE, RCM, IC, UKCA                                                                                                    |                    |                                                                     |     |       |                                   |                                   |

## GWN781x Technical Specifications

## • **GWN7821P/GWN7822P**

|                                     | GWN7821P                                                                                                    | GWN7822P                                                                                  |  |  |  |  |
|-------------------------------------|----------------------------------------------------------------------------------------------------|-------------------------------------------------------------------------------------------|--|--|--|--|
| Network Protocol                    | IPv4, IPv6, IEEE 802.3, IEEE 802.3i, IEEE 802.3u, IEEE 802.3ab, IEEE 802.3z, IEEE 802.3ae, IEEE 802.3az, IEEE 802.3ad, IEEE 802.3x, IEEE 802.3af/at/bt, IEEE 802.1p, IEEE 802.1Q, IEEE 802.1d, IEEE 802.1w, IEEE 802.1s, IEEE 802.1x |                                                                                           |  |  |  |  |
| Gigabit Ethernet Ports              | 8x 2.5G                                                                                                    | 16x 1G, 8x 2.5G                                                                           |  |  |  |  |
| 10 Gigabit SFP+ Ports               | 2                                                                                                    | 4                                                                                         |  |  |  |  |
| Maximum no. of<br>Supported Modules | SM-10G:2<br>MM-10G: 2<br>RJ45-10G: 2                                                                                                    | SM-10G: 4<br>MM-10G: 4<br>RJ45-10G: 2<br>Note: RJ45-10G modules must be interval inserted |  |  |  |  |
| Console                             |                                                                                                    | 1                                                                                         |  |  |  |  |

| Number of PoE Ports                      | 8                                                                                                    | 24                                                                   |  |  |  |
|------------------------------------------|----------------------------------------------------------------------------------------------------|----------------------------------------------------------------------|--|--|--|
| Link Aggregation<br>Groups               | 5                                                                                                    | 14                                                                   |  |  |  |
| Integrated Power Supply                  | 280W (54V/5.19A)                                                                                                    | 420W (54V/7.78A)                                                     |  |  |  |
| External Redundant<br>Power Supply (RPS) | /                                                                                                    | 54V (300W)                                                           |  |  |  |
| Max Output Power per<br>PoE Port         | 60W                                                                                                    | 30W for ports 1-16, 60W for ports 17-24                              |  |  |  |
| Max Total PoE Output<br>Power            | 240W                                                                                                    | 360W                                                                 |  |  |  |
| PoE Standards                            | 1                                                                                                    | IEEE 802.3af/at/bt                                                   |  |  |  |
| Surge Protection                         | $\pm 6 \mathrm{KV}$<br>$\pm 4 \mathrm{KV}$                                                                                                    | <ul><li>CM and DM for power</li><li>V CM for network ports</li></ul> |  |  |  |
| ESD                                      | ± 12K                                                                                                    | V for contact discharge                                              |  |  |  |
| Auxiliary Ports                          |                                                                                                    | 1x Reset Pinhole                                                     |  |  |  |
| Forwarding Mode                          | Store-and-forward                                                                                                    |                                                                      |  |  |  |
| Total non-blocking<br>throughput         | 40Gbps                                                                                                    | 76Gbps                                                               |  |  |  |
| Switching Capability                     | 80Gbps                                                                                                    | 152Gbps                                                              |  |  |  |
| Forwarding Rate                          | 59.52Mpps                                                                                                    | 113.088Mpps                                                          |  |  |  |
| Packet Buffer                            |                                                                                                    | 12Mb                                                                 |  |  |  |
| Network Latency                          | <4µs                                                                                                    |                                                                      |  |  |  |
| Switching                                | <ul> <li>16K MAC addresses, including static, dynamic and filtering MAC address</li> <li>4K VLANs, port-based VLAN, IEEE 802.1Q VLAN tagging, MAC-based VLAN, Protocol-based VLAN, voice VLAN</li> <li>Private VLAN (pending)</li> <li>VLAN virtual interface</li> <li>Spanning tree, 32 instances for STP/RTSP/MSTP/PVST(+)</li> </ul> |                                                                      |  |  |  |
| Routing                                  | <ul> <li>Static routing</li> <li>Dynamic routing, including RIP, RIPng, OSPF, OSPFv3, IS-IS (pending) and BGP (pending)</li> <li>Policy routing</li> <li>Routing policy (pending)</li> </ul>                                                                                                    |                                                                      |  |  |  |
| Multicast                                | <ul> <li>IGMP Snooping with IGMPv2 and IGMPv3</li> <li>MLD Snooping with MLDv1 and MLDv2</li> <li>MVR (pending)</li> </ul>                                                                                                    |                                                                      |  |  |  |
| QoS/ACL                                  | <ul> <li>Port priority</li> <li>Priority mapping</li> <li>Queue scheduling, including SP, WRR, WFQ, SP-WRR and SP-WFQ</li> </ul>                                                                                                    |                                                                      |  |  |  |

|                        | <ul><li>Traffic shaping</li><li>Rate limit</li><li>2K ACL for Ethernet, IPv4 and IPv6</li></ul>                                                                    |                                                   |  |  |  |  |  |
|------------------------|----------------------------------------------------------------------------------------------------|---------------------------------------------------|--|--|--|--|--|
| DHCP                   | DHCP server, DHCP relay, Option 82, 60, 160, and 43                                                                                                    |                                                   |  |  |  |  |  |
| Maintenance            | CPU and memory monitoring, SNMP, RMON, LLDP&LLDP-MED, backup and restore, syslog, diagnostics including Ping, Traceroute, mirroring, UDLD(pending) and copper test |                                                   |  |  |  |  |  |
| System LEDs            | 1x tri-color LED fo                                                                                                    | r device tracking and status indication           |  |  |  |  |  |
| Power Supply LEDs      | / 2x green-color LEDs for power supply (PWR & RPS)                                                                                                    |                                                   |  |  |  |  |  |
| PoE Powered LEDs       | 8x yellow-color LEDs                                                                                                    | 24x yellow-color LEDs                             |  |  |  |  |  |
| Data Transferring LEDs | 10x green-color LEDs   28x green-color LEDs                                                                                                    |                                                   |  |  |  |  |  |
| Fan                    |                                                                                                    | 2                                                 |  |  |  |  |  |
| Environmental          | <ul> <li>Operation: 0°C to 40°C, humidity 10% to 90% RH(Non-condensing)</li> <li>Storage: -10°C to 60°C, humidity: 10% to 90% RH(Non-condensing)</li> </ul>        |                                                   |  |  |  |  |  |
| Dimensions             | 330mm(L) x 175mm(W) x 44mm(H) 440mm(L) x 300mm(W) x 44mm(H)                                                                                                    |                                                   |  |  |  |  |  |
| Unit Weight            | 2.17Kg                                                                                                    | 4.69Kg                                            |  |  |  |  |  |
|                        | 1x Switch                                                                                                    |                                                   |  |  |  |  |  |
|                        | lx 1.2m(10A) AC Cable                                                                                                    |                                                   |  |  |  |  |  |
|                        | 1x 25cm Ground Cable                                                                                                    |                                                   |  |  |  |  |  |
|                        | 4x Rubber Footpads                                                                                                    |                                                   |  |  |  |  |  |
| Package Contents       | 1x Power Cord Anti-Trip                                                                                                    |                                                   |  |  |  |  |  |
| rackage Contents       | 8x Screws (KM 3*6)                                                                                                    |                                                   |  |  |  |  |  |
|                        | 1x Quick Installation Guide                                                                                                    |                                                   |  |  |  |  |  |
|                        | 1x Console Cable (Optional)                                                                                                    |                                                   |  |  |  |  |  |
|                        | 2x Extended Rack-Mounting Kits                                                                                                    | 2x Rack-Mounting Kits                             |  |  |  |  |  |
|                        | /                                                                                                    | 1x RPS, External Redundant Power Supply(Optional) |  |  |  |  |  |
| Compliance             | FCC, CE, RCM, IC                                                                                                    |                                                   |  |  |  |  |  |

GWN782x Technical Specifications

## • GWN7830/GWN7831/GWN7832

|                  | GWN7830                | GWN7831                            | GWN7832                                           |
|------------------|------------------------|------------------------------------|---------------------------------------------------|
| Network Protocol | IPv4, IPv6, IEEE 802.3 | , IEEE 802.3i, IEEE 802.3u, IEEE 8 | 302.3ab, IEEE 802.3z, IEEE 802.3ae, IEEE 802.3az, |
|                  | IEEE 802.3ad, IEEE 80  | 2.3x, IEEE 802.1p, IEEE 802.1Q, I  | EEE 802.3AB, IEEE 802.1D, IEEE 802.1s, IEEE       |

|                                            | 802.1w, IEEE 802.1x                                                                                                    |                                                                                                    |                                                                                                    |
|--------------------------------------------|----------------------------------------------------------------------------------------------------|----------------------------------------------------------------------------------------------------|----------------------------------------------------------------------------------------------------|
| Gigabit Ethernet<br>Ports                  | 2                                                                                                    | 4x Combo                                                                                                    | 1                                                                                                    |
| Gigabit SFP Ports                          | 6                                                                                                    | 4x Combo, 20x SFP                                                                                                    | /                                                                                                    |
| 10 Gigabit SFP+<br>Ports                   |                                                                                                    | 4                                                                                                    | 12                                                                                                    |
| Console                                    |                                                                                                    | 1                                                                                                    |                                                                                                    |
| Integrated Power<br>Supply                 | 30W                                                                                                    |                                                                                                    | 60W                                                                                                    |
| External<br>Redundant Power<br>Supply(RPS) | 1                                                                                                    |                                                                                                    | 12V/60W                                                                                                    |
| Auxiliary Ports                            |                                                                                                    | 1x Reset                                                                                                    | Pinhole                                                                                                    |
| Forwarding Mode                            |                                                                                                    | Store-and-                                                                                                    | -forward                                                                                                    |
| Total non-<br>blocking<br>throughput       | 48Gbps                                                                                                    | 64Gbps                                                                                                    | 120Gbps                                                                                                    |
| Switching<br>Capability                    | 96Gbps                                                                                                    | 128Gbps                                                                                                    | 240Gbps                                                                                                    |
| Forwarding Rate                            | 71.424Mpps                                                                                                    | 95.232Mpps                                                                                                    | 80.352Mpps                                                                                                    |
| Packet Buffer                              | 12MB 16MB                                                                                                    |                                                                                                    |                                                                                                    |
|                                            | <ul> <li>16K static, dynamic and filtering MAC addresses</li> <li>Spanning tree, 32 instances for STP/RSTP/MSTP</li> <li>32K static, dynamic and filtering MAC addresses</li> <li>Spanning tree, 64 instances for STP/RSTP/MSTP</li> </ul> |                                                                                                    | <ul><li> 32K static, dynamic and filtering MAC addresses</li><li> Spanning tree, 64 instances for STP/RSTP/MSTP</li></ul> |
| Switching                                  | <ul> <li>4K VLANs, port-based VLAN, IEEE 802.1Q VLAN tagging, voice VLAN</li> <li>VLAN virtual interface</li> <li>GVRP(pending)</li> <li>8 link aggregation</li> </ul>                                                                     |                                                                                                    |                                                                                                    |
| Routing                                    | <ul> <li>Static routing</li> <li>Dynamic routing, including RIP, RIPng, OSPF and OSPFv3</li> <li>Policy routing (pending)</li> </ul>                                                                                                    |                                                                                                    |                                                                                                    |
| Multicast                                  | <ul> <li>IGMP Snooping with</li> <li>MLD Snooping with</li> <li>MVR (pending)</li> </ul>                                                                                                    | <ul> <li>IGMP Snooping with IGMPv2 and IGMPv3</li> <li>MLD Snooping with MLDv1 and MLDv2</li> <li>MVR (pending)</li> </ul> |                                                                                                    |
| QoS/ACL                                    | <ul> <li>Port priority</li> <li>Priority mapping</li> <li>Queue scheduling, including SP, WRR, WFQ, SP-WRR and SP-WFQ</li> <li>Traffic shaping</li> </ul>                                                                                  |                                                                                                    |                                                                                                    |

|                                  | • Rate limit                                                                                                    |                                    |  |
|----------------------------------|----------------------------------------------------------------------------------------------------|------------------------------------|--|
|                                  | 2K ACL for Ethernet, IPv4 and IPv6                                                                                                    | 4K ACL for Ethernet, IPv4 and IPv6 |  |
| DHCP                             | DHCP server, DHCP relay, Option 82, 60, 160 and 43                                                                                                    |                                    |  |
| Maintenance                      | CPU and memory monitoring, fault detection and alarm for power supply and fan, SNMP, RMON, LLDP&LLDP-<br>MED, backup and restore, syslog, diagnostics including Ping, Traceroute, port mirroring, UDLD(TBD) and copper<br>test |                                    |  |
| GWN783x Technical Specifications |                                                                                                    |                                    |  |

## **INSTALLATION**

Before deploying and configuring a GWN78xx switch, the device needs to be properly powered up and connected to the network. This section describes detailed information on the installation, connection, and warranty policy of the GWN78xx switch.

## Package Content

• GWN7801(P)/GWN7802(P)/GWN7803(P)

බ බ බ බ බ බ බ බ 8x Screws (KM 3\*6)

1x Power Cord Anti-Trip

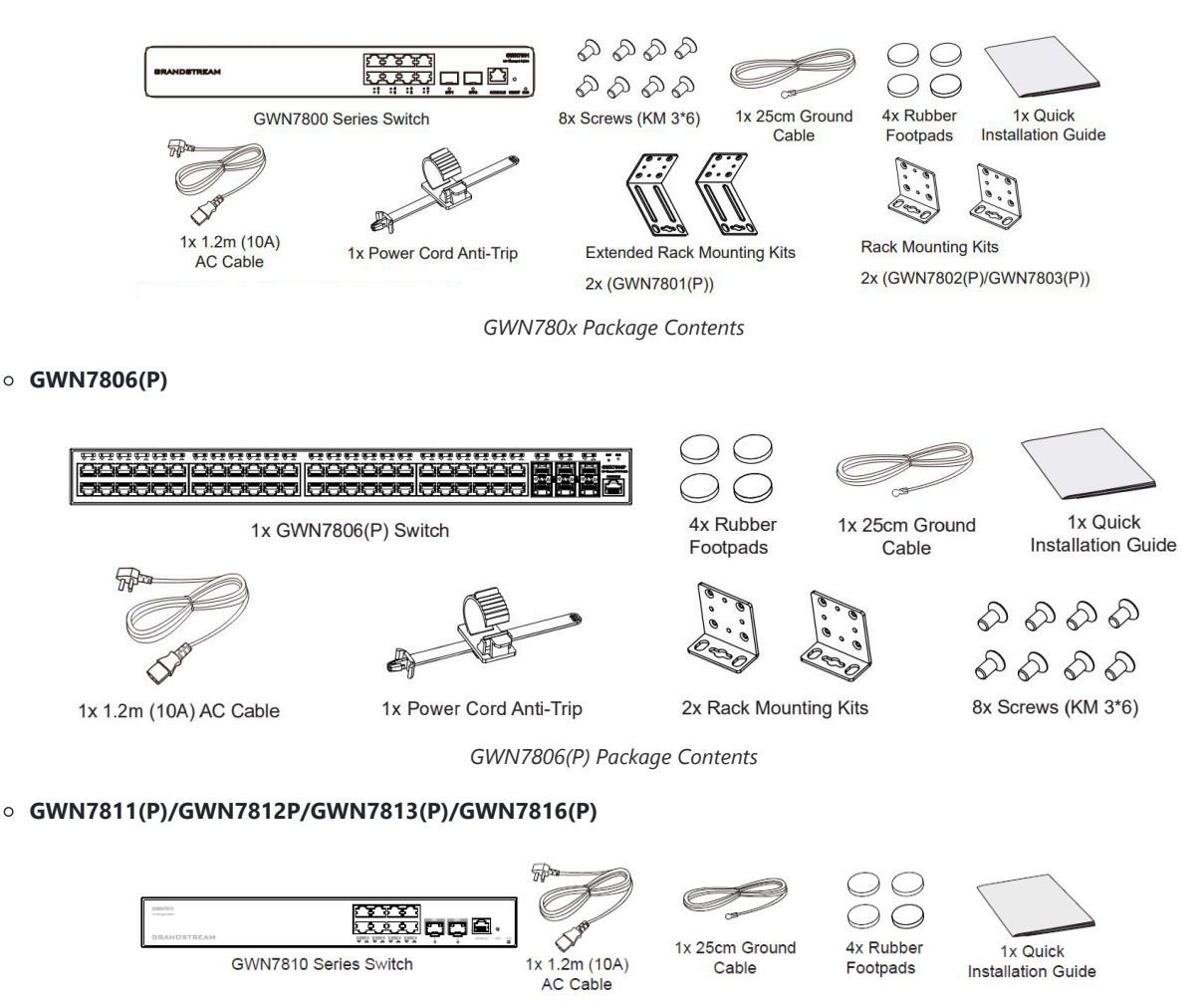

Rack Mounting Kits

GWN7813P)

GWN7811(P), GWN7812p and GWN7813(P) Package Content

2x(GWN7812P/GWN7813/

Extended Rack Mounting Kits

2x(GWN7811(P))

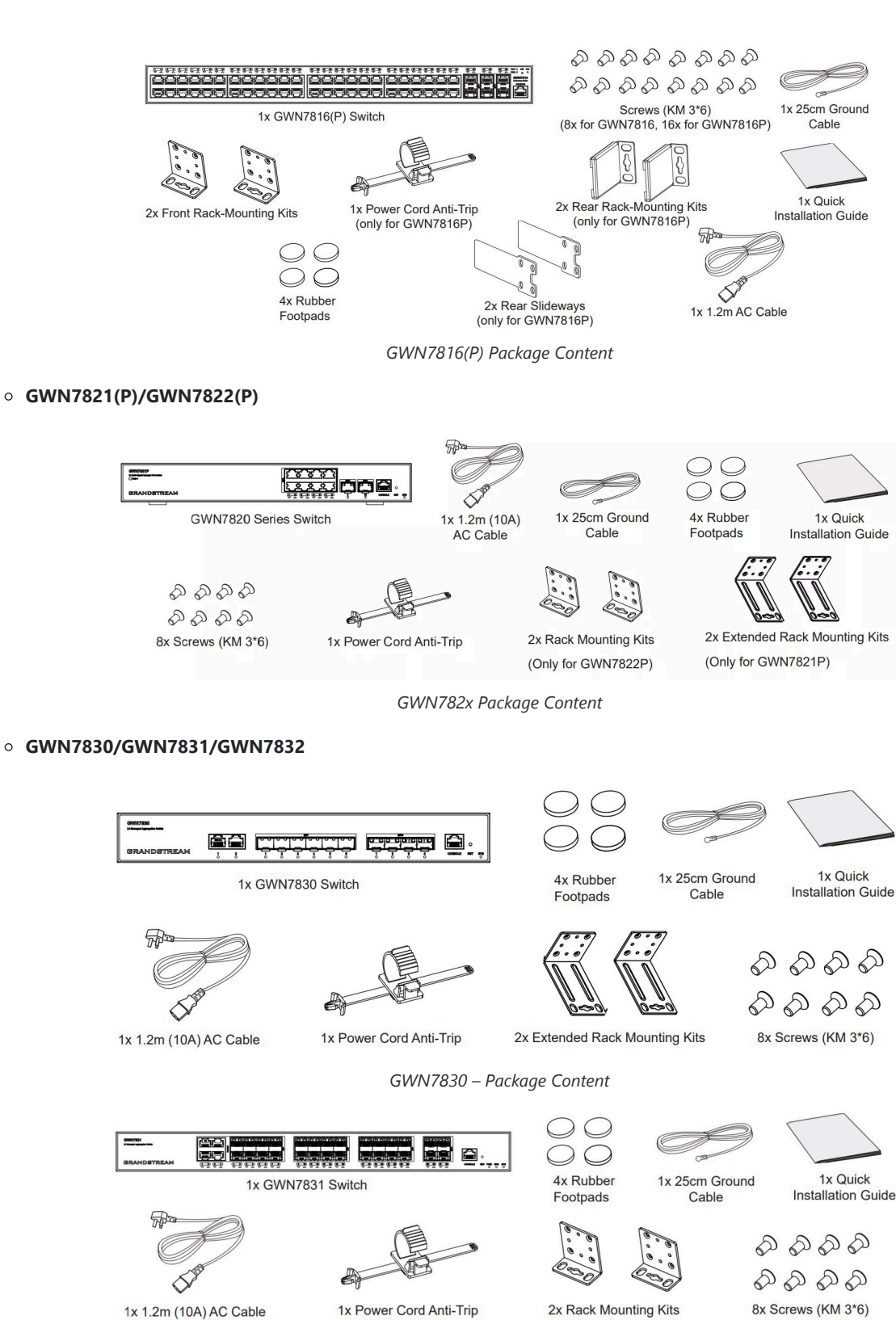

1x 1.2m (10A) AC Cable

1x Power Cord Anti-Trip

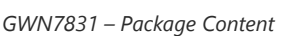

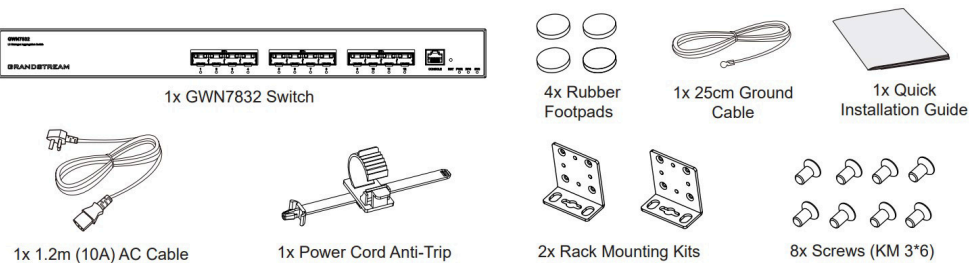

1x 1.2m (10A) AC Cable

GWN7832 – Package Content

#### **GWN78xx Ports**

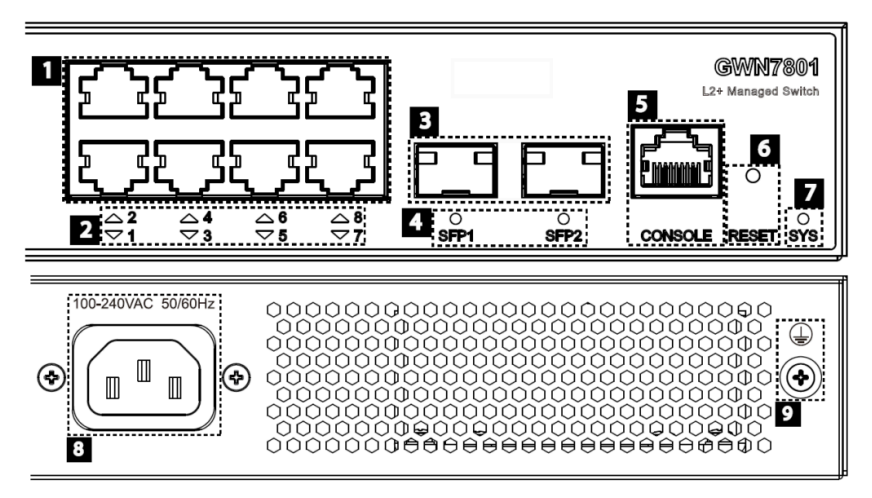

GWN7801/GWN7801P Ports

| No. | Port & LED          | Description                                                                                                    |
|-----|---------------------|----------------------------------------------------------------------------------------------------|
| 1   | Port 1-8            | 8x Ethernet RJ45 (10/100/1000Mbps), used for connecting terminals. Note: GWN7801P Ethernet ports support PoE and PoE+. |
| 2   | 1-8                 | Ethernet ports' LED indicators                                                                                         |
| 3   | Port SFP1/2         | 2x 1000Mbps SFP ports                                                                                                  |
| 4   | SFP 1/2             | SFP ports' LED indicators                                                                                              |
| 5   | CONSOLE             | 1x Console port, used for connecting managing PC                                                                       |
| 6   | RESET               | Factory Reset pinhole. Press for 5 seconds to reset factory default settings                                           |
| 7   | SYS                 | System LED indicator                                                                                                   |
| 8   | 100-240 VAC 50-60Hz | Power socket                                                                                                    |
| 9   |                     | Lightning protection grounding post                                                                                    |

#### GWN7801(P) Ports and LEDs

## • GWN7802/GWN7802P

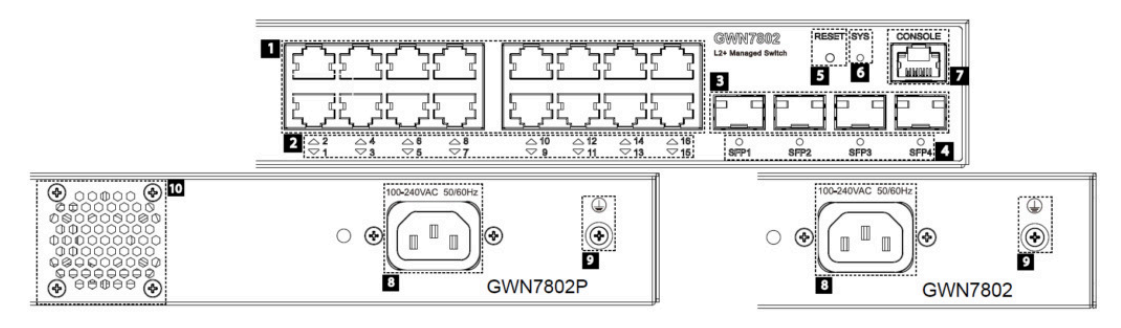

GWN7802/GWN7802P Ports

| No. | Port & LED | Description |
|-----|------------|-------------|
|-----|------------|-------------|

| 1  | Port 1-16           | 16x Ethernet RJ45 (10/100/1000Mbps), used for connecting terminals. Note: GWN7802P Ethernet ports support PoE and PoE+. |
|----|---------------------|----------------------------------------------------------------------------------------------------|
| 2  | 1-16                | Ethernet ports' LED indicators                                                                                          |
| 3  | Port SFP1/2/3/4     | 4x 1000Mbps SFP ports                                                                                                   |
| 4  | SFP 1/2/3/4         | SFP ports' LED indicators                                                                                               |
| 5  | RESET               | Factory Reset pinhole. Press for 5 seconds to reset factory default settings                                            |
| 6  | SYS                 | System LED indicator                                                                                                    |
| 7  | CONSOLE             | 1x Console port, used for connecting managing PC                                                                        |
| 8  | 100-240 VAC 50-60Hz | Power socket                                                                                                    |
| 9  |                     | Lightning protection grounding post                                                                                     |
| 10 | Fan                 | 1x Fan                                                                                                    |

GWN7802(P) Ports and LEDs

### • GWN7803/GWN7803P

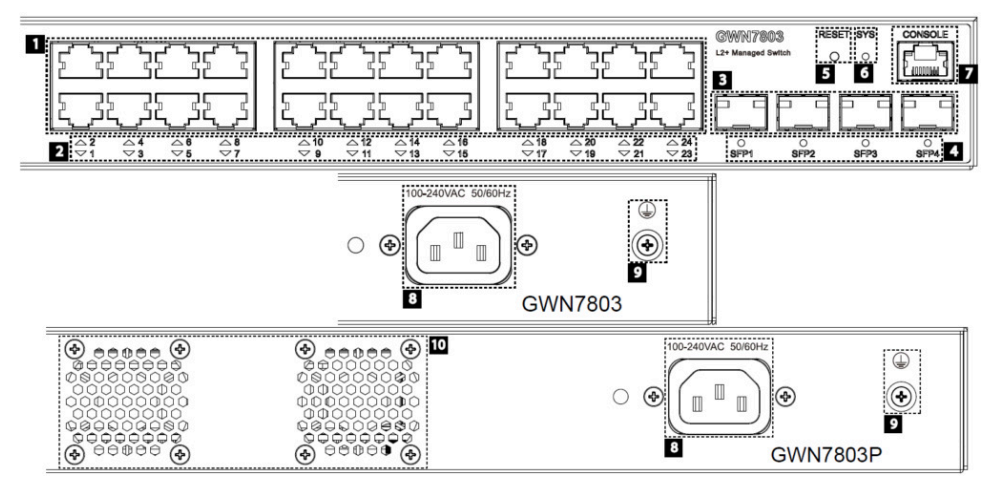

GWN7803/GWN7803P Ports

| No. | Port & LED      | Description                                                                                                    |
|-----|-----------------|----------------------------------------------------------------------------------------------------|
| 1   | Port 1-24       | 24x Ethernet RJ45 (10/100/1000Mbps), used for connecting terminals. Note: GWN7803P Ethernet ports support PoE and PoE+. |
| 2   | 1-24            | Ethernet ports' LED indicators                                                                                          |
| 3   | Port SFP1/2/3/4 | 4x 1000Mbps SFP ports                                                                                                   |
| 4   | SFP 1/2/3/4     | SFP ports' LED indicators                                                                                               |
| 5   | RESET           | Factory Reset pinhole. Press for 5 seconds to reset factory default settings                                            |
| 6   | SYS             | System LED indicator                                                                                                    |

| 7  | CONSOLE             | 1x Console port, used for connecting managing PC |
|----|---------------------|--------------------------------------------------|
| 8  | 100-240 VAC 50-60Hz | Power socket                                     |
| 9  |                     | Lightning protection grounding post              |
| 10 | Fan                 | 2x Fan                                           |

GWN7803(P) Ports and LEDs

## • GWN7806(P)

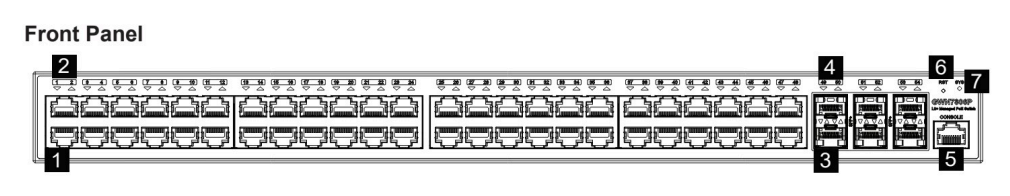

Back Panel

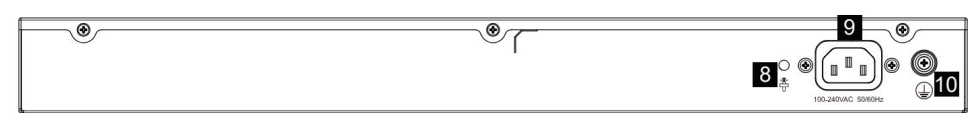

Side Panel

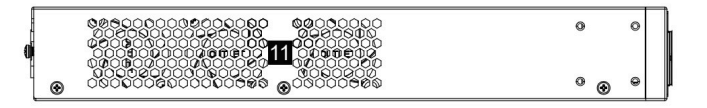

GWN7806(P) Ports

| No. | Port & LED          | Description                                                                                                    |
|-----|---------------------|----------------------------------------------------------------------------------------------------|
| 1   | Port 1-48           | 48x Ethernet RJ45(10/100/1000Mbps), used for connecting terminals<br><i>Note:</i> GWN7806P Ethernet ports support PoE/PoE+ |
| 2   | 1-48                | Ethernet ports' LED indicators                                                                                             |
| 3   | Port SFP+ 49-54     | 6x 10Gbps SFP+ ports                                                                                                    |
| 4   | SFP+ 49-54          | SFP+ ports' LED indicators                                                                                                 |
| 5   | Console             | 1x Console port, used to connect a PC directly to the switch and manage it                                                 |
| 6   | RST                 | Factory Reset pinhole. Press for 5 seconds to reset the factory default settings                                           |
| 7   | SYS                 | System LED indicator                                                                                                    |
| 8   | <b>₽</b>            | Power cord anti-trip hole                                                                                                  |
| 9   | 100-240 VAC 50-60Hz | Power socket                                                                                                    |
| 10  |                     | Grounding terminal                                                                                                    |

3x Fans

GWN7806(P) Ports

#### • GWN7811/GWN7811P

Fan

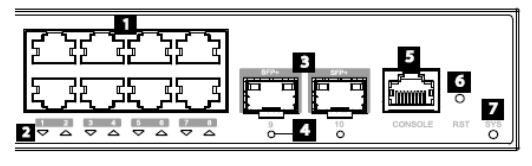

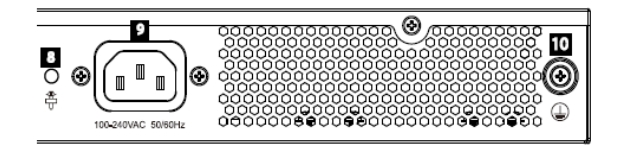

GWN7811/GWN7811P Ports

| No. | Port & LED         | Description                                                                                                    |
|-----|--------------------|----------------------------------------------------------------------------------------------------|
| 1   | Port 1-8           | Ethernet RJ45 (10/100/1000Mbps), used for connecting terminals.<br>Note: GWN7811P Ethernet ports support PoE and PoE+. |
| 2   | 1-8                | Ethernet ports' LED indicators                                                                                         |
| 3   | Port 9-10          | 2x 10Gbps SFP+ ports                                                                                                   |
| 4   | 9-10               | SFP+ ports' LED indicators                                                                                             |
| 5   | CONSOLE            | 1x Console port, used for connecting managing PC                                                                       |
| 6   | RST                | Factory Reset pinhole. Press for 5 seconds to reset factory default settings                                           |
| 7   | SYS                | System LED indicator                                                                                                   |
| 8   | <b>₽</b> ₽         | Power cord anti-trip hole                                                                                              |
| 9   | 100-240VAC 50-60Hz | Power socket                                                                                                    |
| 10  |                    | Grounding terminal                                                                                                    |

GWN7811/GWN7811P Ports

#### • GWN7812P

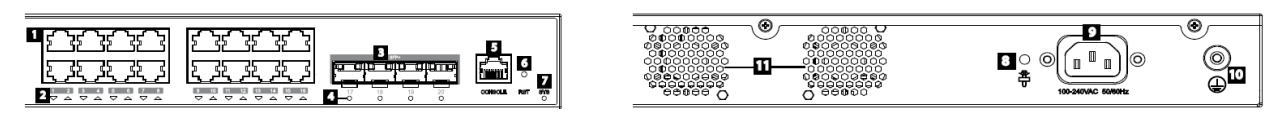

#### GWN7812P Ports

| No. | Port & LED | Description                                                                                    |
|-----|------------|------------------------------------------------------------------------------------------------|
| 1   | Port 1-16  | Ethernet RJ45 (10/100/1000Mbps), used for connecting terminals.<br>Note: Support PoE and PoE+. |
| 2   | 1-16       | Ethernet ports' LED indicators                                                                 |
| 3   | Port 17-20 | 4x 10Gbps SFP+ ports                                                                           |

| 4              | 17-20              | SFP+ ports' LED indicators                                                   |
|----------------|--------------------|------------------------------------------------------------------------------|
| 5              | CONSOLE            | 1x Console port, used for connecting managing PC                             |
| 6              | RST                | Factory Reset pinhole. Press for 5 seconds to reset factory default settings |
| 7              | SYS                | System LED indicator                                                         |
| 8              |                    | Power cord anti-trip hole                                                    |
| 9              | 100-240VAC 50-60Hz | Power socket                                                                 |
| 10             |                    | Grounding terminal                                                           |
| 11             | Fan                | 2x Fans                                                                      |
| GWN7812P Ports |                    |                                                                              |

## • GWN7813/GWN7813P

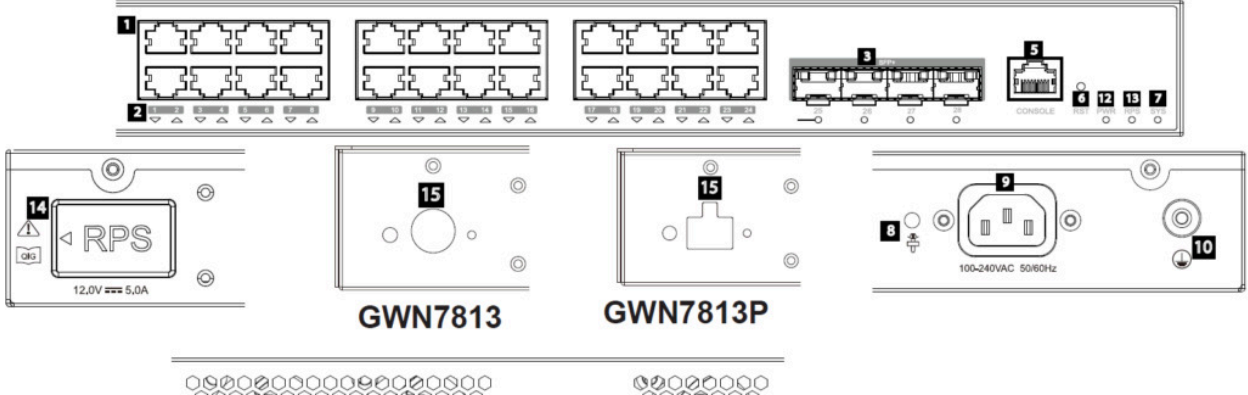

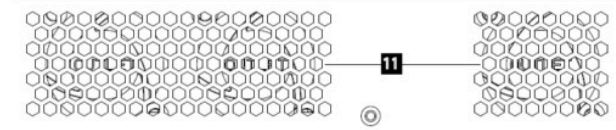

GWN7813/GWN7813P Ports

| No. | Port & LED | Description                                                                                                    |
|-----|------------|----------------------------------------------------------------------------------------------------|
| 1   | Port 1-24  | Ethernet RJ45 (10/100/1000Mbps), used for connecting terminals.<br>Note: port 1-8 support PoE++ and port 9-24 support PoE/PoE+. |
| 2   | 1-24       | Ethernet ports' LED indicators                                                                                                  |
| 3   | Port 25-28 | 4x 10Gbps SFP+ ports                                                                                                    |
| 4   | 25-28      | SFP+ ports' LED indicators                                                                                                    |
| 5   | CONSOLE    | 1x Console port, used for connecting managing PC                                                                                |
| 6   | RST        | Factory Reset pinhole. Press for 5 seconds to reset factory default settings                                                    |

| 7  | SYS                | System LED indicator                          |
|----|--------------------|-----------------------------------------------|
| 8  |                    | Power cord anti-trip hole                     |
| 9  | 100-240VAC 50-60Hz | Power socket                                  |
| 10 |                    | Grounding terminal                            |
| 11 | Fan                | 3x Fans                                       |
| 12 | PWR                | Internal power supply LED indicator           |
| 13 | RPS                | Secondary external power supply LED indicator |
| 14 | RPS                | External power supply rubber plug             |
| 15 |                    | External RPS power outlet                     |
|    |                    |                                               |

GWN7813/GWN7813P Ports

## • GWN7816/GWN7816P

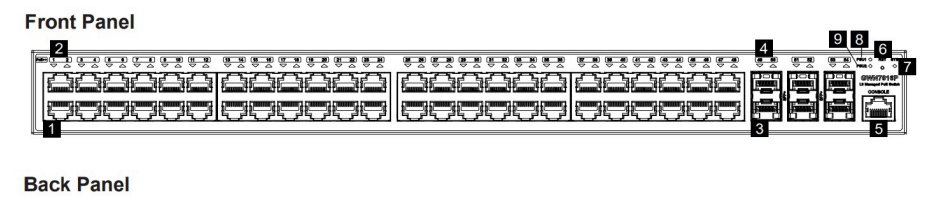

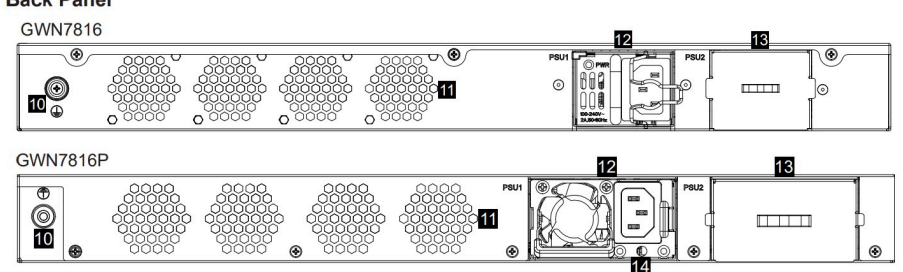

GWN7816/GWN7816P Ports

| No. | Port & LED | Description                                                                                                    |
|-----|------------|----------------------------------------------------------------------------------------------------|
| 1   | Port 1-48  | 48x Ethernet RJ45 (10/100/1000Mbps), used for connecting terminals.<br><i>Note: GWN7816P Ethernet ports support PoE/PoE+, and port 1-8 support PoE++.</i> |
| 2   | 1-48       | Ethernet ports' LED indicators                                                                                                    |
| 3   | Port 49-54 | 6x 10Gbps SFP+ ports                                                                                                    |
| 4   | 49-54      | SFP+ ports' LED indicators                                                                                                    |
| 5   | CONSOLE    | 1x Console port, used for connecting managing PC                                                                                                    |

| 6  | RST      | Factory Reset pinhole. Press for 5 seconds to reset factory default settings                   |
|----|----------|------------------------------------------------------------------------------------------------|
| 7  | SYS      | System LED indicator                                                                           |
| 8  | PSU 1    | Standard hot swapping power supply unit LED indicator                                          |
| 9  | PSU 2    | Secondary hot swapping power supply unit LED indicator                                         |
| 10 |          | Grounding terminal                                                                             |
| 11 | Fan      | 4x Fans                                                                                        |
| 12 |          | Standard hot swapping power supply unit 1                                                      |
| 13 |          | Dummy panel of secondary hot swapping power supply unit 2, which can be removed to insert PSU2 |
| 14 | <b>*</b> | Power cord anti-trip hole                                                                      |

GWN7816/GWN7816P Ports

## • GWN7821P/GWN7822P

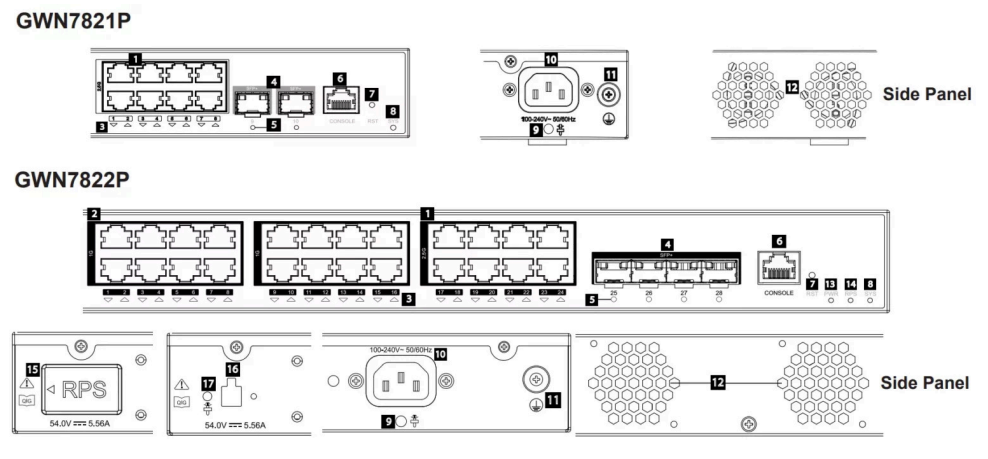

GWN782x Ports

| No. | Port & LED                                  | Description                                                                                           |
|-----|---------------------------------------------|----------------------------------------------------------------------------------------------------|
| 1   | GWN7821P: Port 1-8<br>GWN7822P: Port 17-24  | 2.5G Ethernet RJ45, used for connecting terminals.<br><i>Note:</i> 2.5G Ethernet ports support PoE++. |
| 2   | GWN7822P: Port 1-16                         | 1G Ethernet RJ45, used for connecting terminals.<br>Note: 1G Ethernet ports 1-16 support PoE+.        |
| 3   | <b>GWN7821P:</b> 1-8<br>GWN7822P: 1-24      | Ethernet ports' LED indicators.                                                                       |
| 4   | GWN7821P: Port 9-10<br>GWN7822P: Port 25-28 | GWN7821P: 2x 10Gbps SFP+ ports.<br>GWN7822P: 4x 10Gbps SFP+ ports.                                    |

| 5  | GWN7821P: 9-10<br>GWN7822P: 25-28 | SFP+ ports' LED indicators.                                                   |
|----|-----------------------------------|-------------------------------------------------------------------------------|
| 6  | CONSOLE                           | 1x Console port, used for connecting managing PC.                             |
| 7  | RST                               | Factory Reset pinhole. Press for 5 seconds to reset factory default settings. |
| 8  | SYS                               | System LED indicator.                                                         |
| 9  | €                                 | Power cord anti-trip hole                                                     |
| 10 | 100-240VAC 50-60Hz                | Power socket.                                                                 |
| 11 |                                   | Grounding terminal                                                            |
| 12 | Fan                               | 2x Fans.                                                                      |
| 13 | PWR                               | Internal power supply LED indicator.                                          |
| 14 | RPS                               | Secondary external power supply LED indicator.                                |
| 15 |                                   | External power supply rubber plug                                             |
| 16 |                                   | External RPS power outlet                                                     |
| 17 |                                   | External RPS power cord anti-trip hole                                        |

GWN782x Ports

#### • GWN7830

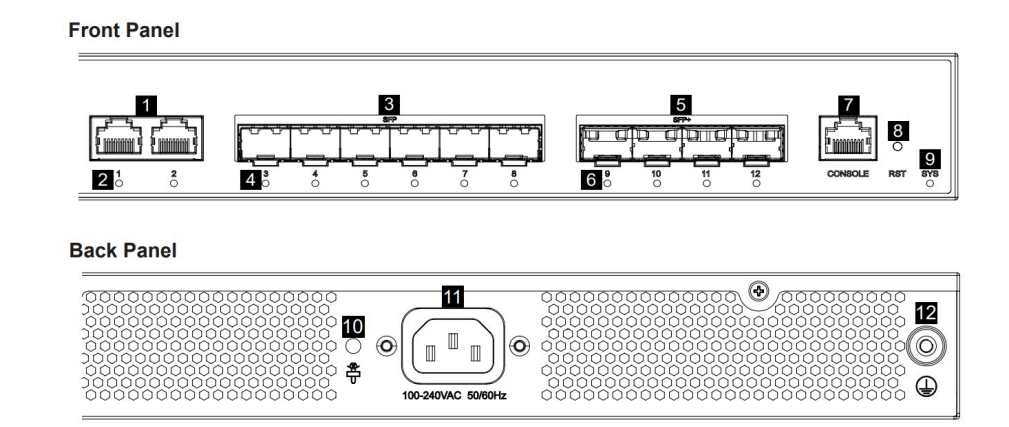

GWN7830 - Ports

| 1  | Ports 1-2             | 2x 10/100/1000Mbps Ethernet ports                                            |  |
|----|-----------------------|------------------------------------------------------------------------------|--|
| 2  | 1-2                   | Ethernet ports' LED indicators                                               |  |
| 3  | Ports 3-8             | 6x 1Gbps SFP ports                                                           |  |
| 4  | 3-8                   | SFP ports' LED indicators                                                    |  |
| 5  | Ports 9-12            | 4x 10Gbps SFP+ ports                                                         |  |
| 6  | 9-12                  | SFP+ ports' LED indicators                                                   |  |
| 7  | Console               | 1x Console port, used to connect a PC directly to the switch and manage it.  |  |
| 8  | RST                   | Factory Reset pinhole, press for 5 seconds to reset factory default settings |  |
| 9  | SYS                   | System LED indicator                                                         |  |
| 10 | ÷                     | Power cord anti-trip hole                                                    |  |
| 11 | 100-240VAC<br>50-60Hz | Power socket                                                                 |  |
| 12 |                       | Grounding terminal                                                           |  |

GWN7830 Ports

## • GWN7831

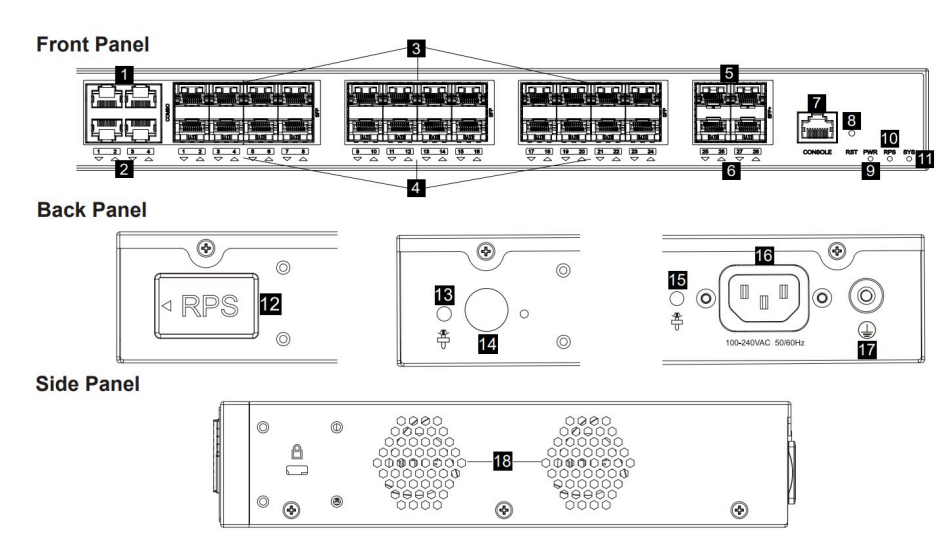

GWN7831 Ports

| No. | Port & LED | Description                                                              |
|-----|------------|--------------------------------------------------------------------------|
| 1   | Ports 1-4  | 4x 10/100/1000Mbps Ethernet ports                                        |
| 2   | 1-4        | Ethernet ports' LED indicators                                           |
| 3   | Ports 1-24 | 24x 1Gbps SFP ports<br>Note: SFP 1-4 and Port 1-4 combine 4 Combo ports. |

| 4  | 1-24                  | SFP ports' LED indicators                                                    |
|----|-----------------------|------------------------------------------------------------------------------|
| 5  | Ports 25-28           | 4x 10Gbps SFP+ ports                                                         |
| 6  | 25-28                 | SFP+ ports' LED indicators                                                   |
| 7  | Console               | 1x Console port, used to connect a PC directly to the switch and manage it.  |
| 8  | RST                   | Factory Reset pinhole, press for 5 seconds to reset factory default settings |
| 9  | PWR                   | Internal power supply LED indicator                                          |
| 10 | RPS                   | Secondary external power supply LED indicator                                |
| 11 | SYS                   | System LED indicator                                                         |
| 12 |                       | External power supply rubber plug                                            |
| 13 | <b>₽</b><br>₽         | Power cord anti-trip hole                                                    |
| 14 | $\bigcirc$            | External RPS power outlet                                                    |
| 15 | <b>*</b>              | Power cord anti-trip hole                                                    |
| 16 | 100-240VAC<br>50-60Hz | Power socket                                                                 |
| 17 |                       | Grounding terminal                                                           |
| 18 | Fan                   | 2x Fans                                                                      |

GWN7831 Ports

## • GWN7832

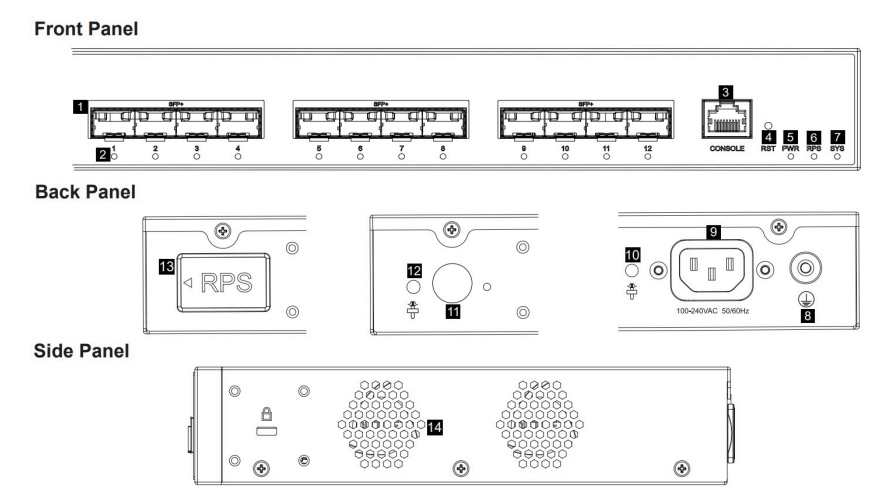

GWN7832 Ports

| No. | Port & LED            | Description                                                                  |  |
|-----|-----------------------|------------------------------------------------------------------------------|--|
| 1   | Ports 1-12            | 12x 10Gbps SFP+ ports                                                        |  |
| 2   | 1-12                  | SFP+ ports' LED indicators                                                   |  |
| 3   | Console               | 1x Console port, used to connect a PC directly to the switch and manage it.  |  |
| 4   | RST                   | Factory Reset pinhole, press for 5 seconds to reset factory default settings |  |
| 5   | PWR                   | Internal power supply LED indicator                                          |  |
| 6   | RPS                   | Secondary external power supply LED indicator                                |  |
| 7   | SYS                   | System LED indicator                                                         |  |
| 8   |                       | Grounding terminal                                                           |  |
| 9   | 100-240VAC<br>50-60Hz | Power socket                                                                 |  |
| 10  | <b>*</b>              | Power cord anti-trip hole                                                    |  |
| 11  | $\bigcirc$            | External RPS power outlet                                                    |  |
| 12  | ŧ                     | External RPS power cord anti-trip hole                                       |  |
| 13  |                       | External power supply rubber plug                                            |  |
| 14  | Fan                   | 2x Fans                                                                      |  |

GWN7832 Ports

#### Note:

External RPS (Redundant Power Supply) is sold separately.

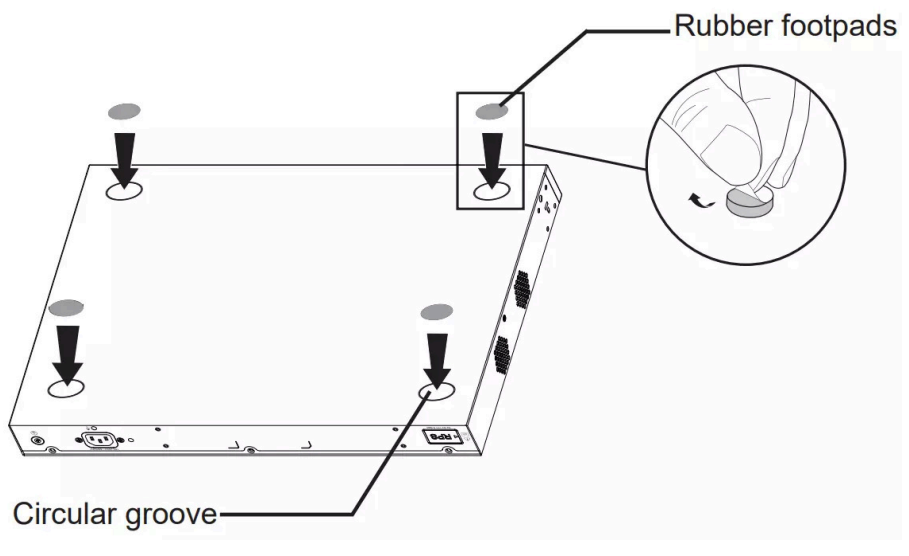

Desktop Installation

- 1. Place the bottom of the switch on a sufficiently large and stable table.
- 2. Peel off the rubber protective paper of the four footpads one by one, and stick them in the corresponding circular grooves at the four corners of the bottom of the case.
- 3. Flip the switch over and place it smoothly on the table.

## Install on 19" Standard Rack

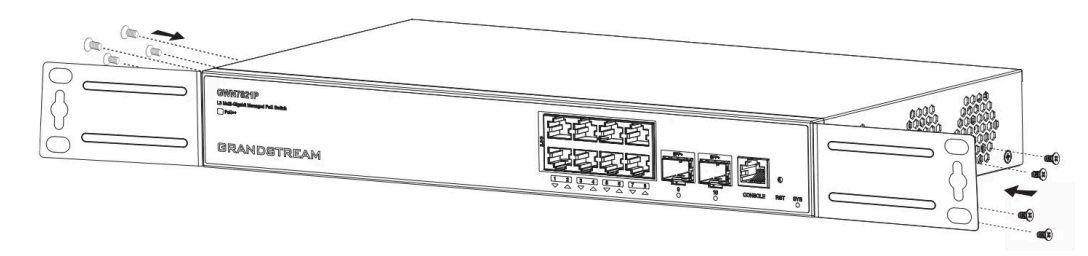

Install on 19" Standard Rack

- 1. Check the grounding and stability of the rack.
- 2. Install the two L-shaped rack-mounting in the accessories on both sides of the switch, and fix them with the screws provided (KM 3\*6).

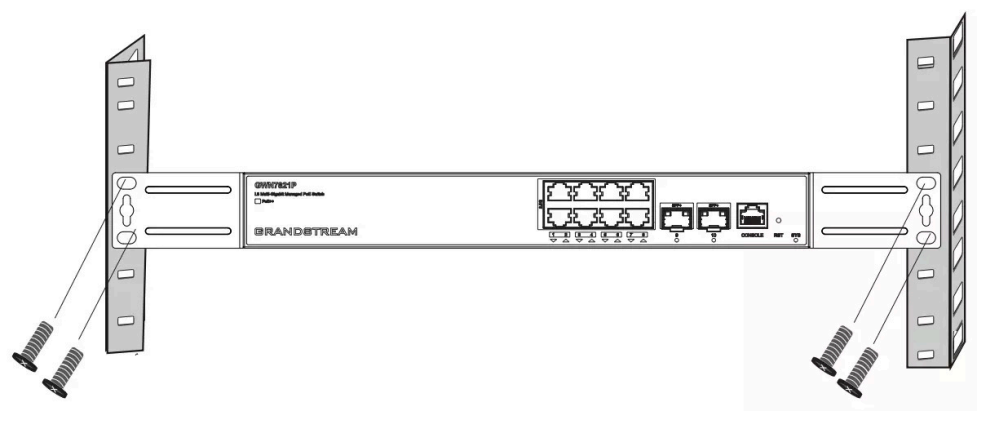

Install on 19" Standard Rack

3. Place the switch in a proper position in the rack and support it with the bracket.

4. Fix the L-shaped rack-mounting to the guide grooves at both ends of the rack with screws (prepared by yourself) to ensure that the switch is stably and horizontally installed on the rack.

## Powering and Connecting GWN78xx

 $\circ~$  Grounding the Switch

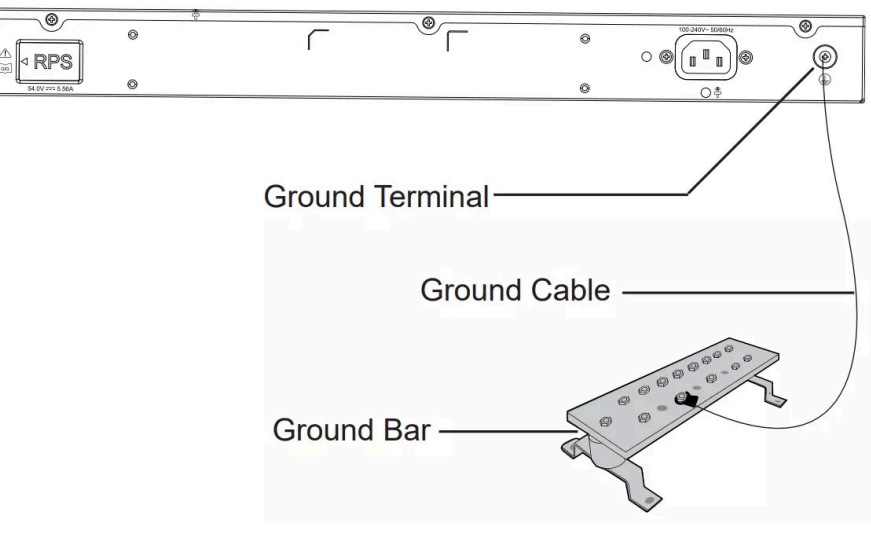

Grounding the Switch

- 1. Remove the ground screw from the back of the switch, and connect one end of the ground cable to the wiring terminal of the switch.
- 2. Put the ground screw back into the screw hole, and tighten it with a screwdriver.
- 3. Connect the other end of the ground cable to another device that has been grounded or directly to the terminal of the ground bar in the equipment room.

#### • Powering on the Switch

Connect the power cable and the switch first, then connect the power cable to the power supply system of the equipment room.

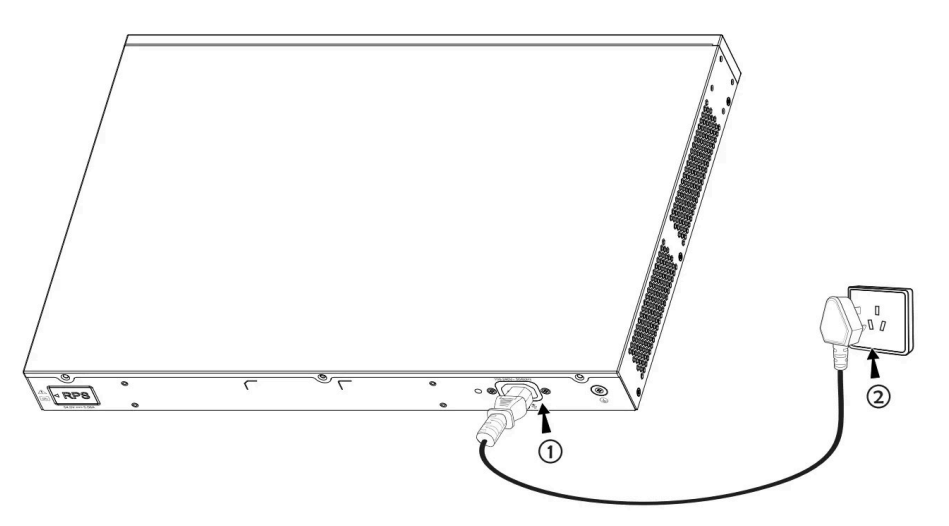

Powering on the Switch

#### • Connecting Power Cord Anti-trip (Optional)

In order to protect the power supply from accidental disconnection, it's recommended to purchase a power cord anti-trip for installation.

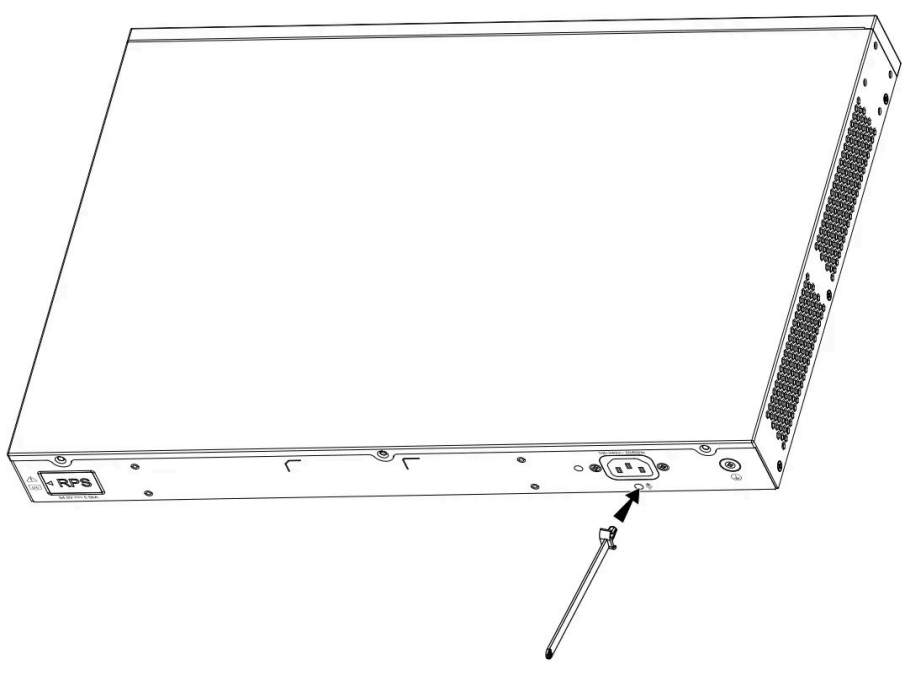

Connecting Power Cord Anti-trip

1. Place the smooth side of the fixing strap towards the power outlet and insert it into the hole on the side of it.

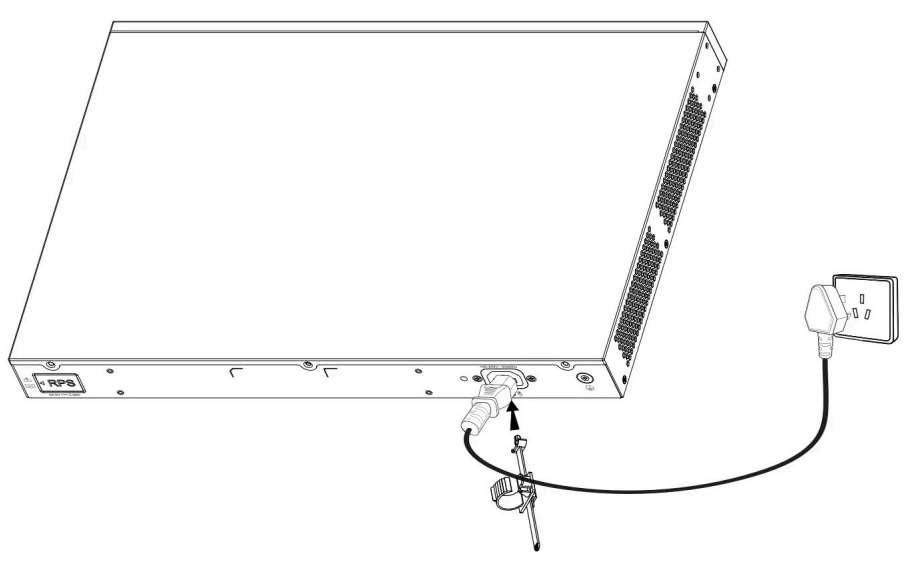

Connecting Power Cord Anti-trip

2. After plugging the power cord into the power outlet, slide the protector over the remaining strap until it slides over the end of the power cord.

3. Wrap the strap of the protective cord around the power cord and lock it tightly. Fasten the straps until the power cord is securely fastened.

#### • Connect to RJ45 Port

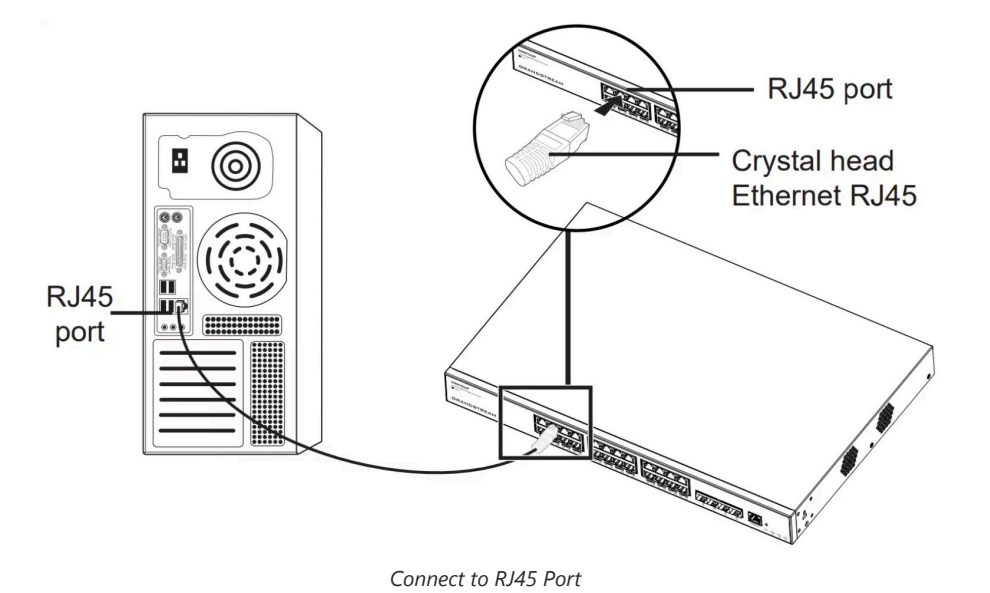

- 1. Connect one end of the network cable to the switch, and the other end to the peer device.
- 2. After powered on, check the status of the port indicator. If on, it means that the link is connected normally; if off, it means the link is disconnected, please check the cable and the peer device whether is enabled.

#### • Connect to SFP+ Port

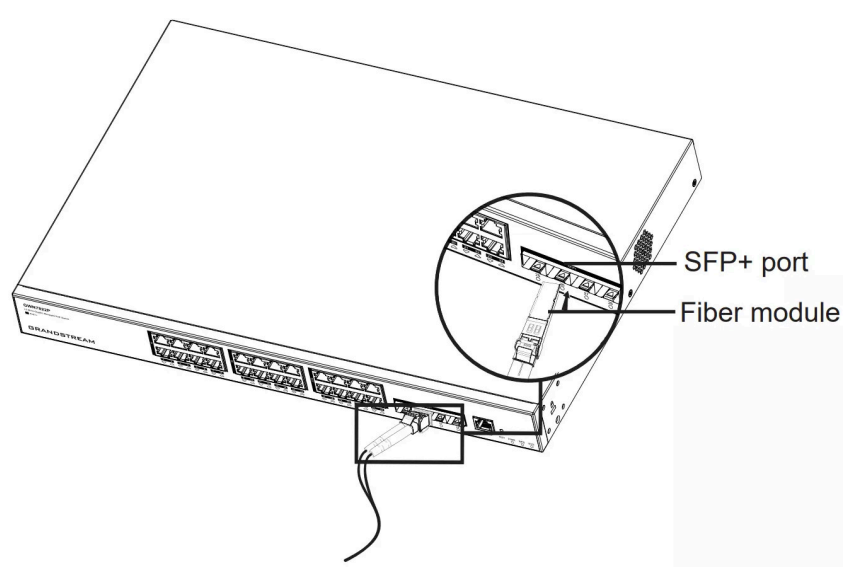

Connect to SFP+ port

The installation process of the fiber module is as follows:

- 1. Grasp the fiber module from the side and insert it smoothly into the switch's SFP+ port slot until the module is securely seated in close contact with the switch.
- 2. When connecting, ensure the correct alignment of the Rx and Tx ports of the SFP+ fiber module. Insert one end of the fiber cable into the corresponding Rx and Tx ports, and connect the other end to the corresponding ports on the other device.
- 3. After powering on the switch, check the status of the port indicator. If the indicator is on, the link is connected normally. If the indicator is off, the link is disconnected. Please check the cable and verify whether the peer device is enabled.

#### Notes:

Please select the optical fiber cable according to the module type: The multi-mode module corresponds to the multi-mode optical fiber. The single-mode module corresponds to the single-mode optical fiber. Ensure the optical fiber cable has the same wavelength for connection. Select an appropriate optical module based on the actual networking requirements to meet various transmission distance needs.

Warning: The laser in first-class laser products is harmful to the eyes. Do not look directly at the optical fiber connector.

#### • Connect to the Console Port

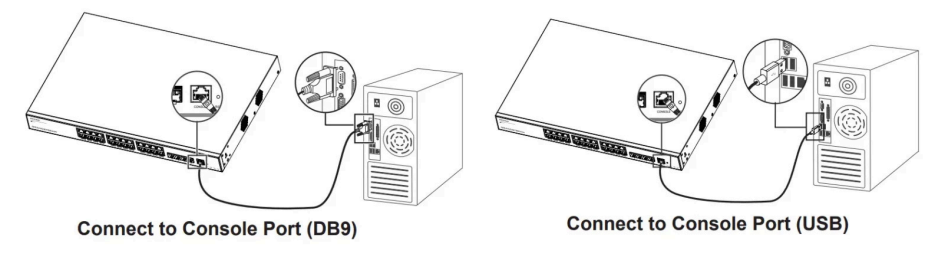

Connect to the Console Port

1. Connect the RJ45 end of the console cable to the console port of the switch.

2. Connect the other end of the console cable to the DB9 male connector or USB port to the PC.

#### **Safety Compliances**

The GWN78xx Network Switch complies with FCC/CE and various safety standards. The GWN78xx power adapter is compliant with the UL standard. Use the universal power adapter provided with the GWN78xx package only. The manufacturer's warranty does not cover damages to the device caused by unsupported power adapters.

#### Warranty

If GWN78xx Network Switch was purchased from a reseller, please contact the company where the device was purchased for replacement, repair or refund. If the device was purchased directly from Grandstream, contact our Technical Support Team for an RMA (Return Materials Authorization) number before the product is returned. Grandstream reserves the right to remedy the warranty policy without prior notification.

## **GETTING STARTED**

## **LED Indicators**

The front panel of the GWN78xx has LED indicators for power and interface activities, the table below describes the LED indicators' status.

| LED Indicator    | Status         | Description                                                                           |
|------------------|----------------|---------------------------------------------------------------------------------------|
|                  | Off            | Power off                                                                             |
|                  | Solid green    | Booting                                                                               |
|                  | Flashing green | Upgrade                                                                               |
| System Indicator | Solid blue     | Normal use                                                                            |
|                  | Flashing blue  | Provisioning                                                                          |
|                  | Solid red      | Upgrade failed                                                                        |
|                  | Flashing red   | Factory reset                                                                         |
| Port Indicator   | Off            | <ul> <li>For all ports: port off</li> <li>For SFP/SFP+ ports: port failure</li> </ul> |
|                  | Solid green    | Port connected and there is no activity                                               |

|                   | Flashing green                        | Port connected and data is transferring                           |
|-------------------|---------------------------------------|-------------------------------------------------------------------|
|                   | Solid yellow                          | Ethernet port connected, and there is no activity and PoE powered |
|                   | Flashing yellow                       | Ethernet port connected, data is transferring and PoE powered     |
|                   | Alternately flashing yellow and green | Ethernet port failure                                             |
|                   | Off                                   | Unused or failure                                                 |
| PWR/RPS Indicator | Solid Green                           | In use                                                            |
|                   | Solid Red                             | Overvoltage or undervoltage                                       |
|                   | Off                                   | No PSU inserted                                                   |
| PSU 1/2 Indicator | Solid Green                           | PSU in use                                                        |
|                   | Solid Red                             | PSU failure                                                       |

LED Indicators

#### Note

During the boot sequence, the LED indicator transitions through multiple color states

## **Access & Configure**

#### Note

If no DHCP server is available, the GWN78xx default IP address is 192.168.0.254.

## Login Using the Console Port

1. Use the console cable to connect the console port of switch and the serial port of PC.

2. Open the terminal emulation program of PC (e.g. SecureCRT), enter the default username and password to login. (The default administrator username is "admin" and the default random password can be found at the sticker on the GWN78xx switch).

#### Note

The baud rate needs to be set to 115200.

## Login Remotely Using SSH

- 1. Enter "cmd" in PC/Start.
- 2. Enter **ssh <gwn78xx\_IP>** in the cmd window.
- 3. Enter the default username and password to login. (The default administrator username is "admin" and the default random password can be found at the sticker on the GWN78xx switch).

GWN Switches support also Web CLI.

#### **Configure Using GDMS Networking**

Type **https://www.gdms.cloud** in the browser, and enter the account and password to login the cloud platform. If you don't have an account, please register first or ask the administrator to assign one for you.

## Login Using the Web UI

The GWN78xx embedded Web server responds to HTTPS GET/POST requests. Embedded HTML pages allow users to configure the device through a Web browser such as Microsoft Edge, Mozilla Firefox, or Google Chrome.

| 6                                                                                                    |                                   |
|----------------------------------------------------------------------------------------------------|-----------------------------------|
| Managed Network SWITCH<br>Plug-and-play connectivity with customized controls and configurations<br>to extend your network | Sign In GWN7822P                  |
|                                                                                                    | Username                          |
|                                                                                                    | Piease enter username             |
|                                                                                                    | Password<br>Please enter password |
|                                                                                                    | Sign in                           |
|                                                                                                    |                                   |
| © 2024 Gundstream Networks, Inc. Grandstream Software Ucence Agreement.   English V                                        |                                   |

Login Using the Web UI

- 1. A PC uses a network cable to correctly connect any RJ45 port of the switch.
- 2. Set the Ethernet (or local connection) IP address of the PC to 192.168.0.x ("x" is any value between 1-253), and the subnet mask to 255.255.255.0, so that it is in the same network segment with switch IP address. If DHCP is used, this step could be skipped.
- 3. Type the switch's default management IP address **https://<GWN78xx\_IP>** in the browser, and enter the username and password to log in. (The default administrator username is "admin" and the default random password can be found at the sticker on the GWN78xx switch).

#### **CLI Access**

In addition to the web-based configuration, the GWN78xx series can also be configured using a Command Line Interface (CLI). For detailed instructions on using the CLI, please refer to the GWN78xx CLI User Guide.

## Web GUI Languages

The GWN78xx web GUI supports many languages including English, Simplified Chinese, Spanish, French etc.

To change the default language, select the displayed language at the bottom of the web GUI either before or after logging in.

| Managad Natura                               |                             |                       |
|----------------------------------------------|-----------------------------|-----------------------|
| Managed Network                              | KSWIICH                     | Sign In GWN7822P      |
| Plug-and-play connectivity with customized o | controls and configurations | 0                     |
| to extend your netw                          | ork                         |                       |
|                                              | 简体中文                        | Username              |
|                                              | English                     |                       |
|                                              | Español                     |                       |
|                                              | Fancain                     | Password              |
|                                              | Portugues                   | Blossa optos parquard |
|                                              | Tiếng Việt                  |                       |
|                                              | لرية والمتعاد               |                       |
|                                              | Dansk                       |                       |
|                                              | Suomi                       | Sign In               |
|                                              | Ελληνικά                    |                       |
|                                              | עברית                       |                       |
|                                              | Italiano                    |                       |
|                                              | Руссия                      |                       |
|                                              | Español (España)            |                       |

Web GUI Languages – Login Page

|                 | Save       | Q   🚺 admin ~   |
|-----------------|------------|-----------------|
|                 | 简体中文       | A Language      |
|                 | English    | U Reboot        |
| Resource Status | Español    | Change Password |
|                 | Deutsch    | Sign Out        |
| 40%             | Français   | L.              |
| 30%             | Português  | age             |
|                 | Tiếng Việt |                 |
| 20%             | العربية    | 1               |
|                 | Dansk      | ry Usage        |

WEB GUI – Start page

## Search

In case it's hard to go through every single section, GWN78xx Switches have search functionality to help the user find the right configuration, settings or parameters, etc.

On the top of the page, there is a search icon, the user can click on it and then enter the keyword relevant to his search, then he will get all the possible locations of that keyword.

|                    | Save                                              | 🔎   🚺 admin ~   |
|--------------------|---------------------------------------------------|-----------------|
|                    | VLAN                                              | 8               |
| Resource Status    | Switching                                         |                 |
|                    | Switching > VLAN > Voice VLAN > Voice VLAN        |                 |
|                    | Switching > VLAN > Voice VLAN > Voice VLAN ID     |                 |
|                    | Ø Security                                        |                 |
|                    | Security > DAI > DAI > VLAN                       |                 |
|                    | Security > 802.1X > Port Mode > Guest VLAN        |                 |
|                    | Security > 802.1X > Port Mode > Guest VLAN ID     |                 |
| Device Temperature | Security > DHCP Snooping > DHCP Snooping > VLAN   |                 |
| 53°C               | /2 Maintenance                                    |                 |
|                    | Maintenance > Diagnostics > Ping > VLAN Interface |                 |
| PoE Status         | ai (1)                                            |                 |
| Total Power Consum | otion                                             | Remaining Power |
| 5 W                |                                                   | 355 W           |

Search – part 1

It's also possible to search through menus and sub-menus, and once the user clicks on the search result, they will jump directly to the specified page, please see the figure below:

| Ø | Overview 🗸         |    | VLAN IP Interface             |                     |         |            | IPv4 | Interface                   |             |          | 8           |
|---|--------------------|----|-------------------------------|---------------------|---------|------------|------|-----------------------------|-------------|----------|-------------|
|   |                    |    | IPv4 Interface IPv6 Interface | IPv6 Router Adverti | sements |            | © 11 | þ                           |             |          |             |
| 0 |                    |    | MGMT VLAN                     |                     | VLAN 1  |            | 1    | P > VLAN IP Interface > IPv | 4 Interface |          |             |
| Γ | VLAN IP Interface  |    | IPv4 Default Gat              | eway                |         |            |      |                             |             |          |             |
|   |                    |    |                               |                     | Cancel  | ок         |      |                             |             |          |             |
|   |                    |    |                               |                     |         | <u>o</u> n |      |                             |             |          |             |
|   |                    |    | Interface Settings            |                     |         |            |      |                             |             |          |             |
|   | Neighbor Discovery |    | Add Delete                    |                     |         |            |      | All ~                       | All Types   | ~ Q VLAN | /IP Address |
|   |                    |    | IPv4 Interface                | Status 🛈            |         | Туре       | 1    | Pv4 Address                 |             | MTU      | Operation   |
|   | DNS                | h. | Loopback1                     | UP                  |         | Static     | -    |                             |             | 1500     | e i         |
|   |                    | <  | * VLAN 1                      | UP                  |         | Dynamic    | 1    | 92.168.80.201/24            |             | 1500     | e i         |

Search – part 2

## **OVERVIEW**

Overview is the first section that displays System information in the first page "**System Info**" and Port status on the second page "**Port Info**". This section provides the user with a general and global view about the GWN78xx system and ports status for easy monitoring.

## System Info

System Info is the first page after a successful login to the GWN78xx Web Interface. It provides an overall view of the GWN78xx Switch information presented in a Dashboard style for easy monitoring including basic info, Resources Status, PoE Status and System Events.

| ystem Info                                                                                                    |                                 |                                 |                |                                                           |        |             |       |          |         |         |        |          |        |                       |                    |
|----------------------------------------------------------------------------------------------------|---------------------------------|---------------------------------|----------------|-----------------------------------------------------------|--------|-------------|-------|----------|---------|---------|--------|----------|--------|-----------------------|--------------------|
| Basic Info                                                                                                    |                                 |                                 |                | Resource Status                                           |        |             |       |          |         |         |        |          |        |                       |                    |
| Device Name<br>System Location                                                                                                    | GWI<br>Defe                     | 47813P<br>NUT                   | 2              | 40%                                                       |        |             |       |          |         |         |        |          |        | 15%                   | 10°                |
| System Contact MAC Address System OD Part Number Senal Number MGMT VLAN III-V4 Address III-V4 Goldens III-V4 Goldens III-V4 Goldens III-V4 Goldens III-V4 Goldens III-V4 Goldens III-V4 Goldens III-V4 Goldens III-V4 Goldens III-V4 Goldens III-V4 Goldens III-V4 Goldens III-V4 Goldens III-V4 Goldens III-V4 Goldens III-V4 Goldens III-V4 Goldens IIII-V4 Goldens IIII-V4 Goldens IIII-V4 Goldens IIIIIIIIIIIIIIIIIIIIIIIIIIIIIIIIIIII | 0e8<br>C0.7<br>VLA<br>192<br>:: | NA<br>440 :<br>N1<br>166 60 211 |                | 205<br>205<br>225734 223739<br>Davies Temperature<br>44°C | 225724 | 22:57.29    | 25734 | 22-57-39 | 2255.44 | 2257-49 | 225754 | 22:57:59 | 225894 | 36%<br>Memory<br>2258 | Usege              |
| Inva Default Gateway<br>IPv6 Default Gateway<br>System Time                                                                                                    | 192.                            | +07-17 22:57:05 (UTC-08:00) B   | eiins.Shanshai |                                                           |        |             |       |          |         |         |        |          |        |                       |                    |
| System Uptime<br>System Version<br>Hardware Version<br>Boot Version                                                                                                    | 6 ho<br>V1.5<br>2.61            | urs, 51 minutes<br>A<br>1,55156 |                | PoE Status<br>Total Power Consumption<br>0 W              |        |             |       |          |         |         |        |          |        |                       | Remaining Po<br>36 |
| System Events                                                                                                    |                                 |                                 |                | Fan                                                       |        |             |       |          |         |         |        |          |        |                       |                    |
| K Emergency                                                                                                    | 0 >                             | Critical                        | 0>             | Fan                                                       | Opera  | tion Status |       |          |         |         |        |          | Speed  |                       |                    |
| Alert                                                                                                    | 57 >                            | @ Error                         | 6.>            | 2                                                         | Stop   |             |       |          |         |         |        |          |        |                       |                    |
| © Warning                                                                                                    | 3 >                             | Information                     | 0 >            | 3                                                         | Stop   |             |       |          |         |         |        |          |        |                       |                    |
| Notification                                                                                                    | 210 >                           | Debug                           | 0 >            |                                                           |        |             |       |          |         |         |        |          |        |                       |                    |
| tower Supply                                                                                                    |                                 |                                 |                |                                                           |        |             |       |          |         |         |        |          |        |                       |                    |
| Power Supply                                                                                                    |                                 | Status                          |                |                                                           |        |             |       |          |         |         |        |          |        |                       |                    |
| Bult-In                                                                                                    |                                 | In use                          |                |                                                           |        |             |       |          |         |         |        |          |        |                       |                    |
| RPS                                                                                                    |                                 | Unconnected                     |                |                                                           |        |             |       |          |         |         |        |          |        |                       |                    |

System Info page

To name the device please click on  $\square$ , then enter the desired name.

| Basic Info      | Displays Device and System general information that includes (Device name, MAC Address, Default Gateway, System Time, System Version etc.)                                                    |
|-----------------|----------------------------------------------------------------------------------------------------|
| Resource Status | Displays in real time the usage of CPU and Memory.                                                                                                    |
| PoE Status      | Shows the Total Power Consumption and the remaining Power in mA.                                                                                                    |
| System Events   | Diplays the total number of events for each category (Emergency, Alert, Warning etc).<br>Note: Clicking on any events category will redirect you to the Diagnostics page for further details. |
| Fan             | Displays the fans operation status and speed.                                                                                                    |
| Power Supply    | Shows the status of the built-in power supply as well as the RPS (Redundant Power Supply).                                                                                                    |

## **Port Info**

This page on the GWN switches provides comprehensive port statistics, PoE power supply information, and detailed port and neighbor information. It helps users monitor network performance and manage connected devices efficiently.

#### • Port Info

The "Port Info" section visually displays the status and speed of each port, using different colors for speeds and states. Users can quickly identify active, inactive, or problematic ports and their PoE power status.

| Port Info |                                                                                                    |
|-----------|----------------------------------------------------------------------------------------------------|
|           | 📕 10Gbps 📕 2.5Gbps 📕 1000 Mbps 🧧 100 Mbps/10Mbps 📄 Linkdown 📕 ErrDisable 📄 Shutdown 🥠 PoE Power: UP |
|           | 2 4 6 8 10 12 14 16 18 2.5G 20 2.5G 22 2.5G 24 2.5G                                                 |
|           | 1 3 5 7 9 11 13 15 17 256 19 256 21 256 23 256 25 26 55P+ 55P+ 55P+ 55P+ 55P+                       |

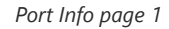

#### • Basic Info and Neighbor Info

The "Basic Info" section shows specific details for a selected port, including its status and settings. The "Neighbor Info" section provides information about the device connected to the port, such as hostname and current traffic rates.

| Basic Info       |                 | Ľ | Neighbor Info       |                                             | 0 |
|------------------|-----------------|---|---------------------|---------------------------------------------|---|
| ort Name:        | 1/0/24          |   | Hostname:           | GWN7803P                                    |   |
| ort Description: |                 |   | Device ID:          | C0:74:AD:BA:24:FC                           |   |
| ort Status:      | Up              |   | IPv4 Address:       | 192.168.80.37                               |   |
| peed:            | Auto (1000Mbps) |   | IPv6 Address:       |                                             |   |
| uplex Mode:      | Auto (Full)     |   | Manufacturer:       | Grandstream Networks, Inc.                  |   |
| ow Control:      | Disabled (Off)  |   | Current Rate:       | 🛉 41.17Kbps 🛛 🕹 0bps                        |   |
| mbo Frame:       | 9216            |   | Current Pkts/Bytes: | ↑ 205168407 / 124.82MB ↓ 199820233 / 3.47GB |   |
|                  |                 |   | Up Time:            | 5 hours, 24 minutes                         |   |

Port Info page 2

#### • Statistics

The "Statistics" section offers detailed metrics on network traffic through the switch. It includes data on octets, packets, and discards, which is crucial for monitoring performance and troubleshooting.

#### • PoE Power Supply / Fiber Info

If the selected port is PoE-capable, the "**PoE Power Supply**" section shows power supply status and usage. If the port is SFP, the "**Fiber Info**" section displays details like signal loss, temperature, RX, and TX power.

| Statistics        |            | Q | PoE Power Supply       |        |       |       |       |       | 0     |
|-------------------|------------|---|------------------------|--------|-------|-------|-------|-------|-------|
| InOctets:         | 130986829  |   |                        |        |       |       |       |       |       |
| InUcastPkts:      | 65659      |   | Interval 30 minutes    | $\sim$ |       |       |       |       |       |
| InNUcastPkts:     | 205103115  |   |                        |        |       |       |       |       |       |
| InDiscards:       | 0          |   |                        |        |       |       |       |       |       |
| OutOctets:        | 3727239001 |   | 1 mW                   |        |       |       |       |       |       |
| OutUcastPkts:     | 47410      |   | 0.8 mW                 |        |       |       |       |       |       |
| OutNUcastPkts:    | 199773098  |   | 0.6 mW                 |        |       |       |       |       |       |
| OutDiscards:      | 0          |   |                        |        |       |       |       |       |       |
| InMulticastPkts:  | 100627720  |   | 0.4 mW                 |        |       |       |       |       |       |
| InBroadcastPkts:  | 104475395  |   | 0.2 mW                 |        |       |       |       |       |       |
| OutMulticastPkts: | 84691835   |   | 0 mW                   |        |       |       |       |       |       |
| OutBroadcastPkts: | 115081263  |   | 20:06 20:36            | 21:06  | 21:36 | 22:06 | 22:36 | 23:06 | 23:36 |
|                   |            |   |                        |        |       |       |       |       |       |
|                   |            |   | Status:                | Down   |       |       |       |       |       |
|                   |            |   | Power Class:           |        |       |       |       |       |       |
|                   |            |   | Max Power Supply:      | 30 W   |       |       |       |       |       |
|                   |            |   | Current Power:         | 0.0mW  |       |       |       |       |       |
|                   |            |   | Power Supply Priority: | Low    |       |       |       |       |       |

Port Info page 3

The following table explains the color mode and the symbols used:

| 1         | Grey: Linkdown                                              |
|-----------|-------------------------------------------------------------|
| 5         | White: shutdown                                             |
| 8         | Green: Ethernet RJ45 port with 1000 Mbps speed              |
| 16        | Light green: Ethernet RJ45 port with 100 Mbps/10 Mbps speed |
| 6         | Red: ErrDisable                                             |
| 7         | Purple: port with 2.5Gbps speed                             |
| 1<br>SFP+ | Blue: SFP+ port with 10Gbps speed                           |
| 4         | Symbol: PoE Power is enabled.                               |

#### Port Info

**Note:** a PoE symbol and color code combination is also possible. Ex: *in this case, the port is using 1000 Mbps speed and also using PoE at the same time.* 

#### Icons Description:

- **Basic Info:** The edit icon forwards users to the Port Basic Settings page, where they can modify the port settings such as Description, Speed, Duplex Mode, and Flow Control, or enable/disable the port.
- Neighbor Info: The details icon forwards users to the LLDP/LLDP-MED Neighbor Info page. Here, users can view
  additional information about the connected devices, including chassis ID, port ID, device name, system description, and
  survival time.
- PoE Power Supply / Fiber Info: The details icon forwards users to the respective detailed pages. For PoE, it forwards to the PoE Interface page showing detailed information about PoE settings for each port. For Fiber, it forwards to the Fiber Module page, displaying comprehensive fiber details such as signal loss, temperature, RX, and TX power.
- Statistics: The clear icon clears the displayed statistics.

## SWITCHING

Switching section is used to configure ports settings, link Aggregation, VLAN, Spanning Tree etc.

#### **Port Basic Settings**

On this page, you can configure the basic parameters for GWN78xx Switch ports, like disabling or enabling the port, adding Description, specifying the speed by default is Auto, Duplex Mode, and Flow Control. There is also a filter on in case you want to edit only the Copper ports which are the Gigabit Ethernet ports or Fiber ports which are the SFP+ ports.

To configure a port, please navigate to Web UI  $\rightarrow$  Switching  $\rightarrow$  Port Basic Settings.

| Port Basic Settir | ngs       |             |         |             |       |                |
|-------------------|-----------|-------------|---------|-------------|-------|----------------|
| Edit              |           |             |         |             |       | All Ports      |
| Port              | Port Type | Description | Status  | Link Status | Speed | All Ports      |
| 1/0/1             | Copper    | GWN76xx     | Enabled | Down        | Auto  | Copper<br>SEP+ |
| 1/0/2             | Copper    | Guests      | Enabled | Down        | Auto  | Auto           |
| 1/0/3             | Copper    |             | Enabled | Down        | Auto  | Auto 🗹         |
| 1/0/4             | Copper    |             | Enabled | Down        | Auto  | Auto 🗹         |
| ✓ 1/0/5           | Copper    |             | Enabled | Down        | Auto  | Auto 🗹         |
| 1/0/6             | Copper    |             | Enabled | Down        | Auto  | Auto 🗹         |
| 1/0/7             | Copper    |             | Enabled | Down        | Auto  | Auto 🗹         |
| 1/0/8             | Copper    |             | Enabled | Down        | Auto  | Auto 🗹         |
| 1/0/9             | Copper    |             | Enabled | Down        | Auto  | Auto 🗹         |

Port Basic Settings

To configure a port, click on the "Edit" icon under the operation column.

| 1/0/28                                                                                      |                                                                                                    |
|---------------------------------------------------------------------------------------------|----------------------------------------------------------------------------------------------------|
| SFP+                                                                                        |                                                                                                    |
|                                                                                             | 0~128 characters                                                                                                    |
| Enable Disabled                                                                             |                                                                                                    |
| None                                                                                        |                                                                                                    |
|                                                                                             |                                                                                                    |
| 10Gbps ~                                                                                    |                                                                                                    |
| Disabled                                                                                    |                                                                                                    |
| Full                                                                                        |                                                                                                    |
| 9216                                                                                        | Valid range is 1518-10000                                                                                                    |
| Disabled Enabled Flow Control setting will not take effect if Duplex Mode is set to "Half". |                                                                                                    |
| Cancel                                                                                      |                                                                                                    |
|                                                                                             | 1/0/28         SFP+ <ul> <li>Disabled</li> <li>V</li> </ul> 10Gbps             10Gbps             Disabled         V <ul> <li>Full</li> <li>9216</li> <li>Disabled</li> <li>Enabled</li> <li>Row Control setting will not take effect if Duplex Mode is set to "Half".</li> <li>Cancel</li> <li>OK</li> </ul> |

Port Basic Settings – Edit port

Users can define schedules for specific ports, this is to enable precise control over when configurations are applied. These schedules dictate the exact times during which port settings will take effect.

| Port Basic Settings > Edit Port |                                                                                                    |
|---------------------------------|----------------------------------------------------------------------------------------------------|
| Port                            | 1/0/2                                                                                                    |
| Port Type                       | Copper                                                                                                    |
| Description                     | 0-128 characters                                                                                                |
| Port Enable                     | Enable     Disabled                                                                                             |
| Scheduled enabled               | None                                                                                                    |
| Speed                           | None<br>Working Hours                                                                                           |
| Duplex Mode                     | Add                                                                                                    |
| : •Jumbo Frame                  | 9216 Valid range is 1518-12288                                                                                  |
| Flow Control                    | Olsabled      Enabled      Auto      Frow Control setting will not take effect of Duplex Mode is set to "Hall". |
|                                 | Cancel OK                                                                                                    |
|                                 |                                                                                                    |
|                                 |                                                                                                    |
|                                 |                                                                                                    |

Port Basic Settings – scheduled enabled

| Port      | The selected Port to be configured, it can be either Gigabit Ethernet port or SFP port. |
|-----------|-----------------------------------------------------------------------------------------|
| Port Type | Displays the Port Type (Copper or SFP+).                                                |
| Description       | It is used to configure the information description of this interface, which can be a description of usage, etc., with a maximum of 128 characters, and the characters limited to input are numbers $0-9$ , letters az / AZ and special characters.                                                                                                    |
|-------------------|----------------------------------------------------------------------------------------------------|
| Port Enable       | Set whether to enable the interface.<br><i>it is enabled by default.</i>                                                                                                    |
| Scheduled enabled | From the drop-down list, select the schedule for when the port (including physical and LAG ports) will be enabled.                                                                                                    |
| Speed             | <ul> <li>Set the rate of the interface:</li> <li>Ethernet port (Copper): the options are {Auto, 10Mbps, 100Mbps, 1000Mbps}, The default is autonegotiation.</li> <li>SFP+ port: the options are (100Mbps, 1000 Mbps or 10Gbps), only availabe when Auto Detect is disabled. the default is 10Gbps.</li> <li>Note: When set to Auto, the rate of the interface is automatically negotiated between the interface and the peer port.</li> </ul>                                                                                 |
| Duplex Mode       | <ul> <li>Set the duplex mode of the interface. The GE ports options are { auto-negotiation, full-duplex, half-duplex}. <i>The default is auto-negotiation.</i></li> <li><i>Note: Optical ports only support full-duplex mode.</i></li> <li>Auto-negotiation: The duplex state of an interface is determined by the auto-negotiation between the interface and the peer port.</li> <li>Duplex: the interface send and receive data packets.</li> <li>Half-duplex: interface can only send/ receive packets.</li> </ul>         |
| Jumbo Frame       | Specify the Jumbo Frame, the valid range is 1518-12288. Default is 9216                                                                                                    |
| Flow Control      | Set the flow control on the interface, the options are {Disabled, Enabled, Auto}. <i>The default is Disabled</i> .<br>After enabling it, if the local device is congested, it will send a message to the peer device to notify the peer device to temporarily stop sending packets, after receiving the message, the peer device will temporarily stop sending packets to the local and vice versa. Thus, the occurrence of packet loss is avoided.<br><i>Note: The optical port does not support auto-negotiation mode</i> . |

Port Basic Settings – Edit port

### **Port Group**

The port group feature allows administrators to logically bundle specific ports together under one group with a corresponding group ID, this can be useful when classifying the switch ports for identifying the usage of each set of ports, for example port 1 to 8 can be set with ID 20, these will be the ports connecting Security devices.

Port group settings can facilitate quick batch settings for port group ports.

| Overview ~          | Port Group > Edit Port Group |                                  |                         |                                    |
|---------------------|------------------------------|----------------------------------|-------------------------|------------------------------------|
| Switching ^         |                              | ID                               | 20                      |                                    |
| Port Basic Settings |                              | Description                      | Security Devices        | 0-128 characters                   |
| Port Statistics     |                              |                                  |                         |                                    |
| Loopback Detection  |                              | Click on port to select/unselect |                         |                                    |
| Port Auto Recovery  |                              | Port                             |                         |                                    |
| Link Aggregation    |                              | 2 4 6 8                          | 10 12 14 16 18 20 22 24 |                                    |
| MAC Address Table   |                              | 1 3 5 7                          |                         | 25 26 27 28<br>SFP1 SFP2 SFP3 SFP4 |
| 10.411              |                              |                                  |                         |                                    |

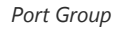

Once the Port Group is created, it can ease up the process of selecting and tagging/untagging VLAN ports individually, Under **Switching**  $\rightarrow$  **VLAN**, select the port group to be used for your VLAN

| VLAN > Edit |                                              |                                                                                                    |                                                                                                    |                                                            |
|-------------|----------------------------------------------|----------------------------------------------------------------------------------------------------|----------------------------------------------------------------------------------------------------|------------------------------------------------------------|
|             | VLAN                                         | 20                                                                                                    |                                                                                                    |                                                            |
|             | Description                                  | VLAN20                                                                                                    |                                                                                                    | 0~64 characters                                            |
|             | Member Type                                  | 20(Security Devices) V                                                                                                    | Untagged All                                                                                                    |                                                            |
|             | Port<br>Glick port to change the member type |                                                                                                    |                                                                                                    |                                                            |
|             |                                              | <ol> <li>Tagged</li> </ol>                                                                                                    | Untagged                                                                                                    |                                                            |
|             | 2 4 6 6 1 6 1 1 1 1 1 1 1 1 1 1 1 1 1 1 1    | SFP         SFP         SFP         SFP         14         16           7         0         9         11         13         15           SFP         SFP         SFP         SFP         SFP         15 | SPP         SPP         20         SPP         21           5         SP         17         19         21           SSP         SSP         SSP         SSP         SSP | 24 5FP 25 5FP+ 28<br>23 5FP 25 5FP+ 25<br>5FP 25 5FP+ 5FP+ |
|             | LAG<br>Click port to change the member type  |                                                                                                    |                                                                                                    |                                                            |
|             |                                              | 🗇 Tagged 🕖                                                                                                    | Untagged                                                                                                    |                                                            |
|             |                                              | 2 4 6 8<br>1 3 5 7                                                                                                    | 10 12 14<br>9 11 13                                                                                                    |                                                            |
|             |                                              | Cancel OX                                                                                                    |                                                                                                    |                                                            |

Port Group Selection

In addition, users can disable/enable specific ports based on the port group created, instead of going through each individual port selection separately:

| Port Basic Settings |              |             |        |             |       |        |             |                               |           |
|---------------------|--------------|-------------|--------|-------------|-------|--------|-------------|-------------------------------|-----------|
| Port Basic Setting  | s Port Group |             |        |             |       |        |             |                               |           |
|                     |              |             |        |             |       |        | Port Group2 | <ul> <li>All Ports</li> </ul> |           |
| Port                | Port Type    | Description | Status | Link Status | Speed | Duplex | All         | v Control                     | Operation |
| 1/0/1               | Copper       |             | Enable | Down        | Auto  | Auto   | Port Group1 | ibled                         | Ľ         |
| 1/0/2               | Copper       |             | Enable | Down        | Auto  | Auto   | Port Group2 | bled                          | ß         |
| 1/0/3               | Copper       |             | Enable | Down        | Auto  | Auto   | 9216        | Disabled                      | Ľ         |
| 1/0/4               | Copper       |             | Enable | Down        | Auto  | Auto   | 9216        | Disabled                      | Ľ         |
| 1/0/5               | Copper       |             | Enable | Down        | Auto  | Auto   | 9216        | Disabled                      | ß         |
| 1/0/6               | Copper       | -           | Enable | Down        | Auto  | Auto   | 9216        | Disabled                      | ß         |

Delete Port Group

# **Port Statistics**

For monitoring or even sometimes troubleshooting, the Port Statistics displays in real time the flow of data with different units like Octects, Packets, Transmission Rate and OurErrPackets. The option to clear all the statistics or a specific port is supported as well.

| Port Statisti           | cs                 |            |           |              |                     |           |            |    |           |
|-------------------------|--------------------|------------|-----------|--------------|---------------------|-----------|------------|----|-----------|
|                         | Statistics Inter   | val (s)    | 10        |              |                     | ~         |            |    |           |
| Statistics<br>Clear All |                    |            |           |              |                     |           |            |    |           |
| Port                    | Receive Rate (bps) | InOctets   | InPackets | InErrPackets | Transmit Rate (bps) | OutOctets | OutPackets | Ou | Operation |
| 1/0/1                   |                    | -          |           |              |                     |           |            |    | 0 🖉       |
| 1/0/2                   | 0                  | 1906491982 | 1407667   | 0            | 0                   | 88053531  | 636435     | 0  | 0 🖉       |
| 1/0/3                   |                    | -          |           |              |                     | -         | -          |    | 0         |
| 1/0/4                   |                    |            |           | -            | -                   |           | 1001       |    | 00        |

Port Statistics – part 1

To view even more details like Etherlike (SNMP), RMON and port Private MIB information.

| Port Statistics |                                      |     |          |            |           |
|-----------------|--------------------------------------|-----|----------|------------|-----------|
|                 | Participa Information                |     |          |            |           |
|                 | Port:1/0/1                           | ×   |          |            |           |
| Statistics      |                                      |     |          |            |           |
| Clear All       | Refresh Clear                        | . 1 |          |            |           |
| Port            | Interface Etherlike RMON Private     |     | itOctets | OutPackets | Operation |
| 1/0/1           | RX_etherStatsUndersizeDropPktsRT 0   | 7.  | 48971    | 35826      | 0 🖉       |
| 1/0/2           | RX_etherStatsPkts1519toMaxOctetsRT 0 |     |          |            |           |
| 1/0/3           | TX_etherStatsPkts1519toMaxOctetsRT 0 | - 1 |          |            |           |
| 1/0/4           | RX_MacDiscardsRT 0                   |     |          |            |           |

Port Statistics – part 2

### **Loopback Detection**

By enabling the loop detection function of the interface, the interface periodically sends detection packets to check whether the packets are returned to the device, and then determines whether there is a loop in the device. If a loop is detected, the port is automatically shut down to eliminate the loop and ensure the normal operation of the network environment.

#### Note:

Interface Loopback Detection is not effective. If STP is enabled, because STP protection overrides interface Loopback Detection.

| Loopback Detec | Loopback Detection |                  |             |               |           |  |
|----------------|--------------------|------------------|-------------|---------------|-----------|--|
|                | Loopback Detection |                  |             |               |           |  |
|                |                    | Cancel           |             |               |           |  |
| Port           |                    |                  |             |               |           |  |
| Edit Re        | fresh              |                  |             |               |           |  |
| Port           | Loopback Detection | Detection Status | Port Status | Time Left (s) | Operation |  |
| 1/0/1          | Disabled           | Disabled         | normal      | 0             | Ľ         |  |
| 1/0/2          | Disabled           | Disabled         | normal      | 0             | C         |  |
| 1/0/3          | Disabled           | Disabled         | normal      | 0             | Ľ         |  |
| 1/0/4          | Disabled           | Disabled         | normal      | 0             | C         |  |
| 1/0/5          | Disabled           | Disabled         | normal      | 0             | ß         |  |

Loopback Detection

#### **Port Auto Recovery**

Port Auto Recovery helps recover a port after a specific delay that can be specified by the user. When the following functions of the port trigger the port down, the port automatically returns to the up state after the delay time:

#### **Examples:**

- ARP packet detection: If the ARP rate in DAI exceeds the set value, the current port will be shut down.
- **STP BPDU Guard:** In spanning tree, the port enables BPDU Guard. When this function is triggered, the port will be shut down.
- Port Loop: When the port is self-looping and spanning tree is enabled, the port will be shut down.
- ACL: When the ACL rule is matched and the action is shutdown, the port will be shut down.
- Port Security: When the number of port MAC addresses exceeds the set number, the port will be shut down.

#### Note

When the recovery time is up and the port is back up, if the condition that triggers the down occurs again, the port will be shut down again.

| Port Auto Recove | ry                |                       |                                                              |                          |           |
|------------------|-------------------|-----------------------|--------------------------------------------------------------|--------------------------|-----------|
|                  | Recovery Items    | V All                 |                                                              |                          |           |
|                  |                   | ARP Packet Detection  | STP BPDU Guard                                               |                          |           |
|                  |                   | DHCP Rate Limit       | 🔽 Broadcast Storm Control                                    |                          |           |
|                  |                   | Unicast Storm Control | <ul> <li>Unknown Multicast Storm</li> <li>Control</li> </ul> |                          |           |
|                  |                   | Port Loop             | ACL                                                          |                          |           |
|                  |                   | Port Security         |                                                              |                          |           |
|                  | *Delay Time (s)   | 30                    |                                                              | Valid range is 30-86400. |           |
|                  |                   | Cancel OK             |                                                              |                          |           |
| Port             |                   |                       |                                                              |                          |           |
| Refresh          |                   |                       |                                                              |                          |           |
| Port             | ErrDisable Reason |                       |                                                              | Time Left (s)            | Operation |
| 1/0/1            | -                 |                       |                                                              | 0                        | Ð         |
| 1/0/2            | -                 |                       |                                                              | 0                        | ٩         |
| 1/0/3            |                   |                       |                                                              | 0                        | ٩         |

#### Port Auto Recovery

# **Link Aggregation**

LAG means Link Aggregation Group which groups some physical ports together to make a single high-bandwidth data path. Thus it can implement traffic load sharing among the member ports in a group to enhance the connection reliability.

## Link Aggregation Group

There are two load balance modes on the GWN78xx Switches, either based on the MAC Address or based on the IP – MAC Address. And in terms of the type of LAG, there are either the static option or to use the LACP or Link Aggregation Control Protocol both of them are supported.

| Link Aggr | egation           |         |             |               |                 |           |
|-----------|-------------------|---------|-------------|---------------|-----------------|-----------|
| Group     | LAG Settings LACP |         |             |               |                 |           |
|           | Load Balance Mode | MAC Add | Iress       | ~             |                 |           |
|           |                   | Cancel  | ОК          |               |                 |           |
| LAG       | Description       | Туре    | Link Status | Active Member | Inactive Member | Operation |
| LAG1      | -                 | Static  | Down        |               |                 | 0         |
| LAG2      |                   | Static  | Down        |               | -               | Ľ 0       |
| LAG3      |                   | Static  | Down        | -             |                 | <b>I</b>  |
| LAG4      |                   | Static  | Down        |               | -               | C 0       |
| LAG5      |                   | Static  | Down        | -             |                 | C 0       |
| LAG6      | **                | Static  | Down        |               |                 | 6 9       |

#### Link Aggregation Group

| Load Balancing<br>Mode | Select your Load balance mode.<br>MAC address - Aggregated group will balance the traffic based on different MAC addresses. Therefore, the<br>packets from different MAC addresses will be sent to different links.<br>IP/Mac Address - Aggregated group will balance the traffic based on MAC addresses and IP addresses. Therefore,<br>the packets from same MAC addresses but different IP addresses will be sent to different links.                                                             |
|------------------------|----------------------------------------------------------------------------------------------------|
| Edit Group             | <ul> <li>Name: Enter the name of the LA Group.</li> <li>Type: Use the drop down menu to specify the type for LAG.</li> <li>Static- The static aggregated port sends packets over active member without detecting or negotiating with remote aggregated port.</li> <li>LACP- The LACP aggregated ports place member into active only after negotiated with remote aggregated port for best reliability.</li> <li>GE: Click on port to check / uncheck which ones will be part of this LAG.</li> </ul> |

Link Aggregation Port

### **LAG Port Settings**

On this page, the user can Enable the Link Aggregation Group and add a Description as well as specify the speed and the flow control for LAG.

| Link Aggregation |               |        |             |          |             |              |           |
|------------------|---------------|--------|-------------|----------|-------------|--------------|-----------|
| Group LAG        | Settings LACP |        |             |          |             |              |           |
| Edit             |               |        |             |          |             |              |           |
| Port             | Description   | Status | Link Status | Speed    | Jumbo Frame | Flow Control | Operation |
| LAG1             |               | Enable | Down        | 1000Mbps | 9216        | Disabled     | ß         |
| LAG2             |               | Enable | Down        | 1000Mbps | 9216        | Disabled     | Ľ         |
| LAG3             | -             | Enable | Down        | 1000Mbps | 9216        | Disabled     | Ľ         |
| LAG4             | -             | Enable | Down        | 1000Mbps | 9216        | Disabled     | Ľ         |
| LAG5             |               | Enable | Down        | 1000Mbps | 9216        | Disabled     | Ľ         |
| LAG6             |               | Enable | Down        | 1000Mbps | 9216        | Disabled     | G         |

Link Aggregation Port Settings

| Port         | The selected LAG to be configured.                                                                                                    |
|--------------|----------------------------------------------------------------------------------------------------|
| Description  | It is used to configure the information description for this LAG, which can be a description of usage, etc., with a maximum of 128 characters, and the characters limited to input are numbers 0-9, letters az / AZ and special characters.                                                                                                    |
| Port Enable  | Set whether to enable the interface.<br><i>it is enabled by default.</i>                                                                                                    |
| Speed        | Set the rate of the interface, the options are {Auto, 10Mbps, 100Mbps, 1000Mbps}.<br><i>The default is auto-negotiation.</i><br><b>Note:</b> When set to Auto, the rate of the interface is automatically negotiated between the interface and the peer port                                                                                                    |
| Jumbo Frame  | Specify the jumpo frame, valid range is 1518-12288. Default value is 9216                                                                                                    |
| Flow Control | Set the flow control on the interface, the options are { Disabled, Enabled, Auto}. <i>The default is Disabled</i> After enabling it, if the local device is congested, it will send a message to the peer device to notify the peer device to temporarily stop sending packets, after receiving the message, the peer device will temporarily stop sending packets to the local and vice versa. Thus, the occurrence of packet loss is avoided. |

## Link Aggregation Settings

# LACP

LACP or Link Aggregation Control Protocol is based on the priority, and the user can enable a system priority or even specify the the priority for each port individually.

| Link Aggre | egation           |               |       |                        |           |
|------------|-------------------|---------------|-------|------------------------|-----------|
| Group      | LAG Settings LACP |               |       |                        |           |
|            | +System Priority  | 32768         |       | Valid range is 1-65535 |           |
|            |                   | Cancel        | ок    |                        |           |
| LACP List  |                   |               |       |                        |           |
|            |                   |               |       |                        |           |
| Port       |                   | Port Priority | Timeo | ut                     | Operation |
| 1/0/1      | 1                 | 1             | Long  |                        | Ľ         |
| 1/0/2      | 2                 | 22            | Long  |                        | Ľ         |
| 1/0/3      | 3                 | 1             | Long  |                        | Ľ         |
| 1/0/4      | 4                 | 1             | Long  |                        | C         |
| 1/0/5      | 5                 | 65            | Long  |                        | Ľ         |
| 1/0/6      | 5                 | 1             | Long  |                        | C         |
| 1/0/2      | 7                 | 1             | Long  |                        | ß         |

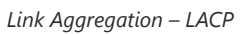

| System Priority | Set the system priority of LACP, the value range is an integer from 1-65535, the default is 32768.                                                                                                    |
|-----------------|----------------------------------------------------------------------------------------------------|
| Edit LACP       | <ul> <li>Port: Select the switch LAG interface to be configured</li> <li>Port Priority:Set the LACP protocol priority of the port, the value range is an integer from 1 to 65535, the default is 1.</li> <li>Note: The smaller the priority value of the port, the higher the LACP priority of the port.</li> <li>Timeout: Set the timeout time for receiving LACP packets, the options are { Short, Long}, the default is Short.</li> <li>Short mode: the default timeout period for receiving LACP protocol packets is 3 seconds.</li> <li>Long mode: the default timeout period for receiving LACP protocol packets is 90 seconds .</li> </ul> |

## **MAC Address Table**

The MAC address table records the correspondence between the MAC addresses of other devices learned by the switch and the interfaces, as well as information such as the VLANs to which the interfaces belong. When forwarding a packet, the device queries the MAC address table according to the destination MAC address of the packet. If the MAC address table contains an entry corresponding to the destination MAC address of the packet, it directly forwards the packet through the outbound interface in the entry. If the MAC address table does not contain an entry corresponding to the destination MAC address of the packet on all interfaces in the VLAN to which it belongs except the receiving interface.

The entries in the MAC address table are divided into **Dynamic Address**, **Static MAC Address**, **Black hole Address** and **Port Security Address**.

#### **Dynamic Address**

the MAC address table is established based on the automatic learning of the source MAC address in the data frame received by the device. If the MAC address entry does not exist in the MAC address table, the device adds the new MAC address and the interface and VLAN corresponding to the MAC address as a new entry into the MAC address table. GWN78xx Switch will update the entry by resetting the aging time.

#### **Aging Time:**

Dynamic MAC address entries are not always valid . Each entry has a lifetime. The entries that cannot be updated after reaching the lifetime will be deleted. This lifetime is called the Aging Time. If the record is updated before reaching the lifetime, the aging time of the entry will be recalculated.

#### Notes

- The value range is 0 or 60-1 000000, **the default is 300**. If it is set to 0, it means that dynamic MAC address entries will not be aged
- Dynamic table entries are lost after system restart.

| AC Address Table          |                                                         |                                 |
|---------------------------|---------------------------------------------------------|---------------------------------|
| ynamic Addresses Static ! | IAC Addresses Blackhole Addresses Port Secure Addresses | s                               |
|                           |                                                         |                                 |
| *Aging Time (s)           | 300                                                     | Valid range is 0 and 60-1000000 |
|                           | Cancel OK                                               |                                 |
| namic Addresses           | CAddress                                                | Q VLAN/MAC Address/Port         |
| VLAN                      | MAC Address                                             | Port                            |
| ✓ 1                       | 00.08.82.41 AMPA                                        | 1/0/7                           |
| ✓ 1                       | 00.00.02.02.07.07                                       | 1/0/7                           |
| 1                         | 40.08.42.92.72.08                                       | 1/0/7                           |
| 1                         | 01/08/02/00/01/48                                       | 1/0/7                           |
| 1                         | 01-05-02 221-28-4C                                      | 1/0/7                           |

Dynamic MAC Address Table

Click on the "**Refresh**" button to update the table, or click on the "Add Static MAC Address" button to add the entry to the static MAC address.

# **Static MAC Address**

This section allows the user to manually assign a MAC address to the MAC table. The configuration result will be displayed on the table listed on the lower side of this web page.

#### Note

The static MAC address must be unicast

| Dynamic Addresses | Static MAC Addresses Blackhole Addresses Port Secure Addresses |     |
|-------------------|----------------------------------------------------------------|-----|
|                   | Add Static Address                                             | ×   |
|                   | O Static MAC address must be unicast                           |     |
|                   | *MAC Address                                                   |     |
|                   | <b>*VLAN</b><br>Valid range is 1-4094                          |     |
|                   | *Port                                                          | ц   |
|                   |                                                                | - 1 |

#### Static MAC Address

| MAC Address | Enter the MAC address that will be forwarded                                                     |
|-------------|--------------------------------------------------------------------------------------------------|
| VLAN        | This is the VLAN group to which the MAC address belongs.                                         |
| Port        | Select the port where received frame of matched destination<br>MAC address will be forwarded to. |

#### Static MAC Address

#### **Black Hole Address**

If a MAC address is not trusted or insecure, The user can block the traffic of certain MAC Addresses and discard them by adding them to the Black Hole Address Table.

Click on the "Add" button then enter the MAC Address and the VLAN.

| MAC Address Table |                                |                                         |                       |   |                                     |
|-------------------|--------------------------------|-----------------------------------------|-----------------------|---|-------------------------------------|
| Dynamic Addresses | Static MAC Addresses           | Blackhole Addresses                     | Port Secure Addresses |   |                                     |
|                   |                                | Add Blackhole A                         | Address               | × |                                     |
|                   | Blackhole MAC add              | ress must be a unicast addre            | ISS.                  |   |                                     |
|                   | *MAC Addre                     | ::::::::::::::::::::::::::::::::::::::: | :                     |   |                                     |
|                   | <b>*VLAN</b><br>Valid range is | ; 1-4094                                |                       |   | to filter out illegal MAC addresses |
|                   |                                | Cancel                                  | ОК                    | _ |                                     |

#### Black Hole Address

## **Port Security Address**

After enabling port security in **Security**  $\rightarrow$  **Port Security**, the addresses will be displayed in the **MAC Address Table**  $\rightarrow$  **Port Security Address** synchronously.

The list shows the interface name, VLAN, and MAC address.

To edit, delete or add security addresses, please navigate to **Security**  $\rightarrow$  **Port Security**.

| MAC Address Table |                      |                     |                       |      |
|-------------------|----------------------|---------------------|-----------------------|------|
| Dynamic Addresses | Static MAC Addresses | Blackhole Addresses | Port Secure Addresses |      |
| Refresh           |                      |                     |                       |      |
| VLAN              | MAC                  | Address             | Туре                  | Port |
|                   |                      |                     |                       |      |
|                   |                      |                     | 14                    |      |
|                   |                      |                     |                       |      |
|                   |                      |                     | No Data               |      |

Port Security Address

## VLAN

A virtual local area network, virtual LAN or VLAN, is a group of hosts with a common set of requirements that communicate as if they were attached to the same broadcast domain, regardless of their physical location. A VLAN has the same attributes as a physical local area network (LAN), but it allows for end stations to be grouped together even if they are not located on the same network switch. VLAN membership can be configured through software instead of physically relocating devices or connections.

A user can click on "**Add**" button to add a new VLAN, also it's possible to create many VLANs at the same time by specifying a range, for example (**7-9**) will create VLAN 7,8 and 9, or create different separated VLANs, for example (**11,89**) will create VLAN 11 and 89.

#### Note:

VLAN ID valid range is from 2 to 4094. VLAN 0,1 and 4095 are reserved for the system.

| LAN           |                    |                |          |                                      |           |
|---------------|--------------------|----------------|----------|--------------------------------------|-----------|
| VLAN Port Set | tings Port Members | Voice VLAN OUI | MAC VLAN | Protocol VLAN                        |           |
| Add Delete    | Delete All         |                |          |                                      |           |
| VLAN          | Description        | Tagged Port    |          | Untagged Port                        | Operation |
| 1             | Default            |                |          | 1/0/1-1/0/6,1/0/8,1/0/18-1/0/28,LAG2 | . C       |
| 7             | Support            | 1/0/24         |          | 1/0/7                                | C Ū       |
| 9             | Sales              | 1/0/24         |          | 1/0/9-1/0/16                         | C Ū       |
| 11            | Guests             | 1/0/24         |          | 1/0/17,LAG1,LAG5                     | 四 両       |

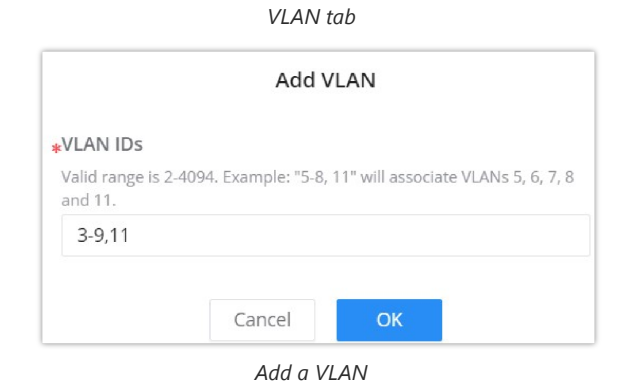

If the VLAN is already created there is also the option to modify it by clicking on modify button a for more options and settings like Description, Tagged and Untagged ports and LAGs.

| VLAN > Edit | VLAN                                         | 7                                                                                                    |                                                         |
|-------------|----------------------------------------------|----------------------------------------------------------------------------------------------------|---------------------------------------------------------|
|             | Description                                  | VLAN7                                                                                                    | 1-64 alphanumeric characters and special characters .@_ |
|             | Member Type                                  |                                                                                                    | ~                                                       |
|             | Port<br>Click port to change the member type |                                                                                                    |                                                         |
|             |                                              | Tagged 🕖 Untagged                                                                                                    |                                                         |
|             | 2 4 6 8<br>1 3 5 7 @                         | 10         12         14         16         18         20         22         24           9         11         13         15         17         19         21         23 | 25 5FP1 26 5FP2 27 5FP3 5FP4                            |
|             | LAG<br>Click port to change the member type  |                                                                                                    |                                                         |
|             |                                              | Tagged Untagged                                                                                                    |                                                         |
|             |                                              | Cancel OK                                                                                                    |                                                         |

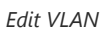

| VLAN        | The specified VLAN ID                                                                                                    |
|-------------|----------------------------------------------------------------------------------------------------|
| Description | Enter a brief comment for the VLAN ID.                                                                                                    |
| Member Type | <ul> <li>Select from the drop-down list:</li> <li>Remove All: remove all ports GE/LAG from this VLAN</li> <li>Tagged All: Tag all ports GE/LAG to this VLAN</li> <li>Untagged All: Untag all ports GE/LAG from this VLAN</li> </ul>                                                                                                    |
| GE          | <ul> <li>Select individually which ports are tagged, untagged or unselected.</li> <li><i>Note:</i></li> <li>Unselected ports will not be part of the VLAN</li> <li>Tagged ports expects tagged frames (Trunk port) like connecting a switch with another switch.</li> <li>Untagged ports expects non-tagged frames (Access port) like connecting a switch with end device.</li> </ul> |
| LAG         | Select individually which LAGs are tagged, untagged or unselected.                                                                                                    |

# Edit VLAN

Please refer to the table below for more details about Tagged and Untagged Ports.

| Dout True | Receiving                                                                                                    | ng Packets Forwarding Packets                                                                                                    |                                                          |  |
|-----------|----------------------------------------------------------------------------------------------------|----------------------------------------------------------------------------------------------------|----------------------------------------------------------|--|
| rort type | Untagged Packets                                                                                                    | Tagged Packets                                                                                                    | Tagged Packets                                           |  |
| Untagged  | When untagged packets are<br>received, the port will add the<br>default VLAN tag, i.e. the PVID of<br>the ingress port, to the packets. | If the VID of packet is allowed by<br>the port, the packet will be received.<br>If the VID of packet is forbidden by<br>the port, the packet will be dropped. | The packet will be forwarded after removing its VLAN tag |  |
| Tagged    |                                                                                                    |                                                                                                    | The packet will be forwarded with its current VLAN tag   |  |

The Port Settings page allows for configuring VLAN on each port and LAG by specifying the Link Type (Trunk, Access, Hybrid, or QinQ) as well as the default VLAN or PVID, the user can also enable Ingress Filtering for the selected port, also the accepted Frame Type (All, Tag Only and Untag only) and more.

| Port Settings > <b>Edit</b> |                 |                       |
|-----------------------------|-----------------|-----------------------|
| Port                        | 1/0/1           |                       |
| *Link Type                  | Trunk           | ]                     |
| *PVID                       | Hybrid          | Valid range is 1-4094 |
| Accept Frame Type           | Access<br>Trunk |                       |
| TPID                        | QinQ            |                       |
| VLAN Translation            |                 |                       |
|                             | Cancel          |                       |

VLAN Port Settings – Link types

| Port Settings > | Edit                               |                         |                       |
|-----------------|------------------------------------|-------------------------|-----------------------|
|                 | Port                               | 1/0/2                   |                       |
|                 | <b>∗</b> Link Type                 | Trunk ~                 |                       |
|                 | <b></b> ▶PVID                      | 1                       | Valid range is 1-4094 |
|                 | Accept Frame Type                  | All Tag Only Untag Only |                       |
|                 | TPID                               | 0x8100 ~                |                       |
|                 | VLAN Translation                   |                         |                       |
|                 | Ingress                            |                         |                       |
|                 | VLAN Mapping1                      |                         |                       |
|                 | *Outer VLAN ()                     |                         | ]                     |
|                 | <b>∗</b> VLAN after Outer Mapping⊕ |                         | ]                     |
|                 |                                    |                         | 🔁 bbA                 |
|                 |                                    | Cancel OK               |                       |

VLAN Port Settings – VLAN Translation

| Port Settings > | Edit               |                             |                       |
|-----------------|--------------------|-----------------------------|-----------------------|
|                 | Port               | 1/0/2                       |                       |
|                 | <b>≱</b> Link Type | Hybrid                      | ~                     |
|                 | *PVID              | 1                           | Valid range is 1-4094 |
|                 | Accept Frame Type  | All                         |                       |
|                 | TPID               | 0x8100                      | ~                     |
|                 | Ingress Filtering  |                             |                       |
|                 | VLAN Translation   |                             |                       |
|                 | MAC VLAN           |                             |                       |
|                 | Protocol VLAN      |                             |                       |
|                 | *Protocol Template | Protocol Template VLAN 0 80 | 2.1p 💿                |
|                 |                    |                             | Add                   |
|                 |                    | Cancel                      |                       |
|                 |                    |                             |                       |

VLAN Port Settings – Protocol Template

| Port      | Shows the selected Port.                                                                                                    |
|-----------|----------------------------------------------------------------------------------------------------|
| Link Type | <ul> <li>Select the Link Type:</li> <li>Hyprid: Used for connection between switches, or switch and computer.</li> <li>Access: used to connect the switch and the user terminal.</li> </ul> |

|                      | <ul> <li>Trunk: used for interconnecting switches or connecting switches and routers, and can carry data frames of multiple different VLANs.</li> <li>QinQ: This is an extended VLAN tagging technique where an additional VLAN tag is added, also known as "double tagging." It allows Layer 2 tunneling and is often used by service providers to transport customer VLANs.</li> </ul> |
|----------------------|----------------------------------------------------------------------------------------------------|
| PVID                 | Enter the default VLAN ID.                                                                                                    |
| Accept Frame<br>Type | Select the Frame type (Tag Only, Untag Only or All).                                                                                                    |
| Ingress Filtering    | Set whether to enable the inbound filtering function of the interface.<br>Ingress Filtering is only available for Hybrid port, and it's enabled by default.<br><b>Note:</b> Ingress filtering is a method used by enterprises and internet service providers (ISPs) to prevent suspicious traffic from entering a network.                                                               |
| VLAN<br>Translation  | Allows translating one VLAN ID to another at the port level. It's useful for scenarios where different parts of the network use different VLAN IDs but need to communicate with each other.                                                                                                    |
| MAC VLAN             | Allows the switch to assign VLANs based on the MAC address of the incoming traffic. It can be used for more dynamic VLAN assignment, where devices can be automatically placed into specific VLANs based on their MAC addresses.                                                                                                    |
| Protocol VLAN        | Allows VLAN assignments based on the protocol type in the frame, such as IP or ARP. It enables grouping traffic from certain protocols into specific VLANs for easier network management.                                                                                                    |

VLAN Port Settings

### **VLAN Port Members**

On this page, the user can define both Tagged and Untagged VLANs (members) for each port individually.

#### Note

**Example:** Enter "5-8, 11" to associate 5 VLANs of "5, 6, 7, 8 and 11".

| VLAN   |                   |                        |                     |               |      |           |
|--------|-------------------|------------------------|---------------------|---------------|------|-----------|
| VLAN   | Port Settings Por | t Members Voice VLAN   | OUI MAC VLAN Pro    | tocol VLAN    |      |           |
|        |                   |                        |                     |               |      |           |
| Port   | Link Type         | Tagged VLAN            | Trunk Allowed VLANs | Untagged VLAN | PVID | Operation |
| 1/0/1  | Trunk             |                        |                     | 1             | 1    | Ľ         |
| 1/0/2  | Trunk             |                        |                     | ~             | 1    | ľ         |
| 1/0/3  | Trunk             |                        | Edit Port Member    | ~             | 1    | ľ         |
| 1/0/4  | QinQ              | Port                   |                     |               | 1    | Ľ         |
| 1/0/5  | Trunk             | 1/0/4                  |                     |               | 1    | ľ         |
| 1/0/6  | Trunk             | Link Type              |                     |               | 1    | ľ         |
| 1/0/7  | Trunk             | QinQ                   |                     |               | 1    | ľ         |
| 1/0/8  | Trunk             | <b>∗</b> Untagged VLAN |                     |               | 1    | ľ         |
| 1/0/9  | Trunk             | 1                      |                     |               | 1    | Ľ         |
| 1/0/10 | Trunk             | PVID                   |                     |               | 1    | Ľ         |
| LAG1   | Trunk             | QinQ port. Same as Unt | agged VLAN          |               | 1    | ľ         |
| LAG2   | Trunk             | 1                      |                     |               | 1    | ľ         |
| LAG3   | Trunk             |                        | Control OK          |               | 1    | Ľ         |
| LAG4   | Trunk             |                        | Cancel              |               | 1    | C         |
|        |                   |                        |                     |               |      | -0        |

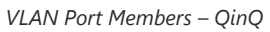

**Trunk Allowed VLANs** allow the configuration of VLANs that do not yet exist on the switch and are only effective for configured VLANs.

| LAN    |                    |                           |                                     |               |      |           |
|--------|--------------------|---------------------------|-------------------------------------|---------------|------|-----------|
| VLAN   | Port Settings Port | t Members Voice VLAN      | OUI MAC VLAN Pro                    | locol VLAN    |      |           |
| Port   | Link Type          | Tagged VLAN               | Trunk Allowed VLANs                 | Untagged VLAN | PVID | Operation |
| 1/0/1  | Trunk              |                           | Edit Port Member                    | ×             | 1    | ß         |
| /0/2   | Trunk              |                           |                                     |               | 1    | Ľ         |
| 1/0/3  | Trunk              | Port                      |                                     |               | 1    | ß         |
| 1/0/4  | QinQ               | 170/5                     |                                     |               | 1    | C         |
| 1/0/5  | Trunk              | Link Type                 |                                     |               | 1    | C         |
| 1/0/6  | Trunk              | Trunk                     |                                     |               | 1    | ľ         |
| 1/0/7  | Trunk              | Trunk Allowed VLAN        | Is                                  |               | 1    | C         |
| 1/0/8  | Trunk              | Enter "5-8, 11" to associ | ate 5 VLANs of "5, 6, 7, 8 and 11". |               | 1    | C         |
| 1/0/9  | Trunk              |                           |                                     |               | 1    | C         |
| 1/0/10 | Trunk              | Untagged VLAN             |                                     | _             | 1    | C         |
| AG1    | Trunk              | 1                         |                                     | _             | 1    | ľ         |
| AG2    | Trunk              | PVID                      |                                     |               | 1    | C         |
| AG3    | Trunk              | Trunk port. Same as Uni   | tagged vLAN                         |               | 1    | C         |
| AG4    | Trunk              |                           |                                     |               | 1    | Ľ         |
| AG5    | Trunk              | (                         | Cancel OK                           |               | 1    | C         |
| AG6    | Trunk              |                           |                                     |               | 1    | Ľ         |
| AG7    | Trunk              |                           |                                     | 1             | 1    |           |

VLAN Port Members – Trunk

| VLAN  |               |                         |                      |               |      |           |
|-------|---------------|-------------------------|----------------------|---------------|------|-----------|
| VLAN  | Port Settings | Port Members Voice VLAN | OUI MAC VLAN Pro     | tocol VLAN    |      |           |
| Port  | Link Type     |                         | Truck Allowed VI ANS | Untagged VLAN | PVID | Operation |
| POIL  | Link type     | Tagged VDAIN            | TUIK Allowed VDANS   | Ontagged VDAN | FVID | Operation |
| 1/0/1 | Trunk         |                         |                      | 1             | 1    |           |
| 1/0/2 | Trunk         | 2-16                    | 2-298                | 1             | 1    | Ľ         |
| 1/0/3 | Trunk         |                         |                      | 1             | 1    | ß         |
| 1/0/4 | QinQ          |                         |                      | 1             | 1    | ß         |
| 1/0/5 | Trunk         |                         |                      | 1             | 1    | Ľ         |

VLAN Port Members

## **Voice VLAN**

A voice VLAN (virtual local area network) is a dedicated VLAN specifically designed to carry voice traffic, such as IP phone calls. By isolating voice traffic from other types of network traffic, voice VLANs help ensure that voice calls are prioritized and experience minimal latency or jitter. This is critical to maintaining clear and uninterrupted voice communications.

#### Voice VLAN advantages:

- **Improved voice quality:** By isolating voice traffic from other types of network traffic, voice VLANs help reduce the latency and jitter that can cause choppy or distorted audio during voice calls.
- **Reduced congestion:** By prioritizing voice traffic, voice VLANs help prevent other types of network traffic from interfering with voice calls, even during periods of heavy network usage.
- **Simplified network management:** Voice VLANs can simplify network management by making it easier to troubleshoot and resolve voice-related issues.

For example, when an IP phone is connected to a GWN7820 switch port, the switch prioritizes traffic in the voice VLAN, ensuring that voice packets are forwarded before other types of packets.

The user can select more than one way to set up the voice VLAN:

- Auto Voice VLAN using LLDP
- Tagged OUI using LLDP
- Tagged OUI using VLAN Tag
- Untagged OUI

For more details, please visit this guide: GWN78xx(P) – Voice VLAN Guide.

To configure Voice VLAN, please navigate to **Web UI**  $\rightarrow$  **Switching**  $\rightarrow$  **VLAN page**  $\rightarrow$  **Voice VLAN tab**.

| VLAN Port Settings | Port Members Voice V | LAN OUI MAC VLAN Protocol VLAN |                         |           |
|--------------------|----------------------|--------------------------------|-------------------------|-----------|
| Vo                 | lice VLAN            | Tagged OUI                     | ^                       |           |
| *V0                | ice VLAN ID          | Disabled<br>Auto Voice VLAN    |                         |           |
| .Co                | S/802.1p Priority    | Tagged OUI                     | Valid range is 0-7      |           |
| Co                 | S Remarking          | Untagged OUI                   |                         |           |
| *As                | ting Time (Min)      | 1440                           | Valid range is 30-65536 |           |
| UI Port Settings   |                      | Cancel OK                      |                         |           |
| Port               | Sta                  | itus                           | Mode                    | Operation |
| 1/0/1              | D                    | sabled                         | Manual                  | G         |
| 170/1              | 5                    | sabled                         | Manual                  | ß         |
| 1/0/2              | b                    |                                |                         |           |

| <i>,</i> . |     |    |   |
|------------|-----|----|---|
| Voice      | VL. | ΑI | V |

| Voice VLAN                   | <ul> <li>Select from the drop-down list the Voice VLAN method:</li> <li>Disabled</li> <li>Auto Voice VLAN</li> <li>Tagged OUI</li> <li>Untagged OUI</li> <li>By default is disabled.</li> </ul>                                                                                                    |
|------------------------------|----------------------------------------------------------------------------------------------------|
| Voice VLAN ID                | Select a VLAN as the voice VLAN from the VLAN list.<br><i>Note: The default VLAN 1 cannot be used as a voice VLAN.</i>                                                                                                    |
| CoS/802.1p Priority          | Specify the CoS/802.1p Priority, Valid range is 0-7.                                                                                                    |
|                              | If Auto Voice VLAN is selected                                                                                                    |
| DSCP                         | Specify the DSCP priority, an integer ranging from 0 to 63.                                                                                                    |
| LLDP/LLDP MED<br>Auto Config | If Auto Voice VLAN for Voice VLAN mode is selected, then you need to go to LLDP to set network policies.<br>LLDP automatic configuration is added to voice VLANs to make it easier and faster for users to configure them with one click.                                                                                                    |
|                              | If Tagged or Untagged OUI is selected                                                                                                    |
| CoS                          | Set whether to enable CoS Remarking.                                                                                                    |
| Aging Time                   | Set the aging time of the voice VLAN.<br>The value range is an integer from 30 to 65536, and the default is 1440 minutes.                                                                                                    |
| Edit Port Settings           | <ul> <li>Port: Displays the selected port.</li> <li>Status: Set whether to enable the voice VLAN function of the port.</li> <li><i>it is disabled by default.</i></li> <li>Mode: Set the working mode of the voice VLAN on the port.</li> <li>The default is manual.</li> <li>Note: When set to " Manual ", the port must be added to the voice VLAN manually, and the LLDP function needs to be used.</li> </ul> |

An OUI address is a unique identifier assigned by IEEE (Institute of Electrical and Electronics Engineers) to a device vendor. It comprises the first 24 bits of a MAC address. You can recognize which vendor a device belongs to according to the OUI address. The following table shows the OUI addresses of several manufacturers. There is also the option to add a custom one based on user needs.

| AN                        |                                        |         |          |
|---------------------------|----------------------------------------|---------|----------|
| /LAN Port Settings Port M | 1embers Voice VLAN OUI MAC VLAN Protoc | ol VLAN |          |
| Add Delete                |                                        | _       |          |
| OUI Address               | Add OUI                                | ×       | Operatio |
| 00:0B:82:00:00:00         | *OUI Address                           | ream    |          |
| C0:74:AD:00:00:00         | c0 : 74 : ad : 00 : 00 : 00            | ream    |          |
| EC:74:D7:00:00:00         | Mask                                   | ream    |          |
| 00:E0:BB:00:00:00         | FF : FF : FF : 00 : 00 : 00            |         | l ū      |
| 00:03:6B:00:00:00         | Description                            |         | ß Ō      |
| 00:E0:75:00:00:00         | 0~64 characters                        |         | C ū      |
| 00:D0:1E:00:00:00         | Grandstream                            |         | l ū      |
| 00:01:E3:00:00:00         |                                        | 5       | C ū      |
| 00:0F:E2:00:00:00         | Cancel                                 |         | C Ū      |
| 00:09:6E:00:00:00         | FF:FF:FF:00:00:00                      | Avaya   | C Ū      |

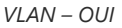

# MAC VLAN

MAC VLAN is a networking technique where each VLAN is based on the source MAC address of incoming frames. Devices with the same MAC address share a VLAN. This segmentation enables isolated communication between devices within the same VLAN based on MAC addresses.

VLANs are divided according to the source MAC address of the data frame. Through the configured MAC address and VLAN mapping table, when the switch receives an untagged frame, it adds the specified VLAN Tag to the data frame based on the mapping table.

To add a MAC address to VLAN mapping, click on "**Add**" button then specify the MAC Address, Mask Length, VLAN and the priority (802.1p).

#### Note:

Only effective for Hybrid port.

| VLAN               |                                               |      |        |           |
|--------------------|-----------------------------------------------|------|--------|-----------|
| VLAN Port Settings | Port Members Voice VLAN OUI MAC VLAN Protocol | VLAN |        |           |
| Add Delete De      |                                               |      |        |           |
| MAC Address        | Add MAC VLAN                                  | ×    | 802.1p | Operation |
|                    | ① The MAC address must be a unicast address.  |      |        |           |
|                    | •MAC Address                                  |      |        |           |
|                    | *Mask Length<br>Valid range is 9-48           |      |        |           |
|                    | <b>↓VLAN</b><br>Please select ~               |      |        |           |
|                    | <b>▶802-1p</b><br>Valid range is 0-7          |      |        |           |
|                    | Cancel Ox                                     |      |        |           |
|                    |                                               |      |        |           |

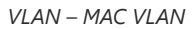

### **Protocol VLAN**

VLANs are divided according to the protocol (family) type and encapsulation format to which the data frame belongs. Through the configured protocol domain and VLAN mapping table in the Ethernet frame, when the switch receives an untagged frame, it adds the specified VLAN Tag based on the mapping table.

#### Note:

Only effective for Hybrid port.

| VLAN               |                                              |                     |           |
|--------------------|----------------------------------------------|---------------------|-----------|
| VLAN Port Settings | Port Members Voice VLAN OUI MAC VLAN         | Protocol VLAN       |           |
| Add Delete         |                                              |                     |           |
| Protocol Index     | Frame Type                                   | Protocol Type Value | Operation |
|                    |                                              |                     |           |
|                    | Add Protocol VLAN                            | ×                   |           |
|                    | Protocol Index                               |                     |           |
|                    | 0                                            |                     |           |
|                    | Frame Type                                   |                     |           |
|                    | Ethernet II                                  | ×                   |           |
|                    | Protocol Type Value Valid range: 0x600-0xFFE | _                   |           |
|                    | Cancel                                       |                     |           |
|                    |                                              |                     |           |

VLAN – Protocol VLAN

### **Spanning Tree**

STP (Spanning Tree Protocol), Devices running STP discover loops in the network and block ports by exchanging information, in that way, a ring network can be disbranched to form a tree-topological ring-free network to prevent packets from being duplicated and forwarded endlessly in the network.

BPDU (Bridge Protocol Data Unit) is the protocol data that STP, RSTP and MSTP use. Enough information is carried in BPDU to ensure the spanning tree generation. STP is to determine the topology of the network via transferring BPDUs between devices.

This page allows a user to configure and display Spanning Tree Protocol (STP) property configuration including the STP Mode (STP, RSTP or MSTP), Path Cost, Bridge Priority, Max Hops, Hello and Max Aging time and Forward Delay Time.

| Spanning Tree   |               |              |                                        |                         |                                                          |
|-----------------|---------------|--------------|----------------------------------------|-------------------------|----------------------------------------------------------|
| Global Settings | Port Settings | MST Instance | MST Port Settings                      |                         |                                                          |
|                 |               |              | Spanning Tree                          |                         |                                                          |
|                 |               |              | Mode                                   | RSTP ~                  |                                                          |
|                 |               |              | Ignore VLAN in BPDU                    |                         |                                                          |
|                 |               |              | Path Cost                              | Short O Long O legacy   |                                                          |
|                 |               |              | Bridge Priority                        | 32768                   | Enter a value between 0-61440 that is a multiple of 4096 |
|                 |               |              | Max Hops                               | 20                      | Valid range is 1-40                                      |
|                 |               |              | •Hello Time (s)                        | 2                       | Valid range is 1-10                                      |
|                 |               |              | <ul> <li>Max Aging Time (s)</li> </ul> | 20                      | Valid range is 6-40                                      |
|                 |               |              | •Forward Delay Time (s)                | 15                      | Valid range is 4-30                                      |
|                 |               |              |                                        | Cancel OK               |                                                          |
|                 |               |              | Status                                 |                         | C                                                        |
|                 |               |              | Bridge ID                              | 32768-C0:74:AD:E3:EA:28 |                                                          |
|                 |               |              | Root Bridge ID                         | 0-00:00:00:00:00:00     |                                                          |
|                 |               |              | Root Port                              |                         |                                                          |
|                 |               |              | Root Path Cost                         | 0                       |                                                          |
|                 |               |              |                                        |                         |                                                          |

Spanning Tree – Global Settings

| Spanning Tree | Set whether to enable Spanning Tree.                                                                                                    |
|---------------|----------------------------------------------------------------------------------------------------|
| Mode          | Set the operating mode of Spanning Tree (STP).                                                                                                    |
|               | <ul> <li>STP: Enable the Spanning Tree (STP) operation.</li> <li>RSTP: Enable the Rapid Spanning Tree (RSTP) operation.</li> <li>MSTP: Enable the Multiple Spanning Tree Protocol (MSTP) operation.</li> </ul> |

|                        | • <b>PVST:</b> Enable Per-VLAN Spanning Tree Protocol.                                                                                                    |  |  |  |  |
|------------------------|----------------------------------------------------------------------------------------------------|--|--|--|--|
| Ignore VLAN in BPDU    | This feature allows the switch to ignore VLAN-specific information in Bridge Protocol Data Units (BPDUs). This prevents VLAN configurations from influencing Spanning Tree Protocol (STP) decisions across multiple VLANs.                                       |  |  |  |  |
| Path Cost              | Specify the path cost method (Short, Long, or Legacy). Default is Short.                                                                                                    |  |  |  |  |
| Bridge Priority        | Select the Bridge Priority, In an STP network, the device with the smallest bridge ID is elected as the root bridge.<br>Default is 32768.<br>Note: The valid range is 0~61440, which must be a multiple of 4096                                                  |  |  |  |  |
| Max Hops               | Select the Max Hops (the range is 1 - 40). Default is 20                                                                                                    |  |  |  |  |
| Hello Time (s)         | Specify the Hello Time in seconds (the range is 1 -10). <i>Default is 2</i> .<br>Note: The time interval at which the device running the STP protocol sends the configuration message<br>BPDU, which is used by the device to detect whether the link is faulty. |  |  |  |  |
| Max Aging Time (s)     | Select The aging time of BPDU packets of the port (the range is 6 - 40). Default is 20.                                                                                                    |  |  |  |  |
| Forward Delay Time (s) | Specify the Forward Delay Time in seconds (the range is 4 -30). Default is 15.                                                                                                    |  |  |  |  |
|                        |                                                                                                    |  |  |  |  |

STP Global Settings

# **STP Port Settings**

To configure STP on each port and LAG then navigate to **WEB UI**  $\rightarrow$  **Spanning Tree**  $\rightarrow$  **Port Settings**, then click on "**Edit**" button.

| Span | ning Tree   |                 |              |                   |           |            |             |                |             |          |
|------|-------------|-----------------|--------------|-------------------|-----------|------------|-------------|----------------|-------------|----------|
| Glob | al Settings | Port Settings M | MST Instance | MST Port Settings |           |            |             |                |             |          |
| E    | dit         |                 |              |                   |           |            |             |                |             |          |
| •    | Port        | Port Enable     | Priority     | Path Cost         | Edge Port | BPDU Guard | BPDU Fliter | Point-to-Point | Port Status | Operatio |
| ~    | 1/0/1       | Enabled         | 128          | 4                 | Auto      | Disabled   | Disabled    | Auto           | Disabled    | Ľ        |
|      | 1/0/2       | Enabled         | 128          | 4                 | Auto      | Disabled   | Disabled    | Auto           | Disabled    | Ľ        |
|      | 1/0/3       | Enabled         | 128          | 4                 | Auto      | Disabled   | Disabled    | Auto           | Disabled    | Ľ        |
|      | 1/0/4       | Enabled         | 128          | 4                 | Auto      | Disabled   | Disabled    | Auto           | Disabled    | Ľ        |
|      | 1/0/5       | Enabled         | 128          | 4                 | Auto      | Disabled   | Disabled    | Auto           | Disabled    | Ľ        |
|      | 1/0/6       | Enabled         | 128          | 4                 | Auto      | Disabled   | Disabled    | Auto           | Disabled    | Ľ        |
|      | 1/0/7       | Enabled         | 128          | 4                 | Auto      | Disabled   | Disabled    | Auto           | Disabled    | Ľ        |
|      | 1/0/8       | Enabled         | 128          | 4                 | Auto      | Disabled   | Disabled    | Auto           | Disabled    | Ľ        |
|      | 1/0/9       | Enabled         | 128          | 4                 | Auto      | Disabled   | Disabled    | Auto           | Disabled    | C        |
|      | 1/0/10      | Enabled         | 128          | 4                 | Auto      | Disabled   | Disabled    | Auto           | Disabled    | ß        |
|      | 1/0/11      | Enabled         | 128          | 4                 | Auto      | Disabled   | Disabled    | Auto           | Forwarding  | TP.      |

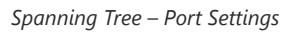

For each port or LAG, the user can enable STP and specify the priority, Path Cost, Edge port, BPDU Guard and Filter and Point-To-Point.

| Port Settings > Edit Port |                        |                                                 |              |
|---------------------------|------------------------|-------------------------------------------------|--------------|
|                           | Port                   | 1/0/1                                           |              |
|                           | Enable Spanning Tree 🛈 |                                                 |              |
|                           | • Priority             | 128 Enter a value between 0-2<br>multiple of 16 | 40 that is a |
|                           | ∗Path Cost ①           | 0 Valid range is 0-65535                        |              |
|                           | Edge Port              | Auto Enabled Disabled                           |              |
|                           | Root Protection ()     |                                                 |              |
|                           | Loop Protection ()     |                                                 |              |
|                           | BPDU Guard             |                                                 |              |
|                           | BPDU Fliter            |                                                 |              |
|                           | Point-to-Point         | Auto Enabled Disabled                           |              |
|                           |                        | Cancel                                          |              |
|                           |                        |                                                 |              |

#### Spanning Tree – Edit Port Settings

| Port            | Displays the selected GE/LAG Port.                                                                                                    |
|-----------------|----------------------------------------------------------------------------------------------------|
| Enable STP      | Set whether to enable STP on this port.                                                                                                    |
| Priority        | Priority is an important basis for determining whether the port will be selected as the root port. The port with higher priority under the same conditions will be selected as the root port. The smaller the value, the higher the priority. An integer in the range of 0-240, with a step size of 16, and a default of 128. <i>Note: The valid range is 0~240, which must be a multiple of 16</i>                                                                                                    |
| Path Cost       | Set the path cost of the port on the specified spanning tree. The default value is 0, which means that path cost calculation is performed automatically. <i>Note:</i> The valid range of path cost depends on the path cost settings in Global Settings. If set to "Short" in Global Settings, the valid range is 0-65535; if set to "Long", the valid range is 0-200000000; if set to "legacy", the valid range is 0-2000000.                                                                                                    |
| Edge Port       | <ul> <li>Set whether to enable Edge Port or disable it, by default it's on auto.</li> <li><i>Notes:</i></li> <li><i>A port is considered as an edge port when it is directly connected to the user terminal or server, instead of any other switches or shared network segments. The edge port will not cause a loop upon network topology changes.</i></li> <li>In the edge mode, the interface would be put into the Forwarding state immediately upon link up. While in auto mode it will detect if the port is an edge or not.</li> </ul> |
| Root Protection | Safeguards the root bridge by preventing designated ports from becoming the root port, thus protecting the current root bridge from being displaced by lower-priority BPDUs.                                                                                                    |
| Loop Protection | Prevents Layer 2 loops by ensuring a blocking state on ports that stop receiving BPDUs, avoiding the formation of network loops.                                                                                                    |
| BPDU Guard      | Set whether to enable BPDU Guard.<br>Note: BPDU Guard further protects your switch by turning this port into error state and shutdown if any BPDU received from this port.                                                                                                    |
| BPDU Filter     | Set whether to enable BPDU Filter.<br>Note: Drop all BPDU packets and no BPDU will be sent.                                                                                                    |
| Point-to-Point  | Select Point-to-Point option (Auto, Enabled or Disabled). <i>Default is Auto.</i><br><i>Note:</i> determines the STP of link type for this port automatically if set to Auto.                                                                                                    |

### STP Port Settings

# **Multiple Spanning Tree Instances**

MST or Multiple Spanning Tree Instance allows traffic of different VLAN to be mapped into different MST Instances. GWN78xx Switch supports up to 16 independent MST instances (0~15) where each instance can be associated with many VLANs.

| Spanning Tree   |               |              |                             |                         |           |                                            |                |           |
|-----------------|---------------|--------------|-----------------------------|-------------------------|-----------|--------------------------------------------|----------------|-----------|
| Global Settings | Port Settings | MST Instance | MST Port Settings           |                         |           |                                            |                |           |
|                 | *Region Na    | ame          | C0:74:AD:                   |                         |           | 1-32 alphanumeric characte<br>characters : | rs and special |           |
|                 | *Revision I   | Level        | 0                           |                         |           | Valid range is 0-65535                     |                |           |
|                 |               |              | Cancel                      | ж                       |           |                                            |                |           |
|                 |               |              |                             |                         |           |                                            |                |           |
| MSTI            | VLAN          | Priority     | Bridge Identifiter          | Designated Root Bridge  | Root Port | Root Path Cost                             | Remaining Ho   | Operation |
| 0               | 1-4094        | 61440        | 61440-<br>C0:74:AD:DF:CC:94 | 32767-C0:74:AD:C9:72:E9 | 1/0/24    | 4                                          | 20             | ß         |
| 1               | -             | 32768        | 61440-<br>C0:74:AD:DF:CC:94 | 61440-C0:74:AD:DF:CC:94 | 1/0/24    | 0                                          | 20             | ß         |
| 2               | -             | 32768        | 61440-<br>C0:74:AD:DF:CC:94 | 61440-C0:74:AD:DF:CC:94 | 1/0/24    | 0                                          | 20             | ß         |
| 3               |               | 32768        | 61440-<br>C0:74:AD:DF:CC:94 | 61440-C0:74:AD:DF:CC:94 | 1/0/24    | 0                                          | 20             | ß         |
| 4               | -             | 32768        | 61440-<br>C0:74:AD:DF:CC:94 | 61440-C0:74:AD:DF:CC:94 | 1/0/24    | 0                                          | 20             | Ø         |

Multiple Spanning Tree Instances

| MST Instance > Edit MST Instance                                                             |                                                       |                                                                                                    |
|----------------------------------------------------------------------------------------------|-------------------------------------------------------|----------------------------------------------------------------------------------------------------|
| MSTI<br>VLAN<br>•Priority                                                                    | 0<br>1-4094<br>61440<br>Cancel OK                     | Enter "5-8, 11" to associate 5 VLANs of "5,<br>6, 7, 8 and 11".<br>Enter a value between 0-61440 that is a<br>multiple of 4096 |
| Bridge Identifiter<br>Designated Root Bridge<br>Root Port<br>Root Path Cost<br>Remaining Hop | 61440-C0:74:AD<br>32767-C0:74:AD<br>1/0/24<br>4<br>20 |                                                                                                    |

MST – Edit Port

MST Port Settings is used to configure the GE port / LAG group settings for each MST instance. The table displays the MST parameters for each port.

| Spanning Tree   |               |              |                   |            |      |          |                      |           |
|-----------------|---------------|--------------|-------------------|------------|------|----------|----------------------|-----------|
| Global Settings | Port Settings | MST Instance | MST Port Settings |            |      |          |                      |           |
|                 | MSTI          |              | 0                 |            |      | ~        |                      |           |
| Port Settings   | frach         |              |                   |            |      |          |                      |           |
| Port            | Path Cost     | Priority     | Role              | Status     | Mode | Туре     | Designated Bridge ID | Operation |
| 1/0/1           | 4             | 128          | Disabled Port     | Disabled   | STP  | Boundary | 0-00:00:00:00:00:00  | Ľ         |
| 1/0/2           | 4             | 128          | Disabled Port     | Forwarding | STP  | Boundary | 61440-C0:74:AD:      | Ľ         |
| 1/0/3           | 4             | 128          | Disabled Port     | Disabled   | STP  | Boundary | 0-00:00:00:00:00:00  | Ľ         |
| 1/0/4           | 4             | 128          | Disabled Port     | Disabled   | STP  | Boundary | 0-00:00:00:00:00:00  | C         |
| 1/0/5           | 4             | 128          | Disabled Port     | Disabled   | STP  | Boundary | 0-00:00:00:00:00:00  | Ľ         |
| 1/0/6           | 4             | 128          | Disabled Port     | Disabled   | STP  | Boundary | 0-00:00:00:00:00:00  | Ľ         |
| 1/0/7           | 4             | 128          | Disabled Port     | Disabled   | STP  | Boundary | 0-00:00:00:00:00:00  | G         |

MST Port Settings

Click on "Edit" button 🛛 to edit the MST Port Settings for each Port/LAG individually and also the user can even specify the Path Cost and Priority per Port/LAG as well.

| MST Port Settings > Edit MST Port Settings |                |                                                      |
|--------------------------------------------|----------------|------------------------------------------------------|
| MSTI                                       | 0              |                                                      |
| Port                                       | 1/0/2          |                                                      |
| *Path Cost ①                               | 0              | Valid range is 0-65535                               |
| *Priority                                  | 128            | Enter a value between 0-240 that is a multiple of 16 |
|                                            | Cancel OK      |                                                      |
| Port Role                                  | Disabled Port  |                                                      |
| Port Status                                | Forwarding     |                                                      |
| Mode                                       | STP            |                                                      |
| Туре                                       | Boundary       |                                                      |
| Designated Bridge ID                       | 61440-C0:74:AD |                                                      |
| Designated Port ID                         | 128-2          |                                                      |
| Designated Path Cost                       | 4              |                                                      |
| Remaining Hop                              | 20             |                                                      |

MST Port Settings – Edit port

# **PVST VLAN Settings**

When Per VLAN Spanning tree protocol is selected as the STP protocol to be used, then the VLAN settings can be defined.

| Port Settings VLAN Settings | PVST Port Settings                                       |                                                                                                    |                                                                                                    |                                                                                                    |                                                                                                    |
|-----------------------------|----------------------------------------------------------|----------------------------------------------------------------------------------------------------|----------------------------------------------------------------------------------------------------|----------------------------------------------------------------------------------------------------|----------------------------------------------------------------------------------------------------|
| Enable PVST                 | Bridge Priority                                          | Hello Time (s)                                                                                          | Max Aging Time (s)                                                                                                    | Forward Delay Time (s)                                                                                                    | Operation                                                                                                    |
| Enabled                     | 32768                                                    | 2                                                                                                    | 20                                                                                                    | 15                                                                                                    | G                                                                                                    |
| Disabled                    | 32768                                                    | 2                                                                                                    | 20                                                                                                    | 15                                                                                                    |                                                                                                    |
|                             |                                                          |                                                                                                    |                                                                                                    | Total 2                                                                                                    | < 1 > 10/page >                                                                                                    |
|                             |                                                          |                                                                                                    |                                                                                                    |                                                                                                    |                                                                                                    |
|                             | Port Settings VLAN Settings Enable PVST Inabled Disabled | Port Settings VLAN Settings PVST Port Settings Enable PVST Bridge Priority Inabled 32768 Disabled 32768 | Port Settings     VLAN Settings       Enable PVST     Bridge Priority     Hello Time (s)       Inabled     32768     2       Disabled     32768     2 | Port Settings         VLAN Settings           Enable PVST         Bridge Priority         Hello Time (s)         Max Aging Time (s)           Inskled         32768         2         20           Disabled         32768         2         20 | Port Settings         VLAN Settings         PVST Port Settings           Enable PVST         Bridge Priority         Hello Time (s)         Max Aging Time (s)         Forward Delay Time (s)           Inabled         32768         2         20         15           Disabled         32768         2         20         15 |

The below parameters are to be configured:

| VLAN                   | Disaplays the VLAN on which the PVST rule will PVST protocol will be applied                                                                                                    |
|------------------------|----------------------------------------------------------------------------------------------------|
| Enable PVST            | Enables/disables PVST per VLAN                                                                                                    |
| Bridge Priority        | Defines the bridge priority for the VLAN, valid range is 0-61440, default value is 32768. <b>Note:</b> All values should be a multiple of 4096                                                                                                    |
| Hello Time (s)         | Specify the Hello Time in seconds (the range is 1 -10). Default is 2.<br>Note: The time interval at which the device running the STP protocol sends the configuration<br>message BPDU, which is used by the device to detect whether the link is faulty. |
| Max Aging Time (s)     | Select The aging time of BPDU packets of the port (the range is 6 - 40). Default is 20.                                                                                                    |
| Forward Delay Time (s) | Specify the Forward Delay Time in seconds (the range is 4 -30). Default is 15.                                                                                                    |

## **PVST Port Settings**

The PVST Port settings defines the priority and path cost for each port of the switch , per each vlan,

It also displays, for each port, its role, designated Bridge ID, designated Port ID, and designated Path Cost.

| Span   | ning Tree        |                 |                  |                 |            |                         |                    |                      |           |
|--------|------------------|-----------------|------------------|-----------------|------------|-------------------------|--------------------|----------------------|-----------|
| Glob   | al Settings Port | Settings VLAN S | Settings PVST Po | ort Settings    |            |                         |                    |                      |           |
|        |                  |                 | VLAN             |                 | 1          |                         |                    |                      |           |
| Port S | ettings          |                 |                  |                 |            |                         |                    |                      |           |
|        | dit Refresh      |                 |                  |                 |            |                         |                    |                      |           |
|        | Port             | Path Cost       | Priority         | Role            | Status     | Designated Bridge ID    | Designated Port ID | Designated Path Cost | Operation |
|        | 1/0/1            | 65535           | 128              | Disabled Port   | Disabled   | 0-00:00:00:00:00:00     | 0-0                | 65535                |           |
|        | 1/0/2            | 65535           | 128              | Disabled Port   | Disabled   | 0-00:00:00:00:00:00     | 0-0                | 65535                | ľ         |
|        | 1/0/3            | 65535           | 128              | Disabled Port   | Disabled   | 0-00:00:00:00:00:00     | 0-0                | 65535                | Ľ         |
|        | 1/0/4            | 65535           | 128              | Disabled Port   | Disabled   | 0-00:00:00:00:00:00     | 0-0                | 65535                | ľ         |
|        | 1/0/5            | 65535           | 128              | Disabled Port   | Disabled   | 0-00:00:00:00:00:00     | 0-0                | 65535                | ß         |
|        | 1/0/6            | 65535           | 128              | Disabled Port   | Disabled   | 0-00:00:00:00:00:00     | 0-0                | 65535                | C         |
|        | 1/0/7            | 18              | 128              | Designated Port | Forwarding | 32769-EC:74:D7:3D:90:A4 | 128-7              | 18                   | ľ         |
|        | 1/0/8            | 65535           | 128              | Disabled Port   | Disabled   | 0-00:00:00:00:00:00     | 0-0                | 65535                | Ľ         |
|        | 1/0/9            | 65535           | 128              | Disabled Port   | Disabled   | 0-00:00:00:00:00:00     | 0-0                | 65535                | Ľ         |
|        | 1/0/10           | 65535           | 128              | Disabled Port   | Disabled   | 0-00:00:00:00:00:00     | 0-0                | 65535                | Ľ         |
|        | 1/0/11           | 65535           | 128              | Disabled Port   | Disabled   | 0-00:00:00:00:00:00     | 0-0                | 65535                | Ľ         |
|        | 1/0/12           | 65535           | 128              | Disabled Port   | Disabled   | 0-00:00:00:00:00:00     | 0-0                | 65535                | Ľ         |
|        | 1/0/13           | 65535           | 128              | Disabled Port   | Disabled   | 0-00:00:00:00:00:00     | 0-0                | 65535                | Ľ         |
|        | 1/0/14           | 65535           | 128              | Disabled Port   | Disabled   | 0-00:00:00:00:00:00     | 0-0                | 65535                | Ľ         |

#### The parameters to be defined are

| Port      | Displays the port, or ports that the settings will be applied on.                                                                                                    |
|-----------|----------------------------------------------------------------------------------------------------|
| Priority  | Displays the single port priority. valid range is 0-240 and the default value is 18. <b>Note:</b> The value must be a multiple of 16                                                                                    |
| Path Cost | Configures the port path cost for the port on the specified spanning tree. The value must be an integer between 0-65535. The default value is 0, which means the path cost calculation will be performed automatically. |

# IP

# **VLAN IP Interface**

Hosts in different VLANs cannot communicate directly and need to be forwarded through routers or layer 3 switching protocols.

A VLAN interface is a virtual interface in Layer 3 mode and is mainly used to implement Layer 3 communication between VLANs, it does not exist on the device as a physical entity. Each VLAN corresponds to an interface by configuring an IP address for it, it can be used as the gateway address of each port in the VLAN so that packets between different VLANs can be forwarded to each other on Layer 3 routing through the VLAN interfaces. GWN switches support IPv4 interfaces as well as IPv6.

### IPv4/IPv6 Interface

To add an IP Interface, please click on the "Add" button, refer to the figure below:

| VLAN IP Interface               |                                |         |                   |                    |                        |  |  |
|---------------------------------|--------------------------------|---------|-------------------|--------------------|------------------------|--|--|
| IPv4 Interface IPv6 Interface I | Pv6 Router Advertisements MGMT | VLAN    |                   |                    |                        |  |  |
| Add Delete                      |                                |         | A                 | II · · · All Types | ✓ Q, VLAN/IP Address   |  |  |
| IPv4 Interface                  | Status ()                      | Туре    | IPv4 Address      | МТU                | Operation              |  |  |
| Loopback1                       | UP                             | Static  |                   | 1500               | C 🖻 C                  |  |  |
| * VLAN 1                        | UP                             | Dynamic | 192.168.50.168/24 | 1500               | C i C                  |  |  |
|                                 |                                |         |                   |                    | Total2 < 1 > 10/page ∨ |  |  |
| VLAN IP Interface – MGMT VLAN   |                                |         |                   |                    |                        |  |  |

Use the "**refresh icon**" to request a new IP address from the DHCP server. This action will prompt a confirmation dialog; clicking "OK" will obtain a new IP address, which may change upon successful retrieval.

| Confirm to get IP address again?                          |
|-----------------------------------------------------------|
| Once successfully obtained, the IP address may be changed |
|                                                           |
| Cancel OK                                                 |
| Refresh IP address                                        |

Address Type:

• If DHCP is selected: hosts will obtain IP addresses automatically from whatever DHCP pool configured from example like a router.

| VLAN                                          |           |  |
|-----------------------------------------------|-----------|--|
| VLAN 1                                        |           |  |
| IPv4 Address T                                | уре       |  |
| O Static IP                                   | OHCP      |  |
| <b>*Gateway Priori</b><br>Valid range is 2-2! | <b>ty</b> |  |
| 2                                             |           |  |
| <b>∗</b> MTU                                  |           |  |
| Valid range is 128                            | 0-9216    |  |
| 1500                                          |           |  |
|                                               |           |  |

Add VLAN IP Interface – DHCP – IPv4

| IPv6 Interface > Edit IPv6 Interface |                                      |   |                          |
|--------------------------------------|--------------------------------------|---|--------------------------|
| VLAN                                 | VLAN 1                               |   |                          |
| IPv6 Enable                          |                                      |   |                          |
| Link-Local Address                   | Auto Generate     Manually Configure |   |                          |
| Global Unicast Address               | SLAAC                                | Ý |                          |
| *Gateway Priority                    | 2                                    |   | Valid range is 2-255     |
| <b>∗</b> MTU                         | 1500                                 |   | Valid range is 1280-9216 |
|                                      | Cancel ОК                            |   |                          |

Add VLAN IP Interface – DHCP – IPv6

Gateway Priority: valid range from 2 [very important] to 255 [least important],

MTU (Maximum Transmission Unit): valid range is 1280-9216.

• If Static IP is selected: the user can specify the IPv4 or IPv6 manually.

|                     | Add IPv4 I | nterface |   |
|---------------------|------------|----------|---|
| *VLAN               |            |          |   |
| Valid range is 1-40 | 94.        |          |   |
| 10                  |            |          |   |
| IPv4 Address T      | ype        |          |   |
| Static IP           | O DHCP     |          |   |
| IPv4 Address        |            |          |   |
| 192.168.10.1        |            |          |   |
| Mask                |            |          |   |
| Prefix Length       |            |          | ~ |
| Prefix Length       |            |          |   |
| Valid range is 8-30 | 0          |          |   |
| 24                  |            |          |   |
| <b>∗</b> MTU        |            |          |   |
| Valid range is 128- | 9216.      |          |   |
| 1500                |            |          |   |
|                     |            |          |   |
|                     | Cancel     | ОК       |   |

Add VLAN IP Interface

#### Note:

Gateway Usage Priority:

- Statically configured gateway (manually set) has the highest priority.
- Gateway with a specified priority (smaller priority value means higher priority).
- If priorities are the same, the gateway with the smaller VLAN ID will be used.

## **IPv6 Router Advertisements**

IPv6 Router Advertisements (RAs) are messages sent by routers to provide information to devices on the network, such as the default gateway, DNS servers, and network prefixes. These advertisements help devices configure their IP addresses and routing automatically without the need for manual configuration. In the VLAN IP Interface section, you can configure RAs for each VLAN to manage IPv6 network settings.

| VLAN IP Interface                                        |                  |                   |             |              |      |        |           |  |
|----------------------------------------------------------|------------------|-------------------|-------------|--------------|------|--------|-----------|--|
| IPv4 Interface IPv6 Interface IPv6 Router Advertisements |                  |                   |             |              |      |        |           |  |
| IPv6 Interface                                           | Interface Enable | Route Information | Timeout (s) | Lifetime (s) | Flag | Number | Operation |  |
| * VLAN 1                                                 | Disabled         | Disabled          | 600         | 1800         | -    | 0      | Ľ         |  |
| VLAN 7                                                   | Disabled         | Disabled          | 600         | 1800         |      | 0      | Ľ         |  |
| VLAN 9                                                   | Disabled         | Disabled          | 600         | 1800         |      | 0      | Ľ         |  |

#### IPv6 Router Advertisement

In the Edit IPv6 Router Advertisements screen, you can customize settings for a specific VLAN. This includes enabling or disabling the interface, setting route information, and configuring timeouts and lifetimes for the advertisements. You can also define IPv6 addresses and prefixes, adjust flags for additional configurations, and set the priority of the default route. This allows for fine-tuning the behavior of the advertisements to suit your network requirements.

| IPv6 Router Advertisements > Edit IPv6 Router Ad | lvertisements          |                             |
|--------------------------------------------------|------------------------|-----------------------------|
| VLAN                                             | VLAN 1                 |                             |
| Interface Enable                                 |                        |                             |
| Route Information                                |                        |                             |
| <b>≱</b> Timeout (s)                             | 600                    | Valid range is 1-1800       |
| Lifetime (s)                                     | 1800                   | Valid range is 0-9000       |
| Flag                                             | M Flag O Flag          |                             |
| Default Route Priority                           | ф                      |                             |
| IPv6 Address/Prefix1                             |                        |                             |
| <b>∎</b> IPv6 Address/Prefix                     | / 64                   | Prefix range 1-128          |
| *Valid Lifetime (s)                              | 2592000                | Valid range is 0-4294967295 |
| *Preferred Lifetime (s)                          | 604800                 | Valid range is 0-4294967295 |
| Flag 🛈                                           | ✓ A Flag L Flag R Flag |                             |
|                                                  |                        | Add 🕒                       |
|                                                  | Cancel                 |                             |

Edit IPv6 Router Advertisement

### **MGMT VLAN**

When you assign an IP address to the management VLAN interface, the system synchronizes this IP configuration with the corresponding VLAN interface in the device's Layer 3 IP interface configuration. This ensures that the IP address used for managing the device is consistent with the VLAN's routing and switching setup.

For example, if you configure the management VLAN with an IP address 192.168.2.100 on VLAN 2, this IP will also be reflected in the IP interface configuration for VLAN 2, ensuring both management and routing functions are aligned.

| VLAN IP Inter  | face           |                                      |                           |                     |
|----------------|----------------|--------------------------------------|---------------------------|---------------------|
| IPv4 Interface | IPv6 Interface | IPv6 Router Advertisements MGMT VLAN |                           |                     |
|                |                | MGMT VLAN                            | VLAN 2                    | ~                   |
|                |                | IPv4 Address Settings                |                           | _                   |
|                |                | Address Type                         | Static IP     DHCP        |                     |
|                |                | +IP Address                          | 192.168.2.100             | IPv4 format         |
|                |                | Mask                                 | Subnet Mask 💿 Mask Length |                     |
|                |                | *Mask Length                         | 24                        | Valid range is 8-30 |
|                |                | Static Gateway                       |                           | IPv4 format         |
|                |                | IPv6 Address Settings                |                           |                     |
|                |                | Enable                               |                           |                     |
|                |                |                                      | Cancel                    |                     |
|                |                |                                      |                           |                     |
|                |                | Management Address                   |                           |                     |
|                |                | MGMT VLAN                            | VLAN 2                    |                     |
|                |                | Status                               | DOWN                      |                     |
|                |                | IPv4                                 |                           |                     |
|                |                | Address Type                         | Static                    |                     |
|                |                | IP Address                           | 192.168.2.100             |                     |
|                |                | Mask Length                          | 24                        |                     |

MGMT VLAN

## **DHCP Server**

When creating a VLAN IP Interface with a static IP, the user can link it with a DHCP Server for hosts to obtain IP addresses.

Please navigate to the **Web UI**  $\rightarrow$  **IP**  $\rightarrow$  **DHCP Server** page.

Step 1: Enable DHCP Server.

| DHCP Server               |                     |                     |      |          |           |  |
|---------------------------|---------------------|---------------------|------|----------|-----------|--|
| DHCP Server Address Table |                     |                     |      |          |           |  |
| DHCP Service              |                     |                     |      |          |           |  |
|                           | Cancel OK           |                     |      |          |           |  |
| Address Pool Settings 🕕   |                     |                     |      |          |           |  |
| Add Delete                |                     |                     | All  | ~ Q N    | ame       |  |
| Address Pool Name Type    | VLAN IPv4 Interface | Address Pool        | Used | Remained | Operation |  |
| Guest network Interface   | VLAN 9              | 90.0.0.2-90.0.0.254 | 0    | 253      | e ū       |  |
| 7 Interface               | VLAN 7              | 70.0.0.7-70.0.0.77  | 1    | 70       | e ū       |  |

DHCP – Global Settings

Step 2: on Address Pool Settings section, click on "Add" button to add a new address pool.

#### Note:

- Global address pool is only used for IP address allocation to DHCP relay.
- When a VLAN is configured to use DHCP to automatically get an IP address, the system can now prioritize which **gateway** (the device routing traffic to other networks) to use.

Add a pool range for the DHCP Server, then select the interface (VLAN).

| Addross Roal Namo  | Address Pool Name Network_7_pool |   |            | 1-64 downstow   |                                                              |
|--------------------|----------------------------------|---|------------|-----------------|--------------------------------------------------------------|
| *Audress Pool Name |                                  |   |            | 1~64 Characters |                                                              |
| Туре               | Interface                        |   |            | ~               |                                                              |
| *Interface         | VLAN 7                           |   |            | ~               |                                                              |
| *IPv4 Pool         | 70.0.0.2                         | - | 70.0.0.254 |                 |                                                              |
| +Duration (min)    | 120                              |   |            |                 | Valid range is 1-11520                                       |
| DNS Server         | 1.1.1.1                          |   |            |                 | •                                                            |
|                    |                                  |   |            | Add             | e                                                            |
| WINS Server        |                                  |   |            |                 | •                                                            |
|                    |                                  |   |            | Add             | •                                                            |
| Netbios Node Type  |                                  |   |            | ~               |                                                              |
| DHCP Option1       |                                  |   |            |                 |                                                              |
| DHCP Option        |                                  |   |            |                 | The range is 2-254 (excluding 50-54, 56, 5<br>59, 61 and 82) |
| Туре               | Hex                              |   |            | ~               |                                                              |
| Option Content     |                                  |   |            |                 | 0-256 characters, and must be even                           |
|                    |                                  |   |            |                 | Add 🕒                                                        |
|                    |                                  |   |            |                 |                                                              |

DHCP – Add Pool

In this section, the user can configure DHCP Options like the type, Service (for option 43), and option content. It's also possible to add more DHCP Options by clicking on the "**Add**" icon as shown below:

| *Duration (min)   | 120       | Valid range is 1-2880                                       |
|-------------------|-----------|-------------------------------------------------------------|
| DNS Server        |           | •                                                           |
|                   |           | Add 🕒                                                       |
| WINS Server       |           | •                                                           |
|                   |           | Add 🕒                                                       |
| Netbios Node Type |           | ~                                                           |
| DHCP Option1      |           |                                                             |
| DHCP Option       | 43        | The range is 2-254 (excluding 50-54, 56, 58, 59, 61 and 82) |
| Туре              | ASCII     | ~                                                           |
| Service           | Custom    | ~                                                           |
| Option Content    |           | 0-255 characters                                            |
|                   |           | Add G                                                       |
|                   | Cancel OK |                                                             |

DHCP Server -Add Pool – DHCP Options

The address table will displays the hosts (devices) MAC Addresses and the IP addresses when using the DHCP Server. Also it's possible make a entry a static one by clicking on "**Add as Static Binding IP**" button.

| HCP Server Address Table  |                   |         |                     |                              |
|---------------------------|-------------------|---------|---------------------|------------------------------|
| Add Refresh Add as Static | Binding IP Delete |         |                     | Q IPv4 Address/Client Name/C |
| Client Name (MAC Address) | IPv4 Address      | Туре    | Remaining Lease (s) | Operation                    |
| C0:74:AD:93:0C:F8         | 70.0.032          | Dynamic | 6926                | i)                           |
|                           |                   |         |                     | Total 1 < 1 > 10 / page      |

DHCP – DHCP Server

## **DHCP** Relay

DHCP relay on GWN78xx switch helps a network device pass DHCP messages between clients and servers that are on a completely different networks. When you have a DHCP server that needs to serve clients on different subnets (or VLANs). A DHCP relay agent is a network device that can route between the client's subnet and the server's subnet. The relay agent gets the broadcast request from the client and sends it to the server, putting its own interface address as the gateway address (giaddr) field in the packet. This way, the server can tell which subnet the client is on and assign a suitable IP address. The server then sends the reply back to the relay agent, which passes it to the client.

| DHCP Relay |             |           |                      |                 |
|------------|-------------|-----------|----------------------|-----------------|
| DHCP Relay |             |           |                      |                 |
| Polling    |             |           |                      |                 |
| *TTL       |             | 4         | Valid range is 1-16. |                 |
|            |             | Cancel OK |                      |                 |
| HCP Server |             |           |                      |                 |
| Add Delete |             |           |                      |                 |
| Interface  | DHCP Server |           |                      | Operation       |
| VLAN 7     | 192.168.7.1 |           |                      | C Ū             |
|            |             |           | Total 1 <            | 1 > 10 / page ~ |

DHCP Relay

| DHCP Relay | Set whether to enable the global DHCP relay function <i>the default is off.</i>   |
|------------|-----------------------------------------------------------------------------------|
| Polling    | Set whether to enable the polling function of the DHCP relay disabled by default. |

| TTL         | Set the TTL value of the DHCP request message after being forwarded by the DHCP relay layer 3. <i>the value is an integer from 1 to 16, and the default is 4</i> .                           |
|-------------|----------------------------------------------------------------------------------------------------|
|             | DHCP Server                                                                                                    |
| Interface   | Select from the existing VLAN interfaces.                                                                                                    |
| DHCP Server | Set the address of the DHCP server.<br>Note: The DHCP server address cannot be the interface IP address of the DHCP relay gateway, otherwise<br>the DHCP client cannot obtain an IP address. |

DHCP Relay

# **ARP Table**

Address Resolution Protocol ARP is a protocol used to resolve IP addresses to MAC addresses. In a local area network, when a host or three-layer network device has data to send to another host or three-layer network device, it needs to know the other party's network layer address (IP address) because IP addresses must be encapsulated into frames to be sent over the physical network, the sender also needs to know the receiver's actual physical address (MAC address), which requires a mapping from IP to MAC address. ARP implements the resolution of IP addresses into MAC addresses. A host or Layer 3 network device maintains an ARP table to store the relationship between IP addresses and MAC addresses. ARP entries include dynamic ARP entries and static ARP entries.

**Dynamic ARP entry**: It is automatically generated and maintained by the ARP protocol through ARP packets, can be aged out, can be updated by new ARP packets, and can be overwritten by static ARP entries. When the aging time is reached and the interface is down, the device immediately deletes the dynamic ARP entry in response.

**Static ARP entry:** A fixed mapping relationship between IP addresses and MAC addresses manually established by the network administrator, which will not be aged out and will not be overwritten by dynamic ARP entries, which can ensure the security of network communication. Static ARP entries can restrict the local device to use only the specified MAC address when communicating with the peer device with the specified IP address, in this case, the attack packet cannot modify the mapping relationship between the IP address and the MAC address in the ARP table of the local device thus the normal communication between the local device and the peer device is protected.

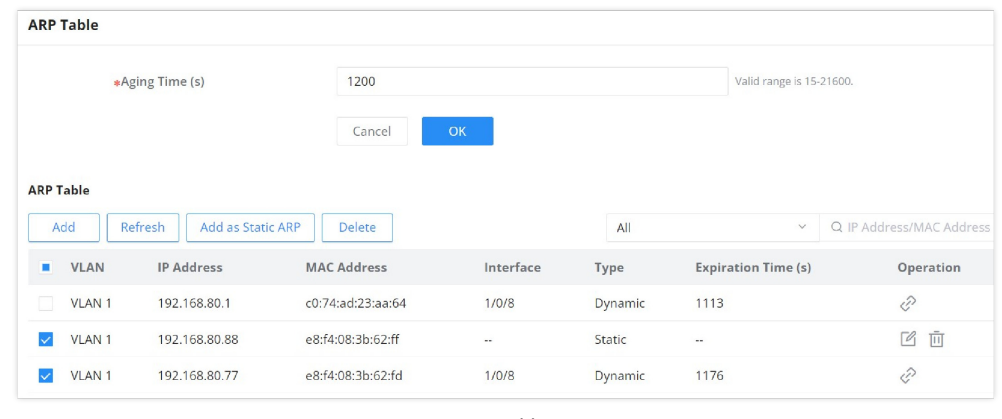

To configure the ARP Table, please navigate to **Web UI**  $\rightarrow$  **IP**  $\rightarrow$  **ARP Table**.

**Aging time (seconds):** Set the aging time of dynamic ARP entries. After the aging time expires, dynamic ARP entries are automatically deleted. The value range is an integer from 15 to 21600, and the default is 1200 seconds.

| ARP Table |                     |                   |           |         |                     |                         |
|-----------|---------------------|-------------------|-----------|---------|---------------------|-------------------------|
| Add       | fresh Add as Statio |                   |           | All     | V                   | Q IP Address/MAC Addres |
| VLAN      | IP Address          | MAC Address       | Interface | Туре    | Expiration Time (s) | Operation               |
| VLAN 1    | 192.168.80.1        | c0:74:ad:23:aa:64 | 1/0/8     | Dynamic | 1073                | (?                      |
| VLAN 1    | 192.168.80.88       | e8:f4:08:3b:62:ff |           | Static  |                     | 匠直                      |
| VLAN 1    | 192.168.80.77       | e8:f4:08:3b:62:fd | 1/0/8     | Dynamic | 1127                | d?                      |

ARP Table

- Click on "Link" icon to make the dynamic entry as a static entry.
- Click on "Delete" icon to delete the static entry.
- Click on the "Modify" icon to modify the static entry

It's also possible to add a static ARP entry manually by clicking on the "**Add**" button, then specify the VLAN, IP Address, and MAC Address combination.

| Add Static ARP                            | × |
|-------------------------------------------|---|
| ① The MAC address must be an unicast one. |   |
| *VLAN                                     |   |
| <b>*IP Address</b><br>IPv4 format         |   |
| *MAC Address                              |   |
| Cancel                                    |   |

Add Static ARP

#### **Neighbor Discovery**

Neighbor Discovery Protocol (NDP) is an important basic protocol in the IPv6 protocol system it replaces the ARP and ICMP router discovery of IPv4. It defines the use of ICMPv6 packets to achieve address resolution, neighbor unreachability detection, duplicate address detection, router discovery, redirection, ND proxy, and other functions.

IPv6 address auto-configuration and router discovery rely on two kinds of ICMPv6 messages: RS (Router Solicitation) and RA (Router Advertisement). Hosts send RS messages to ask routers on the same link to send RA messages right away. Routers send RA messages to let hosts know they are there and give them information like IPv6 prefixes, hop limit, MTU, and configuration flags.

To configure ND please navigate to **Web UI**  $\rightarrow$  **IP**  $\rightarrow$  **Neighbor Discovery.** 

| Neighbor Discov | very           |             |           |      |                |                        |      |                            |
|-----------------|----------------|-------------|-----------|------|----------------|------------------------|------|----------------------------|
|                 | Aging Time (s) | 1200        |           |      |                | Valid range is 15-2160 | 10.  |                            |
|                 |                | Cancel      | ОК        |      |                |                        |      |                            |
| Neighbor Table  |                |             |           |      |                |                        |      |                            |
| Add Refi        | iresh          |             |           |      | All Types 🗸    | All (Router)           | ~    | Q VLAN/IP Address/MAC Addr |
| VLAN            | IPv6 Address   | MAC Address | Interface | Туре | Expiration Tin | ne (s) Ro              | uter | Sta Operation              |
|                 |                |             |           |      |                |                        |      |                            |
|                 |                |             | 2         |      |                |                        |      |                            |
|                 |                |             |           |      |                |                        |      |                            |
|                 |                |             |           |      |                |                        |      |                            |

Neighbor Discovery

**Aging time (seconds):** Set the aging time of dynamic neighbor entries. After the aging time expires, the dynamic neighbor entry is automatically deleted. The value range is an integer from 15 to 21600, and the default is 1200 seconds.

#### Note:

Aging time applies only to dynamic entries.

Click on "**Refresh**" button to refresh the list for dynamic entries or click on "**Add**" button to add a static entry, refer to the figure below:

| Add Static Neighbor                     | × |
|-----------------------------------------|---|
| The MAC address must be an unicast one. |   |
| <b>≱</b> VLAN                           |   |
| 7                                       | ~ |
| <b>∗</b> IPv6 Address                   |   |
| e90d:f398:767d:b89f:a88e:0e6e:319d:af15 |   |
| <b>∗</b> MAC Address                    |   |
| c0 : 74 : ad : 11 : 22 : 33             |   |
|                                         |   |
| Cancel OK                               |   |

Add Static Neighbor

Select the VLAN from the drop-down list then enter the unicast IPv6 address and MAC address then click on "OK" button.

#### DNS

Domain Name System DNS provides translation services between domain names and IP addresses. GWN78xx Switches act as a DNS client. When users perform certain applications on the device (such as Telnet to a device or host), they can directly use a memorable and meaningful domain name, and resolve the domain name to the correct address through the domain name system.

DNS domain name resolution is divided into static domain name resolution and dynamic domain name resolution which can be used together when parsing domain names. If the static domain name resolution is unsuccessful, then dynamic domain name resolution will be used, since dynamic domain name resolution may take a certain amount of time and requires the cooperation of the domain name server, some commonly used domain names can be put into the static domain name resolution table, which can greatly improve the effect of domain name resolution.

#### **Global Settings**

On this page, the user can designate the switch as a DNS client to resolve DNS names to IP addresses through one or more configured DNS servers. It's enabled by default.

| Global Settings | Domain Mapping Table       |                                                           |                                             |                                                        |
|-----------------|----------------------------|-----------------------------------------------------------|---------------------------------------------|--------------------------------------------------------|
|                 | ① DNS servers are sorted b | y the adding time from earliest to latest. The DNS server | added the earliest has the highest priority |                                                        |
|                 | DNS                        |                                                           |                                             |                                                        |
|                 | Domain Suffix              | com                                                       | •                                           | 1-64 alphanumeric characters and<br>special characters |
|                 |                            |                                                           | Add 🖶                                       |                                                        |
|                 | DNS Server                 | 8.8.8.8                                                   | •                                           |                                                        |
|                 |                            | 1.1.1.1                                                   | •                                           |                                                        |
|                 |                            |                                                           | Add \pm                                     |                                                        |
|                 |                            |                                                           |                                             |                                                        |

To configure DNS on GWN78xx switches, navigate to **Web UI**  $\rightarrow$  **IP**  $\rightarrow$  **DNS**, then click on the **Global Settings** tab.

DNS – Global Settings

Up to 8 Domain Suffixes and 8 DNS Servers can be added. To add a Domain Suffex or DNS Server click on "+" icon and to delete click on "-" icon.

#### Note:

DNS servers are sorted from far to near according to the adding time, and the earliest added servers have the highest priority.

To add a static DNS or to view the Dynamic ones, click on the Domain Mapping Table tab.

| DNS                                  |                 |         |                |                   |
|--------------------------------------|-----------------|---------|----------------|-------------------|
| Global Settings Domain Mapping Table |                 |         |                |                   |
| Add Refresh Add as Static Do         | Delete          |         |                |                   |
| Hostname                             | IP Address      | Туре    | Expiration (s) | Operation         |
| grandstream.com                      | 173.254.235.74  | Static  |                | u ū               |
| pool.ntp.org                         | 196.200.131.160 | Dynamic | 16             | Ð                 |
|                                      |                 |         | Total 2        | < 1 > 10 / page ~ |

DNS – Domain Mapping Table

Click on "Add" button to add a new static DNS entry.

|                 | Add Static Dom             | nain       | × |
|-----------------|----------------------------|------------|---|
| *Hostname       |                            |            |   |
| 1-191 alphanume | ric characters and special | characters |   |
| grandstream     | com                        |            |   |
| *IP Address     |                            |            |   |
| 173.254.235.    | 74                         |            |   |
|                 |                            |            |   |
|                 |                            |            |   |

Add Static Domain

#### Note:

Up to 32 static domain names can be added.

The user can also select the dynamic domains and then click on "**Add as a static domain**" button or  $\Diamond$  icon to make them as static ones.

# MULTICAST

IP multicast is a technique for one-to-many communication over an IP infrastructure in a network. To avoid the incoming data broadcasting to all GE/LAG ports, multicast is useful to transfer the data/message to specified GE/LAG ports for IGMP snooping or MLD Snooping. When the Switch receives a message "subscribed" by the client, it must decide to transfer the data to specified GE/LAG ports according to the location of the client (subscribed member).

### **IGMP Snooping**

As an IPv4 Layer 2 multicast protocol, IGMP snooping is the process of listening to Internet Group Management Protocol (IGMP) network traffic. The feature allows a network switch to listen in on the IGMP conversation between hosts and routers. By listening to these conversations the switch maintains a map of which links need which IP multicast streams. Multicasts may be filtered from the links which do not need them and thus controls which ports receive specific multicast traffic.

#### **IGMP Snooping Global Settings**

This page allows the user to enable/disable IGMP Snooping function, select snooping version, and enable/disable snooping report suppression also select the Multicast Forward Mode and what to do with Unknown Multicast Packet.

#### Note:

**Unknown Multicast Packet:** This option is associated with the same one MLD Snooping. Whatever option selected here will be the same as MLD Snooping and vice versa.

| IGMP  | Snooping    |               |                   |                    |                               |                 |                                                           |               |          |
|-------|-------------|---------------|-------------------|--------------------|-------------------------------|-----------------|-----------------------------------------------------------|---------------|----------|
| Globa | al Settings | Router Port N | fulticast Address | Multicast Policy M | ulticast Port                 |                 |                                                           |               |          |
|       |             | Unknown M     | lulticast Packet  | Flood              |                               | ~               | This option is associated with setting under MLD Snooping | the same      |          |
|       |             | IGMP Snoop    | ing               |                    |                               |                 |                                                           |               |          |
|       |             | Multicast Fo  | nward Mode        | MAC-Based          |                               | ~               |                                                           |               |          |
|       |             | IGMP Versio   | in                | IGMPv2             |                               | ~               |                                                           |               |          |
|       |             | Report Supp   | pression          |                    |                               |                 |                                                           |               |          |
|       |             |               |                   | Cancel             | ок                            |                 |                                                           |               |          |
| VLAN  | Settings    |               |                   |                    |                               |                 |                                                           |               |          |
| Ed    | lit         |               |                   |                    |                               | All             | ~                                                         | Q VLAN        |          |
|       | VLAN        | Status        | Querier           | Querier Version    | Router Port Auto-<br>Learning | Port Fast Leave | Query Robustness                                          | Query Interva | Operatio |
| ~     | 1           | Disabled      | Disabled          | IGMPv2             | Enabled                       | Disabled        | 2                                                         | 125           | ß        |
| ~     | 7           | Disabled      | Disabled          | IGMPv2             | Enabled                       | Disabled        | 2                                                         | 125           | B        |

IGMP Snooping Global Settings

| Unknown Multicast Packet | <ul> <li>Select an action for switch to handle with unknown multicast packet.</li> <li>Drop: Drop the unknown multicast data.</li> <li>Flood: Flood the unknown multicast data.</li> <li>Forward to Router port: Forward the unknown multicast data to router port.</li> </ul> |
|--------------------------|----------------------------------------------------------------------------------------------------|
| IGMP Snooping            | Enable or disable Global IGMP Snooping                                                                                                    |
| Multicast Forward Mode   | Set the Multicast Forward Mode.  • MAC-Based: Forward using MAC address.  • IP-Based: Forward using IP address                                                                                                    |
| IGMP Version             | Select the IGMP Version.                                                                                                    |
| Report Suppression       | Enable or disable the switch to handle IGMP reports<br>between router and host, suppressing bandwidth used by<br>IGMP.                                                                                                    |

#### IGMP Snooping Global Settings

The user can also Enable/Disable IGMP Snooping and IGMP Snooping Querier per VLAN and much more.

| Global Settings 👌 Edit          |           |                          |
|---------------------------------|-----------|--------------------------|
| VLAN                            | 1         |                          |
| IGMP Snooping                   |           |                          |
| IGMP Snooping Querier           |           |                          |
| Router Port Auto-Learning       |           |                          |
| Port Fast Leave                 |           |                          |
| *Query Robustness               | 2         | Valid range is 1-7.      |
| *Query Interval (s)             | 125       | Valid range is 30-18000. |
| Query Max Response Interval (s) | 10        | Valid range is 5-20.     |
| *Last Member Query Count        | 2         | Valid range is 1-7.      |
| Last Member Query Interval (s)  | 1         | Valid range is 1-25.     |
|                                 | Cancel OK |                          |

IGMP Snooping Edit VLAN

| MLD Snooping                    | Click on the toggle button to enable MLD Snooping for the selected VLAN.                                                                                                    |
|---------------------------------|----------------------------------------------------------------------------------------------------|
| MLD Snooping Querier            | Click the toggle button to enable the MLD Snooping Querier.                                                                                                    |
| MLD Snooping Querier Version    | Select from the drop-down list the MLD Snooping Querier Version.                                                                                                    |
| Router Port Auto-Learning       | Click on the toggle button to learn router port by MLD query.                                                                                                    |
| Port Fast Leave                 | Select Enable/Disable Fast Leave feature for the desired port.<br>Note: If Fast Leave is enabled for a port, the switch will immediately remove this port from the multicast group upon receiving MLD leave messages.    |
| Query Robustness                | Set a number which allows tuning for the expected packet loss on a subnet.<br><i>The valid range is 1-7</i>                                                                                                    |
| Query Interval (s)              | Set the interval of querier send general query.                                                                                                    |
| Query Max Response Interval (s) | It specifies the maximum allowed time before sending a responding report.<br><i>Note: The valid range is 5-20 in seconds.</i>                                                                                            |
| Last Member Query Count         | After quering for specified times and still not receiving any response from the subscribed member, GWN7806(P) series switches will stop transmitting data to the related GE port(s). <i>Note: The valid range is 1-7</i> |
| Last Member Query Interval (s)  | Set The maximum time interval between counting each member query message with no responses from any subscribed member.<br><i>Note: The valid range is 1-25 in seconds</i>                                                |

IGMP Snooping Edit VLAN

# **IGMP Snooping Router Port**

This page shows the IGMP querier router known to this switch. Click on "Add" to add another one or Click on "Edit" icon to modify already created one.

| IGMP Snooping           |                               |                    |                |                |                   |
|-------------------------|-------------------------------|--------------------|----------------|----------------|-------------------|
| Global Settings Querier | Router Port Multicast Address | s Multicast Policy | Multicast Port |                |                   |
| Add Refresh De          | elete                         |                    |                |                |                   |
| VLAN ‡                  | Static Router Port            | Forbidden Port     | Dynamic Port   | Aging Time (s) | Operation         |
| □ 1                     | 1/0/24                        | -                  | -              | -              | Ē                 |
|                         |                               |                    |                | Total 1        | < 1 > 10 / page ~ |

IGMP Snooping Router Port

| Router Port > Edit                                     | 8                                 |
|--------------------------------------------------------|-----------------------------------|
| Static Router Port<br>Click on port to select/unselect |                                   |
| GE<br>2 4 6<br>1 3 5                                   | 8           7         1         2 |
| LAG                                                    | 2 4 6 8<br>1 3 5 7                |
| Forbidden Port<br>Click on port to select/unselect     |                                   |
| GE<br>2 4 6<br>1 3 5                                   | 8<br>7 1 2                        |
|                                                        | Cancel                            |

IGMP Snooping Router Port – add or edit

## **IGMP Snooping Multicast Address**

Dynamic multicast addresses will be listed here and the user can also add static multicast address entries based on VLAN by clicking on "Add" Add button or click "Edit" 🗹 icon to edit.

| IGMP Snooping                      |                           |                           |              |                |                                 |
|------------------------------------|---------------------------|---------------------------|--------------|----------------|---------------------------------|
| Global Settings Querier Router Pon | Multicast Address Multica | ast Policy Multicast Port |              |                |                                 |
| Add Refresh Delete                 |                           |                           |              | Q VLA          | N/Multicast Address/Member Port |
| VLAN 🕆 Multicast Addre             | ss Source IP Address      | Member Port               | Address Type | Aging Time (s) | Operation                       |
|                                    |                           |                           |              |                |                                 |
|                                    |                           | 1                         |              |                |                                 |

IGMP Snooping Multicast Address page

| Multicast Address > Edit         |                         |                                      |
|----------------------------------|-------------------------|--------------------------------------|
| <b>∳</b> VLAN                    | ~                       |                                      |
| *Multicast Address               | 224.7.1.0               | IPv4 format                          |
| Click on port to select/unselect |                         |                                      |
| Port                             |                         |                                      |
| 2                                | 10 12 14 16 18 20 22 24 |                                      |
|                                  | 9 11 13 15 17 19 21 23  | 25<br>SFP+ 26<br>SFP+ SFP+ SFP+ SFP+ |
| LAG                              |                         |                                      |
|                                  | 2 4 6 8 10 12 14        |                                      |
|                                  | 1 3 5 7 9 11 13         |                                      |
|                                  | Cancel                  |                                      |

Add IGMP Snooping Multicast Address

#### **IGMP Snooping Multicast Policy**

In this page, the user can add a Multicast Policy up to 128 Policy ID to Allow or Reject a range of Multicast Addresses.

| IGMP Snooping<br>Global Settings Querier Router Por | t Multicast Address Multicast Policy Multicast Port |   |                   |                                        |
|-----------------------------------------------------|-----------------------------------------------------|---|-------------------|----------------------------------------|
| Add Delete Delete All Policy ID                     | Edit                                                | × | ast Address       | Operation                              |
| 1                                                   | Multicast Policy ID                                 |   | 1.3 - 230.12.1.13 | ß Ū                                    |
|                                                     | 1                                                   |   |                   | Total 1 C 1 > 10 / page Y              |
|                                                     | Action                                              |   |                   | 100 P 00 P 00 P 00 P 00 P 00 P 00 P 00 |
|                                                     | Allow                                               |   |                   |                                        |
|                                                     | Multicast Address IPv4 format                       |   |                   |                                        |
|                                                     | 224.12.1.3 - 230.12.1.13                            |   |                   |                                        |
|                                                     | Cancel OK                                           |   |                   |                                        |

IGMP Snooping Multicast Policy

## **IGMP Snooping Multicast Port**

Once the Multicast Policy is created, the user is able to apply this policy on a port.

| IGMP Snooping                     |                                                      |                    |           |
|-----------------------------------|------------------------------------------------------|--------------------|-----------|
| Global Settings Querier Router Po | rt Multicast Address Multicast Policy Multicast Port | 1                  |           |
| Edit                              |                                                      |                    |           |
| Port                              | Edit                                                 | × Multicast Policy | Operation |
| 1/0/1                             | Port                                                 | -                  | C         |
| 1/0/2                             | 1/0/1                                                | -                  | Ľ         |
| 1/0/3                             | Max Multicast Group Count                            |                    | ľ         |
| 1/0/4                             | 256                                                  | -                  | ß         |
| 1/0/5                             | Action                                               | -                  | Ľ         |
| 1/0/6                             | Reject ~                                             | -                  | Ľ         |
| 1/0/7                             | Multicast Policy                                     | D -                | ß         |
| 1/0/8                             | *Multicast Policy ID                                 | -                  | ß         |
| 1/0/9                             | 1 ~                                                  | · .                | ß         |
| 1/0/10                            |                                                      | -                  | ß         |
| 1/0/11                            | Cancel OK                                            | -                  | Ľ         |
| 1/0/12                            | 256 Reject                                           |                    | ß         |

IGMP Snooping Multicast Port

### **MLD Snooping**

## **MLD Snooping Global Settings**

As an IPv6 Layer 2 multicast protocol, MLD Snooping maintains the outgoing port information of multicast packets by listening to the multicast protocol packets sent between Layer 3 multicast devices and user hosts, so as to manage and control multicast data . Forwarding of packets at the data link layer. When an MLD protocol packet transmitted between a host and an upstream Layer 3 device passes through a Layer 2 device, MLD Snooping analyzes the information carried in the packet, establishes and maintains a Layer 2 multicast forwarding table based on the information, and guides multicast data in the data stream.

Global Settings page give the user the ability to enable MLD Snooping as well as selecting Multicast Forward Mode etc.

| Unknown Multicast Packet | F | lood        | ~ This one | option is as<br>IGMP Snoop | sociated with the same<br>iing |  |
|--------------------------|---|-------------|------------|----------------------------|--------------------------------|--|
| MLD Snooping             |   | C           |            |                            |                                |  |
| Multicast Forward Mode   | Ν | IAC-Based   | ~          |                            |                                |  |
| MLD Version              | Ν | ILDv1       | Ÿ          |                            |                                |  |
| Report Suppression       | a |             |            |                            |                                |  |
|                          |   | Cancel Save |            |                            |                                |  |

#### MLD Snooping Global Settings

| Unknown Multicast Packet | <ul> <li>Select an action for switch to handle with unknown multicast packet.</li> <li>Drop: Drop the unknown multicast data.</li> <li>Flood: Flood the unknown multicast data.</li> <li>Forward to Router port: Forward the unknown multicast data to router port.</li> <li>Note: This option is associated with the same one IGMP Snooping.</li> </ul> |
|--------------------------|----------------------------------------------------------------------------------------------------|
| MLD Snooping             | Enable or disable Global MLD Snooping                                                                                                    |
| Multicast Forward Mode   | Set the Multicast Forward Mode.  • MAC-Based: Forward using MAC address.  • IP-Based: Forward using IP address                                                                                                    |
| MLD Version              | Select the MLD Version.                                                                                                    |
| Report Suppression       | Enable or disable the switch to handle MLD reports<br>between router and host, suppressing bandwidth used by<br>MLD.                                                                                                    |

# MLD Snooping Global Settings

Once Global MLD Snooping is enabled, then the user can enable more settings per VLAN.

| Global Settings > Edit            |             |                        |
|-----------------------------------|-------------|------------------------|
| VLAN                              | 1           |                        |
| MLD Snooping                      |             |                        |
| MLD Snooping Querier              |             |                        |
| MLD Snooping Querier Version      | MLDv2       |                        |
| Router Port Auto-Learning         |             |                        |
| Port Fast Leave                   |             |                        |
| *Query Robustness                 | 2           | The range is 1-7.      |
| <mark>∗</mark> Query Interval (s) | 125 🚳       | The range is 30-18000. |
| Query Max Response Interval (s)   | 10 🕲        | The range is 5-20.     |
| *Last Member Query Count          | 2           | The range is 1-7.      |
| *Last Member Query Interval (s)   | 1 ©         | The range is 1-25.     |
|                                   | Cancel Save |                        |

MLD Snooping – Edit VLAN

| VLAN                            | Displays the selected VLAN                                                                                                    |
|---------------------------------|----------------------------------------------------------------------------------------------------|
| MLD Snooping                    | Click on the toggle button to enable MLD Snooping for the selected VLAN.                                                                                                    |
| MLD Snooping Querier            | Click the toggle button to enable the MLD Snooping Querier.                                                                                                    |
| MLD Snooping Querier Version    | Select from the drop-down list the MLD Snooping Querier Version.                                                                                                    |
| Router Port Auto-Learning       | Click on the toggle button to learn router port by MLD query.                                                                                                    |
| Port Fast Leave                 | Select Enable/Disable Fast Leave feature for the desired port.<br>Note: If Fast Leave is enabled for a port, the switch will immediately remove this port from the multicast group upon receiving MLD leave messages. |
| Query Robustness                | Set a number which allows tuning for the expected packet loss on a subnet.<br><i>The valid range is 1-7</i>                                                                                                    |
| Query Interval (s)              | Set the interval of querier send general query.                                                                                                    |
| Query Max Response Interval (s) | It specifies the maximum allowed time before sending a responding report.<br><i>Note: The valid range is 5-20 in seconds.</i>                                                                                         |
| Last Member Query Count         | After quering for specified times and still not receiving any response from the subscribed member, the switch will stop transmitting data to the related GE port(s). <i>Note: The valid range is 1-7</i>              |
| Last Member Query Interval (s)  | Set The maximum time interval between counting each member query message with no responses from any subscribed member.<br><i>Note: The valid range is 1-25 in seconds</i>                                             |

MLD Snooping – Edit VLAN

### **MLD Snooping Router Port**

If the router port is statically configured, the Layer 2 device will also forward the MLD report and leave message to the static router port. If a static member port is configured, the interface will be added as the outgoing interface in the forwarding table. After a Layer 2 multicast forwarding table entry is established on a Layer 2 device, when the Layer 2 device receives a multicast data packet, it searches for the forwarding table according to the VLAN to which the packet belongs and the destination address of the packet (that is, the IPv6 multicast group address). Whether the item has the corresponding "outbound interface information". If it exists, the packet is sent to all multicast group member ports; if it does not exist, the packet is discarded or broadcast in the VLAN.

| MLD Snooping            |                             |                       |               |                |                   |
|-------------------------|-----------------------------|-----------------------|---------------|----------------|-------------------|
| Global Settings Querier | Router Port Multicast Addre | ss Multicast Policy M | ulticast Port |                |                   |
| Add Refresh             | Delete                      |                       |               |                |                   |
| VLAN \$                 | Static Router Port          | Forbidden Port        | Dynamic Port  | Aging Time (s) | Operation         |
| 1                       | 1/0/1                       |                       |               |                | ı<br>ا            |
|                         |                             |                       |               | Total 1        | < 1 > 10 / page ~ |

MLD Snooping Router Port page

| VLAN 1                                                                                                    |      |
|----------------------------------------------------------------------------------------------------|------|
| Static Router Port<br>Click on port to select/unselect                                                                                                    |      |
| Port                                                                                                    |      |
| 2         4         6         8         10         12         14         16         18         20         22         24           1         3         5         7         9         11         13         15         17         19         21         25         26         27         28           1         3         5         7         9         11         13         15         17         19         21         25         35%         26         27         35%         28 | SEP+ |
| LAG                                                                                                    |      |
| 2 4 6 8 10 12 14                                                                                                    |      |
| 1 3 5 7 9 11 13                                                                                                    |      |
| Forbidden Port<br>Click on port to select/unselect                                                                                                    |      |
| Port                                                                                                    |      |
| 1 3 5 7 9 11 13 15 17 19 21 23 25 26 27 599- 2<br>599- 2                                                                                                    | SEP+ |

Add MLD Snooping Router Port

# **MLD Snooping Multicast Address**

GWN78xx Switches do also support adding static multicast addresses by specifying the VLAN and member port.

| MLD Snooping                        |                   |                  |                |                |                          |
|-------------------------------------|-------------------|------------------|----------------|----------------|--------------------------|
| Global Settings Querier Router Port | Multicast Address | Multicast Policy | Multicast Port |                |                          |
| Add     Refresh     Delete          |                   |                  |                | Q VLAN/Multi   | cast Address/Member Port |
| VLAN 🕆 Multicast Address            | Source IP Address | Member Port      | Address Type   | Aging Time (s) | Operation                |
|                                     |                   |                  |                |                |                          |
|                                     |                   | 1                |                |                |                          |
|                                     |                   | 11               |                |                |                          |
|                                     |                   |                  |                |                |                          |

MLD Snooping Multicast Address page

| *VLAN                            |                                           | ~                          |
|----------------------------------|-------------------------------------------|----------------------------|
| *Multicast Address               | FF02:0:0:0:1:FFF:FFFF                     | IPv6 format                |
| Click on port to select/unselect |                                           |                            |
| Port                             |                                           |                            |
| 1 SFP+ 2 SFP+ 3                  | SFP+ 4 SFP+ 5 SFP+ 6 SFP+ 7 SFP+ 9 SFP+ 9 | SFP+ 10 11 SFP+ 25FP+ SFP+ |
| LAG                              |                                           |                            |
|                                  | 1 2 3 4 5 6                               |                            |
|                                  |                                           |                            |

Add MLD Snooping Multicast Address

## **MLD Snooping Multicast Policy**

Multicast Policy can be created in this page to allow or reject a range of IPv6 Multicast Addresses. Up to 128 Policy can be created.
| MLD Snooping            |                                                       |          |                             |                 |
|-------------------------|-------------------------------------------------------|----------|-----------------------------|-----------------|
| Global Settings Querier | Router Port Multicast Address Multicast Policy Multic | ist Port |                             |                 |
| Add Delete              | Edit                                                  | ×        |                             |                 |
| Policy ID               | Multicast Policy ID                                   |          | Address                     | Operation       |
|                         | 2                                                     |          | 52e:3aca:d24b:5603:7762:138 | 0- 🕜 ū          |
|                         | Action                                                |          |                             |                 |
|                         | Allow ~                                               |          | Total 1 <                   | 1 > 10 / page ~ |
|                         | <b>∗Multicast Address</b><br>IPv6 format              |          |                             |                 |
|                         | ff12:3e3c:652e:3aca:d24l - ffcd:90c4:a0af:9449:7a7C   |          |                             |                 |
|                         | Cancel OK                                             |          |                             |                 |

MLD Snooping Multicast Policy

# **MLD Snooping Multicast Port**

The multicast policy can be applied to the Gigabit Ethernet/LAG port, the user can also set the maximum number of multicast groups that the port is allowed to join and set the action when the port multicast exceeds the limit, the default is rejected.

| MLD Snooping            |                                                               |              |                |
|-------------------------|---------------------------------------------------------------|--------------|----------------|
|                         |                                                               |              |                |
| Global Settings Querier | Router Port Multicast Address Multicast Policy Multicast Port |              |                |
|                         |                                                               |              |                |
|                         | Edit                                                          | ×            |                |
| Port                    |                                                               | Multicast Po | licy Operation |
| 1/0/1                   | Port                                                          | -            |                |
| 1/0/2                   | 1/0/1                                                         | -            | ß              |
| 1/0/3                   | Max Multicast Group Count                                     |              | F2             |
| 1/0/4                   | Valid range is 1-256                                          | -            | Γ4             |
| 1/0/5                   |                                                               |              | E 6            |
| 170/5                   | Action                                                        | -            | L              |
| 1/0/6                   | Reject                                                        | -            |                |
| 1/0/7                   | Multicast Policy                                              | - C          | ľ              |
| 1/0/8                   | Multicast Policy ID                                           |              | C              |
| 1/0/9                   | 1 ~                                                           |              | ß              |
| 1/0/10                  |                                                               | -            | ß              |
| 1/0/11                  | Cancel OK                                                     | -            | ß              |
| 1/0/12                  | 256 Reject                                                    | -            | Ľ              |
| LAG1                    | 256 Reject                                                    |              | ľ              |
|                         |                                                               |              |                |

MLD Snooping Multicast Port

# ROUTING

Routing is a process in which the router selects the optimal path according to the destination address of the received data packet and forwards it to the next network node leading to the target network, and the last routing node under this path forwards the data to the target host. (Router refers to both a router in the traditional sense and an Ethernet switch running a routing protocol).

GWN78xx support IPv4 and IPv6 static routing.

### Note:

Dynamic routing protocols, such as RIP, RIPng, OSPF, OSPFv3, BGP, and Route Policy, are supported only on Layer 3 models, specifically the GWN781x, GWN782x, and GWN783x series.

## **Routing Table**

A routing table is like a map of the network that shows the best routes to each destination. It achieves this by storing information on how to reach different destinations on a network and with this table the router can decide where to forward packets that it receives from other devices.

To get to the Routing Table, please navigate to **Web UI**  $\rightarrow$  **Routing**  $\rightarrow$  **Routing Table**.

You cane enable/disable Routing Forwarding option, which allows the switch to act as a Layer 3 device, enabling it to forward packets between different networks or VLANs based on the routing table entries.

| Bouting Table         Bouting Forwarding         Cancel         OK           Refresh         Cancel         OK         All Types ^ OL Destination IP Address         O Destination IP Address           V0.000         DirCP         1         0         19216850.1         VLAN1           92168500/24         Direct         0         0.0.00         VLAN1                                                                                                    | Routing Table                       |                 |          |       |              |             |             |                               |
|----------------------------------------------------------------------------------------------------|-------------------------------------|-----------------|----------|-------|--------------|-------------|-------------|-------------------------------|
| Referent         Cancel         OK           Referent         Cancel         OK           Sexination IP Address         Protocol Type         Pfority         Cost         Next Hop         Outgoing         All Types         O Destination IP Address Next.           S0.000         DHCP         1         0         192.165.0.1         VLN11         Hit         Static         Static         Static           2168.50.0/24         Direct         0         0.0.0         VLN1         Total 2         10 / page v                                                                                                    | IPv4 Routing Table IPv6 Routing Tab | le              |          |       |              |             |             |                               |
| Refresh         Cancel         OK           sextenal         Protocol Type         Priority         Cost         Next Hop         Outpoint         All Types         Q. Destination IP Address All Types         Q. Destination IP Address All Types         Fragg @         Fragg @ |                                     | Routing Forward | ing 💽    |       |              |             |             |                               |
| Refeeth     All Types     Q Destination IP Address/Next.       Nation IP Address     Protocol Type     Priority     Cost     Next Hop     Outgoingt     All Types     Plags 0       100.000     DHCP     1     0     192.168.50.1     VLN11     DHCP     Flags 0       192.168.50.024     Direct     0     0.00.0     VLN1     SFA                                                                                                    |                                     |                 | Ca       | OK OK |              |             |             |                               |
| Descritation IP Address         Protocol Type         Priority         Cost         Next Hop         Outgoint         All Types         Flags 0           1.00.00         DHCP         1         0         192.165.01         VLM1         DHCP         5%           102.565.00/24         Direct         0         0.00.00         VLM1         Direct         5%                                                                                                    | Refresh                             |                 |          |       |              |             | All Types 🔷 | Q Destination IP Address/Next |
| DHCP         1         0         192.168.50.1         VUN1         DHCP         SFA           192.168.50.0/24         Direct         0         0.0.0.0         VUN1         Direct         SFA                                                                                                    | Destination IP Address              | Protocol Type   | Priority | Cost  | Next Hop     | Outgoing Ir | All Types   | Flags 🕕                       |
| 192.168.50.0/24 Direct 0 0 0.0.0.0 VLAN1 Direct SFA                                                                                                    | 0.0.0.0/0                           | DHCP            | 1        | 0     | 192.168.50.1 | VLAN 1      | DHCP        | SFA                           |
| Total 2 < 1 > 10/page                                                                                                    | 192.168.50.0/24                     | Direct          | 0        | 0     | 0.0.0.0      | VLAN 1      | Direct      | SFA                           |
|                                                                                                    |                                     |                 |          |       |              |             | Tota        | 12 < 1 > 10/page *            |
|                                                                                                    |                                     |                 |          |       |              |             |             |                               |
|                                                                                                    |                                     |                 |          |       |              |             |             |                               |
|                                                                                                    |                                     |                 |          |       |              |             |             |                               |
|                                                                                                    |                                     |                 |          |       |              |             |             |                               |

Routing Table

A routing table contains the following information for each entry: Destination IP address, Mask Length, Protocol Type, Priority, Next Hop, outgoing Interface and Flags.

A routing table gets populated over time with dynamic routing protocols like OSPF and RIP or static entries (manually configured by an administrator) or directly connected networks.

# **Static Routes**

The static route is a special route that requires manual configuration by an administrator. Static routes have different purposes in different network environments:

- When the network structure is relatively simple, the network can work normally only by configuring static routes.
- In complex network environments, configuring static routes can improve network performance and ensure bandwidth for important applications, however, when the network fails or the topology changes, the static routes are not automatically updated and must be reconfigured manually.

| Static | Routes                          |             |          |             |                    |                               |
|--------|---------------------------------|-------------|----------|-------------|--------------------|-------------------------------|
| IPv4 S | tatic Routes IPv6 Static Routes |             |          |             |                    |                               |
| Ade    | d Delete                        |             |          |             |                    | Q Destination IP Address/Next |
|        | Destination IP Address          | Mask Length | Priority | Next Hop    | Outgoing Interface | Operation                     |
| ~      | 192.168.7.0                     | 24          | 2        |             | VLAN 1             | u ū                           |
|        | 192.168.7.0                     | 24          | 1        | 192.168.8.0 |                    | C Ū                           |
|        | 192.168.80.0                    | 24          | 1        | 192.168.7.0 |                    | C Ū                           |

To add a static route, please navigate to the **Web UI**  $\rightarrow$  **Routing**  $\rightarrow$  **Static Routes** page.

Static Routes

Click on "Add" button to add a new static route. then fill in the Destination IP Address with the mask length then select the next hop or the outgoing interface (VLAN) with specifying the priority.

Please refer to the figure below:

| Destination IP                                               | Address                                                                          |
|--------------------------------------------------------------|----------------------------------------------------------------------------------|
| 192.168.7.0                                                  |                                                                                  |
| Mask Length                                                  |                                                                                  |
| Valid range is 0-3                                           | 2.                                                                               |
| 24                                                           |                                                                                  |
| <ul> <li>Next Hop</li> <li>Poutgoing Inter</li> </ul>        | <ul> <li>Outgoing Interface</li> <li>face</li> </ul>                             |
| ○ Next Hop<br>Cutgoing Inter<br>VLAN 7                       | <ul> <li>Outgoing Interface</li> <li>face</li> </ul>                             |
| Outgoing Inter ULAN 7 Priority The valid range is            | Outgoing Interface face 1-255. The smaller the value, the higher the priority    |
| Next Hop Cutgoing Inter VLAN 7 Priority The valid range is 1 | Outgoing Interface face  .1-255. The smaller the value, the higher the priority. |
| Outgoing Inter ULAN 7 Priority The valid range is            | Outgoing Interface face 1-255. The smaller the value, the higher the priority    |

# **Routing Information Protocol (RIP)**

The **Routing Information Protocol (RIP)** is a distance-vector routing protocol used for routing data in small to mediumsized networks. This guide will walk you through configuring RIP on the GWN78xx series switch.

### Note:

RIP is supported only on Layer 3 models, specifically the GWN781x, GWN782x, and GWN783x series.

### **RIP – Global Settings**

To configure global RIP settings, navigate to **Routing**  $\rightarrow$  **RIP**  $\rightarrow$  **Global**.

- 1. Enable RIP: Toggle the switch to enable RIP.
- 2. RIP Version: Choose between RIPv1 or RIPv2. RIPv2 is recommended for most modern networks.
- 3. RIP Distance: Set the administrative distance for RIP. The default is 120.
- 4. Timers:
  - Update Timer (s): Sets the interval at which RIP updates are sent. The default is 30 seconds.
  - Aging Timer (s): Determines how long a route remains valid before it is considered stale. The default is 180 seconds.
  - **Garbage Collection Timer (s)**: Defines the time to wait before deleting a stale route from the routing table. The default is **120 seconds**.
- 5. External Route Import: You can import routes from Direct, Static, and OSPF routes:
  - Metric of Direct Route: Assign a metric for direct routes.
  - Metric of Static Route: Assign a metric for static routes.
  - Metric of OSPF Route: Assign a metric for OSPF routes.

| RIP                 |                                                                                                    |                                                                                                    |                        |
|---------------------|----------------------------------------------------------------------------------------------------|----------------------------------------------------------------------------------------------------|------------------------|
| Global Interface Se | ettings Route Advertisement Neighbor                                                                                                    | info                                                                                                    |                        |
|                     | RIP Distance                                                                                                    | 120                                                                                                    |                        |
|                     | Timer                                                                                                    |                                                                                                    |                        |
|                     | •Update Timer (s)                                                                                                    | 30                                                                                                    | Valid range is 5-65535 |
|                     | ▲Aging Timer (s)                                                                                                    | 180                                                                                                    | Valid range is 5-65535 |
|                     | *Garbage Collection Timer (s)                                                                                                    | 120                                                                                                    | Valid range is 5-65535 |
|                     | External Route Import                                                                                                    |                                                                                                    |                        |
|                     | Route Type                                                                                                    | 🗹 Direct 🔽 Static 🔽 OSPF                                                                                                    |                        |
|                     | *Metric of Direct Route                                                                                                    | 1                                                                                                    | Valid range is 1-16    |
|                     | *Metric of Static Route                                                                                                    | 1                                                                                                    | Valid range is 1-16    |
|                     | Metric of OSPF Route                                                                                                    | 1                                                                                                    | Valid range is 1-16    |
|                     |                                                                                                    | Cancel OK                                                                                                    |                        |
|                     | Status                                                                                                    |                                                                                                    | С                      |
|                     | Routing Protocol is "rip"<br>Sending updates every 30<br>Timeout after 180 seconds<br>redistribute statistics a<br>Outgoing update filter li<br>Incomine undate filter li | seconds with +/-50%, next due in 17 seconds<br>, garbage collect after 120 seconds<br>dd 3 del 0<br>st for all interface is not set<br>+ for all interface is not set |                        |

RIP – Global Settings

Once you've made your configurations, click **OK** to apply the settings.

## **RIP – Interface Settings**

To configure RIP on specific interfaces or VLANs, navigate to **Routing**  $\rightarrow$  **RIP**  $\rightarrow$  **Interface Settings**.

- 1. **Select the Interface**: You will see a list of VLANs or interfaces. Each interface shows its current status, IP address, RIP version, and other settings.
  - To edit an interface, click on the **Edit** icon under the **Operation** column.

| RIP |               |                     |                          |                |                |                 |                          |                 |                     |                      |
|-----|---------------|---------------------|--------------------------|----------------|----------------|-----------------|--------------------------|-----------------|---------------------|----------------------|
| Glo | bal Interface | Settings Route Adve | ertisement Neighbor Info |                |                |                 |                          |                 |                     |                      |
| E   | dit           |                     |                          |                |                |                 |                          |                 |                     |                      |
| •   | Interface     | Status              | Interface Address        | RIP Tx Version | RIP Rx Version | RIPv2 Broadcast | Interface<br>Suppression | Loop Protection | Authentication Type | Operation            |
| ~   | VLAN 1        | Enabled             | 192.168.122.33/24        | Default        | Default        | Disabled        | Disabled                 | Split Horizon   | Disabled            | Ľ                    |
|     | VLAN 7        | Enabled             | 192.168.7.1/24           | Default        | Default        | Enabled         | Enabled                  | Split Horizon   | Disabled            | Ľ                    |
|     |               |                     |                          |                |                |                 |                          |                 | Total 2 < 1         | $>$ 10 / page $\vee$ |

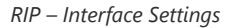

- 2. Edit Interface: After clicking Edit, a new window will appear where you can configure the following settings:
  - **RIP**: Toggle RIP on or off for this interface.
  - RIP Tx Version: Select the version of RIP for outgoing messages (RIPv1 or RIPv2).
  - RIP Rx Version: Select the version of RIP for incoming messages.
  - RIPv2 Broadcast: Enable or disable broadcast for RIPv2.
  - Interface Suppression: Enable or disable suppression of specific interfaces.
  - **Loop Protection**: Choose between **Split Horizon** (to prevent loops by not sending updates back on the interface where they were received) or **Poison Reverse** (to mark a route as unreachable).
  - Authentication Type: Set authentication for RIP packets to either Disabled, Simple (password-based), or MD5 (more secure).

| Interface Settings > Edit Interface |                                  |
|-------------------------------------|----------------------------------|
| Interface                           | VLAN 1                           |
| Interface Address                   | 192.168.122.33/24                |
| RIP                                 |                                  |
| RIP Tx Version                      | Default ~                        |
| RIP Rx Version                      | Default ~                        |
| RIPv2 Broadcast                     |                                  |
| Interface Suppression               |                                  |
| Loop Protection                     | Split Horizon     Poison Reverse |
| Authentication Type                 | Disabled Simple MD5              |
|                                     | Cancel OK                        |

RIP – Edit interface

After making changes, click **OK** to save the settings.

# **RIP – Route Advertisement**

To configure route advertisements, go to **Routing**  $\rightarrow$  **RIP**  $\rightarrow$  **Route Advertisement**.

| RIP                       |                     |               |             |                    |
|---------------------------|---------------------|---------------|-------------|--------------------|
| Global Interface Settings | Route Advertisement | Neighbor Info |             |                    |
| Add Delete                |                     |               |             |                    |
| Destination Address       |                     | Mask Length   |             | Operation          |
| ✓ 192.168.7.0             |                     | 24            |             | Ū ()               |
|                           |                     |               | Total 1 < 1 | > 10 / page $\lor$ |

RIP – Route Advertisement

- 1. Add a Route: Click Add to enter a new route.
  - Destination Address: Specify the destination network address that will be advertised.
  - Mask Length: Set the subnet mask length for the destination network.
- 2. Delete a Route: To remove an advertised route, check the box next to the route and click Delete.

| Route Advertisement > Add Route Ad | dvertisement |   |     |                        |
|------------------------------------|--------------|---|-----|------------------------|
| *Destination Address/Mask Length   | 192.168.7.0  | / | 24  | Mask length range 1-32 |
|                                    | 192.168.3.0  | 1 | 24  | •                      |
|                                    |              |   | Add | •                      |
|                                    | Cancel OK    |   |     |                        |

RIP – Add Route Advertisement

Click **OK** to apply the changes.

### **RIP – Neighbor Info**

Navigate to **Routing**  $\rightarrow$  **RIP**  $\rightarrow$  **Neighbor Info** to view detailed information about neighboring devices that are participating in the RIP protocol. This section displays:

• Interface: The interface or VLAN participating in RIP.

- Version: The RIP version (RIPv1 or RIPv2).
- Default Distance: The default administrative distance for routes learned from neighbors.
- Update Time: The time of the last update from the neighbor.
- Neighbor Address: The IP address of the neighboring device.

| RIP       |                    |                     |               |             |                  |
|-----------|--------------------|---------------------|---------------|-------------|------------------|
| Global    | Interface Settings | Route Advertisement | Neighbor Info |             |                  |
| Refresh   |                    |                     |               |             |                  |
| Interface | Version            | Defau               | It Distance   | Update Time | Neighbor Address |
|           |                    |                     |               |             |                  |
|           |                    |                     | 2             | 20          |                  |
|           |                    |                     |               |             |                  |
|           |                    |                     | N             | o Data      |                  |

RIP – Neighbor Info

#### Note:

If there are no RIP neighbors configured or detected, this section will display "No Data."

# **Routing Information Protocol Next Generation (RIPng)**

Just like **RIP**, **RIPng (RIP Next Generation)** is a distance-vector routing protocol, but it's specifically designed for IPv6 networks. This section will guide you through configuring **RIPng** on the GWN78xx series switch.

#### Note:

RIPng is supported only on Layer 3 models, specifically the GWN781x, GWN782x, and GWN783x series.

# **RIPng – Global Settings**

To configure the global settings for RIPng, navigate to **Routing**  $\rightarrow$  **RIPng**  $\rightarrow$  **Global**.

- 1. Enable RIPng: Toggle the switch to enable RIPng.
- 2. RIPng Distance: Set the administrative distance for RIPng routes. The default is 120.
- 3. Timers:
  - Update Timer (s): Sets the interval at which RIPng updates are sent. The default is 30 seconds.
  - Aging Timer (s): Determines how long a route remains valid before it is considered stale. The default is 180 seconds.
  - **Garbage Collection Timer (s)**: The interval before deleting a stale route from the routing table. The default is **120 seconds**.

4. External Route Import: You can import routes from Direct, Static, and OSPFv3 routes:

- Metric of Direct Route: Assign a metric for direct routes.
- Metric of Static Route: Assign a metric for static routes.
- Metric of OSPFv3 Route: Assign a metric for OSPFv3 routes.

| IPng<br>Global Interface Settings Route Advertisement Neighbo | or Info                                               |                        |
|---------------------------------------------------------------|-------------------------------------------------------|------------------------|
| RIPng                                                         |                                                       |                        |
| RIPng Distance                                                | 120                                                   |                        |
| Timer                                                         |                                                       |                        |
| • Update Timer (s)                                            | 30                                                    | Valid range is 5-65535 |
| ◆Aging Timer (s)                                              | 180                                                   | Valid range is 5-65535 |
| +Garbage Collection Timer (s)                                 | 120                                                   | Valid range is 5-65535 |
| External Route Import                                         |                                                       |                        |
| Route Type                                                    | 🗹 Direct 🗹 Static 🔽 OSPFv3                            |                        |
| *Metric of Direct Route                                       | 1                                                     | Valid range is 1-16    |
| *Metric of Static Route                                       | 1                                                     | Valid range is 1-16    |
| +Metric of OSPFv3 Route                                       | 1                                                     | Valid range is 1-16    |
|                                                               | Cancel                                                |                        |
| Status                                                        |                                                       | C                      |
| Routing Protocol is "RIP<br>Sending updates every 3           | ng"<br>30 seconds with */-50%, next due in 10 seconds |                        |

RIPng – Global settings

After making these configurations, click **OK** to apply the settings.

# **RIPng – Interface Settings**

To configure **RIPng** on specific interfaces or VLANs, navigate to **Routing**  $\rightarrow$  **RIPng**  $\rightarrow$  **Interface Settings**.

- 1. Select the Interface: You will see a list of VLANs or interfaces. Each interface shows its current status, interface address, and settings.
  - To edit an interface, click the **Edit** icon under the **Operation** column.

| RIPn | g           |              |                                                                      |                       |                 |               |
|------|-------------|--------------|----------------------------------------------------------------------|-----------------------|-----------------|---------------|
| Glo  | bal Interfa | ace Settings | Route Advertisement Neighbor Info                                    |                       |                 |               |
| E    | dit         |              |                                                                      |                       |                 |               |
|      | Interface   | Status       | Interface Address                                                    | Interface Suppression | Loop Protection | Operation     |
| ~    | VLAN 1      | Enabled      | 2408:8640:8fe:f3:ee74:d7ff:fe3d:90a4/64<br>fe80::ee74:d7ff:fe3d:90a4 | Enabled               | Split Horizon   | ß             |
|      | VLAN 7      | Disabled     | **                                                                   | Disabled              | Split Horizon   |               |
|      |             |              |                                                                      |                       | Total 2 < 1     | > 10 / page ∨ |

RIPng – Interface Settings

1. Edit Interface: After clicking Edit, a new window will appear, allowing you to configure:

- **RIPng**: Toggle to enable RIPng on this interface.
- Interface Suppression: Enable or disable suppression of RIPng advertisements on the interface.
- Loop Protection: Select Split Horizon or Poison Reverse:
  - **Split Horizon**: Prevents a router from sending routing information back on the interface from which it was received. This is useful to prevent routing loops.
  - Poison Reverse: Marks a route as unreachable when it's learned from a neighbor, which helps eliminate loops.

**Explanation**: **Split Horizon** is a simple technique to prevent loops by not advertising a route back to the neighbor that originally sent it. **Poison Reverse** takes this further by actively marking routes from the same source as unreachable, providing more robust loop prevention.

| Interface Settings > Edit Interface |                                                                      |  |  |  |  |  |
|-------------------------------------|----------------------------------------------------------------------|--|--|--|--|--|
| Interface                           | VLAN 1                                                               |  |  |  |  |  |
| Interface Address                   | 2408:8640:8fe:f3:ee74:d7ff:fe3d:90a4/64<br>fe80::ee74:d7ff:fe3d:90a4 |  |  |  |  |  |
| RIPng                               |                                                                      |  |  |  |  |  |
| Interface Suppression               |                                                                      |  |  |  |  |  |
| Loop Protection                     | Split Horizon     Poison Reverse                                     |  |  |  |  |  |
|                                     | Cancel OK                                                            |  |  |  |  |  |

RIPng – Edit interface

After making changes, click **OK** to save the settings.

# **RIPng – Route Advertisement**

To configure route advertisements, go to **Routing**  $\rightarrow$  **RIPng**  $\rightarrow$  **Route Advertisement**.

| RIPng                                         |               |                           |
|-----------------------------------------------|---------------|---------------------------|
| Global Interface Settings Route Advertisement | Neighbor Info |                           |
| Add Delete                                    |               |                           |
| ✓ Destination IPv6 Address                    | Prefix Length | Operation                 |
| ✓ 2001:db8:abcd:12::                          | 64            | Ū                         |
|                                               |               | Total 1 < 1 > 10 / page ∨ |

RIPng – Route Advertisement

- 1. Add a Route: Click Add to create a new route.
  - **Destination IPv6 Address:** Specify the destination IPv6 network.
  - $\circ~$  Prefix Length: Set the prefix length for the IPv6 network (e.g., ~ / 64 ).
- 2. Delete a Route: To remove an advertised route, check the box next to the route and click Delete.

| Route Advertisement > Add Route Advertisement |                    |  |     |                    |  |
|-----------------------------------------------|--------------------|--|-----|--------------------|--|
| *Destination IPv6 Address/Prefix              | 2001:db8:abcd:12:: |  | 64  | Prefix range 1-128 |  |
|                                               |                    |  | Add | •                  |  |
|                                               | Cancel OK          |  |     |                    |  |

RIPng – Add Route Advertisement

Click **OK** to apply the changes.

### **RIPng – Neighbor Info**

Navigate to **Routing**  $\rightarrow$  **RIPng**  $\rightarrow$  **Neighbor Info** to view detailed information about neighboring devices participating in RIPng routing. This section displays:

- Interface: The interface or VLAN participating in RIPng.
- Version: The RIPng version.
- Default Distance: The administrative distance for routes learned from neighbors.
- **Update Time**: The time of the last update from the neighbor.
- Neighbor Address: The IPv6 address of the neighboring device.

Note: If no RIPng neighbors are detected, this section will display "No Data."

| RIPng     |                    |                     |               |             |                  |  |  |  |
|-----------|--------------------|---------------------|---------------|-------------|------------------|--|--|--|
| Global    | Interface Settings | Route Advertisement | Neighbor Info |             |                  |  |  |  |
| Refresh   |                    |                     |               |             |                  |  |  |  |
| Interface | Version            | Defa                | ult Distance  | Update Time | Neighbor Address |  |  |  |
|           |                    |                     |               |             |                  |  |  |  |
|           |                    |                     | No            | Data        |                  |  |  |  |

RIPng – Neighbor Info

## **OSPF (Open Shortest Path First)**

OSPF stands for Open Shortest Path First, it's a routing protocol and uses a link state routing algorithm, in other words it collects information about the state of each link in the network to build an overall map about the whole network topology. OSPF is an interior gateway protocol (IGP) same as RIP (Routing Information Protocol), it's a protocol based on distance vector algorithms. OSPF has many advantages over other routing protocols, such as RIP.

Some Advantages of OSPF protocol:

- OSPF can perform route summarization, which reduces the size of the routing table and improves scalability.
- OSPF supports IPv4 and IPv6.
- OSPF can split the network into areas, which are logical groups of routers that share the same link state information. This
  reduces the amount of routing information that needs to be exchanged and processed by each router.
- OSPF can use authentication to secure the exchange of routing information between routers.
- OSPF can deal with variable length subnet masks (VLSM), which allows for more efficient use of IP addresses and network design.

In this example, we will be using two GWN78xx switches directly connected (neighbors) and a router serving as a DHCP server. Please refer to the figure below:

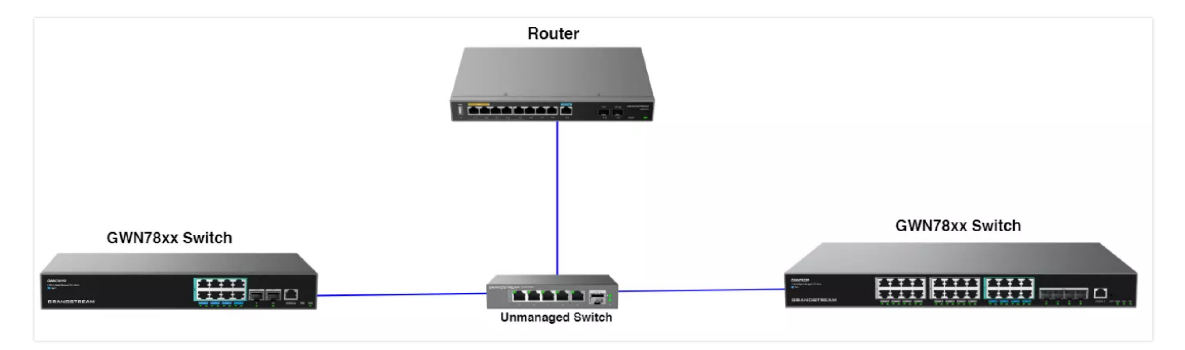

Example - Two GWN78xx Switches

#### Note:

OSPF is supported only on Layer 3 models, specifically the GWN781x, GWN782x, and GWN783x series.

## **OSPF Global**

To start using OSPF, please navigate to **Web UI**  $\rightarrow$  **Routing**  $\rightarrow$  **OSPF page**  $\rightarrow$  **Global tab:** 

Toggle ON OSPF and enter the Router ID (it can be any IPv4 address) then scroll down to the bottom of the page and click the "**OK**" button, please refer to the figure below:

#### Note:

If adjacency relationship has been established, OSPF process needs to be rebooted for the router ID to take effect. Caution: this action will invalidate OSPF routing and result in recalculation. Please use with caution.

| OSPF   |               |                        |               |               |               |                         |
|--------|---------------|------------------------|---------------|---------------|---------------|-------------------------|
| Global | Area Settings | Interface Settings     | NBMA Neighbor | Neighbor Info | Database Info |                         |
|        | OSI           | PF                     |               |               |               |                         |
|        | *Rot          | uter ID 🕕              | 192.168       | .80.211       |               | IPv4 format             |
|        | Sup           | oport RFC1583          |               |               |               |                         |
|        | Opa           | aque LSA               |               |               |               |                         |
|        | Adv           | vertise Maximum Metr   | ric 🔘         |               |               |                         |
|        | Alw           | vays Advertise Default | Route         |               |               |                         |
|        | Rou           | ute Metric 💿           |               |               |               |                         |
|        | SPI           | F Timer                |               |               |               |                         |
|        | ₽Wa           | iting Interval (ms)    | 0             |               |               | Valid range is 0-600000 |
|        | <b>∗</b> Mir  | nimum Interval (ms)    | 50            |               |               | Valid range is 0-600000 |
|        | <b>∌</b> Ma   | ximum Interval (ms)    | 5000          |               |               | Valid range is 0-600000 |
|        | LS/           | A Parameters           |               |               |               |                         |
|        | <b>≱</b> Tra  | insmission Delay (ms)  | 5000          |               |               | Valid range is 0-5000   |
|        |               |                        |               |               |               |                         |

OSPF – Global

### **OSPF Area Settings**

The Area Settings tab allows you to configure different OSPF areas. An OSPF area is a logical grouping of routers that exchange OSPF information.

| OSPF    |               |                    |               |               |               |                 |           |
|---------|---------------|--------------------|---------------|---------------|---------------|-----------------|-----------|
| Global  | Area Settings | Interface Settings | NBMA Neighbor | Neighbor Info | Database Info |                 |           |
|         |               |                    |               |               |               |                 |           |
| Area ID |               | Area Type          |               | No Summary    |               | Conversion Type | Operation |
| 0.0.0.0 |               | None               |               | Disabled      |               | -               | Ľ         |
| 2.2.2.2 |               | Stub               |               | Disabled      |               |                 |           |

**OSPF** – Area Settings

To edit an Area Settings, click on the "Edit" button.

- Area ID: The unique identifier for the OSPF area. Area 0.0.0.0 is the backbone area and must be configured in every OSPF network.
- Area Type: Defines the type of the area. OSPF supports different area types, including:
   None: A normal OSPF area that supports all OSPF features.
  - Stub Area: This does not allow external routes to be advertised into the area, reducing the size of the routing table.
  - **Not-So-Stubby Area (NSSA):** Allows limited external routes, typically from an ASBR (Autonomous System Boundary Router) within the area.
- **No Summary:** (only for Stub and NSSA) disables the summarization of routes, forcing the router to advertise specific routes rather than aggregated routes. This may be useful in certain network designs where precise routing information is required.

| Area Settings > Edit Area |                          |      |      |  |  |
|---------------------------|--------------------------|------|------|--|--|
| Area ID                   | 2.2.2.2                  |      |      |  |  |
| Area Type                 | <ul> <li>None</li> </ul> | Stub | NSSA |  |  |
|                           | Cancel                   | ОК   |      |  |  |

OSPF – Edit Area Settings

## **OSPF Interface Settings**

On the Interface Settings tab, click on the "Edit" icon to enable the VLAN IP Interface.

| OSPF      |               |                           |                  |                      |                       |                       |                    |
|-----------|---------------|---------------------------|------------------|----------------------|-----------------------|-----------------------|--------------------|
| Global    | Area Settings | Interface Settings NBMA N | Jeighbor Neighbo | r Info Database Info |                       |                       |                    |
| Interface | Status        | Interface Address         | Area ID          | Network Type         | Interface Suppression | Ignore MTU Validation | LS<br>In Operation |
| VLAN 1    | Enabled       | 192.168.80.211/24         | 0.0.0.0          | Broadcast            | Disabled              | Disabled              | 5 🗹 🛈              |
| VLAN 7    | Enabled       | 70.0.0.1/24               | 0.0.0.0          | Broadcast            | Disabled              | Disabled              | 5 🗹 🛈              |
| VLAN 10   | Enabled       | 10.0.0.1/8                | 0.0.0.0          | Broadcast            | Disabled              | Disabled              | 5 🗹 🛈              |
| VLAN 20   | Enabled       | 20.0.0.1/24               | 0.0.0.0          | Broadcast            | Disabled              | Disabled              | 5 🗹 🛈              |
| VLAN 90   | Enabled       | 90.0.0.1/24               | 0.0.0.0          | Broadcast            | Disabled              | Disabled              | 5 🗹 🛈              |

**OSPF** – Interface Settings

Toggle ON the OSPF on the selected interface then scroll down and click on the "OK" button.

| Interface Settings $\geq$ I | Edit Interface                   |             |                                                        |
|-----------------------------|----------------------------------|-------------|--------------------------------------------------------|
|                             | Interface                        | VLAN 10     |                                                        |
|                             | Interface Address                | 10.0.0.1/24 |                                                        |
|                             | OSPF                             |             |                                                        |
|                             | <b>≱</b> Area ID                 | 0.0.0.0     | Must be in IPv4 format or within range 0<br>4294967295 |
|                             | Network Type                     | Broadcast ~ |                                                        |
|                             | Interface Suppression            |             |                                                        |
|                             | Ignore MTU Validation            |             |                                                        |
|                             | *LSA Retransmission Interval (s) | 5           | Valid range is 3-65535                                 |
|                             | LSA Transmission Delay (s)       | 1           | Valid range is 1-500                                   |
|                             | Fast Hello                       |             |                                                        |
|                             | <b>∗</b> Hello Interval (s)      | 10          | Valid range is 1-65535                                 |
|                             | Neighbor Expiration Interval (s) | 40          | Valid range is 1-65535                                 |
|                             |                                  |             |                                                        |

**OSPF** – Interface Settings – Edit Interface

### **OSPF NBMA Neighbor**

In Non-Broadcast Multi-Access (NBMA) networks, OSPF cannot automatically discover neighbors as it does in broadcast networks. Therefore, you must manually configure the neighbors.

- Neighbor: The IP address of the neighbor OSPF router that you want to manually add.
- Hello Interval (s): The time interval between sending hello packets to this neighbor.
- Priority: The priority assigned to the neighbor. This value influences the selection of the Designated Router (DR) and Backup Designated Router (BDR).
- Interface Address: The local IP address of the interface that will communicate with the neighbor.

Click on the "Add" button to add a neighbor.

| OSPF   |               |                    |               |               |                   |           |
|--------|---------------|--------------------|---------------|---------------|-------------------|-----------|
| Global | Area Settings | Interface Settings | NBMA Neighbor | Neighbor Info | Database Info     |           |
| Add    | ]             |                    |               |               |                   |           |
| Neig   | hbor          | Hello Interva      | l (s) Pi      | riority       | Interface Address | Operation |
|        |               |                    |               |               |                   |           |

OSPF – Neighbor Info

Then specify the Neighbor IP address (IPv4 format).

| NBMA Neighbor > Add Neighbor |               |                        |
|------------------------------|---------------|------------------------|
| *Neighbor                    | 192.168.80.33 | IPv4 format            |
| *Hello Interval (s)          | 60            | Valid range is 1-65535 |
| *Priority                    | 0             | Valid range is 0-255   |
|                              | Cancel        |                        |

OSPF – Neighbor Info – Add neighbor

# **OSPF** Neighbor Info

Please do the same steps on the second switch, then on the **Neighbor Info tab**, click on the "**refresh**" button for the adjacent (directly connected) switches to appear.

| OSPF           |                         |                    |               |                  |                      |               |           |
|----------------|-------------------------|--------------------|---------------|------------------|----------------------|---------------|-----------|
| Global Area S  | iettings Interface Sett | ings NBMA Neighbor | Neighbor Info | Database Info    |                      |               |           |
| Refresh        |                         |                    |               |                  |                      |               |           |
| Neighbor ID    | Priority                | Status             | Dead Time     | Neighbor Address | Interface Address    | Up Time       | Operation |
| 192.168.80.116 | 1                       | Full/DR            | 39.660s       | 192.168.80.116   | vlan1:192.168.80.211 | 0000:00:35:12 | 0         |
|                |                         |                    |               |                  |                      |               |           |

OSPF – Neighbor Info

Navigate to the Routing table **Web UI**  $\rightarrow$  **Routing**  $\rightarrow$  **Routing table** to confirm that the routing table contains routes to the previously created VLAN IP Interfaces on the other switch. Please refer to the figure below:

| Routing Table             |               |               |          |                |               |              |                    |
|---------------------------|---------------|---------------|----------|----------------|---------------|--------------|--------------------|
| IPv4 Routing Table IPv6 F | Routing Table |               |          |                |               |              |                    |
| Refresh                   |               |               |          | A              | ll Types 🛛 🗸  | Q Destinatio | on IP Address/Next |
| Destination IP Address    | Mask Length   | Protocol Type | Priority | Next Hop       | Outgoing Inte | rface        | Flags ①            |
| 0.0.0.0                   | 0             | DHCP          | 1        | 192.168.80.1   | VLAN 1        |              | SFA                |
| 192.168.80.0              | 24            | Direct        | 0        | 0.0.0.0        | VLAN 1        |              | SFA                |
| 192.168.7.0               | 24            | Static        | 1        | 0.0.0.0        | VLAN 1        |              | SFA                |
| 90.0.0.0                  | 24            | OSPF          | 110      | 192.168.80.211 | VLAN 1        |              | SFA                |
| 80.0.0.0                  | 16            | Static        | 1        | 0.0.0.0        | VLAN 1        |              | SFA                |
| 70.0.0.0                  | 24            | OSPF          | 110      | 192.168.80.211 | VLAN 1        |              | SFA                |
| 50.0.0.0                  | 24            | OSPF          | 110      | 192.168.80.211 | VLAN 1        |              | SFA                |
| 20.0.0.0                  | 24            | OSPF          | 110      | 192.168.80.211 | VLAN 1        |              | SFA                |
| 10.0.0.0                  | 8             | OSPF          | 110      | 192.168.80.211 | VLAN 1        |              | SFA                |

IPv4 Routing Table

# **OSPF** Database Info

To check the **LSDB** (Link State DataBase), click on the **Database Info tab**, select the type (database) then click on the "**Query**" Button to see the Database info which is a list of all **LSA** (Link State Advertisements) that the OSPF routers use to get information about other routers running OSPF protocol and that is what helps to populate the routing table for the best route to each destination.

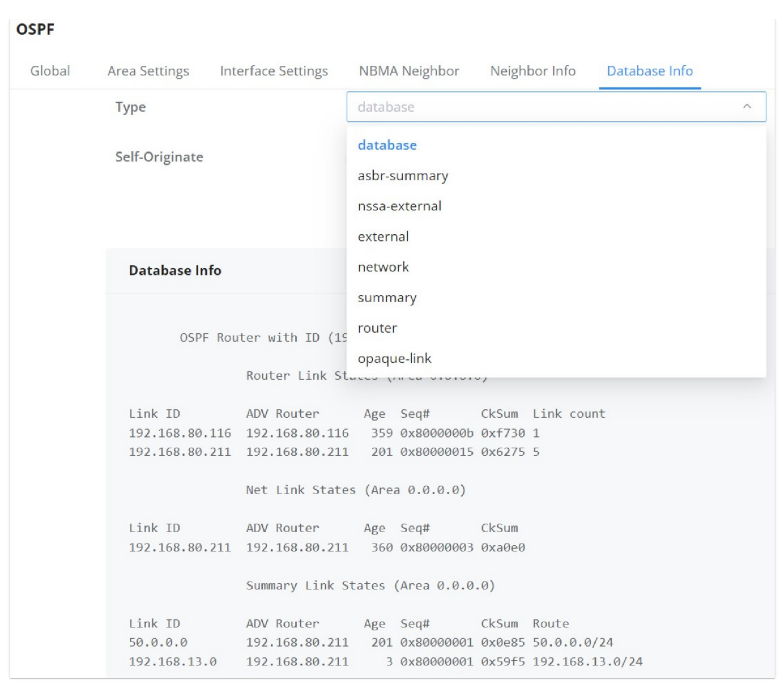

OSPF – Database Info

### OSPFv3

Building upon OSPF, OSPFv3 (Open Shortest Path First Version 3) is specifically designed for IPv6 networks. While it shares many principles with OSPFv2, OSPFv3 introduces enhancements to accommodate IPv6 addressing and security features.

Key differences and advantages of OSPFv3 over OSPFv2:

- IPv6 Support: OSPFv3 is designed to support IPv6 natively, allowing for seamless integration into modern IPv6 networks.
- Authentication: OSPFv3 uses IPsec for authentication, providing enhanced security over OSPFv2, which uses built-in authentication methods like MD5.
- Address Family Separation: OSPFv3 separates the routing logic from the addressing, allowing for easier extension and support for multiple address families.
- Link-State Advertisements (LSAs): Introduces new LSAs to support IPv6 prefixes efficiently.

In this example, we will use two GWN78xx switches directly connected (neighbors) and a router serving as a DHCP server. Please refer to the figure below:

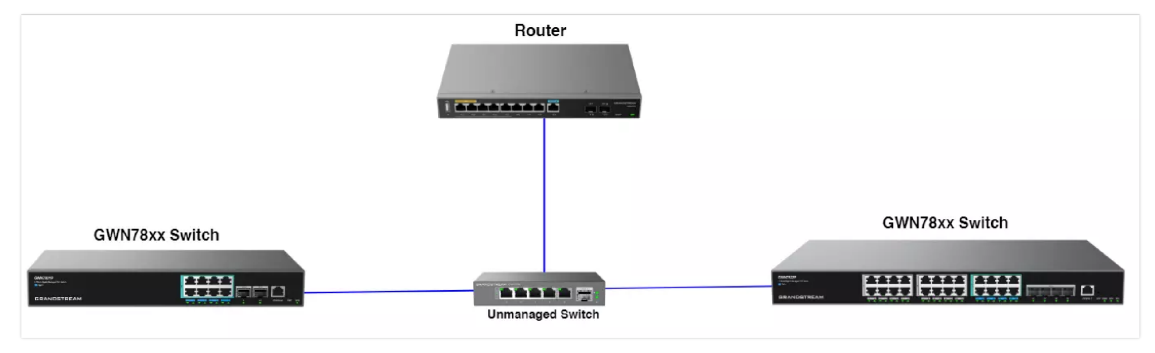

Example - two GWN78xx Switches

#### Note:

OSPFv3 is supported only on Layer 3 models, specifically the GWN781x, GWN782x, and GWN783x series.

To start using OSPFv3, please navigate to **Web UI**  $\rightarrow$  **Routing**  $\rightarrow$  **OSPFv3**:

# **OSPFv3 Global**

Toggle ON OSPFv3 and enter the Router ID (it can be any IPv4 address). Configure the SPF calculation intervals and LSA parameters as needed. Click the "**OK**" button to save the settings. Refer to the figure below:

#### Note:

If an adjacency relationship has been established, the OSPFv3 process needs to be rebooted for the Router ID to take effect. Caution: this action will invalidate OSPFv3 routing and result in recalculation. Please use with caution.

| OSPFv3                                           |                           |                         |
|--------------------------------------------------|---------------------------|-------------------------|
| ∗Router ID ()                                    | 1.1.1.1                   | IPv4 format             |
| Route Administrative Distance ()                 |                           |                         |
| SPF Calculation                                  |                           |                         |
| <b>∗</b> Waiting Interval (ms)                   | 0                         | Valid range is 0-600000 |
| Minimum Interval (ms)                            | 50                        | Valid range is 0-600000 |
| +Maximum Interval (ms)                           | 5000                      | Valid range is 0-600000 |
| LSA Parameters                                   |                           |                         |
| <b>∗</b> Receive Time (ms)                       | 1000                      | Valid range is 0-600000 |
| External Route Import                            |                           |                         |
| Route Type                                       | 🔽 Direct 🔽 Static 🔽 RIPng |                         |
|                                                  | Cancel OK Reboot OSPFv3   |                         |
| Status                                           |                           | C                       |
| OSPFv3 Routing Process (0) v<br>Running 01:30:26 | with Router-ID 1.1.1.1    |                         |

OSPFv3 – Global Configuration

# **OSPFv3** Area Settings

On the Area Settings tab, click the "Edit" icon to add and configure areas by specifying the Area ID and Area Type.

| Area ID | Area Type | No Summary  | Operation   |
|---------|-----------|-------------|-------------|
| 0.0.0.0 | None      | Disabled    | ß           |
| 1.1.1.1 | None      | Disabled    | Ľ           |
|         |           | Total 2 < 1 | > 10/page ∨ |

OSPFv3 – Area Settings

### **OSPFv3 Interface Settings**

In the Interface Settings tab, click the "Edit" icon to enable the VLAN IP Interface.

| Interface | Status  | Interface Address         | Area ID | Network Type | Interface Suppression | мти  | Ignore MTU Valic Operation |
|-----------|---------|---------------------------|---------|--------------|-----------------------|------|----------------------------|
| VLAN 1    | Enabled | fe80::c274:adff:fedf:cc94 | 1.1.1.1 | Broadcast    | Disabled              | 1500 | Disabled 🗹 🛈               |
| VLAN 7    | Enabled | fe80::c274:adff:fedf:cc94 | 0.0.0.0 | Broadcast    | Disabled              | 1500 | Disabled 🗹 🛈               |
|           |         |                           |         |              |                       |      | Total 2 < 1 > 10 / page V  |

OSPFv3 – Interface Settings – Edit Interface

Toggle ON OSPFv3 on the selected interface, then scroll down and click on the "OK" button.

Do the same steps on the second switch, then on the **Neighbor Info** tab, click on the "**Refresh**" button for the adjacent (directly connected) switches to appear.

| Refresh     |          |        |           |                  |                   |         |           |
|-------------|----------|--------|-----------|------------------|-------------------|---------|-----------|
| Neighbor ID | Priority | Status | Dead Time | Neighbor Address | Interface Address | Up Time | Operation |
|             |          |        |           |                  |                   |         |           |
|             |          |        |           | 1                |                   |         |           |
|             |          |        |           |                  |                   |         |           |
|             |          |        |           |                  |                   |         |           |
|             |          |        |           |                  |                   |         |           |
|             |          |        |           | No Data          |                   |         |           |
|             |          |        | 0505.42   | Maighbor         |                   |         |           |

#### OSPFv3 – Neighbor Info

# **OSPFv3** Database Info

To check the **LSDB** (Link State DataBase), click on the **Database Info** tab, select the type (database), then click on the "**Query**" Button to see the Database info, which is a list of all **LSAs** (Link State Advertisements) that the OSPFv3 routers use to get information about other routers running OSPFv3 protocol. This helps to populate the routing table for the best route to each destination.

| Туре           | d                            | atabase                          |                           |
|----------------|------------------------------|----------------------------------|---------------------------|
| Self-Originate | d                            | atabase                          |                           |
| Sell-Originate | rc                           | outer                            |                           |
|                | n                            | etwork                           |                           |
|                | ir                           | iter-prefix                      |                           |
| Database Info  | ir                           | iter-router                      |                           |
|                | a                            | s-external                       |                           |
| Area Sc        | oped Link State <sup>g</sup> | roup-membership                  |                           |
| Tune LCTd      | ty                           | rpe-7                            |                           |
| Type LSIG      | AUVROULEI                    | ABC SCHMMM                       | 1 49 1044                 |
| Area Sc        | oped Link State Da           | atabase (Area 1.1.1              | .1)                       |
| Type LSId      | AdvRouter                    | Age SeqNum                       | Payload                   |
| I/F Sco        | ped Link State Dat           | tabase (I/F vlan7 i              | n Area 0.0.0.0)           |
| Type LSId      | AdvRouter                    | Age SeqNum                       | Payload                   |
| I/F Sco        | ped Link State Dat           | tabase <mark>(I/F</mark> vlan1 i | n Area 1.1.1.1)           |
| Type LSId      | AdvRouter                    | Age SeqNum                       | Payload                   |
| Lnk 0.0.0.3    | 1.1.1.1                      | 1214 80000003                    | fe80::c274:adff:fedf:cc94 |
| AS Scop        | ed Link State Data           | abase                            |                           |
| Type LSId      | AdvRouter                    | Age SeqNum                       | Payload                   |
|                |                              |                                  |                           |

OSPFv3 – Database Info

### BGP

**Border Gateway Protocol (BGP)** is a path-vector routing protocol used to exchange routing information between different networks, or **Autonomous Systems (AS)**, across the internet. BGP is known as the protocol that powers the internet because it manages how packets are routed across large-scale, complex networks. It allows organizations to route traffic efficiently and ensures that data reaches its destination by selecting the most appropriate path.

#### Key Features of BGP:

- **Scalability**: BGP is capable of managing vast networks by sharing routing information across different autonomous systems.
- Policy-based Routing: BGP allows administrators to define policies and rules to control how routing decisions are made.
- Redundancy: BGP can provide multiple routes to the same destination, ensuring high availability.

BGP operates between routers within an **Autonomous System (Internal BGP or IBGP)** and between routers across different Autonomous Systems (**External BGP or EBGP**). BGP routers exchange routing information, which is used to build the routing tables that direct traffic between networks.

#### Note:

BGP is supported only on Layer 3 models, specifically the GWN781x, GWN782x, and GWN783x series.

The **Global Settings** tab in BGP allows you to configure key parameters that control how the BGP process operates on the router. These settings include defining your **Autonomous System (AS) Number**, **Router ID**, and preferences for route selection and stability.

In the **Global Settings**, you can:

- Set your AS Number (AS ID), which identifies your network in BGP routing.
- $\circ~$  Specify the Router~ID, a unique identifier for the BGP router.
- Configure Local Preference to control route selection within your Autonomous System.
- Enable Route Dampening to stabilize the routing table by reducing the impact of route flapping.

For further details on how to configure each of these fields, please refer to the figure and table below.

| BGP             |               |                          |         |         |                |               |                            |
|-----------------|---------------|--------------------------|---------|---------|----------------|---------------|----------------------------|
| Global Settings | Peer Settings | Address Family Settings  | Neighbo | or Info | BGP Route Info | Database Info |                            |
|                 |               | BGP                      |         |         |                |               |                            |
|                 |               | <b></b> ▲AS ID           |         | 65001   |                |               | Valid range is 1-429496729 |
|                 |               | *Router ID               |         | 10.0.0  | .1             |               | IPv4 format                |
|                 |               | ∗Local Preference ①      |         | 100     |                |               | Valid range is 0-65535     |
|                 |               | Compare Router IDs       |         |         |                |               |                            |
|                 |               | Route Dampening          |         |         |                |               |                            |
|                 |               | *Half-life (Min)         |         | 15      |                |               | Valid range is 1-45        |
|                 |               | *Reuse Threshold         |         | 750     |                |               | Valid range is 1-20000     |
|                 |               | *Suppress Threshold      |         | 2000    |                |               | Valid range is 1-20000     |
|                 |               | ♣Suppress Time (Min)     |         | 60      |                |               | Valid range is 1-255       |
|                 |               | AS_Path Attributes       |         |         |                |               |                            |
|                 |               | Ignore AS Path Attribute |         |         |                |               |                            |
|                 |               | Check First AS           |         |         |                |               |                            |
|                 |               |                          |         | Cance   | el OK          |               |                            |

BGP – Global Settings

| Field                 | Description                                                                                                    | Example or<br>Recommended Setting |
|-----------------------|----------------------------------------------------------------------------------------------------|-----------------------------------|
| BGP                   | Enables or disables BGP on the router.                                                                                                    | Enabled                           |
| AS ID                 | Autonomous System (AS) number identifying your network.                                                                                                    | Example: 65001                    |
| Router ID             | Unique identifier for the router (typically an IP address).                                                                                                    | Example: 10.0.0.1                 |
| Local<br>Preference   | Used to prefer one path over another within your AS. Higher values are preferred. If a BGP device obtains multiple routes with the same destination address but different next hops through different IBGP peers, the route with the higher local preference attribute value is preferred. Note: The local preference attribute is only valid between IBGP peers and is not advertised to other ASs. | Recommended: 100                  |
| Compare<br>Router IDs | Compares router IDs when making routing decisions.                                                                                                    | Enabled                           |
| Route<br>Dampening    | Stabilizes the network by reducing route flapping.                                                                                                    | Enabled                           |
| Half-life (Min)       | The time after which the penalty for route flapping is halved.                                                                                                    | 15 (default)                      |

| Reuse<br>Threshold          | The threshold at which a suppressed route can be reused.                      | 750 (default)  |  |  |  |
|-----------------------------|-------------------------------------------------------------------------------|----------------|--|--|--|
| Suppress<br>Threshold       | The penalty threshold at which a route is suppressed.                         | 2000 (default) |  |  |  |
| Suppress Time<br>(Min)      | The time a route remains suppressed due to flapping.                          | 60 (default)   |  |  |  |
|                             | AS_Path Attributes                                                            |                |  |  |  |
| Ignore AS Path<br>Attribute | gnore AS Path<br>Ignores the AS Path attribute when making routing decisions. |                |  |  |  |
| Check First AS              | Ensures BGP checks the first AS in the path for validation.                   | Enabled        |  |  |  |

BGP – Global Settings

# **BGP – Peer Settings**

The **Peer Settings** tab allows you to configure peers for exchanging routing information with other BGP devices. These peers are critical for establishing communication between routers and sharing routing tables.

Navigate to **Routing**  $\rightarrow$  **BGP**  $\rightarrow$  **Peer Settings**, select **IPv4 Peer** or **IPv6 Peer** depending on your network configuration, and click **Add** to configure a new peer. In this tab, you can add, edit, or remove peers.

For detailed explanations of each field, refer to the figure and table below.

| IPv4 Peer > Add IPv4 P | 'eer                        |                               |                                                                                    |
|------------------------|-----------------------------|-------------------------------|------------------------------------------------------------------------------------|
|                        | *IPv4 Address               | 192.168.1.2                   | IPv4 format                                                                        |
|                        | *AS ID                      | 65002                         | Valid range is 1-4294967295                                                        |
|                        | Interface                   | VLAN 1                        |                                                                                    |
|                        | Description                 | Peer with ISP Router 1        | 0-64 characters, including numbers, letter<br>and special characters except "\?/;_ |
|                        | TTL Related                 | ● EBGP Maximum Hop OGTSM Hops |                                                                                    |
|                        | EBGP Maximum Hop            | 1                             | Valid range is 1-255                                                               |
|                        | Message Suppression         |                               |                                                                                    |
|                        | Shutdown Session            |                               |                                                                                    |
|                        | Update Packet Timer (s)     |                               | Valid range is 0-600. 0 indicates disabled.                                        |
|                        | MD5                         |                               |                                                                                    |
|                        | *Secret                     | •••••••••••                   | 1-64 characters, including numbers, letter<br>and special characters except "\?/;  |
|                        | Timer Settings              |                               |                                                                                    |
|                        | *Keepalive Interval (s) ()  | 60                            | Valid range is 1-21845                                                             |
|                        | +Hold Interval (s)          | 180                           | Valid range is 3-65535                                                             |
|                        | ★Connect Retry Interval (s) | 120                           | Valid range is 1-65535                                                             |
|                        |                             | Cancel                        |                                                                                    |
|                        |                             |                               |                                                                                    |

BGP – Add peer

| Field        | Description                                                                                                    |
|--------------|----------------------------------------------------------------------------------------------------|
| IPv4 Address | Enter the IPv4 address of the BGP peer you are establishing a connection with. (Example: 192.168.1.2)                                                    |
| AS ID        | Enter the Autonomous System (AS) number of the peer. This is a unique identifier for a group of networks under a single administration. (Example: 65002) |
| Interface    | Select the interface (VLAN or Loopback) through which the BGP session will be established. (Example: VLAN 1)                                             |

| Description                | Optional field to describe the peer for identification purposes. (Example: Peer with ISP Router 1)                                                                                                    |  |  |
|----------------------------|----------------------------------------------------------------------------------------------------|--|--|
| TTL Related                | Select EBGP Maximum Hop for general EBGP connections or GTSM Hops for scenarios requiring security against certain types of attacks. (Default: EBGP Maximum Hop)                                                    |  |  |
| EBGP Maximum Hop           | Set the maximum number of hops allowed for EBGP neighbors. (Valid range: 1-255) (Example: 1)                                                                                                    |  |  |
| Message Suppression        | When enabled, prevents BGP updates from being sent to the peer. Useful for maintenance scenarios.<br>(Default: Disabled)                                                                                            |  |  |
| Shutdown Session           | Enables or disables the BGP session. When enabled, no updates are exchanged with the peer. (Default: Disabled)                                                                                                    |  |  |
| Update Packet Timer (s)    | Configures the interval for sending BGP update packets in seconds. (Valid range: 0-600) (Default: Disabled)                                                                                                    |  |  |
| MD5                        | Enable MD5 authentication for the peer. It is recommended for securing the BGP session.                                                                                                    |  |  |
| Secret                     | The MD5 key used for authentication with the peer. (Example: a password or shared secret, 1-64 characters long)                                                                                                    |  |  |
| Keepalive Interval (s)     | Time interval in seconds for sending keepalive messages to ensure the peer is active. Note: If the keepalive interval is higher than the hold interval, the session will fail. (Valid range: 1-21845) (Default: 60) |  |  |
| Hold Interval (s)          | Time interval in seconds before the BGP session is terminated if no keepalive or update message is received from the peer. (Valid range: 3-65535) (Default: 180)                                                    |  |  |
| Connect Retry Interval (s) | Time interval in seconds to wait before retrying a connection if the BGP session fails. (Valid range: 1-65535) (Default: 120)                                                                                       |  |  |

BGP – Add peer

# **BGP – Address Family Settings**

The **Address Family Settings** tab allows you to configure routing for different address families (IPv4 and IPv6). You can aggregate routes or import routes using various routing protocols (RIP, OSPF, etc.). These configurations determine how the switch handles route advertisements and ensures efficient network communication.

Navigate to **Routing**  $\rightarrow$  **BGP**  $\rightarrow$  **Address Family Settings**. In this tab, users can select between **IPv4 Unicast Routing** and **IPv6 Unicast Routing**. You can also configure **Route Aggregation** and **Import Route** options to optimize routing policies.

| BGP                                                                                                    |                                                            |
|----------------------------------------------------------------------------------------------------|------------------------------------------------------------|
| Global Settings Peer Settings Address Family Settings Neighbor Info BGP Route Info Database Info                                                                                                    |                                                            |
| IPv4 Unicast Routing IPv6 Unicast Routing                                                                                                    |                                                            |
| Route Aggregation Import Route                                                                                                    | Q Peer Address                                             |
| Peer Address Enable Advertise All Paths Advertise Best Path Receive the Same AS Path Advertise Advertise Best Path Receive the Same AS Path Advertise Advertise Best Path Receive the Same AS Path Advertise Advertise Best Path Receive the Same AS Path Advertise Advertise Best Path Receive the Same AS Path Advertise Best Path Receive the Same AS Path Receive the Same AS Path Receive the Same AS Path Receive the Same AS P | Advertise Default Set Nexthop as Local Delete AS Operation |
|                                                                                                    |                                                            |
|                                                                                                    |                                                            |
|                                                                                                    |                                                            |
| No Data                                                                                                    |                                                            |

BGP – Address Family Settings

| Address Family Settings > | IPv4 Route Aggregation                                |                |              |                 |
|---------------------------|-------------------------------------------------------|----------------|--------------|-----------------|
| Add Delete                |                                                       |                |              |                 |
| IPv4 Address              | Mask Length                                           | AS-set         | Summary-only | Operation       |
| 192.168.1.0               | 24                                                    | Enabled        | Enabled      | C ū 🗍           |
|                           | Edit IPv4 Rou                                         | te Aggregation | × Total 1    | < 1 > 10/page v |
|                           | *IPv4 Address / Mask Length<br>Mask length range 1-32 |                |              |                 |
|                           | 192.168.1.0                                           | / 24           |              |                 |
|                           | AS-set                                                |                |              |                 |
|                           | Summary-only                                          |                |              |                 |
|                           | Cancel                                                | ок             |              |                 |

BGP – Address Family Settings – route aggregation

1. Click on Route Aggregation, then click Add.

#### 2. Enter the following fields:

- **IPv4 Address / Mask Length**: Specify the IPv4 address and subnet mask length for the route to be aggregated. For example, 192.168.1.0/24 where 24 represents the subnet mask.
  - **Explanation**: Route aggregation allows the BGP router to represent multiple smaller networks as a single larger network to other BGP peers. This reduces the size of routing tables.
- AS-set: Toggle this option if you want to aggregate the AS numbers from the original routes.
  - **Explanation**: The **AS-set** option preserves the Autonomous Systems (AS) numbers from all the aggregated routes. This is helpful when you want to show all the AS paths through which the aggregated routes have passed.
- **Summary-only**: Toggle this option to advertise only the summary route (without advertising the more specific routes).
  - **Explanation**: The **Summary-only** option ensures that only the aggregate route is advertised to the BGP peers, and the more specific routes are hidden. This helps simplify the routing information shared with other peers.

3. Click OK to confirm and add the route aggregation.

| Address Family Settings > II | Pv4 Import Routes                                     |                           |
|------------------------------|-------------------------------------------------------|---------------------------|
| Import Routes                | by Import Method                                      |                           |
| Route Type                   | 🕑 Direct 💟 Static Routes 💟 RIP 🔍 OSPF                 |                           |
|                              | Cancel OK                                             |                           |
| Import Douton by Notwork     | Add IPv4 Static Route $\qquad 	imes$                  |                           |
| Add Delete                   | elPv4 Address / Mask Length<br>Mask length range 1-32 |                           |
| IPv4 Address                 | 192.168.1.0 / 24 😑                                    | Operation                 |
| 192.168.1.0                  | Add 🕣 🗸                                               | Ū                         |
|                              | Cancel OK                                             | Total 1 < 1 > 10 / page V |

BGP – Address Family Setting – import routes

The **IPv4 Import Routes** section in the **Address Family Settings** allows you to import static routes, RIP, and OSPF routes into BGP. This is useful when you want to redistribute routes learned from other routing protocols or static routes into the BGP routing process.

#### To configure:

- 1. **Navigate to** Routing  $\rightarrow$  BGP  $\rightarrow$  Address Family Settings  $\rightarrow$  Import Route.
- 2. Select the route types you want to import (Direct, Static Routes, RIP, OSPF).
- 3. **Click** on **Add** to specify a new route to be imported.
- 4. Enter the IPv4 Address / Mask Length for the static route. Example: 192.168.1.0/24.
- 5. Click OK to confirm and import the route into BGP.

This ensures that the specified routes from other protocols are redistributed within the BGP routing domain.

#### **BGP** – Neighbor Info

The **Neighbor Info** tab in BGP provides details about established BGP peers and their status. You can view information such as the neighbor's IP address, BGP version, AS ID, received and sent messages, and the current state of communication between your device and its BGP peers.

#### To view BGP Neighbor Information:

- 1. Navigate to Routing  $\rightarrow$  BGP  $\rightarrow$  Neighbour Info.
- 2. Select either IPv4 or IPv6 Neighbor Info depending on the type of peer you have configured.
- 3. Click Refresh to update the list of BGP neighbors and view their details.

This section helps you monitor and troubleshoot BGP connections by showing real-time updates on message exchanges with BGP peers.

| BGP                |                      |                   |                      |                   |                     |                    |  |
|--------------------|----------------------|-------------------|----------------------|-------------------|---------------------|--------------------|--|
| Global Settings    | Peer Settings Addres | s Family Settings | Neighbor Info BGP Ro | ute Info Database | Info                |                    |  |
| IPv4 Neighbor Info | IPv6 Neighbor Info   |                   |                      |                   |                     |                    |  |
| Neighbor IP        | BGP Version          | AS ID             | Received Messages    | Sent Messages     | Messages to be sent | Received Operation |  |
|                    |                      |                   | -                    |                   |                     |                    |  |
|                    |                      |                   | No Data              |                   |                     |                    |  |

BGP – Neighbor info

### **BGP** – Route Info

The **BGP Route Info** tab displays detailed information about the routes that the BGP process has learned and is using. This information includes the network addresses, next hop addresses, and various metrics used to determine the best path for routing traffic.

### To view BGP route information:

- 1. Navigate to Routing  $\rightarrow$  BGP  $\rightarrow$  BGP Route Info.
- 2. Select either IPv4 or IPv6 BGP Route Info depending on your routing configuration.
- 3. Click Refresh to update and display the current routing table.

The table provides important details like:

- Network: The destination network address.
- Next Hop: The next-hop IP address for the route.
- Metric: A value that BGP uses to compare different paths.
- Weight and Path: These values help in determining the best available path for routing.

This tab is crucial for network administrators to monitor how routes are advertised, selected, and updated within the BGP environment.

| GP              |                   |                         |                  |                   |               |
|-----------------|-------------------|-------------------------|------------------|-------------------|---------------|
| Global Settings | Peer Settings     | Address Family Settings | Neighbor Info    | BGP Route Info    | Database Info |
|                 |                   |                         |                  |                   |               |
| IPv4 BGP Route  | Info IPv6 BGP Ro  | oute Info               |                  |                   |               |
| F               | Refresh           |                         |                  |                   |               |
|                 |                   |                         |                  |                   |               |
|                 | BGP table version | is 3, local router ID   | is 10.0.0.1      |                   |               |
|                 | Status codes: s s | uppressed, d damped, h  | history, * vali  | id, > best, = mul | tipath,       |
|                 | i i               | nternal, r RIB-failure  | , S Stale, R Rem | noved             |               |
|                 | origin codes: 1 - | 10P, e - E0P, r - INC   | ompiere          |                   |               |
|                 | Network           | Next Hop                | Metric LocPrf    | Weight Path       |               |
|                 | *> 0.0.0.0/0      | 192.168.122.1           | 0                | 32768 ?           |               |
|                 | *> 192.168.1.0/2  | 4 0.0.0.0               | 0                | 32768 i           |               |
|                 | *> 192.168.122.0  | /24 0.0.0.0             | 0                | 32768 ?           |               |
|                 |                   |                         |                  |                   |               |
|                 | Displayed 3 rout  | es and 3 total paths    |                  |                   |               |

### **BGP – Database Info**

The **BGP Database Info** tab provides detailed statistics and information about BGP neighbors, routes, and various metrics associated with BGP's operation.

#### To view BGP Database Information:

- 1. Navigate to Routing  $\rightarrow$  BGP  $\rightarrow$  Database Info.
- 2. Select a Type from the drop-down menu. The options include:
  - dampening-parameters: View information about dampening parameters used in BGP.
  - **dampening-paths**: View the paths that are dampened.
  - dampening-flap-statistics: View flap statistics to monitor route stability.
  - nexthop-detail: Get details about the next hop.
  - advertised-routes: View the routes advertised to other neighbors.
  - prefix-counts: See a count of prefixes.
  - flap-statistics: Additional route stability statistics.
  - o detail: General details about the selected IP address.
- 3. Enter the IP Address of the neighbor for which you want to see the database information.
- 4. Click OK to view the detailed information related to the selected type.

This tab is useful for in-depth BGP troubleshooting and monitoring, providing granular data on BGP operations and neighbors.

| BGP                                          |                                                                                        |
|----------------------------------------------|----------------------------------------------------------------------------------------|
| Global Settings Peer Settings Address Family | Settings Neighbor Info BGP Route Info Database Info                                    |
| Туре                                         | detail                                                                                 |
| *IP Address                                  | dampening-parameters<br>dampening-paths<br>dampening-flap-statistics<br>nexthop-detail |
| Database Info                                | advertised-routes                                                                      |
| % No such neighbor                           | prefix-counts<br>flap-statistics<br>detail                                             |

BGP – Database Info

# **Route Policy**

The **Route Policy** section is used to manage and apply filtering rules based on IPv4 and IPv6 Access Lists or Prefix Lists. BGP uses these rules to filter which routes are advertised or received from peers. This is essential for controlling routing behavior and ensuring only specific routes are allowed or denied according to network policies.

#### Note:

Route Policy is supported only on Layer 3 models, specifically the GWN781x, GWN782x, and GWN783x series.

### **Based on IPv4 Access List**

The **IPv4 Access List** option allows users to create rules that filter routes by permitting specific routes based on the IPv4 address and mask length. These rules help to control which routes are advertised or received from BGP peers.

- Name: Allow-Routes-OfficeNetwork
- Match Pattern: Allow (permits the specified routes).
- IPv4 Address/Mask Length: 192.168.1.0/24

| Route Policy              |                                               |                                    |               |                |
|---------------------------|-----------------------------------------------|------------------------------------|---------------|----------------|
| Based on IPv4 Access List | Based on IPv6 Access List                     | Based on IPv4 Prefix List          | Based on IP   | v6 Prefix List |
|                           |                                               |                                    |               |                |
|                           | ,                                             | Add IPv4 Access List               |               | ×              |
|                           | <mark>∗Name</mark><br>1-64 characters, includ | ing letters and special characters | except "\?/.; |                |
|                           | Allow-Routes-Offic                            | ceNetwork                          |               |                |
|                           | Match Pattern                                 |                                    |               |                |
|                           | <ul> <li>Allow</li> </ul>                     |                                    |               |                |
|                           | IPv4 Address / Mas<br>Mask length range 0-32  | k Length                           |               | l or received  |
|                           | 192.168.1.0                                   |                                    | / 24          | i or received  |
|                           |                                               | Cancel OK                          |               |                |

BGP – Based on IPv4 Access List

This configuration allows routes from the 192.168.1.0/24 network to be advertised or received by the BGP peer.

To configure:

- 1. Navigate to Routing → Route Policy → Based on IPv4 Access List.
- 2. Click Add.
- 3. Specify the rule name (e.g., Allow-Routes-OfficeNetwork).
- 4. Choose the **Allow** match pattern.
- 5. Enter the IPv4 Address/Mask Length.
- 6. Click OK to save.

# **Based on IPv6 Access List**

The **Based on IPv6 Access List** section is used to create filtering rules that allow specific IPv6 routes to be advertised or received by BGP peers. This feature is useful for controlling the flow of IPv6 routing information in a network.

#### To configure an IPv6 Access List:

- 1. Navigate to Routing → Route Policy → Based on IPv6 Access List.
- 2. Click Add.
- 3. Enter a Name for the rule (e.g., Allow-Routes-IPv6OfficeNetwork).
- 4. Select the **Allow** match pattern (only available option).
- 5. Enter the IPv6 Address/Prefix Length for the routes you want to match.
- 6. Click **OK** to save the rule.

| Route Policy              |                                                 |                                     |               |               |
|---------------------------|-------------------------------------------------|-------------------------------------|---------------|---------------|
| Based on IPv4 Access List | Based on IPv6 Access List                       | Based on IPv4 Prefix List           | Based on IPv6 | 5 Prefix List |
|                           |                                                 |                                     |               |               |
|                           |                                                 | Add IPv6 Access List                |               | ×             |
|                           | *Name                                           | ling letters and special characters | excent "\2/ • |               |
|                           | Allow-Routes-IPv                                | 60fficeNetwork                      | ©             |               |
|                           | Match Pattern                                   |                                     |               |               |
|                           | <ul><li>Allow</li></ul>                         |                                     |               |               |
|                           | ★IPv6 Address/Prefi<br>Valid range of prefix le | x Length<br>ength is 0-128          |               | d or received |
|                           | 2001:db8::                                      |                                     | / 64          | 1 OF TECEIVED |
|                           |                                                 | Cancel OK                           |               |               |

BGP – Based on IPv6 Access List

- Name: Allow-Routes-IPv6OfficeNetwork
- Match Pattern: Allow (this will permit routes that match the IPv6 address and prefix length).
- IPv6 Address/Prefix Length: 2001:db8::/64

This configuration allows routes from the 2001:db8::/64 network to be advertised or received by the BGP peer.

For more complex configurations, additional rules can be created similarly.

# **Based on IPv4 Prefix List**

The **Based on IPv4 Prefix List** section allows you to create filtering rules for specific IPv4 prefixes that are either allowed or denied from being advertised or received by BGP peers. This gives you control over which prefixes are part of your BGP routing policies.

#### To configure an IPv4 Prefix List:

- 1. Navigate to Routing → Based on IPv4 Prefix List.
- 2. Click Add.
- 3. Enter a Name for the rule (e.g., Allow-Prefixes-OfficeNetwork).
- 4. Assign a Rule ID (the smaller the ID, the higher its priority in matching).
- 5. Select the **Allow** match pattern.
- 6. Specify the IPv4 Address Prefix and the corresponding prefix length (e.g., 192.168.1.0/24).
- 7. Click **OK** to save the rule.

| Route Policy              |                           |                                        |                          |      |          |
|---------------------------|---------------------------|----------------------------------------|--------------------------|------|----------|
| Based on IPv4 Access List | Based on IPv6 Access List | Based on IPv4 Prefix List              | Based on IPv6 Prefix I   | _ist |          |
|                           |                           |                                        |                          |      |          |
|                           |                           | Add IPv4 Prefix L                      | ist                      | ×    |          |
|                           | *Name                     |                                        |                          |      |          |
|                           | 1-64 chara                | cters, including letters and special o | haracters except "\?/;;_ |      |          |
|                           | Allow-P                   | refixes-OfficeNetwork                  |                          |      |          |
|                           | Rule Set                  | ttings                                 |                          |      |          |
|                           | *Rule ID                  |                                        |                          |      |          |
|                           | Valid range               | is 1-4294967295. The smaller ID is     | matched first.           |      |          |
|                           | 1                         |                                        |                          |      |          |
|                           | Match Pa                  | ttern                                  |                          |      | received |
|                           | <ul> <li>Allow</li> </ul> |                                        |                          |      |          |
|                           | <b>∗</b> IPv4 Addı        | ress Prefix                            |                          |      |          |
|                           | Mask lengt                | h range 0-32                           |                          |      |          |
|                           | 192.168                   | 3.1.0                                  | / 24                     |      |          |
|                           |                           | Cancel                                 |                          |      |          |

BGP – Based on IPv4 Prefix List

- Name: Allow-Prefixes-OfficeNetwork
- Rule ID: 1
- Match Pattern: Allow
- IPv4 Address Prefix: 192.168.1.0/24

This configuration allows prefixes from the 192.168.1.0/24 network to be advertised or received by the BGP peer.

# **Based on IPv6 Prefix List**

The **Based on IPv6 Prefix List** section allows you to create filtering rules for specific IPv6 prefixes that are either allowed or denied from being advertised or received by BGP peers. This ensures that only certain IPv6 prefixes are part of your BGP routing policies.

#### To configure an IPv6 Prefix List:

- 1. Navigate to **Routing**  $\rightarrow$  **Route Policy**  $\rightarrow$  **Based on IPv6 Prefix List**.
- 2. Click Add.
- 3. Enter a Name for the rule (e.g., Allow-Prefixes-IPv6Network).
- 4. Assign a Rule ID (the smaller the ID, the higher its priority in matching).
- 5. Select the **Allow** match pattern.
- 6. Specify the IPv6 Address Prefix and the corresponding prefix length (e.g., 2001:db8::/64).
- 7. Click **OK** to save the rule.

| Route Policy              |                           |                                      |                           |          |
|---------------------------|---------------------------|--------------------------------------|---------------------------|----------|
| Based on IPv4 Access List | Based on IPv6 Access List | Based on IPv4 Prefix List            | Based on IPv6 Prefix Lis  | t        |
|                           |                           | Add IPv6 Prefix L                    | ist                       | ×        |
|                           | *Name                     |                                      |                           |          |
|                           | 1-64 chara                | cters, including letters and special | characters except "\?/,;_ |          |
|                           | Allow-P                   | refixes-IPv6Network                  | $\otimes$                 |          |
|                           | Rule Se                   | ttings                               |                           |          |
|                           | *Rule ID                  |                                      |                           |          |
|                           | valid range               | e is 1-4294967295. The smaller ID is | matched first.            |          |
|                           |                           |                                      |                           |          |
|                           | Match Pa                  | attern                               |                           | received |
|                           | <ul> <li>Allow</li> </ul> |                                      |                           |          |
|                           | <b>∗IPv6</b> Add          | ress Prefix                          |                           |          |
|                           | Valid range               | e of prefix length is 0-128          |                           |          |
|                           | 2001:dl                   | 08::                                 | / 64                      |          |
|                           |                           | Cancel                               | <                         |          |

BGP – Based on IPv6 Prefix List

- Name: Allow-Prefixes-IPv6Network
- Rule ID: 1
- Match Pattern: Allow
- IPv6 Address Prefix: 2001:db8::/64

This configuration allows prefixes from the 2001:db8::/64 network to be advertised or received by the BGP peer.

# POE

Power Over Ethernet (PoE) refers to supplying power over an Ethernet network, also known as a local area network-based power supply system PoL or Active Ethernet.

Usually, the terminal devices of the access point need to use a DC power supply, but due to insufficient wiring, these devices need unified power management. At this time, the switch interface provides the power supply function, which can solve the above problems and realize the precise control of the port PoE power supply.

#### Note:

The GWN78xxP models support PoE Mode A.

# Global

This page Displays the Power Supply Info like the number of PoE, Total and Remaining PoE Power, etc, and even the Supply Voltage.

| Power Supply Info | Settings                         |                       |
|-------------------|----------------------------------|-----------------------|
|                   | Reboot                           |                       |
|                   | Power Supply                     |                       |
|                   | Built-in                         | In use                |
|                   | RPS                              | Unconnected           |
|                   | Global                           |                       |
|                   | Number of PoE Interfaces         | 24                    |
|                   | Total PoE Power                  | 360W                  |
|                   | PoE Reserved Power               | 20W                   |
|                   | Configured Power                 | OW                    |
|                   | PoE Power Consumption            | 0.0mW                 |
|                   | PoE Power Supply Support<br>Type | 802.3 af/at/bt(type3) |

PoE Global

Click on Reboot button to soft restart the PoE module function.

### **PoE** Remaining power

PoE Remaining power(W): specify the total reserved power of the PoE power supply, the default is 20 W.

| Global            |                          |           |
|-------------------|--------------------------|-----------|
| Power Supply Info | Settings                 |           |
|                   | *PoE Remaining Power (W) | 20        |
|                   |                          | Cancel OK |
|                   |                          | Cancel    |

PoE – Global – Settings

#### **Application scenarios:**

The device will dynamically allocate power to each interface according to the power consumed by each interface. During the running process of each PD device, its power consumption will continue to change, and the system will periodically calculate the total power required by all currently connected PDs. Whether the upper limit of the available PoE power is exceeded, if it exceeds, the system will automatically power off the PD device on the interface with lower priority to ensure the normal operation of other devices. However, sometimes there will be a sudden surge in power consumption, the remaining available power of the system cannot support this surge in demand, and the system has not yet had time to calculate the total power consumption exceeding the limit, to disconnect the power supply of the interface with lower priority. When the PoE power supply is overloaded, the overload protection will be powered off, and all PD devices will be powered off. Use the PoE power reserved command to reasonably set the reserved power of the system. In the event of a sudden surge in power demand, the reserved power of the system can support the sudden demand and ensure that the system has time to power off the devices on the interfaces with low priority. method to ensure the stable operation of other equipment.

### **Interface PoE configuration**

Select the switch interface that supports the PoE power supply to be configured. Multiple choices are possible.

Click on the "Edit" button or icon to change the configuration per port including Power Supply Standard, Power Mode, Power Limit Mode, and Power Supply Priority.

| Inte | rface     |                       |            |                       |                     |                    |              |       |           |
|------|-----------|-----------------------|------------|-----------------------|---------------------|--------------------|--------------|-------|-----------|
|      |           |                       |            |                       |                     |                    |              |       |           |
|      | Interface | Power Supply Standard | Power Mode | Power Supply Priority | Max Power Supply(W) | Power-Off Schedule | Current (mA) | Curre | Operation |
|      | 1/0/1     | 802.3bt               | Auto       | Low                   | 60                  | None               | 0.0          | 0.0   | ß         |
|      | 1/0/2     | 802.3bt               | Auto       | Low                   | 30                  | None               | 90.0         | 4990. | Ľ         |
|      | 1/0/3     | 802.3bt               | Auto       | Low                   | 60                  | None               | 0.0          | 0.0   | Ľ         |
|      | 1/0/4     | 802.3bt               | Auto       | Low                   | 60                  | None               | 0.0          | 0.0   | Ľ         |
|      | 1/0/5     | 802.3bt               | Auto       | Low                   | 60                  | None               | 0.0          | 0.0   | ß         |
|      | 1/0/6     | 802.3bt               | Auto       | Low                   | 60                  | None               | 0.0          | 0.0   | Ľ         |
|      | 1/0/7     | 802.3bt               | Auto       | Low                   | 60                  | None               | 0.0          | 0.0   | ß         |
|      | 1/0/8     | 802.3bt               | Auto       | Low                   | 60                  | None               | 0.0          | 0.0   | Ľ         |
|      | 1/0/9     | 802.3at               | Auto       | Low                   | 30                  | None               | 0.0          | 0.0   | Ľ         |
|      | 1/0/10    | 802.3at               | Auto       | Low                   | 30                  | None               | 0.0          | 0.0   | Ľ         |

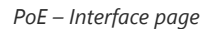

| Interface > Edit      |           |   |
|-----------------------|-----------|---|
| Interface             | 1/0/1     |   |
| Power Supply Standard | 802.3bt   | ~ |
| Power Mode            | Auto      | ~ |
| Power Limit Mode      | Class     | ~ |
| Power Supply Priority | Low       | ~ |
| Power-Off Schedule    | None      | ~ |
|                       | Cancel OK |   |

PoE – Interface edit port

# QOS

The popularity of the network and the diversification of services have led to a surge in Internet traffic, resulting in network congestion, increased forwarding delay, and even packet loss in severe cases, resulting in reduced service quality or even unavailability. Therefore, to carry out these real-time services on the network, it is necessary to solve the problem of network congestion. The best way is to increase the bandwidth of the network, but considering the cost of operation and maintenance, this is not realistic. The most effective solution is to apply a " Guaranteed " policies govern network traffic. QoS technology is developed under this background. QoS is quality of service, and its purpose is to provide end-to-end service quality assurance for various business needs. QoS is a tool for effectively utilizing network resources. It allows different traffic flows to compete for network resources unequally. Voice, video, and important data applications can be prioritized in network equipment.

# **Port Priority**

On this page, the user can enable/disable port priority for each interface (port/LAG), supported modes are (CoS, DSCP, CoS-DSCP, or IP-Precedence).

| Port | Priority |            |     |               |                |                         |           |
|------|----------|------------|-----|---------------|----------------|-------------------------|-----------|
| Ed   | dit      |            |     |               |                |                         |           |
|      | Port     | Trust Mode | CoS | Remarking CoS | Remarking DSCP | Remarking IP Precedence | Operation |
|      | 1/0/1    | 802.1p     | 6   | Enabled       | Disabled       | Disabled                |           |
| ~    | 1/0/2    | None       | 0   | Disabled      | Disabled       | Disabled                | Ľ         |
| ~    | 1/0/3    | None       | 0   | Disabled      | Disabled       | Disabled                |           |
| ~    | 1/0/4    | None       | 0   | Disabled      | Disabled       | Disabled                |           |
|      | 1/0/5    | None       | 0   | Disabled      | Disabled       | Disabled                | ß         |

Please navigate to **Web UI**  $\rightarrow$  **QoS**  $\rightarrow$  **Port Priority** page.

QoS – Port Priority

Then the user can click on the "Edit" button for further configuration per Port/LAG.

| Edit Port Priority                                                                                              |
|----------------------------------------------------------------------------------------------------|
| Port                                                                                                    |
| 1/0/1                                                                                                    |
| Trust Mode                                                                                                    |
| 802.1p 🗸                                                                                                    |
| *CoS                                                                                                    |
| Valid range is 0-7.                                                                                             |
| 6                                                                                                    |
| Remarking CoS                                                                                                   |
| Remarking DSCP                                                                                                  |
| Remarking IP Precedence                                                                                         |
| Only either Rewrite DSCP or Rewrite IP Precedence can be selected.<br>Both cannot be selected at the same time. |
| Cancel OK                                                                                                    |

Edit Port Priority

| Port                     | Displays the selected port GE/LAG.                                                                                                    |
|--------------------------|----------------------------------------------------------------------------------------------------|
| Trust Mode               | <ul> <li>Select the QoS operation mode:</li> <li>None: no packet priority is trusted, and the interface default priority is used.</li> <li>CoS: Traffic is mapped to queues based on the CoS Queue Mapping, it can configured in QoS → Priority Mapping → CoS Mappging page.</li> <li>DSCP: All IP traffic is mapped to queues based on the DSCP field in the IP header. If the traffic is not IP traffic, it is mapped to the lowest priority queue.</li> <li>CoS-DSCP: All IP traffic is mapped to queues based on the DSCP field in the IP header. If the traffic is not IP traffic but has VLAN tag, mapped to queues based on the CoS value in the VLAN tag. it can configured in QoS → Priority Mapping → DSCP Mapping page.</li> <li>IP-Precedence: The IP precedence is a 3-bit field in TOS that threats high priority packets as more important than other packets. it can configured in QoS → Priority Mapping → IP Mapping page.</li> </ul> |
| CoS                      | Set the CoS value of the interface, the value range is an integer from 0 to 7 (7 is the highest priority ), <i>the default is 0.</i>                                                                                                    |
| Remarking CoS            | Set whether to enable Remarking CoS function of outgoing packets, which is disabled by default.                                                                                                    |
| Remarking DSCP           | Set whether to enable Remarking DSCP function of outgoing packets, and it is disabled by default.                                                                                                    |
| Re-marking IP Precedence | Set whether to enable Remarking IP Precedence function of outgoing packets, and it is disabled by default.<br>Note : Only one of DSCP and IP Precedence re-marking can be enabled.                                                                                                    |

QoS Port Priority

# **Priority Mapping**

Priority mapping is used to realize the conversion between the QoS priority carried in the packet and the internal priority of the device ( also known as the local priority, which is the priority used by the device to differentiate the service level of the packet ) so that the device provides the Differentiated QoS service quality. Users can use different QoS priority fields in different networks according to network planning.

Shows the mapping relationship between queues and CoS remarking priorities.

| 2.1p (CoS) - Queue Map | ping  |   | Queue-CoS Remarking Mapp | ing |  |
|------------------------|-------|---|--------------------------|-----|--|
| Reset                  |       |   | Reset                    |     |  |
| CoS                    | Queue |   | Queue                    | CoS |  |
| 0                      | 0     | ~ | 0                        | 0   |  |
| 1                      | 1     | ~ | 1                        | 1   |  |
| 2                      | 2     | ~ | 2                        | 2   |  |
| 3                      | 3     | ~ | 3                        | 3   |  |
| 4                      | 4     | ~ | 4                        | 4   |  |
| 5                      | 5     | ~ | 5                        | 5   |  |
| 6                      | 6     | ~ | 6                        | 6   |  |

CoS Mapping

### • DSCP Mapping

Shows the mapping relationship between DSCP values and queue priorities.

| CP-Que | ue Mapping | ş        |       |          |       |          |       |          |       |         |       |         |       |         |      |
|--------|------------|----------|-------|----------|-------|----------|-------|----------|-------|---------|-------|---------|-------|---------|------|
| Reset  |            |          |       |          |       |          |       |          |       |         |       |         |       |         |      |
| DSCP   | Queue      | DSCP     | Queue | DSCP     | Queue | DSCP     | Queue | DSCP     | Queue | DSCP    | Queue | DSCP    | Queue | DSCP    | Queu |
| D[CS0] | 0 ~        | 8[CS1]   | 1 ~   | 16[CS2]  | 2 ~   | 24[CS3]  | 3 ~   | 32[CS4]  | 4 ~   | 40[CS5] | 5 ~   | 48[CS6] | 6 ×   | 56[CS7] | 7    |
| 1      | 0 ~        | 9        | 1 ~   | 17       | 2 ~   | 25       | 3 ~   | 33       | 4 ~   | 41      | 5 ~   | 49      | 6 ×   | 57      | 7    |
| 2      | 0 ~        | 10[AF11] | 1 ~   | 18[AF21] | 2 ~   | 26[AF31] | 3 ~   | 34[AF41] | 4 ~   | 42      | 5 ~   | 50      | 6 ×   | 58      | 7    |
| 3      | 0 ~        | 11       | 1 ×   | 19       | 2 ~   | 27       | 3 ~   | 35       | 4 ~   | 43      | 5 ~   | 51      | 6 ×   | 59      | 7    |
| 1      | 0 ~        | 12[AF12] | 1 ~   | 20[AF22] | 2 ~   | 28[AF32] | 3 ~   | 36[AF42] | 4 ~   | 44      | 5 ~   | 52      | 6 v   | 60      | 7    |
|        | 0 ~        | 13       | 1 ~   | 21       | 2 ~   | 29       | 3 ~   | 37       | 4 ~   | 45      | 5 ~   | 53      | 6 ~   | 61      | 7    |
|        | 0 ~        | 14[AF13] | 1 ~   | 22[AF23] | 2 ~   | 30[AF33] | 3 ~   | 38[AF43] | 4 ~   | 46[EF]  | 5 ~   | 54      | 6 ~   | 62      | 7    |

DSCP Mapping

#### • IP Mapping

Shows the mapping relationship between IP priority and queue.

| Priority Mapping         | Difference -     |        |                           |    |   |
|--------------------------|------------------|--------|---------------------------|----|---|
| P-Queue Mapping<br>Reset | pping Ir Mapping |        | Queue-IP Remarking Mappin | ng |   |
| IP                       | Queue            |        | Queue                     | IP |   |
| 0                        | 0                | ~      | 0                         | 0  | ~ |
| 1                        | 1                | ~      | 1                         | 1  | ~ |
| 2                        | 2                | ~      | 2                         | 2  | ~ |
| 3                        | 3                | ~      | 3                         | 3  | ~ |
| 4                        | 4                | ×      | 4                         | 4  | × |
| 5                        | 5                | ~      | 5                         | 5  | ~ |
| 6                        | 6                | ~      | 6                         | 6  | ~ |
|                          |                  | Cancel | ОК                        |    |   |

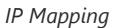

# **Queue Scheduling**

When congestion occurs in the network, the device will determine the processing order of forwarding packets according to the specified scheduling policy, so that high-priority packets are preferentially scheduled.

- **Strict priority (SP, Strict Priority) scheduling:** The flow with the highest priority is served first, and the flow with the second highest priority is served until there is no flow at that priority. Each interface of the switch supports 8 queues ( queues 0-7 ), queue 7 is the highest priority queue, and queue 0 is the lowest priority queue. *Disadvantage*: When congestion occurs, if there are packets in the high-priority queue for a long time, the packets in the low-priority queue cannot be scheduled, and data cannot be transmitted.
- Weighted Round Robin (WRR, Weighted Round Robin) scheduling: each priority queue is allocated a certain bandwidth, and provides services for each priority queue according to the priority from high to low. When the high-priority queue has used up all the allocated bandwidth, it is automatically switched to the next priority queue to serve it.
- Weighted Fair Queuing (WFQ): Based on ensuring fairness (bandwidth, delay) as much as possible, priority considerations are added, so that high-priority packets have more opportunities for priority scheduling than low-priority packets. WFQ can automatically classify flows by their "session" information (protocol type, source and destination IP addresses, source, and destination TCP or UDP ports, priority bits in the ToS field, etc.) Place each flow evenly into different queues, thus balancing the latency of the individual flows as a whole. When dequeuing, WFQ allocates the bandwidth that each flow should occupy at the egress according to the flow priority (Precedence). The smaller the priority value is, the less bandwidth is obtained; otherwise, the more bandwidth is obtained.
- **SP-WRR:** the switch schedules packets in the SP scheduling group preferentially, and when the SP scheduling group is empty, schedules the packets in the WRR scheduling group. Queues in the SP scheduling group are scheduled with the SP queue scheduling algorithm. Queues in the WRR scheduling group are scheduled with WRR.
- SP-WFQ: the switch schedules packets of queues in the WFQ group based on their minimum guaranteed bandwidth settings, then uses SP queuing to schedule the queues in the SP scheduling group, then uses WFQ to schedule the queues in the WFQ scheduling group in a round robin fashion according to their weights.

| Queue Schedu | ling                          |    |    |     |     |        |     |     |     |           |
|--------------|-------------------------------|----|----|-----|-----|--------|-----|-----|-----|-----------|
| Edit         |                               |    |    |     |     |        |     |     |     |           |
| Bart         | Quanting Algorithm            |    |    |     |     | Weight |     |     |     | Operation |
| - Port       | Queung Aigontini              | 0  | 1  | 2   | 3   | 4      | 5   | 6   | 7   | operation |
| ✓ 1/0/1      | Weighted Fair<br>Queuing(WFQ) | 90 | 95 | 100 | 105 | 110    | 115 | 120 | 127 | ß         |
| 1/0/2        | Weighted Round Robin<br>(WRR) | 1  | 20 | 30  | 50  | 70     | 90  | 100 | 127 | C         |
| 1/0/3        | SP-WFQ                        | 0  | 30 | 40  | 55  | 77     | 99  | 111 | 127 | Ľ         |
| 1/0/4        | SP-WRR                        | 0  | 30 | 44  | 50  | 77     | 99  | 111 | 127 | ß         |
| 1/0/5        | Strict Priority (SP)          |    |    |     |     |        |     |     |     | ß         |

Queue Scheduling

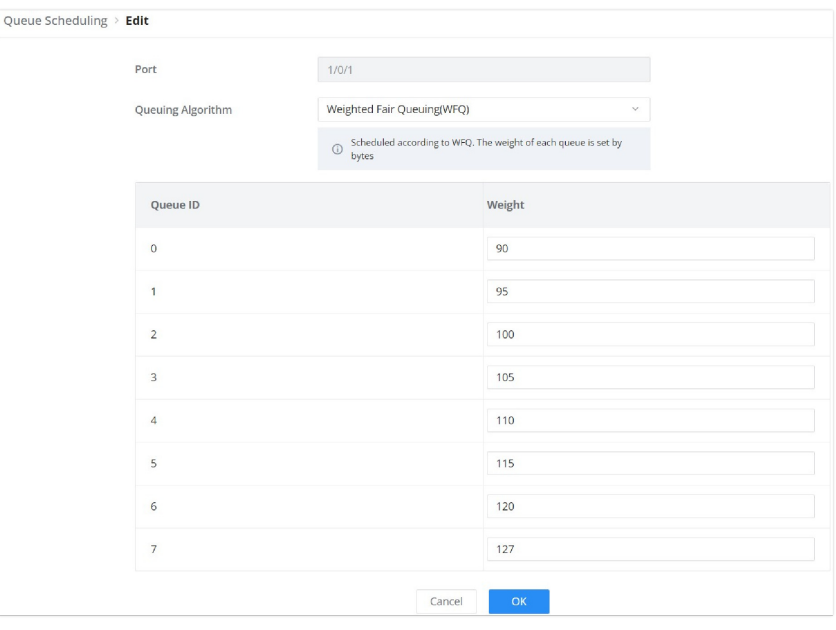

Queue Scheduling – Edit port

# **Queue Shaping**

When the packet sending rate is higher than the receiving rate, or the interface rate of the downstream device is lower than the interface rate of the upstream device, network congestion may occur. If the size of the service traffic sent by users is not limited, the continuous burst of service data from a large number of users will make the network more congested. To make the limited network resources serve users more effectively, it is necessary to restrict the service flow of users.

| Queue Shaping               |        |   |   |   |       |    |   |   |           |
|-----------------------------|--------|---|---|---|-------|----|---|---|-----------|
| CIR Maximum Rate/CIR (Kbps) |        |   |   |   |       |    |   |   |           |
| Port                        |        |   |   |   | Queue |    |   |   | Operation |
|                             | 0      | 1 | 2 | 3 | 4     | 5  | 6 | 7 | operation |
| 1/0/1                       | 100000 | - | - |   | -     | -  |   |   | C         |
| 1/0/2                       |        |   |   |   |       |    |   |   | C         |
| 1/0/3                       |        |   |   |   |       |    |   |   | Ľ         |
| 1/0/4                       |        | - |   |   |       | -  |   | - | ß         |
| 1/0/5                       |        |   |   |   |       |    |   | - | Ľ         |
| 1/0/6                       |        | - |   |   |       |    |   | - | Ľ         |
| 1/0/7                       |        | - |   |   |       |    |   | - | Ľ         |
| 1/0/8                       |        | - |   |   |       | ** |   |   | ß         |

#### Queue Shaping

To configure a port, click on the "Edit" icon under the operation column.

**Maximum Rate/CIR (Kbps):** Configures the maximum rate of shaping. The value must be an integer between 16-1000000 Kbps and must be multiples of 16. By default, it's the port rate.

| Queue Shaping > Edit |          |        |       |                           |  |  |
|----------------------|----------|--------|-------|---------------------------|--|--|
|                      | Port     |        | 1/0/2 |                           |  |  |
|                      | Queue ID | Enable |       | Maximum Rate/CIR (Kbps) 🕧 |  |  |
|                      | 0        |        |       | 1000000                   |  |  |
|                      | 1        |        |       |                           |  |  |
|                      | 2        |        |       |                           |  |  |
|                      | 3        |        |       |                           |  |  |
|                      | 4        |        |       |                           |  |  |
|                      | 5        |        |       |                           |  |  |
|                      | 6        |        |       |                           |  |  |
|                      | 7        |        |       |                           |  |  |
|                      |          |        |       | Cancel                    |  |  |
|                      |          |        |       |                           |  |  |

#### Configuration of Maximum Rate

# **Rate Limit**

Interface rate limit can limit the total rate of all packets sent or received on an interface. The interface rate limit also uses the token bucket to control the flow. If an interface rate limit is configured on an interface of the device, all packets sent through this interface must first be processed through the token bucket of the interface rate limiter. If there are enough tokens in the token bucket, the packet can be sent; otherwise, the packet will be discarded or cached.

To configure Rate Limit, please navigate to **Web UI**  $\rightarrow$  **QoS**  $\rightarrow$  **Rate Limit**.

| Rate Limit |          |                    |                    |          |                   |                   |           |
|------------|----------|--------------------|--------------------|----------|-------------------|-------------------|-----------|
| Port       | Ingress  | Ingress CIR (Kbps) | Ingress CBS (Byte) | Egress   | Egress CIR (Kbps) | Egress CBS (Byte) | Operation |
| 1/0/1      | Enabled  | 1000000            | 2147483647         | Enabled  | 1000000           | 53247             | ß         |
| 1/0/2      | Disabled |                    |                    | Disabled |                   |                   | ß         |
| 1/0/3      | Disabled |                    | ~                  | Disabled |                   |                   | e         |
| 1/0/4      | Disabled | -                  |                    | Disabled |                   |                   | Ľ         |
| 1/0/5      | Disabled | -                  | -                  | Disabled |                   | -                 | ß         |
| 1/0/6      | Disabled |                    |                    | Disabled |                   |                   | ß         |
| 1/0/7      | Disabled |                    |                    | Disabled |                   |                   | e         |
| 1/0/8      | Disabled | -                  | -                  | Disabled |                   |                   | Ľ         |
| 1/0/9      | Disabled | -                  |                    | Disabled | -                 | -                 | Ľ         |
| 1/0/10     | Disabled | -                  |                    | Disabled |                   | -                 | Ľ         |
| 1/0/11     | Disabled | -                  |                    | Disabled |                   |                   | Ľ         |
| 1/0/12     | Disabled |                    |                    | Disabled |                   |                   | ß         |

Rate Limit

To configure a port, click on the "Edit" icon under operation column, then set the CIR and CBS for both Ingress and Egress.

**CIR (Committed Information Rate):** the guaranteed average transmission rate or the minimum guaranteed traffic delivered in the network.

CBS (Committed Burst Size): the average volume of burst traffic that can pass through an interface.

| Rate Limit > Edit              |            |                                                           |
|--------------------------------|------------|-----------------------------------------------------------|
| Port                           | 1/0/1      |                                                           |
| Ingress                        |            |                                                           |
| *Ingress CIR (Kbps)            | 1000000    | Enter a value between 16-1000000 that is<br>a multiple of |
| <pre>*Ingress CBS (Byte)</pre> | 2147483647 | Valid range is 32768-2147483647                           |
| Egress                         |            |                                                           |
| <pre>*Egress CIR (Kbps)</pre>  | 1000000    | Enter a value between 16-1000000 that is a multiple of    |
| *Egress CBS (Byte)             | 53247      | Valid range is 678-53247                                  |
|                                | Cancel     |                                                           |

Rate Limit – Edit a port

# SECURITY

GWN78xx Switches series support many tools and features to enhance the security of the device against misconfiguration or attacks.

# **Storm Control**

Traffic suppression can limit the rate of broadcast, unknown multicast, unknown unicast, known multicast, and known unicast packets by configuring thresholds, preventing broadcast, unknown multicast packets, and unknown unicast packets from generating broadcast storms. Large traffic impact of known multicast packets and known unicast packets.

Storm control can block the traffic of broadcast, unknown multicast and unknown unicast packets by blocking packets or shutting down ports. The device supports storm control for the above three types of packets on the interface according to the packet rate, byte rate, and percentage. During a detection interval, the device monitors the average rate of three types of packets received on the interface and compares it with the configured maximum threshold. When the packet rate is greater than the configured maximum threshold , the device performs storm control on the interface and executes the Configured storm control actions. Storm control actions include blocking packets and shutting down / shutdown interfaces.

- If packets are blocked, when the average rate of receiving packets on the interface is less than the specified minimum threshold, storm control will release the blocking of the packets on the interface.
- If the action is to shut down / shutdown the interface, you need to manually run the command to bring up the interface, or enable the interface state to automatically return to UP, it's also possible to use the **Auto Recovery** function to bring up the interface automatically.

| Storm Contr | ol       |           |                     |                   |                             |                 |                           |    |           |
|-------------|----------|-----------|---------------------|-------------------|-----------------------------|-----------------|---------------------------|----|-----------|
|             |          | Unit      |                     | Kbps              |                             | ~               |                           |    |           |
|             |          | IFG       |                     | Include O Exclude | 2                           |                 |                           |    |           |
|             |          |           |                     | Cancel OK         |                             |                 |                           |    |           |
| Port        |          |           |                     |                   |                             |                 |                           |    |           |
| Port        | Status   | Broadcast | Broadcast Threshold | Unknown Multicast | Unknown Multicast Threshold | Unknown Unicast | Unknown Unicast Threshold | Ac | Operation |
| 1/0/1       | Enabled  | Enabled   | 10000               | Enabled           | 10000                       | Enabled         | 10000                     | Dr | Ø         |
| 1/0/2       | Disabled |           |                     |                   |                             |                 |                           | Dr | ß         |
| 1/0/3       | Disabled |           |                     |                   |                             |                 |                           | Dr | C         |
| 1/0/4       | Disabled | -         |                     |                   | -                           |                 | -                         | Dr | ľ         |

Storm Control page

| Storm Control > Edit |                   |                   |
|----------------------|-------------------|-------------------|
|                      | Port              | 1/0/1             |
|                      | Storm Control     |                   |
|                      | Broadcast         |                   |
|                      | *Threshold (Kbps) | 10000             |
|                      | Unknown Multicast |                   |
|                      | *Threshold (Kbps) | 10000             |
|                      | Unknown Unicast   |                   |
|                      | *Threshold (Kbps) | 10000             |
|                      | Action            | Drop     Disabled |
|                      |                   | Cancel OK         |

Storm Control edit port

| Unit              | <ul> <li>Select Unit:</li> <li>kbps: Storm control rate will be calculated by octet-based.</li> <li>pps: Storm control rate will be calculated by packet-based.</li> </ul>                                                    |
|-------------------|----------------------------------------------------------------------------------------------------|
| IFG               | <ul> <li>Select IFG (Inter Frame Gap):</li> <li>Excluded: Exclude IFG when count ingress storm control rate.</li> <li>Included: Include IFG when count ingress storm control rate.</li> </ul>                                 |
|                   | Storm Control $\rightarrow$ Edit                                                                                                    |
| Port              | Displays the selected port.                                                                                                    |
| Storm Control     | Select whether to enable Storm Control on the selected port or not.                                                                                                    |
| Broadcast         | Set whether to enable the storm threshold setting for broadcast packets. If Enabled Please enter a Treshhold (Kbps). <i>Note: The valid range is 16~1000000, which must be a multiple of 16. Default is 10000.</i>            |
| Unknown Multicast | Set whether to enable the storm threshold setting for the Unknown Multicast packets If Enabled Please enter a Treshhold (Kbps). <i>Note: The valid range is 16~1000000, which must be a multiple of 16. Default is 10000.</i> |
| Unknown Unicast   | Set whether to enable the storm threshold setting for the Unknown Unicast packets. If Enabled Please enter a Treshhold (Kbps). <i>Note: The valid range is 16~1000000, which must be a multiple of 16. Default is 10000.</i>  |

| Action | <ul> <li>Select the state of setting</li> <li>Drop: Packets exceed storm control rate will be dropped.</li> <li>Shutdown: Port exceeds storm control rate will be shutdown.</li> </ul> |
|--------|----------------------------------------------------------------------------------------------------|
|        |                                                                                                    |

Storm Control

# **Port Security**

By converting the MAC address learned by the interface into secure MAC addresses (including secure dynamic MAC address, secure static MAC address and Sticky MAC), port security prevents illegal users from communicating with the switch through this interface, thereby enhancing the security of the device.

Security MAC addresses are divided into: Secure Dynamic MAC, Secure Static MAC and Sticky MAC.

| Secure Dynamic MAC Address | If enabled but the Sticky MAC function is not enabled.                                                                     | If the device is restarted, the entries will be lost and need to be relearned.                 |
|----------------------------|----------------------------------------------------------------------------------------------------|------------------------------------------------------------------------------------------------|
| Secure Static MAC Address  | Static MAC address manually configured when port security is enabled.                                                      | The entries will not be aged, and will not be lost after a reboot.                             |
| Sticky MAC Address         | The MAC address converted after the port<br>security is enabled and the Sticky MAC<br>function is enabled at the same time | The entries will not be aged , and the addresses will not be lost after restarting the device. |

# Secure MAC Address Types

| Port Security |                      |                                     |   |                                       |             |
|---------------|----------------------|-------------------------------------|---|---------------------------------------|-------------|
| Port Security | Secure MAC Addresses |                                     |   |                                       |             |
|               | Port Security        | Allow Disabled                      |   |                                       |             |
|               | *Rate Limit          | Edit Port Security                  | × | Valid range is 1-600                  |             |
|               |                      | Port                                |   |                                       |             |
|               |                      | 1/0/3                               |   |                                       |             |
| Port          |                      | Port Secure Addresses               |   |                                       |             |
| Edit          |                      | Max Number of Allowed MAC Addresses |   |                                       |             |
| Port          | Status               | Valid range is 1-256<br>1           | s | Number of Static Secure MAC Addresses | S Operation |
| 1/0/1         | Disabled             | Sticky MAC                          |   |                                       | 🗹           |
| 1/0/2         | Disabled             | Post Protection                     | ´ |                                       | - 12        |
| 1/0/3         | Disabled             | protect ~                           | 1 | -                                     | - 1         |
| 1/0/4         | Disabled             |                                     |   |                                       | - Ľ         |
| 1/0/5         | Disabled             | Cancel OK                           |   | -                                     | - C         |
| 1/0/6         | Disabled             |                                     |   |                                       | - 6         |

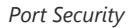

| Port Security Click Allow to set the port security function to be enabled globally, by default is disabled. |                                                                                                    |  |  |  |
|----------------------------------------------------------------------------------------------------|----------------------------------------------------------------------------------------------------|--|--|--|
| Rate Limit (packet/s)                                                                                       | Set the rate at which the port MAC address is learned. The value is an integer from 1 to 600, the default is 100.                                                                                                    |  |  |  |
| Edit Port Security                                                                                          |                                                                                                    |  |  |  |
| Port                                                                                                    | Displays the selected ports.                                                                                                    |  |  |  |
| Port Security Address                                                                                       | Click to enable Port Security Address, by default is disabled.                                                                                                    |  |  |  |
| Maximum MAC Number                                                                                          | Set the maximum number of MAC addresses to be learned by the interface, the value range is an integer from 1 to 256, and the default is 1. After the maximum number is reached, if the switch receives a packet whose source MAC address does not exist, regardless of whether the destination MAC |  |  |  |

|                 | address exists, the switch considers that there is an attack by an illegal user, and will protect the interface according to the port protection configuration (Protect, Restrict or Shutdown).                                                                                                    |
|-----------------|----------------------------------------------------------------------------------------------------|
| Sticky MAC      | When the port security is enabled, the Sticky MAC function can be enabled, by default it's disabled .<br>When enabled, the interface will convert the learned secure dynamic MAC address into a Sticky MAC.<br>If the maximum number of MAC addresses has been reached, the MAC address in the non-sticky MAC<br>entry learned by the interface will be discarded , and a trap alarm will be reported according to the<br>interface protection mode configuration.                                                                                                    |
| Port Protection | <ul> <li>Set the protection action when the number of MAC addresses learned by the interface reaches the maximum number or static MAC address flapping occurs .</li> <li>There are three modes (Protect, Restrict or Shutdown), the default is Protect.</li> <li>Protect: Only discard the packets whose source MAC address does not exist, and does not report an alarm.</li> <li>Restrict: Discard packets with nonexistent source MAC addresses and report an alarm.</li> <li>Shutdown: The interface state is set to error-down and an alarm is reported. <i>Note: By default, an interface will not automatically recover after being shut down, and the interface can only be enabled by the network administrator under the interface. If you want the shut down interface to be restored automatically , you can enable Port Auto Recovery function to automatically restore the interface status to Up.</i></li> </ul> |

Port Security

# **Port Isolation**

With the port isolation function, the isolation between ports in the same VLAN can be realized. As long as the user adds the port to the isolation group, the Layer 2 data isolation between the ports in the isolation group can be realized. The port isolation function provides users with a safer and more flexible networking solution.

### Note:

Due to software limitations, only one isolation group is currently supported, and the port isolation function is disabled by default, that is, the port is added to the default isolation group . After joining , two-way isolation is performed between ports .

| Port Isolation |        |                            |
|----------------|--------|----------------------------|
|                |        |                            |
|                | Port   | Isolation Status/Operation |
|                | 1/0/1  |                            |
|                | 1/0/2  |                            |
|                | 1/0/3  |                            |
|                | 1/0/4  |                            |
|                | 1/0/5  |                            |
|                | 1/0/6  |                            |
|                | 1/0/7  |                            |
|                | 1/0/8  |                            |
|                | 1/0/9  |                            |
|                | 1/0/10 |                            |
|                | 10010  |                            |

Port Isolation

# ACL

Access control list (ACL) is a collection of one or more rules. A rule is a judgment statement that describes the matching conditions of a packet. These conditions can be the source address, destination address, port number, etc. of the packet. ACL is essentially a packet filter, and the rule is the filter element of the filter. The device matches packets based on these rules, filters out specific packets, and allows or organizes the packets to pass through according to the processing policy of the service module that applies the ACL.

#### Notes:

- One ACL supports setting multiple rules . When the rule settings (except the rule number ) are identical, it will prompt " This rule already exists"
- If there is no match after all the rules are traversed, the Deny message will be sent directly.

### IPv4/IPv6 ACL

To add an IPv4 or IPv6 ACL rule, navigate to **Security**  $\rightarrow$  **ACL**  $\rightarrow$  **IPv4 tab or IPv6 tab**, then click on "**Add**" button to add an IPv4/IPv6 based ACL rule.

| ACL > Add ACL |                        |                |   |
|---------------|------------------------|----------------|---|
|               | *ACL Name              | ACL_rule       |   |
|               | Rule Settings          |                |   |
|               | *Rule ID               | 1              |   |
|               | Action                 | Allow          | ~ |
|               | Protocol Type          | Any            | ~ |
|               | Source IP Address      | 🔿 Any 💿 Custom |   |
|               | *Source IP Address     | 192.168.80.0   |   |
|               | *Source IP Mask        | 255.255.255.0  |   |
|               | Destination IP Address | Any     Custom |   |
|               | Tos Type               | Any            | ~ |
|               | Time Policy            | None           | ~ |

ACL - IPv4/IPv6

The rules action can be defined in one of the four ways below:

- **Drop**: This action denies or blocks traffic that matches the specified ACL rule, which prevents the packet from being forwarded through the network.
- **Allow**: This action permits traffic that matches the ACL rule, allowing the packet to pass through and continue to its destination.
- **Shut Down**: This action disables the interface or port that the traffic is passing through if the ACL rule is triggered, effectively stopping all traffic on that interface.
- **Redirect to Interface**: This action forwards the traffic matching the ACL rule to a different interface than it was originally destined for, often used for traffic monitoring, load balancing, or security purposes.

| Тоз Туре          | Any ~                                                                                                    |                     |
|-------------------|----------------------------------------------------------------------------------------------------|---------------------|
| Time Policy       | None ~                                                                                                    | ]                   |
| Advanced Settings |                                                                                                    |                     |
| Count             |                                                                                                    |                     |
| <b>∗</b> Count ID |                                                                                                    | Valid range is 1-32 |
| Count Unit        | By packet      By byte                                                                                                    |                     |
| Mirroring         |                                                                                                    |                     |
| *Mirroring Group  | Go to "Maintenance>Diagnostics>Mirroring" to configure the monitor port to                                                    |                     |
| Priority Mapping  |                                                                                                    |                     |
| *Priority         |                                                                                                    | Valid range is 0-7  |
| Rate Limit        | Disabled ~                                                                                                    |                     |
|                   | The rate limit function needs to go to "Security→ACL→Rate Limit Settings" to<br>configure the rate limit group to take effect |                     |

ACL IPv4/IPv6 – Advanced Settings
| Тоѕ Туре          | Any                                                   |                         |
|-------------------|-------------------------------------------------------|-------------------------|
|                   | Disabled                                              |                         |
| Time Policy       | 1                                                     |                         |
| Advanced Settings | 2                                                     |                         |
| Count             | 3                                                     |                         |
| Courte            | 4                                                     |                         |
| Mirroring         | 5                                                     |                         |
|                   | 6                                                     |                         |
| Priority Mapping  | 7                                                     |                         |
| Rate Limit        | 1                                                     |                         |
|                   | The rate limit function needs to go to "Security→ACL- | →Rate Limit Settings" t |
|                   | configure the rate limit group to take effect         |                         |
|                   | Cancel                                                |                         |

ACL IPv4/IPv6 – Rate Limit

#### Note

The rate limit function needs to go to "Security  $\rightarrow$  ACL  $\rightarrow$  Rate Limit Settings" to configure the rate limit group to take effect.

# **Configuring an ACL-based RSPAN**

To perform an ACL-based RSPAN, please follow the below steps:

• Select an image group in ACL Image

| IPv4 ACL > Add ACL |                        |                                                                                                    |                                                                  |
|--------------------|------------------------|----------------------------------------------------------------------------------------------------|------------------------------------------------------------------|
|                    | Rule Settings ()       |                                                                                                    |                                                                  |
|                    | Rule ID                | 1                                                                                                    | Valid range is 1-2147483647. The smaller<br>ID is matched first. |
|                    | Action                 | Allow                                                                                                    |                                                                  |
|                    | Protocol Type          | Any ~                                                                                                    |                                                                  |
|                    | Source IP Address      | Any     Custom                                                                                                    |                                                                  |
|                    | Destination IP Address | Any     Custom                                                                                                    |                                                                  |
|                    | Tos Type               | Any ~                                                                                                    |                                                                  |
|                    | Time Policy            | None v                                                                                                    |                                                                  |
|                    | Advanced Settings      |                                                                                                    |                                                                  |
|                    | Count                  |                                                                                                    |                                                                  |
|                    | Mirroring              |                                                                                                    |                                                                  |
|                    | Mirroring Group        | Group 1 ~                                                                                                    |                                                                  |
|                    |                        | Go to "Maintenance>Diagnostics>Mirroring" to configure take effect                                                          |                                                                  |
|                    | Priority Mapping       |                                                                                                    |                                                                  |
|                    | Rate Limit             | Disabled ~                                                                                                    |                                                                  |
|                    |                        | Ine rate limit runction needs to go to SecURIS-ALL-Mate Limit Settings' to<br>configure the rate limit group to take effect |                                                                  |
|                    |                        | Cancel OK                                                                                                    |                                                                  |
|                    |                        |                                                                                                    |                                                                  |

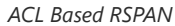

 $\circ~$  Then, under ACL  $\rightarrow$  VLAN Binding ACL, select the corresponding port/VLAN binding ACL.

| ACL                                         |                                             |                                |                      |
|---------------------------------------------|---------------------------------------------|--------------------------------|----------------------|
| IPW ACL IPv6 ACL MAC ACL Port Binding to AC | L VLAN Binding to ACL Rate Limit Settings   |                                |                      |
|                                             |                                             |                                |                      |
| VIAN                                        | IPv4 ACL Name                               | MAC ACL Name                   | Operation            |
| . 1                                         |                                             |                                | <b>e</b> 2           |
|                                             | Edit                                        | ×                              | Total 1 > 107 page V |
|                                             | VIAN                                        |                                |                      |
|                                             | 4                                           |                                |                      |
|                                             | IPv4 ACL                                    |                                |                      |
|                                             | TEST                                        | ~                              |                      |
|                                             | MACACL                                      |                                |                      |
|                                             | None                                        | *                              |                      |
|                                             | Cancel OK                                   |                                |                      |
|                                             |                                             |                                |                      |
|                                             |                                             |                                |                      |
|                                             |                                             |                                |                      |
|                                             |                                             |                                |                      |
|                                             |                                             |                                |                      |
|                                             |                                             |                                |                      |
|                                             |                                             |                                |                      |
|                                             | ② 2024 Grandstream Networks, Inc. Grandstre | eam Software License Agreement |                      |

IPv4 ACL VLAN

• Then go to **Diagnostics** → **Mirroring** → **Setup Mirroring Group**. If you select RSPAN, you can only use it as a source switch and you need to set the output port and remote VLAN.

| Nagnostics > Edit Mirroring Port |                                                       |                                                                                           |
|----------------------------------|-------------------------------------------------------|-------------------------------------------------------------------------------------------|
|                                  | Role                                                  | Source Switch ~                                                                           |
|                                  | Ingress Mirroring<br>Click on port to select/unselect |                                                                                           |
|                                  | Port                                                  |                                                                                           |
|                                  |                                                       | 1 9 U H H H N 25 22 H<br>7 9 H 9 15 17 19 21 23 29 19 19 19 19 19 19 19 19 19 19 19 19 19 |
|                                  | LAG                                                   |                                                                                           |
|                                  |                                                       | 2 4 6 8                                                                                   |
|                                  |                                                       | 1 3 5 7                                                                                   |
|                                  | Egress Mirroring<br>Click on port to select/unselect  |                                                                                           |
|                                  | Port                                                  |                                                                                           |
|                                  | 2 4 6 8                                               | 9 19 12 14 16 19 20 22 24                                                                 |
|                                  | 1 3 5 1                                               | 7 9 11 13 15 17 19 21 23 25 25 77 28<br>999 5992 999 5994                                 |
|                                  | LAG                                                   |                                                                                           |
|                                  |                                                       | 2 4 6 8<br>1 3 5 7                                                                        |
|                                  | *Output Port®                                         | 1/8/4 V                                                                                   |
|                                  | Remote VLAN                                           | Please select                                                                             |
|                                  |                                                       | Cancel OK                                                                                 |

Setup Mirroring Group

# MAC ACL

To add an ACL based on the MAC address, on the MAC ACL tab, click on the "**Add**" button to add an ACL rule, then configure the **Source MAC Address** and the **Destination MAC Address** accordingly. Please refer to the figure below:

| ACL > Add ACL |                         |                             |   |
|---------------|-------------------------|-----------------------------|---|
|               | *ACL Name               | MAC_Based_ACL               |   |
|               | Rule Settings           |                             |   |
|               | *Rule ID                | 1                           |   |
|               | Action                  | Drop                        | ~ |
|               | Protocol Type           | Any Custom                  |   |
|               | Source MAC Address      | Any 💿 Custom                |   |
|               | *Source MAC Address     | c0 : 74 : ad : ff : ff : ff |   |
|               | *Source MAC Mask        | 11 : 11 : 11 : 00 : 00 : 00 |   |
|               | Destination MAC Address | Any Custom                  |   |
|               | VLAN                    | Any     Custom              |   |
|               | 802.1p Priority         | Any                         | ~ |
|               | Time Policy             | None                        | ~ |
|               |                         | Cancel                      |   |
|               |                         |                             |   |

MAC address-based ACL

# Port Binding to ACL

ACL Binding lets the user bind MAC ACL or IP ACL to certain ports GE/LAG.

To apply IP/MAC ACL rules on multiple ports, select the ports first then click on the "**Edit**" button, then select the IP and MAC ACL rule from the drop-down list.

To apply the ACL rule on a specific port, click on the "Edit icon" on the right side of the page as shown below:

| Edit Unbind |                             |     |              |            |
|-------------|-----------------------------|-----|--------------|------------|
| Port Name   | IDu/ ACL Name IDu6 ACL Name |     | MAC ACL Name | Operation  |
| 1/0/1       | Edit Port ACL Binding       | ×   |              | 6          |
| 1/0/2       | Port                        | _   |              | <b>Ľ</b> ? |
| 1/0/3       | 1/0/1                       |     |              | Ľ 0        |
| 1/0/4       | IPv4 ACL     IPv6 ACL       |     |              | <b>I</b> ? |
| 1/0/5       | IPv4_Based_ACL              | ×   |              | C P        |
| 1/0/6       | MAC ACL                     | _   |              | C C        |
| 1/0/7       | MAC_Based_ACL               | × 1 | -            | C e        |
| 1/0/8       | Cancel                      |     | -            | C C        |
| 1/0/9       |                             |     | -            | 2          |

ACL Binding

# **VLAN Binding to ACL**

On this page, the users can bind the IP/MAC ACL rule to a VLAN(s), to apply the ACL rules to multiple VLANs, first check the VLANs from the list then click on the "**Edit**" button, select the ACL rule from the drop-down list under IP/MAC ACL.

**For example:** if the IP/MAC ACL rule is configured with a rate limit, and then bound to a VLAN, the bandwidth limit will be applied to the specified VLAN.

refer to the figure below:

| ACL      |          |         |                     |                     |                 |          |              |           |       |        |
|----------|----------|---------|---------------------|---------------------|-----------------|----------|--------------|-----------|-------|--------|
| IPv4 ACL | IPv6 ACL | MAC ACL | Port Binding to ACL | VLAN Binding to ACL | Rate Limit Sett | ings     |              |           |       |        |
| Edit     | Unbind   |         |                     |                     |                 |          |              |           |       |        |
| VLAN     |          | IPv4 /  | ACL Name            |                     | MAC ACL I       | Name     |              |           | Oper  | ration |
| 1        |          |         |                     |                     |                 |          |              |           | ľ     |        |
| 2        |          |         |                     |                     |                 |          |              |           | Ľ     |        |
| 3        |          |         |                     | Edit                |                 | $\times$ |              |           | Ľ     |        |
| 4        |          |         | VLAN                |                     |                 |          |              |           | Ľ     |        |
| 5        |          |         | 4                   |                     |                 |          |              |           | ľ     |        |
| 6        |          |         | IPV4 ACL            |                     |                 |          |              |           | Ľ     |        |
| 7        |          |         | First               |                     | ~               |          |              |           | Ľ     |        |
| 8        |          |         | MACACI              |                     |                 |          |              |           | Ľ     |        |
| 9        |          |         | MAC ACL             |                     | ~               |          |              |           | Ľ     |        |
| 10       |          |         |                     |                     |                 |          |              |           | Ø     |        |
|          |          |         |                     | Cancel OK           |                 | _        | Total 19 < 1 | 2 > 10/pa | ige \ | Got    |

VLAN Binding to ACL

### **Rate Limit Settings**

The Rate Limit Settings section in ACL (Access Control List) allows users to configure rate limiting for up to 128 groups. Rate limiting helps manage and control the amount of traffic sent or received on the network, preventing congestion and ensuring fair usage. This feature is crucial for maintaining optimal network performance and avoiding overloads.

| ACL                 |                             |                                       |                |           |
|---------------------|-----------------------------|---------------------------------------|----------------|-----------|
| IPv4 ACL IPv6 ACL   | MAC ACL Port Binding to ACL | VLAN Binding to ACL Rate Limit Settin | ngs            |           |
|                     |                             |                                       | _              |           |
| Rate Limit Group ID | Rate Limit Type             | Burst Threshold                       | Rate Threshold | Operation |
| 1                   | By packet                   | 20000 pps                             | 150000 pps     | Ľ         |
| 2                   | By byte                     | 8388480 Bps                           | 125000 KBps    | ß         |
| 3                   |                             |                                       |                | ß         |
| 4                   |                             |                                       |                | Ľ         |
| 5                   |                             | -                                     |                | Ľ         |
| 6                   |                             |                                       |                | Ľ         |
| 7                   |                             | -                                     |                | Ľ         |
| 8                   | -                           | -                                     | -              | Ľ         |
| 9                   |                             | -                                     |                | Ľ         |
| 10                  |                             |                                       |                | G         |

ACL – Rate Limit Settings

The users can configure up to 128 groups, by clicking on the "Edit icon" under the operation column.

- Click on the "Edit icon" under the Operation column to configure a group.
- Select the Rate Limit Type to determine if the limit will be by packet or byte.
- Specify the Burst Packet/Byte, which sets the maximum number of packets or bytes allowed to be sent in a burst.
- Set the **Rate Threshold**, which defines the maximum rate of packets or bytes per second.

|                               | Edit      | × |
|-------------------------------|-----------|---|
| Rate Limit Gro                | oup ID    |   |
| 1                             |           |   |
| Rate Limit Typ                | e         |   |
| <ul> <li>By packet</li> </ul> | O By byte |   |
| *Burst Packet (               | pps)      |   |
| Valid range is 1-6            | 5535      |   |
| 20000                         |           |   |
| *Rate Threshol                | (zaa) b   |   |
| Valid range is 1.2            | 62143     |   |
| Vallu lange is 1-2            |           |   |

ACL – Edit Rate Limit Group

### **IP Source Guard**

IP source guard is a source IP address filtering technology based on the Layer 2 interface. It can prevent malicious hosts from forging IP addresses of legitimate hosts to impersonate legitimate hosts, and also ensure that unauthorized hosts cannot access by specifying their IP addresses. network or attack the network. IPSG uses the binding table (source IP address, source MAC address, VLAN to which it belongs, and the binding of the inbound interface ) to match and check the IP packets received on the Layer 2 interface. Only the packets matching the binding table are allowed to pass through.

#### Note:

It's recommended to enable first DHCP Snooping by navigating to Security  $\rightarrow$  DHCP Snooping.

To enable IP Source Guard, first navigate to the **Security**  $\rightarrow$  **IP Source Guard** page, then select the port and click on "**Edit**" to configure the port.

| P Source Guard             |                 |                   |                               |           |
|----------------------------|-----------------|-------------------|-------------------------------|-----------|
| Port Protection Quaternary | y Binding Table |                   |                               |           |
| Edit                       |                 |                   |                               |           |
| Port                       | IP Source Guard | Verification Type | Number of Quaternary Bindings | Operation |
| 1/0/1                      | Disabled        | IP                | 1                             | Ľ         |
| 1/0/2                      | Enabled         | IP                |                               | Ľ         |
| 1/0/3                      | Disabled        | IP                |                               | 59        |

IP Source Guard

Then, select the **Verification Type** where either the verification will be based on IP addresses or both IP and MAC addresses. **Max Entries** limits the number of IP/MAC addresses (e.g. devices) where 0 indicates no limit.

| Edit Port Security                         | × |
|--------------------------------------------|---|
| Port                                       |   |
| 1/0/1                                      |   |
| IPSG                                       |   |
| Verification Type                          |   |
| IP IP-MAC                                  |   |
| *Max Entries                               |   |
| Valid range is 0-50. 0 indicates no limit. |   |
| 0                                          |   |
| Cancel                                     |   |

IP Source Guard – Edit port

This page displays the dynamic binding (port, IP, MAC, VLAN) generated when DHCP Snooping is enabled on the GWN78xx switches, also the user can add static binding by clicking on the "**Add**" button as shown below:

#### Note:

Dynamic entries require enabling **DHCP Snooping**.

To import or export the list click on the **import or export button** respectively.

| IP Source Guard    |                        |                   |      |        |                |               |
|--------------------|------------------------|-------------------|------|--------|----------------|---------------|
| Port Protection Qu | aternary Binding Table |                   |      |        |                |               |
| Add Delete         | Refresh Import I       | Export            |      |        |                |               |
| Port               | IPv4 Address           | MAC Address       | VLAN | Туре   | Lease Time (s) | Operation     |
| 1/0/1              | 192.168.80.5           | C0:74:AD:FF:FF:FF | 1    | Static |                | Ū.            |
|                    |                        |                   |      |        | Total 1 <      | > 10 / page V |

Quaternary Binding Table

The binding requires specifying the port, IP Address and its mask, MAC address and its mask, and the VLAN ID. This information will be used to verify the traffic and make sure all the traffic is generated by legitimate users.

| 1/0/1                                              |                   |           |       |       |      |      |     |      | ~ |
|----------------------------------------------------|-------------------|-----------|-------|-------|------|------|-----|------|---|
| IP Addre                                           | SS                |           |       |       |      |      |     |      |   |
| IPv4 forma                                         | it                |           |       |       |      |      |     |      |   |
| 192.168                                            | 8.80.3            |           |       |       |      |      |     |      |   |
| Masko                                              |                   |           |       |       |      |      |     |      |   |
| IPv4 forma                                         | ıt                |           |       |       |      |      |     |      |   |
| 255 254                                            | 5 255 2           | 55        |       |       |      |      |     |      |   |
| MACAdd                                             | lrocc             |           |       |       |      |      |     |      |   |
| The MAC a                                          | ddress            | must l    | beau  | nicas | st a | ddre | 55. |      |   |
|                                                    | 74 :              | ad        | : (   | dd    | :    | dd   | :   | dd   |   |
| c0 :                                               |                   |           |       |       |      |      |     |      |   |
| c0 :                                               |                   |           |       |       |      |      |     |      |   |
| c0 :<br>*Mask                                      | FF .              |           | 1. [. |       | . [  |      | 1.1 | F.F. |   |
| c0 :<br>*Mask<br>FF :                              | FF :              | FF        | : [   | F     | :    | FF   | :   | FF   |   |
| c0 :<br>*Mask<br>FF :<br>*VLAN                     | FF :              | FF        | : 1   | F     | :[   | FF   | :   | FF   |   |
| c0 :<br>*Mask<br>FF :<br>*VLAN<br>Valid range      | FF :              | <b>FF</b> | : 1   | ÷F    | :    | FF   | :   | FF   |   |
| c0 :<br>*Mask<br>FF :<br>*VLAN<br>Valid range<br>1 | FF :<br>≘ is 1-40 | FF        | : F   | F     | :    | FF   | ]:  | FF   |   |

Add Quaternary Binding

# **IPv6 Source Guard**

IPv6 Source Guard is similar to IP Source Guard (based on IPv4), the only difference is that IPv6 Source Guard filters IPv6 addresses.

| IPv6 Source Guar | d                        |                   |                               |           |
|------------------|--------------------------|-------------------|-------------------------------|-----------|
| Port Protection  | Quaternary Binding Table |                   |                               |           |
| Edit             |                          |                   |                               |           |
| Port             | IPv6 Source Guard        | Verification Type | Number of Quaternary Bindings | Operation |
| 1/0/1            | Disabled                 | IPv6              |                               |           |
| 1/0/2            | Enabled                  | IPv6              | -                             |           |
| 1/0/3            | Disabled                 | IPv6              |                               | Ľ         |

| IPv6 S | Source | Guard |
|--------|--------|-------|
|--------|--------|-------|

To enable IPv6 Source Guard on a port, select the port and click on the "Edit" button under the operation column, then select the **Verification Type** and specify the **Max Entries**.

| Edit Port Security | × |
|--------------------|---|
| Port               |   |
| 1/0/1              |   |
| IPSG               |   |
| Verification Type  |   |
| IP IP-MAC          |   |
| *Max Entries       |   |
| 0                  |   |
| Cancel             |   |
|                    |   |

IPv6 Source Guard – Edit port

On this tab, the user can see the list of binding both static and dynamic (DHCP Snooping must enabled).

To add a static entry, click on the "Add" button, it's also possible to import or export the list as shown below:

| Pv6 Source Guard |                                  |                   |      |        |                |               |
|------------------|----------------------------------|-------------------|------|--------|----------------|---------------|
| Port Protection  | Quaternary Binding Table         |                   |      |        |                |               |
| Add Delete       | e Refresh Import                 | Export            |      |        |                |               |
| Port             | IPv6 Address                     | MAC Address       | VLAN | Туре   | Lease Time (s) | Operation     |
| 1/0/1            | 2001:db8:85a3::8a2e:<br>370:7334 | C0:74:AD:FF:FF:FF | 1    | Static |                | Ū             |
|                  |                                  |                   |      |        | Total 1 < 1    | > 10 / page > |

IPv6 Quaternary Binding Table

Specify the binding (port, IP address, MAC Address, and VLAN), then click on the "OK" button to save.

| 1/    | D/1  |         |          |       |      |         |      |        |      |      | ~ |
|-------|------|---------|----------|-------|------|---------|------|--------|------|------|---|
| ∗IP A | ddr  | ess     |          |       |      |         |      |        |      |      |   |
| IPv6  | form | nat an  | d m      | ust b | ear  | valid u | unic | ast ac | ldre | :55  |   |
| 20    | 01:  | db8:3   | 33       | 3:444 | 14:5 | 5555:   | 666  | 56:77  | 77:  | 8888 |   |
|       |      |         |          |       |      |         |      |        |      |      |   |
| *Pref | IX L | engt    | n<br>-13 | 0     |      |         |      |        |      |      |   |
| 10    | 0    | geisi   | -12      | 0     |      |         |      |        |      |      |   |
| 12    | 0    |         |          |       |      |         |      |        |      |      |   |
| MAG   | : Ad | ldres   | s        |       |      |         |      |        |      |      |   |
| The l | ЛАС  | addre   | 255      | nust  | be a | unic    | ast  | addre  | 55.  |      |   |
| c0    | :    | 74      | :        | ad    | :    | d5      | :    | 44     | :    | 5þa  |   |
| ∗Mas  | k    |         |          |       |      |         |      |        |      |      |   |
| FF    | :    | FF      | :        | FF    | :    | FF      | :    | FF     | :    | FF   |   |
| *VLA  | N    |         |          |       |      |         |      |        |      |      |   |
| Valid | ran  | ge is 1 | -40      | 94    |      |         |      |        |      |      |   |
|       |      |         |          |       |      |         |      |        |      |      |   |

IPv6 Quaternary Binding – edit port

# Anti Attack

In the network, there are a large number of malicious attack packets targeting the CPU and various types of packets that need to be normally sent to the CPU. Malicious attack packets targeting the CPU will cause the CPU to be busy processing attack packets for a long time, thereby causing interruption of other services or even system interruption; a large number of normal packets will also lead to high CPU usage and performance degradation, thus affecting the normal business.

In order to protect the CPU and ensure that the CPU can process and respond to normal services, the switch provides a local attack defense function, which is aimed at the packets sent to the CPU. It operates normally to avoid the mutual influence of various services when the device is attacked.

Attack defense is an important network security feature. It analyzes the content and behavior of the packets sent to the CPU for processing, determines whether the packets have attack characteristics, and configures certain preventive measures against the packets with attack characteristics. Defense attacks are mainly divided into malformed packet attack defense, fragmented packet attack defense, and flood attack defense.

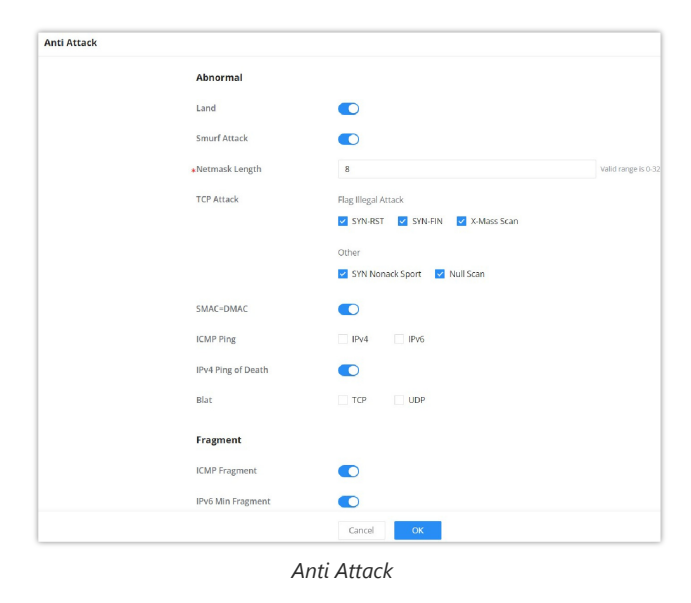

# **Dynamic ARP Inspection (DAI)**

To defend against man-in-the-middle attacks and prevent data of legitimate users from being stolen by the man-in-themiddle, you can enable dynamic ARP inspection. The device compares the source IP, source MAC, interface, and VLAN information corresponding to the ARP packet with the information in the binding table. If the information matches, it means that the user who sent the ARP packet is legitimate, and the user is allowed. If the ARP packet passes, otherwise it is considered an attack and the ARP packet is discarded.

Dynamic ARP inspection can be enabled in the interface view, or VLAN view. When enabled in the interface view, the binding table matching check is performed on all ARP packets received by the interface; when enabled in the VLAN view. Then, the binding table matching check is performed on the ARP packets belonging to the VLAN received by the interface that joins the VLAN.

When the device discards a large number of ARP packets that do not match the binding table, if you want the device to alert the network administrator in the form of an alarm, you can enable the dynamic ARP inspection discarded packet alarm function. When the number of discarded ARP packets exceeds the alarm threshold, the device generates an alarm.

| DAI         | Statistic     | ¢                                  |                                                  |                                                 |                                                                 |                             |           |
|-------------|---------------|------------------------------------|--------------------------------------------------|-------------------------------------------------|-----------------------------------------------------------------|-----------------------------|-----------|
| Dra         | -             |                                    |                                                  |                                                 |                                                                 |                             |           |
|             |               | DAI                                |                                                  |                                                 |                                                                 |                             |           |
|             |               | +VLAN                              | 1                                                |                                                 | Valid range is 1-4094. Examp<br>will associate VLANs 5, 6, 7, 1 | ple: "5-8, 11"<br>8 and 11. |           |
|             |               |                                    |                                                  |                                                 | h                                                               |                             |           |
|             |               |                                    | Cancel                                           | ОК                                              |                                                                 |                             |           |
|             |               |                                    |                                                  |                                                 |                                                                 |                             |           |
|             |               |                                    |                                                  |                                                 |                                                                 |                             |           |
| ort         |               |                                    |                                                  |                                                 |                                                                 |                             |           |
| ert<br>Edit |               |                                    |                                                  |                                                 |                                                                 |                             |           |
| ert<br>Edit | Port          | Trust Port                         | Source MAC Address Verification                  | Destination MAC Address Verification            | IP Address Verification                                         | Speed (pps)                 | Operation |
| ert<br>Edik | Port<br>1/0/1 | Trust Port<br>Disabled             | Source MAC Address Verification                  | Destination MAC Address Verification            | IP Address Verification                                         | Speed (pps)                 | Operation |
| edit        | /0/1<br>//0/2 | Trust Port<br>Disabled<br>Disabled | Source MAC Address Verification Inshied Disabled | Destination MAC Address Verification<br>Enabled | IP Address Verification<br>Enabled<br>Disabled                  | Speed (pps)<br>0            | Operation |

| DAI page | DAI | page |
|----------|-----|------|
|----------|-----|------|

| DAI > Edit |                                         |              |                     |
|------------|-----------------------------------------|--------------|---------------------|
|            | Port                                    | 1/0/1        |                     |
|            | Trust Port                              |              |                     |
|            | Source MAC Address Verification         |              |                     |
|            | Destination MAC Address<br>Verification |              |                     |
|            | IP Address Verification                 |              |                     |
|            | All-Zero Address                        | Forbid Allow |                     |
|            | *Rate (pps)                             | 0            | Valid range is 0-50 |
|            |                                         | Cancel       |                     |

DAI – Edit port

The statistics about DAI activities will be listed here for each port GE/LAG with the options of refreshing the statistics or clearing specified port data.

| DAI      |             |                    |                                          |                                               |                                         |    |             |
|----------|-------------|--------------------|------------------------------------------|-----------------------------------------------|-----------------------------------------|----|-------------|
| D        | Al Statisti | :s                 |                                          |                                               |                                         |    |             |
| C        | lear Refres | h                  |                                          |                                               |                                         |    |             |
|          | Port        | Forwarding Packets | Source MAC Address Verification Failures | Destination MAC Address Verification Failures | Source IP Address Verification Failures | De | s Operation |
| 2        | 1/0/1       | 0                  | 0                                        | 0                                             | 0                                       | 0  | @           |
| ~        | 1/0/2       | 0                  | 0                                        | 0                                             | 0                                       | 0  | $\Diamond$  |
| ~        | 1/0/3       | 0                  | 0                                        | 0                                             | 0                                       | 0  | $\Diamond$  |
| ~        | 1/0/4       | 0                  | 0                                        | 0                                             | 0                                       | 0  | $\Diamond$  |
| ~        | 1/0/5       | 0                  | 0                                        | 0                                             | 0                                       | 0  | $\Diamond$  |
| <b>~</b> | 1/0/6       | 0                  | 0                                        | 0                                             | 0                                       | 0  | $\Diamond$  |
| ~        | 1/0/7       | 0                  | 0                                        | 0                                             | 0                                       | 0  | 0           |
| ~        | 1/0/8       | 0                  | 0                                        | 0                                             | 0                                       | 0  | @           |
| ~        | 1/0/9       | 0                  | 0                                        | 0                                             | 0                                       | 0  | $\Diamond$  |
| 2        | 1/0/10      | 0                  | 0                                        | 0                                             | 0                                       | 0  | $\Diamond$  |
| ~        | 1/0/11      | 0                  | 0                                        | 0                                             | 0                                       | 0  | 0           |
| -        |             |                    |                                          |                                               | ~                                       | -  |             |

DAI Statistics

## RADIUS

RADIUS is a distributed, client /server information exchange protocol that can protect the network from unauthorized access. It is often used in various network environments that require high security and allow remote users to access it. This protocol defines the UDP-based RADIUS packet format and its transmission mechanism and specifies destination UDP ports 1812 and 1813 as the default authentication and accounting port numbers, respectively.

Radius provides access services through authentication and authorization and collects and records the use of network resources by users through accounting. The main features of RADIUS protocol are client/server mode, secure message exchange mechanism, and good expansibility.

| ADIUS<br>Add | Delete  |                                   |             |                             |             |         |
|--------------|---------|-----------------------------------|-------------|-----------------------------|-------------|---------|
| Server       | Address | UDP Port                          | Priority    | Max Retransmission<br>Count | Timeout (s) | Operati |
| ✓ 192.16     | i8.5.5  | ★RADIUS Server Address            | 192.168.5.5 |                             | 8           | r ū     |
|              |         | <b>∗</b> UDP Port                 | 1812        |                             | ۲           |         |
|              |         | *Priority                         | 16          |                             | ۲           |         |
|              |         | <b>≱</b> Shared Key               | password    |                             | 0           |         |
|              |         | <b>∗</b> Max Retransmission Count | 1           |                             | ۲           |         |
|              |         | <b>*</b> Timeout (s)              | 10          |                             | ۲           |         |
|              |         |                                   | Cancel      | Save                        |             |         |

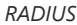

# TACACS+

TACACS+ (Terminal Access Controller Control System Protocol) is a security protocol with enhanced functions based on the TACACS protocol. This protocol is similar in function to the RADIUS protocol and uses the client/server mode to implement the communication between the NAS and the TACACS+ server.

TACACS+ is a centralized, client /server structure information exchange protocol, which uses TCP protocol for transmission, and the TCP port number is 49. The authentication, authorization, and accounting servers provided by TACACS+ are independent of each other and can be implemented on different servers. It is mainly used for authentication, authorization, and accounting of access users who access the Internet through point-to-point protocol PPP or virtual private dial-up network VPDN and management users who perform operations.

TACACS+ is similar to RADIUS protocol : (1) both adopt client /server mode in structure; (2) both use shared keys to encrypt the transmitted user information ; (3) both have better flexibility and expansibility. TACACS+ has more reliable transmission and encryption characteristics and is more suitable for security control.

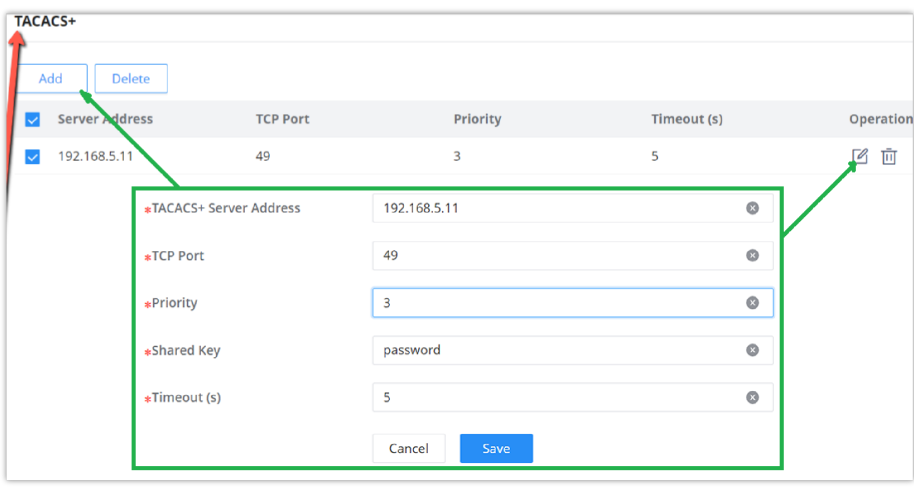

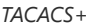

## AAA

Access control is used to control which users can access the network and which network resources can be accessed. AAA is short for Authentication, Authorization, and Accounting, and provides a management framework for configuring access control on NAS (Network Access Server) devices.

As a management mechanism of network security, AAA provides services in a modular manner:

- Authentication , confirming the identity of users accessing the network , and judging whether the visitor is a legitimate network user;
- Authorization , giving different users Different permissions limit the services that the user can use;
- Billing , record all operations during the user's use of network services, including the type of service used, start time, data flow, etc., to collect and record the user's The usage of network resources, and can realize the charging requirements for

events and traffic, and also monitor the network.

AAA adopts a client /server structure. The AAA client runs on the access device, usually referred to as a NAS device, and is responsible for verifying user identity and managing user access; the AAA server is a collective name for the authentication server, authorization server, and accounting server. Responsible for centralized management of user information. AAA can be implemented through a variety of protocols. Currently, devices support AAA based on RADIUS or TACACS + protocol. In practical applications, the RADIUS protocol is most commonly used.

| AAA     |                      |                  |          |          |          |           |
|---------|----------------------|------------------|----------|----------|----------|-----------|
|         | Login Authentication |                  |          |          |          |           |
|         | Console              | default          |          |          | Υ        |           |
|         | Telnet               | User1            |          |          | v        |           |
|         | SSH                  |                  |          |          | ^        |           |
|         | HTTPS                | default<br>User1 |          |          |          |           |
|         |                      | SSH              |          |          |          |           |
| Method  |                      |                  |          |          |          |           |
| Add     |                      |                  |          |          |          |           |
| AAA Nan | ne Me                | thod 1           | Method 2 | Method 3 | Method 4 | Operation |
| default | Nor                  | ne               | Empty    | Empty    | Empty    | I II      |
| User1   | Loc                  | al               | Empty    | Empty    | Empty    | C Ū       |
| SSH     | Ena                  | ble              | Empty    | Empty    | Empty    | C Ū       |

AAA

To add a method click on the "Add" button and to modify a method click on the "Modify" icon as shown above:

|          | Edit Method | : |
|----------|-------------|---|
| AAA Name |             |   |
| User1    |             |   |
| Method 1 |             |   |
| Local    |             | ~ |
| None     |             |   |
| Local    |             |   |
| Enable   |             |   |
| Radius   |             |   |
| Tacacs+  |             |   |
| Method 4 |             |   |
| Local    |             | ~ |
|          | Capcal      |   |
|          | Cancer      |   |

| Method | Description                                                                                                    | Applicability                   |
|--------|----------------------------------------------------------------------------------------------------|---------------------------------|
| None   | No authentication is performed. Users can log in without a username or password. This setting should generally be avoided due to security risks.                                                                                                    | Console, Telnet, SSH,<br>Web UI |
| Local  | Uses the local user database on the switch for authentication. User credentials are stored directly on the switch.                                                                                                    | Console, Telnet, SSH,<br>Web UI |
| Enable | Requires users to enter an enable password to gain elevated privileges (admin access). This provides an additional layer of security after initial authentication. <b>Note:</b> <i>The password for user mode to enter privileged mode must be set using <u>CLI</u>.</i> | Console, Telnet, SSH            |
| RADIUS | Utilizes a RADIUS server for authentication. RADIUS (Remote Authentication Dial-In User Service) is used for centralized Authentication, Authorization, and Accounting management.                                                                                       | Console, Telnet, SSH,<br>Web UI |

Utilizes a TACACS+ server for authentication. TACACS+ (Terminal Access Controller Access-Control System Plus) offers more granular control over authorization and is used for centralized AAA management.

AAA Methods

# **Identity Authentication Management**

The Identity Authentication Management feature on Grandstream GWN switches provides a robust method for securing network access through 802.1X and MAC-based authentication. It allows administrators to configure and manage user authentication settings, ensuring only authorized devices can connect to the network, thereby enhancing overall network security and control.

The 802.1X protocol is a port-based network access control protocol. Port-based network access control refers to verifying user identities and controlling their access rights at the port level of LAN access devices. The 802.1X protocol is a Layer 2 protocol and does not need to reach Layer 3. It does not require high overall performance of the access device, which can effectively reduce network construction costs. Authentication packets and data packets are separated by logical interfaces to improve security.

# Port Mode

To enable 802.1x and MAC authentication, please navigate to **Security**  $\rightarrow$  **Identity Authentication Management**, then Toggle on "802.1X Authentication" and "MAC Authentication", and click on the "OK" button to save.

On this page also, you can specify a **user ID format for MAC-based** and enable a **Guest VLAN**. This ensures these devices remain isolated from the main network while still maintaining limited network connectivity through the Guest VLAN. The Guest VLAN ID directs unauthenticated users to a designated network segment, providing controlled and secure access.

| dentity Au | thentication Management     |                                        |                     |            |                 |          |
|------------|-----------------------------|----------------------------------------|---------------------|------------|-----------------|----------|
| Port Mode  | Port Authentication Sessi   | ons Local User of MA                   | I-based             |            |                 |          |
|            | 802.1X Authentication       |                                        |                     |            |                 |          |
|            | MAC Authentication          |                                        |                     |            |                 |          |
|            | User ID format of MAC-based | XXXXXXXXXXXXXXXXXXXXXXXXXXXXXXXXXXXXXX |                     | ~          |                 |          |
|            | Guest VLAN                  |                                        |                     |            |                 |          |
|            | <b>∗</b> Guest VLAN ID      | 7                                      |                     | ~          |                 |          |
|            |                             | Cancel                                 |                     |            |                 |          |
| Port       |                             |                                        |                     |            |                 |          |
|            |                             |                                        |                     |            |                 |          |
| Port       | User Authenticatio          | n Mode Authenticat                     | ion Method / Method | Guest VLAN | Authorized VLAN | Operatio |
| 1/0/1      | Port-Based                  | 802.1X / Radi                          | us                  | Disabled   | Static          | Ľ        |
| 1/0/2      | MAC-Based                   | MAC Authent                            | ication / Local     | Disabled   | Static          | Ľ        |
| 1/0/3      | Single User                 | 802.1X / Radi                          | us                  | Enabled    | Static          | Ľ        |
| 1/0/4      | MAC-Based                   |                                        |                     | Disabled   | Static          | ß        |

Identity Authentication Management – Port Mode

To enable it on a port, select port(s) from the list then click on "Edit" button or click on "Edit icon" on the right side under operation column.

**Note:** a RADIUS server must first be added under Security  $\rightarrow$  RADIUS.

| Port Mode > Edit |                            |                    |         |
|------------------|----------------------------|--------------------|---------|
|                  | Port                       | 1/0/1              |         |
|                  | User Authentication Mode 💿 | MAC-Based          |         |
|                  | Guest VLAN                 | MAC-Based          |         |
|                  | Authorized VLAN 💿          | Single User        |         |
|                  | Authentication Method1     |                    |         |
|                  |                            |                    |         |
|                  | Authentication Method 🛈    | MAC Authentication | <i></i> |
|                  | Method 🛈                   | Local              | - 😑     |
|                  |                            | Radius             | -       |
|                  |                            | /                  | dd 🕒    |
|                  | Authentication Method2 😑   |                    |         |
|                  | Authentication Method ()   | 802.1X             | ~       |
|                  | Method 💿                   | Radius             | ~       |
|                  |                            |                    | Add 😝   |
|                  |                            | Cancel OK          |         |
|                  |                            |                    |         |

Port Mode – Edit port

| Port                     | The specific port being configured. This field shows the port number (e.g.                                                                                                    |
|--------------------------|----------------------------------------------------------------------------------------------------|
| User Authentication Mode | The mode of user authentication to be used on this port. Options include: MAC-Based                                                                                                    |
| Guest VLAN               | Enables or disables the Guest VLAN for this port. If enabled                                                                                                    |
| Authorized VLAN          | Specifies the VLAN ID that authenticated users will be assigned to. This ensures that authorized devices are placed in the correct network segment.                                                                                                    |
|                          | Authentication Methods(x) Note: click on "Add+" to add another method.                                                                                                    |
| Authentication Method1   | <ul> <li>Select the authentication method, two options:</li> <li>802.1X: it will use 802.1x authentication, RADIUS must be first added.</li> <li>MAC Authentication: it will use local MAC Addresses under Security → Identity Authentication Management page → Local User of MAC-based or RADIUS depending on the seleted method.</li> </ul> |
| Method                   | <ul> <li>If MAC Authentication is selected, the user can add two methods: Radius and Local.</li> <li>If 802.1x is selected, the user can only select radius.</li> </ul>                                                                                                    |

Port Mode – Edit port

# Port

On this tab, the users can enable on which ports the authentication will take effect, select the port(s) and then click on "**Edit**" button or icon to configure the port(s) as shown below:

| Identity Auth | nentication Manageme          | ent                 |                   |                        |                |             |           |
|---------------|-------------------------------|---------------------|-------------------|------------------------|----------------|-------------|-----------|
| Port Mode     | Port Authenticati             | on Sessions Local U | lser of MAC-based |                        |                |             |           |
|               |                               |                     |                   |                        |                |             |           |
| Port          | Port Control                  | Reauthentication    | Max User Count    | Reauthentication Timer | Inactive Timer | Quiet Timer | Operation |
| 1/0/1         | Force<br>authentication       | Enabled             | 256               | 3600                   | 60             | 60          | ľ         |
| 1/0/2         | Auto                          | Enabled             | 256               | 3600                   | 60             | 60          | C         |
| 1/0/3         | Force<br>unauthenticatio<br>n | Enabled             | 256               | 3600                   | 60             | 60          | C         |
| 1/0/4         | Disable                       | Disabled            | 256               | 3600                   | 60             | 60          | ß         |

Identity Authentication Management – port page

To enable the authentication on the port(s), under Port Control (Disable, Force authentication, Force unauthentication, Auto) select Auto or Force authentication and then save the configuration.

| Identity Authentication Management $\geq$ Edit |                                 |                               |
|------------------------------------------------|---------------------------------|-------------------------------|
| Port                                           | 1/0/1                           |                               |
| Port Control                                   | Force authentication            |                               |
| Reauthentication                               | Disable<br>Force authentication |                               |
| *Max User Count                                | Force unauthentication          | Valid range is 1-256          |
| Common Timer                                   |                                 |                               |
| *Reauthentication Time (s)                     | 3600                            | Valid range is 300-2147483647 |
| <pre>*Inactive Interval (s)</pre>              | 60                              | Valid range is 60-65535       |
| *Quiet Time (s)                                | 60                              | Valid range is 0-65535        |
| 802.1X Parameters Settings                     |                                 |                               |
| *Resend EAP Request (s)                        | 30                              | Valid range is 1-65535        |
| *Supplicant Timeout (s)                        | 30                              | Valid range is 1-65535        |
|                                                | Cancel OK                       |                               |

Identity Authentication Management - port - edit port

#### Note:

The 802.1X must be also configured on the device connected to the GWN78xx switch port.

Example of 802.1X configuration on GXV3480 IP Video phone.

| 802.1X Mode     | A 및 ଲେ 10:19 |
|-----------------|--------------|
| < 802.1X Mode   | ×            |
| 802.1X Mode     | EAP-MD5 >    |
| 802.1X Identity | hope         |
| 802.1X Secret   |              |

#### 802.1X Mode on GXV3480

#### **Authentication Sessions**

On this tab, the authenticated devices will be listed here with more details. Please refer to the figures below:

| Identity Aut | hentication | Management              |                     |      |                  |                   |                      |
|--------------|-------------|-------------------------|---------------------|------|------------------|-------------------|----------------------|
| Port Mode    | Port        | Authentication Sessions | Local User of MAC-b | ased |                  |                   |                      |
| Refresh      |             |                         |                     |      |                  |                   | Q Session ID/Port/M. |
| Service ID   | Port        | MAC Address             | Status              |      |                  | Configuration     |                      |
| Session ID   | Port        | MAC Address             | Status              | VLAN | Session Time (s) | Inactive Time (s) | Quiet Time (s)       |
|              |             |                         |                     |      |                  |                   |                      |
|              |             |                         |                     | 1    |                  |                   |                      |

Authentication Sessions

There are three status (Authorized, Locked, Guest):

|                | Refresh             | Clear All           |                                |            |
|----------------|---------------------|---------------------|--------------------------------|------------|
|                | Session ID          | Port                | MAC Address                    | Status     |
|                | 00000009118<br>7958 | <sup>34</sup> 1/0/6 | C0:74:AD:03:CA:80              | Authorized |
|                |                     | Authentication      | n Sessions – Status Authorized |            |
| 000000<br>7958 | 091184              | 1/0/6               | C0:74:AD:03:0                  | A:80       |
|                |                     | Authenticati        | ion Sessions – Status Locked   |            |
| 000000<br>7958 | 091184              | 1/0/6               | C0:74:AD:03:                   | CA:80      |
|                |                     |                     |                                |            |

Authentication Sessions – Status Guest

# Local User of MAC-based

The "**Local User of MAC-based**" feature in Grandstream GWN switches provides a way to add and manage users based on their MAC addresses. This feature ensures that only devices with specified MAC addresses are granted network access, enhancing security and control over network resources.

| Port Mode | Port                    | Authentication Sessions | Local User of | MAC-based        |                       |         |
|-----------|-------------------------|-------------------------|---------------|------------------|-----------------------|---------|
|           |                         |                         |               |                  |                       |         |
| Add       | Delete                  | Delete All              |               |                  |                       |         |
|           |                         |                         |               |                  |                       |         |
| -         |                         | Dent Control            | MAN           | Reauthentication | In a still Time a (a) | Oneveti |
| MAC       | Address                 | Port Control            | VLAN          | Time (s)         | inactive time (s)     | Operati |
| C0:74     | Address<br>:AD:01:92:94 | Force Unauthorized      |               | Time (s)         |                       | Derati  |

Local User of MAC-based

| Add Local User of MAC-based                                | × |
|------------------------------------------------------------|---|
| ① The MAC address of local user must be a unicast one.     |   |
| *MAC Address<br>C0 : 74 : AD : 01 : 92 : 94                |   |
| Port Control                                               |   |
| Force Authorized     Force Unauthorized                    |   |
| VLAN ()                                                    |   |
| 1                                                          |   |
| Reauthentication Time (s)<br>Valid range is 300-2147483647 |   |
| 3600                                                       |   |
| Inactive Time (s)<br>Valid range is 60-65535               |   |
| 60                                                         |   |
|                                                            |   |
| Cancel OK                                                  |   |

Add local User of MAC-based

| MAC Address               | The MAC address of the local user must be a unicast one.                                                                                                    |
|---------------------------|----------------------------------------------------------------------------------------------------|
| Port Control              | <ul> <li>Force Authorized: Forces the port to authorize the device with the specified MAC address, allowing it access to the network.</li> <li>Force Unauthorized: Forces the port to not authorize the device, preventing it from accessing the network.</li> </ul> |
| VLAN                      | Valid range is 1-4094.                                                                                                    |
| Reauthentication Time (s) | Valid range is 300-2147483647.                                                                                                    |
| Inactive Time (s)         | Valid range is 60-65535.                                                                                                    |

Add local User of MAC-based

## **DHCP Snooping**

DHCP snooping ensures that DHCP clients obtain IP addresses from legitimate DHCP servers, and records the correspondence between IP addresses and MAC addresses of DHCP clients to prevent DHCP attacks on the network.

In order to ensure the security of network communication services, the DHCP Snooping technology is introduced, and a firewall is established between the DHCP Client and the DHCP Server to defend against various attacks against DHCP in the network.

When the device reboots, the dynamic binding table for the IP source guard is automatically restored.

Note: Associated with the "Entries Fixed for DHCPv6 Snooping" option of DHCPv6 Snooping.

Users can configure fixed entries for DHCP Snooping, ensuring that when the device reboots, the dynamic binding table for IP source guard is automatically restored after a fixed duration defined in seconds. Note that this is linked to the 'Entries Fixed for DHCPv6 Snooping' option in DHCPv6 Snooping.

To enable the DHCP Snooping feature on GWN78xx switches, navigate to Security  $\rightarrow$  DHCP Snooping, then enable DHCP Snooping, to make the DHCP snooping enabled on a VLAN, specify the VLANs or a VLAN range for example 5-8 means VLANs from 5 to 8, click "**OK**" button to save. Please refer to the figure below:

| DHCP Snooping |           |               |                                    |        |                                                                                      |
|---------------|-----------|---------------|------------------------------------|--------|--------------------------------------------------------------------------------------|
| DHCP Snooping | Option 82 | Port Settings | Statistics                         |        |                                                                                      |
|               |           |               | DHCP Snooping                      |        |                                                                                      |
|               |           |               | Entries Fixed for DHCP<br>Snooping |        |                                                                                      |
|               |           |               | •Fixed Duration (s)                | 300    | Valid range is 15-86400                                                              |
|               |           |               | VLAN                               | 1-2    | Valid range is 1-4094. Example: "5-8, 11"<br>will associate VLANs 5, 6, 7, 8 and 11. |
|               |           |               |                                    |        |                                                                                      |
|               |           |               |                                    | Cancel |                                                                                      |
|               |           |               |                                    |        |                                                                                      |
|               |           |               |                                    |        |                                                                                      |
|               |           |               |                                    |        |                                                                                      |

DHCP Snooping – General page

## **DHCP Snooping Option 82**

Option 82 is called the relay agent information option and is inserted by the DHCP relay agent when forwarding clientoriginated DHCP packets to a DHCP server.

To identify the device accessed by the client, the user specifies the Remote ID, the format can be either Normal (standard) or **Private**:

- Normal Format: is generally used when interoperability between different vendors' equipment is required, for GWN78xx switches by default the MAC Address of the switch will be used, but any other characters in the range of 1-63 can be used.
- **Private Format:** is specific to the vendor's ecosystem and may not be compatible with other vendors' equipment (check the vendor-specific format).

**Option 82** is used to identify both the Circuit ID and Remote ID of the specific port, this can be used to identify the VLAN, interface, and other information where the client is located. To define this information, go to DHCP Snooping  $\rightarrow$  Option 82, choose a specific port:

| DHCP Snooping           |                          |                     |                 |
|-------------------------|--------------------------|---------------------|-----------------|
| DHCP Snooping Option 82 | Port Settings Statistics |                     |                 |
|                         | Format                   | Normal      Private |                 |
|                         | *Remote ID               | c0:74:ad:ba:24:fc   | 1-63 characters |
|                         |                          | Cancel OK           |                 |
| Option 82               |                          |                     |                 |
| Add Delete              |                          |                     |                 |
| Port                    | VLAN                     | Circuit ID          | Remote ID       |
|                         |                          |                     |                 |
|                         |                          | 1                   |                 |
|                         |                          | No Dat              | ta              |

DHCP Snooping – Option 82

Then, select a port, VLAN and Format, and specify the Circuit ID and Remote ID:

| Port                                                             |           |
|------------------------------------------------------------------|-----------|
| 1/0/1                                                            | ~         |
| VLAN                                                             |           |
| VLAN1                                                            | ~         |
| Format<br>Normal                                                 | O Private |
| Format <ul> <li>Normal</li> </ul> Circuit ID 1~63 characters     | O Private |
| Format<br>Normal<br>Circuit ID<br>1~63 characters<br>SwicthPort1 | O Private |

DHCP Snooping – Option 82 – Add Circuit

#### Note

Please note that the Remote ID per port is different from the global remote ID of the switch.

### **DHCP Snooping Port Settings**

On this page, the user can configure the trusted port(s) that will allow DHCP messages, all other ports that are not trusted will discard the DHCP messages, this way GWN78xx will protect users from rogue DHCP servers that are plugged into untrusted ports.

To configure a port(s), either select the port(s) and click on the "**Edit**" button or click on the "**Edit icon**" under the operation column as seen below:

| нс  | P Snooping |                         |                     |            |           |                |           |
|-----|------------|-------------------------|---------------------|------------|-----------|----------------|-----------|
| онс | P Snooping | Option 82 Port Settings | Statistics          |            |           |                |           |
| E   | dit        |                         |                     |            |           |                |           |
| •   | Port       | Trust Mode              | Chaddr Verification | Speed(pps) | Option 82 | Option 82 Mode | Operation |
| ~   | 1/0/1      | Enabled                 | Disabled            | 0          | Enabled   | Keep           | Ľ         |
|     | 1/0/2      | Disabled                | Disabled            | 0          | Disabled  | Drop           | Ľ         |
|     | 1/0/3      | Disabled                | Disabled            | 0          | Disabled  | Drop           |           |
|     | 1/0/4      | Disabled                | Disabled            | 0          | Disabled  | Drop           |           |
|     | 1/0/5      | Disabled                | Disabled            | 0          | Disabled  | Drop           | C         |

DHCP Snooping – Port Settings

To make a port trusted, Toggle ON **Trust Mode**, more security parameters can be enabled too like **Chaddr Verification**, **Rate** (**pps** = packet per seconds) to limit the number of DHCP packets, and enable Option 82 for this port with three modes (keep, drop, replace). Please refer to the figure below:

| Port Settings | > Edit              |           |                      |
|---------------|---------------------|-----------|----------------------|
|               | Port                | 1/0/1     |                      |
|               | Trust Mode          |           |                      |
|               | Chaddr Verification |           |                      |
|               | Rate (pps)          | 0         | Valid range is 0-300 |
|               | Option 82           |           |                      |
|               | Option 82 Mode      | Кеер      |                      |
|               |                     | Cancel OK |                      |

DHCP Snooping - Port Settings - Edit

### **DHCP Snooping Statistics**

This page displays all statistics recorded by DHCP snooping function including Forwarding packets, Untrusted Port Drops, etc.

To clear the statistics, select the ports and click on "Clear" button as shown below:

| DHC | P Snooping<br>P Snooping Of<br>ear Refresh | otion 82 Port Setting | s Statistics              |                      |                                      |             |
|-----|--------------------------------------------|-----------------------|---------------------------|----------------------|--------------------------------------|-------------|
|     | Port                                       | Forwarding Packets    | Chaddr Verification Drops | Untrusted Port Drops | Untrusted Ports with Option 82 Drops | Operation   |
|     | 1/0/21                                     | 0                     | 0                         | 0                    | 0                                    | $\Diamond$  |
|     | 1/0/22                                     | 0                     | 0                         | 0                    | 0                                    | $\Diamond$  |
|     | 1/0/23                                     | 0                     | 0                         | 0                    | 0                                    | $\Diamond$  |
| ~   | 1/0/24                                     | 31                    | 0                         | 31                   | 0                                    | $\bigcirc$  |
|     | 1/0/25                                     | 0                     | 0                         | 0                    | 0                                    |             |
|     | 1/0/26                                     | 0                     | 0                         | 0                    | 0                                    | $\Diamond$  |
|     | 1/0/27                                     | 0                     | 0                         | 0                    | 0                                    | $ \diamond$ |

DHCP Snooping – Statistics

# **DHCPv6** Snooping

DHCPv6 snooping is a security feature in IPv6 networks that safeguards against unauthorized DHCPv6 server messages and controls IPv6 address assignments, similar to how DHCPv4 snooping operates in IPv4 networks.

To enable the DHCPv6 Snooping feature on GWN78xx switches, navigate to **Security**  $\rightarrow$  **DHCPv6 Snooping**, then enable DHCPv6 Snooping, to make the DHCPv6 snooping enabled on a VLAN, specify the VLANs or a VLAN range for example 5-8 that means VLANs from 5 to 8, click "**OK**" button to save. Please refer to the figure below:

| DHCPv6 Snooping |                               |                 |   |                                                                                      |
|-----------------|-------------------------------|-----------------|---|--------------------------------------------------------------------------------------|
| DHCPv6 Snooping | Option Settings Port Settings | Statistics      |   |                                                                                      |
|                 | DHCPv6 Snooping               |                 |   |                                                                                      |
|                 | VLAN                          | 1,5-8,20        | 8 | Valid range is 1-4094. Example: "5-8, 11"<br>will associate VLANs 5, 6, 7, 8 and 11. |
|                 |                               |                 |   |                                                                                      |
|                 |                               | Cancel          |   |                                                                                      |
|                 |                               | DHCPv6 Snooping |   |                                                                                      |

## **DHCPv6 Snooping Option 18**

On this page, the user can configure the Remote ID (Option 37), by default GWN78xx switches use the GWN78xx switches MAC Address.

The DHCPv6 Relay-Option, encompassing Option 18 and Option 37, enables a DHCPv6 relay agent to embed circuit-specific and remote information as a TLV (type-length-value) within the relay message sent to the DHCPv6 server. In this scenario, the managed device functions as a DHCPv6 relay agent.

| DHCPv6 Snooping |                 |               |                   |   |                 |           |
|-----------------|-----------------|---------------|-------------------|---|-----------------|-----------|
| DHCPv6 Snooping | Option Settings | Port Settings | Statistics        |   |                 |           |
|                 | Option 37       |               |                   |   |                 |           |
|                 | *Remote ID      |               | c0:74:ad:ba:24:fc | 8 | 1~63 characters |           |
|                 |                 |               | Cancel            |   |                 |           |
| Option 18       |                 |               |                   |   |                 |           |
| Add Delet       | e               |               |                   |   |                 |           |
| Port            |                 |               | Interface ID      |   |                 | Operation |
| 1/0/1           |                 |               | VLAN1             |   |                 | 12 11     |
|                 |                 |               |                   |   |                 |           |

To add option 18 for a port, click on the "Add" button as shown below:

#### DHCPv6 Snooping – Option Settings

Then, select the port, Format (Standard, Extended), when the Standard format is selected then the user can select the VLAN and if the Extended Format is selected the user can interface ID ( $3 \sim 63$  characters), click on "**OK**" to save.

|              | Add Option 18 |        | > |
|--------------|---------------|--------|---|
| Port         |               |        |   |
| 1/0/1        |               | $\sim$ |   |
| Format       |               |        |   |
| Standard     |               | ~      |   |
| Interface ID |               |        |   |
| VLAN1        |               | ~      |   |
|              |               |        |   |
|              | Cancel OK     |        |   |

DHCPv6 Snooping – Add option 18

# **DHCPv6 Snooping Port Settings**

On this page, the user can configure the trusted port(s) that will allow DHCP messages, all other ports that are not trusted will discard the DHCP messages, this way GWN78xx will protect users from rogue DHCP servers that are plugged into untrusted ports.

To configure a port(s), either select the port(s) and click on the "**Edit**" button or click on the "**Edit icon**" under the operation column as seen below:

| DHCPv6 Snooping |                               |            |           |           |           |
|-----------------|-------------------------------|------------|-----------|-----------|-----------|
| DHCPv6 Snooping | Option Settings Port Settings | Statistics |           |           |           |
| Edit            |                               |            |           |           |           |
| Port            | Trust Mode                    | Speed      | Option 18 | Option 37 | Operation |
| 1/0/1           | Enabled                       | 300        | Drop      | Кеер      | Ľ         |
| 1/0/2           | Disabled                      | 0          | Disabled  | Disabled  | C         |
| 1/0/3           | Disabled                      | 0          | Disabled  | Disabled  | Ľ         |
| 1/0/4           | Disabled                      | 0          | Disabled  | Disabled  | Ľ         |

DHCPv6 Snooping – Port Settings

To make a port trusted, Toggle ON **Trust Mode**, more security parameters can be enabled too like **Rate** (**pps** = packet per seconds) to limit the number of DHCPv6 packets, and enable Option 18 and 37 for this port with three modes (keep, drop, replace). Please refer to the figure below:

| Port Settings > Edit |           |                      |
|----------------------|-----------|----------------------|
| Port                 | 1/0/1     |                      |
| Trust Mode           |           |                      |
| *Rate (pps)          | 300       | Valid range is 0-300 |
| Option 18            |           |                      |
| Option 18 Mode       | Drop      |                      |
| Option 37            |           |                      |
| Option 37 Mode       | Кеер ~    |                      |
|                      | Cancel OK |                      |

DHCPv6 Snooping - Port Settings - Edit

This page displays all statistics recorded by DHCPv6 snooping function including Forwarding packets, Untrusted Port Drops, etc.

To clear the statistics, select the ports and click on "Clear" button as shown below:

| DHC | v6 Snooping  |                     |                       |                                         |                                         |              |            |
|-----|--------------|---------------------|-----------------------|-----------------------------------------|-----------------------------------------|--------------|------------|
| DHC | Pv6 Snooping | Option Settings Por | t Settings Statistics |                                         |                                         |              |            |
| Cl  | ear Refresh  |                     |                       |                                         |                                         |              |            |
| •   | Port         | Forwarding Packets  | Untrusted Port Drops  | Untrusted Ports with Option<br>37 Drops | Untrusted Ports with Option<br>18 Drops | Invalid Drop | Operation  |
|     | 1/0/1        | 0                   | 0                     | 0                                       | 0                                       | 0            | $\bigcirc$ |
|     | 1/0/2        | 0                   | 0                     | 0                                       | 0                                       | 0            | $\Diamond$ |
|     | 1/0/3        | 0                   | 0                     | 0                                       | 0                                       | 0            | $\Diamond$ |
|     | 1/0/4        | 0                   | 0                     | 0                                       | 0                                       | 0            | $\Diamond$ |

DHCPv6 Snooping – Statistics

# MAINTENANCE

# Upgrade

GWN78xx Switches support manual upload firmware upgrade via a BIN file that can downloaded from Grandstream Firmware page: https://www.grandstream.com/support/firmware.

Upgrading via network is also possible using 5 of these protocols:

- TFTP
- HTTP
- HTTPS
- FTP
- Explicit FTPS

Once the protocol is selected, then the user needs to specify the firmware Server Path (For example: firmware.grandstream.com).

#### Note:

- Username and Password must be specified if the Server requires it.
- For FTP protocol use the header "ftp://" and for FTPS use "ftps://"
- Considering the memory problem of the device, the upload upgrade supports streaming upgrade, and the upgrade is carried out while uploading.

| Current version: 1.0.5.29                           |                                                                                          |                           |
|-----------------------------------------------------|------------------------------------------------------------------------------------------|---------------------------|
| Upgrade via Manual Upload                           |                                                                                          |                           |
| Upload Firmware File to Update                      | Select file to upload                                                                    | Supported file formats: b |
| Upgrade via Network                                 |                                                                                          |                           |
| Allow DHCP Option 43/160/66 to<br>Override Server 🛈 | On ~                                                                                     |                           |
| Firmware Upgrade Protocol ()                        | HTTP ^                                                                                   | ]                         |
| Firmware Server Path ()                             | TFTP                                                                                     |                           |
| FTP/Explicit FTPS/HTTP/HTTPS<br>Username            | HTTPS                                                                                    |                           |
| FTP/Explicit FTPS/HTTP/HTTPS<br>Password            | Explicit FTPS                                                                            |                           |
| Check/Download New Firmware<br>at Bootup            |                                                                                          |                           |
| Scheduled Upgrade                                   | Once enabled, the switch will automatically detect and upgrade within the scheduled time |                           |
|                                                     | Cancel OK Check for Updates                                                              |                           |

# Upgrade

# Diagnostics

GWN78xx Switches support many diagnostics tools that can help the user troubleshoot the issue and resolve it. These tools include Logs, Ping, Traceroute, Mirroring, Fiber Module, Copper Test, and One-Click Debugging.

### Logs

This page lists all the generated Logs with details level and generated time, also an option to export the list is available.

| Log Server Address   | Refresh | ar All Export Start da                                            | te 🛥 End date 🖻   | All logs    | ✓ Q Details               |
|----------------------|---------|-------------------------------------------------------------------|-------------------|-------------|---------------------------|
| Generated Time       | Level   | Details                                                           |                   |             |                           |
| Aug 08 2023 01:36:46 | Notice  | PORT-5-LINK_UP: Interface VLAN90 link up                          |                   |             |                           |
| Aug 08 2023 01:36:41 | Notice  | PORT-5-LINK_UP: Interface VLAN10 link up                          |                   |             |                           |
| Aug 08 2023 01:23:56 | Notice  | AAA-5-CONNECT: New https connection for user admin, source 192.16 | 8.80.235 ACCEPTED |             | Recent Downloads ×        |
| Aug 08 2023 01:21:04 | Notice  | PORT-5-LINK_UP: Interface VLAN7 link up                           |                   |             | 📄 ram.log                 |
| Aug 08 2023 01:21:03 | Notice  | PORT-5-LINK_UP: Interface Ethernet1/0/24 link up                  |                   |             | 2,987 B • Done            |
| Aug 08 2023 01:18:59 | Error   | PROVISION-3-FAILED: Firmware decerr server                        |                   |             |                           |
| Aug 08 2023 01:12:44 | Notice  | PORT-5-LINK_DOWN: Interface VLAN1 link down(merged 1)             |                   |             |                           |
| Aug 08 2023 01:12:44 | Notice  | PORT-5-LINK_DOWN: Interface Ethernet1/0/1 link down(merged 1)     |                   |             |                           |
| Aug 08 2023 01:12:44 | Notice  | PORT-5-LINK_UP: Interface VLAN1 link up(merged 2)                 |                   |             |                           |
| Aug 08 2023 01:12:42 | Notice  | PORT-5-LINK_UP: Interface Ethernet1/0/1 link up(merged 2)         |                   |             |                           |
|                      |         |                                                                   | Тс                | otal 37 < 1 | 2 3 4 > 10 / page ~ Go to |

Diagnostics – Logs

### Adding a Log Server Address to the logs to be sent to is also supported on the GWN78xx Switches.

| Diagnostics > Log Serv | er Address |                                                                                                    |   |          |
|------------------------|------------|----------------------------------------------------------------------------------------------------|---|----------|
| Add                    |            |                                                                                                    |   |          |
| Log Server Address     | Port       | Minimum Log Level                                                                                                    |   | Operatio |
| 192.168.80.11          | 514        | Notice                                                                                                    |   | <u>r</u> |
|                        |            | Edit Log Server Address  Log Server Address  192.168.80.11  Port The range is 1-65535. 514  Minimum Log Level Notice Cancel Save | • |          |

Log Server Address

- **Minimum log level:** This defines the lowest severity of events that will be logged. "Debug" means all messages, including detailed diagnostic information, will be recorded. Other log levels (e.g., Info, Warning, Error) would filter out lower-priority messages.
- **Log Aggregation:** This option allows you to merge multiple logs from various sources or components into a centralized location for easier monitoring, analysis, and management.
- **Timeout:** This setting defines the time, in seconds, before the logging operation times out. In the example shown, the timeout is set to 60 seconds. The valid range for the timeout is between 15 and 3600 seconds.

| Diagnostics                                                                                                    |        |                      |
|----------------------------------------------------------------------------------------------------|--------|----------------------|
| Logs Ping Ping Watchdog Traceroute Mirroring Fiber Module Copper Test One-click Debugging Management Platform Connection Diagnostics                                                   |        |                      |
| Log Server Address Refresh Clear All Export Settings Start date 🔿 End date 🗂 All logs                                                                                                  | ~ 0,   | L Details            |
| Details                                                                                                    | Level  | Generated Time       |
| AAA-5-CONNECT: New https connection for user admin, source 192.168.70.230 ACCEPTED                                                                                                    | Notice | Sep 05 2024 21:48:35 |
| SYSTEM-5-CPU_INFO: utilization:27 user:86479 nice:1811 system:539532 idle:1536953 irq:0 softirq:0 guest:2043                                                                           | Notice | Sep 05 2024 21:37:10 |
| SYSTEM-5-MEM_INFO: utilization:63 total:125564 avail:45852 Unevictable:0 used:113676 free:11888 buffer:6080 cached:38388 shared:0 AnonPages:15928 Slab:6236 VmUsed:48544 calcu:128420  | Notice | Sep 05 2024 21:37:10 |
| SYSTEM-5-CPU_JNFO: utilization:26 user:74338 nice:1505 system:452741 idle:1276491 irq:0 softirq:0 guest:1745                                                                           | Notice | Sep 05 2024 20:37:10 |
| SYSTEM-5-MEM_INFO: utilization:63 total:125564 avail:45668 Unevictable:0 used:113812 free:11752 buffer:6080 cached:38340 shared:0 AnonPages:15928 Slab:6284 VmUsed:48544 calcu:128292  | Notice | Sep 05 2024 20:37:10 |
| AAA-S-CONNECT: New https connection for user admin. source 192.168.70.230 ACCEPTED                                                                                                    | Notice | Sep 05 2024 20:22:02 |
| SYSTEM-5-CPU_JNFO: utilization:30 user:59012 nice:1196 system:362847 idle:1022490 irq:0 softirq:0 guest:1279                                                                           | Notice | Sep 05 2024 19:37:10 |
| SYSTEM-5-MEM_INFO: utilization:64 total:125564 avail:44664 Unevictable:0 used:114820 free:10744 buffer:6000 cached:38228 shared:0 AnonPages:16700 Slab:/s240 VmUsed:48544 calcu:127980 | Notice | Sep 05 2024 19:37:10 |
| AAA-5-CONNECT: New https connection for user admin. source 192.168.70.230 ACCEPTED                                                                                                    | Notice | Sep 05 2024 19:34:26 |
| SYSTEM-5-CPU_JNFO: utilization:26 user:46228 nice:947 system:275672 idle:763079 irq:0 softirq:0 guest:905                                                                              | Notice | Sep 05 2024 18:37:10 |
| Total 209 < 🚺 2                                                                                                    | 3 30 > | 10 / page ∨ Goto     |

Log Diagnostics

|                   | Settings  | > |
|-------------------|-----------|---|
| Minimum Log       | g Level 🛈 |   |
| Debug             |           | ~ |
| Log Aggregati     | ion       |   |
| Timeout (s)       |           |   |
| Valid range is 15 | 5-3600    |   |
| 60                |           |   |

Log Diagnostics

#### Ping

The user in this page can enter the IP Address or Hostname then click "**Start**", the results of the ping command will be shown below.

| IP Address/Hostname                                                                                                    | 192.168.80.116                                                                                                    |                       |
|----------------------------------------------------------------------------------------------------|----------------------------------------------------------------------------------------------------|-----------------------|
| Packet Count                                                                                                    | 4                                                                                                    | Valid range is 1-6553 |
| Packet Size                                                                                                    | 56                                                                                                    | Valid range is 0-6550 |
| VLAN Interface                                                                                                    | None                                                                                                    | ~                     |
|                                                                                                    | Start                                                                                                    |                       |
| Results                                                                                                    |                                                                                                    |                       |
| PING 192.168.80.116 (192                                                                                                    | .168.80.116): 56 data bytes                                                                                                    |                       |
| 64 bytes from 192.168.80                                                                                                    | .116: seg=0 ttl=64 time=0.000 ms                                                                                                    |                       |
|                                                                                                    |                                                                                                    |                       |
| 64 bytes from 192.168.80                                                                                                    | .116: seq=1 ttl=64 time=0.000 ms                                                                                                    |                       |
| 64 bytes from 192.168.80<br>64 bytes from 192.168.80                                                                                | .116: seq=1 ttl=64 time=0.000 ms<br>.116: seq=2 ttl=64 time=0.000 ms                                                                                    |                       |
| 64 bytes from 192.168.80<br>64 bytes from 192.168.80<br>64 bytes from 192.168.80                                                    | .116: seq=1 ttl=64 time=0.000 ms<br>.116: seq=2 ttl=64 time=0.000 ms<br>.116: seq=3 ttl=64 time=0.000 ms                                                |                       |
| 64 bytes from 192.168.80<br>64 bytes from 192.168.80<br>64 bytes from 192.168.80<br>192.168.80.116 ping                             | .116: seq=1 ttl=64 time=0.000 ms<br>.116: seq=2 ttl=64 time=0.000 ms<br>.116: seq=3 ttl=64 time=0.000 ms<br>statistics                                  |                       |
| 64 bytes from 192.168.80<br>64 bytes from 192.168.80<br>64 bytes from 192.168.80<br>192.168.80.116 ping<br>4 packets transmitted, 4 | 116: seq=1 ttl=64 time=0.000 ms<br>116: seq=2 ttl=64 time=0.000 ms<br>116: seq=3 ttl=64 time=0.000 ms<br>statistics<br>packets received, 0% packet loss |                       |

### **Ping Watchdog**

Ping Watchdog is a feature designed to monitor the connectivity of a device by continuously pinging a specified IP address. If the device becomes unresponsive to pings, then corrective actions can be triggered based on the configuration settings.

Port: Specifies the port on the device that will be monitored or managed by Ping Watchdog.

Enable: Toggles the Ping Watchdog feature on or off for the selected port.

IP Address: The target IP address to which the device will send ping requests.

Packet Sending Interval (s): Defines how frequently (in seconds) ping packets are sent to the specified IP address.

Delay Time (s): This sets a delay before the Ping Watchdog starts monitoring the device after it's enabled or after a reboot.

Retry Times: Specifies how many failed ping attempts are allowed before the watchdog takes action.

**Shutdown Interval (s)**: The time period (in seconds) for which the monitored PoE port will remain shut down after failing the ping test and triggering the shutdown action.

| Ping Watchdog > Edit Port                                            |                                                                                        |                                        |
|----------------------------------------------------------------------|----------------------------------------------------------------------------------------|----------------------------------------|
| O PoE port needs to consider the P packet interval*retires 2 PD boot | PD device boot time to ensure that the device has been booted and can work norm t time | ally. Namely: enable delay time + send |
| Port                                                                 | 1/0/2                                                                                  |                                        |
| Enable                                                               |                                                                                        |                                        |
| •IP Address                                                          | 192.168.70.25                                                                          | IPv4 format                            |
| Packet Sending Interval (s)                                          | 30                                                                                     | Valid range is 30-3600                 |
| •Delay Time (s)                                                      | 60                                                                                     | Valid range is 60-3600                 |
| *Retry Times                                                         | 2                                                                                      | Valid range is 1-10                    |
| •Shutdown Interval (s)                                               | 5                                                                                      | Valid range is 5-30                    |
|                                                                      | Cancel                                                                                 |                                        |
|                                                                      |                                                                                        |                                        |
|                                                                      |                                                                                        |                                        |
|                                                                      |                                                                                        |                                        |

Ping watchdog

### Traceroute

Another tool is Traceroute which shows the number of hops, and GWN78xx Switches enables the user to run Traceroute commands right from the Switches WEB UI.

| Address/Hostname         | 192.168.80.116                                      |  |  |
|--------------------------|-----------------------------------------------------|--|--|
|                          | Start                                               |  |  |
| Results                  |                                                     |  |  |
| traceroute to 192.168.80 | .116 (192.168.80.116). 30 hons max. 38 byte nackets |  |  |
| 1 192.168.80.116 (192.   | 168.80.116) 10.000 ms 0.000 ms 0.000 ms             |  |  |

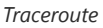

### Mirroring

Mirroring refers to copying the packets from the specified source to the destination port. The specified source is called the mirroring source, the destination port is called the observing port, and the copied packet is called the mirroring packet.

Mirroring can make a copy of the original packet without affecting the normal processing of the original packet by the device, and send it to the monitoring device through the observation port to determine whether the service running on the network is normal.

The GWN78xx switches support two modes of Port Mirroring: SPAN and RSPAN:

- SPAN (Local): Traffic is mirrored locally within the same switch.
- RSPAN (Remote): Traffic is mirrored remotely across a network using a Remote VLAN.

#### **SPAN**

The traffic mirroring occurs locally within the same switch. SPAN allows you to capture traffic from one or more ports and send a copy of it to another port, typically connected to a network analyzer or monitoring tool.

- Ingress Mirroring: Captures incoming traffic on the source port(s).
- Egress Mirroring: Captures outgoing traffic from the source port(s).
- Source Port: Where the traffic originates (the port being monitored).
- Tx/Rx Regular Data Messages: defines what type of traffic (transmit, receive, or both) is monitored on the destination switch.

| Disgnastics > Edit Missoring Post |                                                     |
|-----------------------------------|-----------------------------------------------------|
| Diagnosues / cure militoring Port |                                                     |
|                                   | Group 1                                             |
|                                   | Mode SPAN V                                         |
|                                   | Ingress Mirroring<br>Cick on part to seleculomaters |
|                                   | Port                                                |
|                                   | 2 4 6 8 10 12 14 16 18 20 22 24                     |
|                                   |                                                     |
|                                   | LAG                                                 |
|                                   | 2 4 6 8                                             |
|                                   | 1 3 5 7                                             |
|                                   | Egress Mirroring<br>Cick on port to skiedulusebut   |
|                                   | Port                                                |
|                                   | 2 4 6 8 10 12 14 16 18 20 22 24                     |

Port Mirroring

#### **RSPAN**

**RSPAN (Remote Switched Port Analyzer)** allows traffic to be mirrored from one switch to another over a network. Unlike SPAN, which is limited to mirroring traffic locally within the same switch, RSPAN uses a **Remote VLAN** to transport mirrored traffic across multiple switches, enabling centralized monitoring.

#### Source Switch Role (RSPAN)

- **Ingress Mirroring**: This captures incoming traffic on the specified source port(s). It mirrors the packets received by the port before they are processed by the switch, forwarding them to the designated destination for monitoring or analysis.
- **Egress Mirroring**: This captures outgoing traffic from the specified source port(s). It mirrors the packets leaving the port after the switch processes them, forwarding these packets to the monitoring destination.
- Output Port: This is the port on the source switch where the mirrored traffic is sent. In SPAN, it's usually a local port that connects to the monitoring device, but in RSPAN, this traffic is forwarded across a network using the Remote VLAN to the destination switch.
- Remote VLAN: This is the VLAN used to transport mirrored traffic between the source switch and the destination switch in an RSPAN configuration. The source switch forwards mirrored traffic to this VLAN, which allows it to be sent across the network to the destination switch for analysis.

| Diagnostics > Edit Mirroring Port |                                                              |                                                   |                                         |
|-----------------------------------|--------------------------------------------------------------|---------------------------------------------------|-----------------------------------------|
|                                   | Group                                                        | 1                                                 |                                         |
|                                   | Mode                                                         | RSPAN                                             |                                         |
|                                   | Role                                                         | Source Switch ~                                   |                                         |
|                                   | Ingress Mirroring<br>Click on port to select/unselect        |                                                   |                                         |
|                                   | Port 2 4 6 8 1 3 5 7                                         | 9 12 14 16 18 28 22 34<br>9 11 18 15 17 19 21 28  | 25 X 27 28<br>201                       |
|                                   | LAG                                                          | 2 4 6 8<br>1 3 5 7                                |                                         |
|                                   | Egress Mirroring<br>Click on port to select/unselect<br>Port |                                                   |                                         |
|                                   | 2 4 6 8<br>1 3 5 7                                           | 10 12 14 16 18 20 22 24<br>9 11 13 15 17 19 21 23 | 25<br>5597 27 5593 28<br>5599 2599 2599 |

Source Switch Role

### **Destination Switch Role (RSPAN)**

- **Source Port**: This is the remote VLAN where the mirrored traffic from the source switch arrives. The destination switch receives the mirrored packets via this VLAN and forwards them to the appropriate monitoring port.
- Monitor Port TX/RX: This defines what type of traffic (transmit, receive, or both) is monitored on the destination switch.
- **Remote VLAN**: The VLAN used to receive mirrored traffic from the source switch. It's the same VLAN that the source switch uses to forward the mirrored traffic over the network to the destination switch.

| Diagnostics > Edit Mirroring Port |                                                 |                                                                                                    |                             |
|-----------------------------------|-------------------------------------------------|----------------------------------------------------------------------------------------------------|-----------------------------|
|                                   | Group                                           | 1                                                                                                    |                             |
|                                   | Mode                                            | RSPAN                                                                                                    |                             |
|                                   | Role                                            | Destination Switch ~                                                                                                    |                             |
|                                   | Source Port<br>Click on port to select/unselect |                                                                                                    |                             |
|                                   | Port<br>2 4 6 8<br>1 3 5 7                      | 10         12         14         16         16         20         22         24           9         11         13         15         17         19         21         25 | 25 38 27 38<br>399 3992 394 |
|                                   | LAG                                             | 2 4 6 8<br>1 3 5 7                                                                                                    |                             |
|                                   | •Monitor Port ()                                | 1/0/2 ~                                                                                                    |                             |
|                                   | Tx/Rx Regular Data Messages                     |                                                                                                    |                             |
|                                   | •Remote VLAN                                    | Please select ~                                                                                                    |                             |
|                                   |                                                 | Cancel OK                                                                                                    |                             |

Destination Switch Role (RSPAN)

# **Fiber Module**

This pages provides the user with the information about the fiber module for each Port that supports it. Select the port from the drop-down list and click refresh icon.

Note: The information displayed on the optical module of each manufacturer is different.

| ber                       | 1/0/25 | ~ |
|---------------------------|--------|---|
| Fiber Info                |        | C |
| Port Name:1/0/25          |        |   |
| OE present: Remove        |        |   |
| Loss of signal: Loss      |        |   |
| Transceiver Type:         |        |   |
| Connector Type :          |        |   |
| Ethernet Compliance Code: | ØB/ØB  |   |
| Transmission Media:       |        |   |
| Wavelength: 0             |        |   |
| Bitrate: 0                |        |   |
| Vendor OUI: 0:0:0         |        |   |
| Vendor Name:              |        |   |
| Vendor PN:                |        |   |
| Vendor Revision:          |        |   |
| Vendor SN:                |        |   |
| Temperature: 0.0°C        |        |   |
| Voltage: 0.00V            |        |   |
| Current: 0.00mA           |        |   |
| TX Power: 0.00dBm         |        |   |
| RX Power: 0.00dBm         |        |   |

Fiber Module

### **Copper Test**

Copper test can detect whether the cable connected to the switch is faulty and the location of the fault. Using this function can assist in the daily engineering installation diagnosis .

Please navigate to Web UI  $\rightarrow$  Maintenance  $\rightarrow$  Diagnostics page  $\rightarrow$  Copper Test Tab.

#### Note:

When performing cable detection, please ensure that the electrical port is not in the UP state, otherwise the detection result will not be available.

To perform the test simply click on the port, please refer to the figure below:

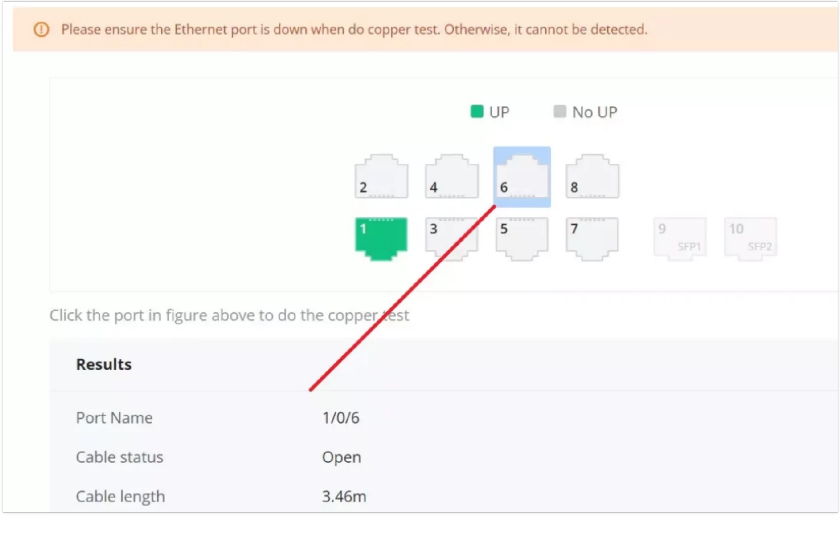

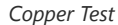

After the detection, the cable detection result is displayed as follows:

Cable Status: OK (normal), Open (open circuit), Short (short circuit ), Crosstalk (crosstalk), Unknown (unknown).

#### **Cable Length:**

- When there is a fault: it is the length from the port to the fault location.
- When there is no fault: it is the actual length of the cable.

# **One-click Debugging**

On GWN78xx switches, One-click debugging feature can help administrators or tech-support to quickly and easily get debugging information about the GWN switch in a matter of few minutes.

Please navigate to **Web UI**  $\rightarrow$  **Maintenance**  $\rightarrow$  **Diagnostics page**  $\rightarrow$  **One-click Debugging tab**, then click on "**Debug**" button to start the debugging process.

| Perform one-click debugging on the device to obtain debugging information |   |
|---------------------------------------------------------------------------|---|
| Debug                                                                     |   |
|                                                                           |   |
| oneclickdebug20230706093531.tar.gz<br>194.36KB 2023/07/06 09:35:45        | 1 |

One-click Debugging

It's also possible to delete the generated file or download it locally to share it with tech-support for example. The folder contains many logs files and even a tech-support file that containing valuable information like the switch configuration etc.

| oneclick de | ebugging                         |          |
|-------------|----------------------------------|----------|
| 📕 tmp       |                                  |          |
| 📜 var       |                                  |          |
| boot.lo     | g                                |          |
| boot_la     | ast.log                          |          |
| dev.log     |                                  |          |
| dhcpcd      | -intfv0.log                      |          |
| flash.lo    | g                                |          |
| other.lo    | og                               |          |
| ram.log     | 1                                |          |
| router_     | cmd.log                          |          |
| snmpd.      | log                              |          |
| tech-su     | pport                            |          |
| zebra.lo    | g<br>Type: File<br>Size: 1 58 MB |          |
|             | Date modified.                   | 10:11 AM |

One-click Debugging Folder

### **Management Platform Connection Diagnostics**

If the GWN78xx switch is added to the GDMS networking ,GWN Manager, or a GWN Router, it will display a Cloud icon with a green check mark (as shown in the figure below) indicating it's added to a GDMS Networking account, GWN Manage, or to a GWN Router.

In case there is an issue with the connection, then the user can navigate to **Maintenance**  $\rightarrow$  **System Diagnosis**  $\rightarrow$  **Cloud/Manager Connection Diagnostics** and then click on "**Detection**" or "**Redetection**" button to see in what stage/step the connection has failed. Refer to the figure below:

| Diagnostics                                    |                                                                                                    |
|------------------------------------------------|----------------------------------------------------------------------------------------------------|
| Logs Ping Ping Watchdog Tracen                 | oute Mirroring Fiber Module Copper Test One-click Debugging Management Platform Connection Diagnostics |
| Connected Platform:GDMS Networking Connected S | tatus: Connected Management Address: eu-router.gvn.doud.443                                            |
|                                                | Connect Result                                                                                         |
|                                                | Preparation Stage                                                                                      |
|                                                | Domain Resolution Stage                                                                                |
|                                                | TCP Connection Stage                                                                                   |
|                                                | TLS Connection Stage                                                                                   |
|                                                | HTTP(S) Transaction Stage                                                                              |
|                                                | S(S) Upgrade Stage                                                                                     |
|                                                |                                                                                                    |
|                                                | Logs                                                                                                   |
|                                                | Get Log Export                                                                                         |
|                                                |                                                                                                    |
|                                                |                                                                                                    |

Cloud/Manager Connection Diagnostics

# **Backup and Restore**

Click on "Factory Reset" button to reset the GWN78xx Switch back to default settings, or restore to previously saved backup by uploading a configuration file, these configuration files can be used as a way to back up the device running configuration or saved configuration.

| Backup & Restore   |                                                                                                    |                                                  |                       |           |  |  |
|--------------------|----------------------------------------------------------------------------------------------------|--------------------------------------------------|-----------------------|-----------|--|--|
|                    | Factory Reset                                                                                                    |                                                  |                       |           |  |  |
|                    | After factory reset, all settings on the switch will be restored to factory default. It is recommended to                                                                    | back up the current configuration before facto   | ory resetting.        |           |  |  |
|                    | Factory Reset                                                                                                    |                                                  |                       |           |  |  |
|                    | Restore Configuration                                                                                                    |                                                  |                       |           |  |  |
|                    | Switch configuration can be restored by importing a configuration file. If restoration fails, a hard res<br>RESET button on the front of switch for five seconds and let go. | et to factory settings may be necessary. To have | d reset, hold down th | e.        |  |  |
|                    | Upload Configuration File                                                                                                    |                                                  |                       |           |  |  |
| Backups            |                                                                                                    |                                                  |                       |           |  |  |
| Back Up Running Co | nfigurations Back Up Saved Configurations                                                                                                    |                                                  |                       |           |  |  |
| Name               |                                                                                                    | Date                                             | Size                  | Operation |  |  |
| GWN7813P_C0-74-AD  | DF-CC-94_config20230808085203.cfg                                                                                                    | 2023/08/08 08:52:03                              | 3.09KB                | ₫ 🖱 🖻     |  |  |
| GWN7813P_C0-74-AD  | DF-CC-94_config20230808085154.cfg                                                                                                    | 2023/08/08 08:51:57                              | 3.15KB                | 100       |  |  |

Backup and Restore

## **SNMP**

Network Management Protocol (SNMP) is an "Internet-standard protocol for managing devices on IP networks". Devices that typically support SNMP include routers, switches, servers, workstations, printers, modem racks and more. SNMP is used mostly in network management systems to monitor network-attached devices for conditions that warrant administrative attention. SNMP is a component of the Internet Protocol Suite as defined by the Internet Engineering Task Force (IETF). It consists of a set of standards for network management, including an application layer protocol, a database schema, and a set of data objects. An SNMP-managed network consists of three key components:

- Managed device
- Agent software which runs on managed devices
- Network management station (NMS) software which runs on the manager

A managed device is a network node that implements an SNMP interface that allows unidirectional (read-only) or bidirectional (read and write) access to node-specific information. Managed devices exchange node-specific information with the NMSs. Sometimes called network elements, the managed devices can be any type of device, including, but not limited to, routers, access servers, switches, bridges, hubs, IP telephones, IP video cameras, computer hosts, and printers. An agent is a network-management software module that resides on a managed device. An agent has local knowledge of management information and translates that information to or from an SNMP-specific form. A network management station (NMS) executes applications that monitor and control managed devices. NMSs provide the bulk of the processing and memory resources required for network management. One or more NMSs may exist on any managed network.

The global settings page allows the user to enable the SNMP function with the Local Engine ID or add a Remote Engine ID.

| SNMP             |                 |                   |                           |                 |                  |          |            |
|------------------|-----------------|-------------------|---------------------------|-----------------|------------------|----------|------------|
| Global Settings  | View Management | Group Management  | Community Management      | User Management | Notification Mar | nagement | Trap Event |
| j sr             | NMP             |                   |                           |                 |                  |          |            |
| *L0              | ocal Engine ID  | 80006a92 0        | 074ADB93CA7               |                 |                  |          |            |
|                  |                 | 2-56 bits, must b | e even bits and hex Reset |                 |                  |          |            |
|                  |                 | Cancel            | Save                      |                 |                  |          |            |
| Remote Engine II | D               |                   | Edit Remote E             | ingine ID       |                  |          |            |
| Add              |                 | *Pemote Engir     | ne ID                     |                 |                  |          |            |
| Remote Engine    | ID              | 10-64 bits, must  | be even bits and hex      |                 |                  |          | Operatio   |
| 12AF56CD78BC5    | 7               | 12AF56CD7         | 8BC57                     |                 |                  |          | <b>1</b>   |
|                  |                 | *Server Addre     | SS                        |                 |                  |          |            |
|                  |                 | 192.168.1.3       |                           |                 | ۲                |          |            |
|                  |                 |                   |                           |                 |                  |          |            |
|                  |                 |                   | Cancel                    | Save            |                  |          |            |

SNMP – Global Settings

| SNMP             | Select whether to enable SNMP.                                                                                                    |
|------------------|----------------------------------------------------------------------------------------------------|
| Local Engine ID  | Set the engine ID of the local SNMP entity or click "Reset" to restore to the initial value.<br><b>Note:</b> The default is 8000 A59Dxxxxxx, where xxxxxx is the device MAC address by default, which<br>can be modified by the user. It is expressed in hexadecimal, and the length is limited between 2 and 56<br>characters. The number of characters must be an even number. |
|                  | Edit Remote Engine ID                                                                                                    |
| Remote Engine ID | Set the engine ID of the SNMP management side , and the remote user is established under the remote engine. The input length is limited to 10-64 characters, expressed in hexadecimal , and the number of characters must be an even number.                                                                                                    |
| Server Address   | Set the address of the network management station server, support input of Hostname and IP address (including IPv4 and IPv6), and need to meet the requirements of various types of address formats, otherwise an error message is required.                                                                                                    |

### SNMP Global Settings

# **View Management**

This page allows the network administrator to create MIB views (Management information base) and then include or exclude OID (Object Identifier) in a view.

| SNMP                           |                                              |                                  |                   |                         |            |
|--------------------------------|----------------------------------------------|----------------------------------|-------------------|-------------------------|------------|
| Global Settings View Managemen | t Group Management                           | Community Management             | User Management   | Notification Management | Trap Event |
| Add                            |                                              |                                  |                   |                         |            |
| View                           | OID Subtree                                  |                                  | Туре              |                         | Operation  |
| View1                          | .1.3.1.1                                     |                                  | Included          |                         | ľŌ         |
| View2                          |                                              | Add View                         |                   |                         | <u>i</u>   |
| all                            | *View                                        |                                  |                   |                         | ľŌ         |
|                                | 1-32 characters,<br>View2                    | supports numbers and letters     | 0                 |                         |            |
|                                | *OID Subtree<br>Must be a combi<br>.1.3.6.79 | nation of numbers and dots, such | as .1.3.6.1.2.1.1 |                         |            |
|                                | Type<br>Included                             | C Excluded                       |                   |                         |            |
|                                |                                              | Cancel Save                      |                   |                         |            |

SNMP – View Management

This page allows the network administrator to group SNMP users and assign different authorization and access privileges.

| SNMP            |                    |                |                                                                                             |                                                                     |                                         |            |
|-----------------|--------------------|----------------|---------------------------------------------------------------------------------------------|---------------------------------------------------------------------|-----------------------------------------|------------|
| Global Settings | View Management Gr | oup Management | Community Management                                                                        | User Management                                                     | Notification Management                 | Trap Event |
| Add             | _                  |                |                                                                                             |                                                                     |                                         |            |
| Group           | Security Mode      | Security Level | Read-only view                                                                              | Read-write view                                                     | Notification View                       | Operatio   |
| Group1          | SNMPv3             | AuthPri        | View2                                                                                       | View1                                                               | all                                     | 🗹 Ū        |
|                 | *Group             |                | Group1                                                                                      |                                                                     |                                         |            |
|                 | Security Mo        | de             | SNMPv3                                                                                      |                                                                     | ~ /                                     |            |
|                 | Security Lev       | el             | AuthPri                                                                                     |                                                                     | ~                                       |            |
|                 | Read-only vi       | ew             | View2                                                                                       |                                                                     | $\sim$                                  |            |
|                 |                    |                | The view can only be viewed,                                                                | not edited                                                          |                                         |            |
|                 | Read-write v       | riew           | View1                                                                                       |                                                                     | $\sim$                                  |            |
|                 |                    |                | The view can be read and wri<br>cannot read and write all MIB                               | ten. If no view selected, the sobjects of the device.               | SNMP manager                            |            |
|                 | Notification       | View           | all                                                                                         |                                                                     | ~                                       |            |
|                 |                    |                | The management software ca<br>the selected view. If no view s<br>information to SNMP manage | in receive abnormal alarm ir<br>elected, the SNMP dailing wi<br>er. | nformation sent by<br>ill not send trap |            |
|                 |                    |                | Cancel Save                                                                                 |                                                                     |                                         |            |

SNMP – Group Management

# **Community Management**

This page allows a user to add/remove multiple communities of SNMP.

| SNMP            |                 |                           |                              |                         |            |
|-----------------|-----------------|---------------------------|------------------------------|-------------------------|------------|
| Global Settings | View Management | Group Management Communit | y Management User Management | Notification Management | Trap Event |
| Add             |                 |                           |                              |                         |            |
| Community       | Туре            | View                      | Permission                   | Group                   | Operation  |
| GWN7800         | Advanced        |                           | **                           | Group1                  | <u>1</u>   |
| Grandstream     | Advanced        |                           |                              | Group1                  | ßŪ         |
| public          | *Community      | GWN7800                   |                              | 8                       | C Ū        |
|                 | Туре            | Basic                     | <ul> <li>Advanced</li> </ul> |                         |            |
|                 | *Group          | Group1                    |                              | $\sim$                  |            |
|                 |                 | Cancel                    | Save                         |                         |            |

SNMP – Community Management

# **SNMP User Management**

This page allows a user to configure the SNMPv3 user profile.

| SNMP            |                       |                      |                           |                     |                 |
|-----------------|-----------------------|----------------------|---------------------------|---------------------|-----------------|
| Global Settings | View Management Group | Management Community | Management User Managemer | Notification Manage | ment Trap Event |
| Add             |                       |                      |                           |                     |                 |
| User            | Group                 | Security Level       | Authentication Mode       | Encryption Mode     | Operation       |
| User1           | Group1                | NoAuthNoPri          | None                      | None                | ßŌ              |
| User2           | Group1                | AuthPri              | SHA                       | DES                 | <u>i</u>        |
| User3           | *User                 | User2                |                           | 0                   | ßÖ              |
|                 | *Group                | Group                | 1                         | ~                   | •               |
|                 | Security Level        | AuthPri              |                           |                     |                 |
|                 | Authentication        | Mode OMD5            | SHA                       |                     |                 |
|                 | *Authentication       | Password             |                           | 5 <sub>7</sub> 4    |                 |
|                 | Encryption Mod        | e DES                |                           |                     |                 |
|                 | *Encryption Pass      | word                 |                           | 2                   |                 |
|                 |                       | Canc                 | el Save                   |                     |                 |

SNMP – User Management

This page allows a user to configure a host to receive SNMPv1/v2/v3 notification.

| SNMP            |                |                   |                 |                   | _               |                     |                 |           |
|-----------------|----------------|-------------------|-----------------|-------------------|-----------------|---------------------|-----------------|-----------|
| Global Settings | View Managemen | t Group Managemer | nt Community I  | Aanagement User M | anagement Notif | fication Management | Trap Event      |           |
| Add             |                |                   |                 |                   | _               |                     |                 |           |
| Server Addres   | UDP Port       | Security Mode     | Notification Ty | pe Community/User | Security Level  | Timeout (s)         | Maximum Retries | Operation |
| 192.168.5.11    | 162            | SNMPv3            | Traps           | User1             | AuthPri         |                     | -               | ВÒ        |
|                 | *              | erver Address     | [               | 192.168.5.11      |                 |                     | $\neg$          |           |
|                 | *U             | IDP Port          |                 | 162               |                 |                     | 0               |           |
|                 | s              | ecurity Mode      |                 | SNMPv3            |                 |                     | ~               |           |
|                 | N              | lotification Type |                 | Traps 💿 Inf       | orms            |                     |                 |           |
|                 | *U             | lser              |                 | User1             |                 |                     | ~               |           |
|                 | 5              | ecurity Level     |                 | AuthPri           |                 |                     | ~               |           |
|                 | •T             | ïmeout (s)        |                 | 300               |                 |                     | 0               |           |
|                 | *N             | Aaximum Retries   |                 | 255               |                 |                     | ۲               |           |
|                 |                |                   |                 | Cancel Sa         | ve              |                     |                 |           |

SNMP – Notification Management

#### **Trap Event**

a **Trap event** refers to an alert or notification that is automatically sent by a device or system when a specific event occurs. These events, shown in the SNMP configuration, are various types of conditions that the system is monitoring. When enabled, the device sends a trap to the SNMP manager, notifying it of occurrences like:

- Authentication failed: When there is an unauthorized login attempt.
- Port Up/Down: When a network port goes offline or comes online.
- Cold Start/Warm Start: When the system or device reboots (cold or warm restart).

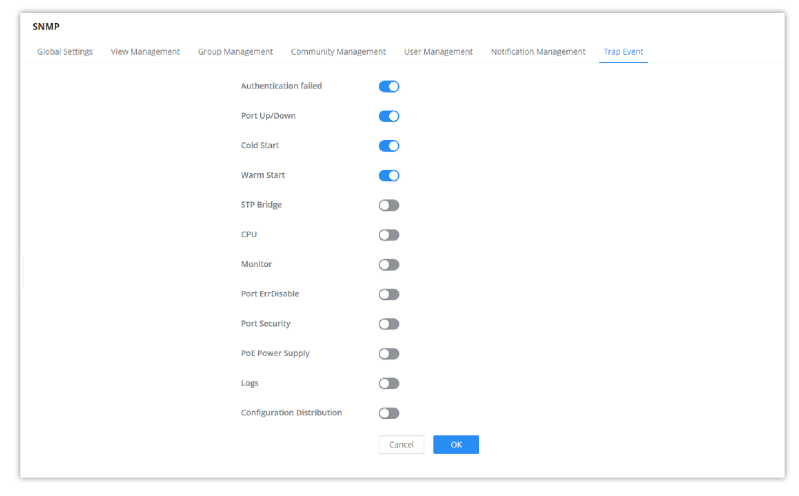

SNMP – Trap Event

### RMON

RMON (Remote Monitoring) based on SNMP (Simple Network Management Protocol) architecture, functions to monitor the network. RMON is currently a commonly used network management standard defined by the Internet Engineering Task Force (IETF), which is mainly used to monitor the data traffic across a network segment or even the entire network to enable the network administrator to take protection measures in time to avoid any network malfunction. In addition, RMON MIB records network statistics information on network performance and malfunction periodically, based on which the management station can monitor the network at any time effectively. RMON is helpful for network administrators to manage the large-scale network since it reduces the communication traffic between the management station and the managed agent.

#### Note:

Please enable SNMP>Global Settings>SNMP first before RMON takes effect

### **RMON Statistics**

Ethernet statistics function (corresponding to the statistics group in the RMON MIB): The system collects basic statistics of each network being monitored. The system will continuously count the traffic of a certain network segment and the distribution of various types of packets, the number of error frames of various types, the number of collisions, etc. The number of data packets, the number of broadcast and multicast packets, the number of received bytes, the number of received packets, etc.

| RMC  | N                  |                      |                |                         |                   |                  |                    |               |              |
|------|--------------------|----------------------|----------------|-------------------------|-------------------|------------------|--------------------|---------------|--------------|
| 0    | To use RMON, pleas | e enable SNMP>Global | Settings>SNMP. |                         |                   |                  |                    |               |              |
| Stat | istics History     | Event A              | Varm           |                         |                   |                  |                    |               |              |
| Re   | fresh Clear        |                      |                |                         |                   |                  |                    |               |              |
|      | Port               | Received Bytes       | Drop Events    | <b>Received Packets</b> | Broadcast Packets | Multiast Packets | CRC & Align Errors | Undersize Pac | Operation    |
|      | 1/0/1              | 14294925             | 0              | 99520                   | 5450              | 9731             | 0                  | 0             | $\Diamond$   |
|      | 1/0/2              | 0                    | 0              | 0                       | 0                 | 0                | 0                  | 0             | $\Diamond$   |
|      | 1/0/3              | 0                    | 0              | 0                       | 0                 | 0                | 0                  | 0             | $\bigcirc$   |
|      | 1/0/4              | 0                    | 0              | 0                       | 0                 | 0                | 0                  | 0             | $\bigotimes$ |
|      | 1/0/5              | 0                    | 0              | 0                       | 0                 | 0                | 0                  | 0             | $\Diamond$   |
|      | 1/0/6              | 0                    | 0              | 0                       | 0                 | 0                | 0                  | 0             | $\Diamond$   |
|      | 1/0/7              | 0                    | 0              | 0                       | 0                 | 0                | 0                  | 0             | $\bigotimes$ |
|      | 1/0/8              | 0                    | 0              | 0                       | 0                 | 0                | 0                  | 0             | $ \diamond$  |
|      | 1/0/9              | 0                    | 0              | 0                       | 0                 | 0                | 0                  | 0             | $\bigcirc$   |
|      | 1/0/10             | 0                    | 0              | 0                       | n                 | n                | 0                  | 0             | ~            |

RMON – Statistics

### **RMON History**

The system will periodically collect statistics on various traffic information, including bandwidth utilization, number of error packets, and total number of packets based on the History ID.

Click on the "Add" button to create a History ID specifying the Port as well.

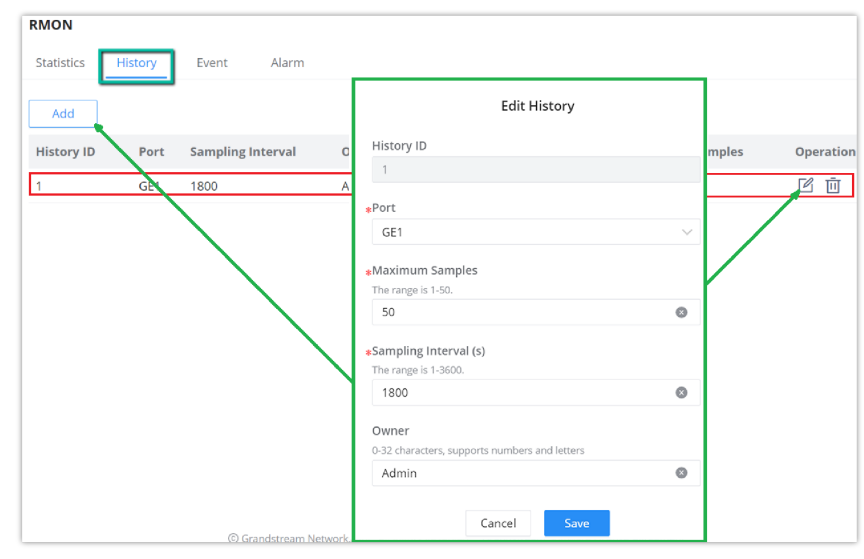

RMON – History

### **RMON Event**

The event group controls the events and prompts from the device and provides all events generated by the RMON Agent. When an event occurs, it can record logs or send Trap to the network management station.

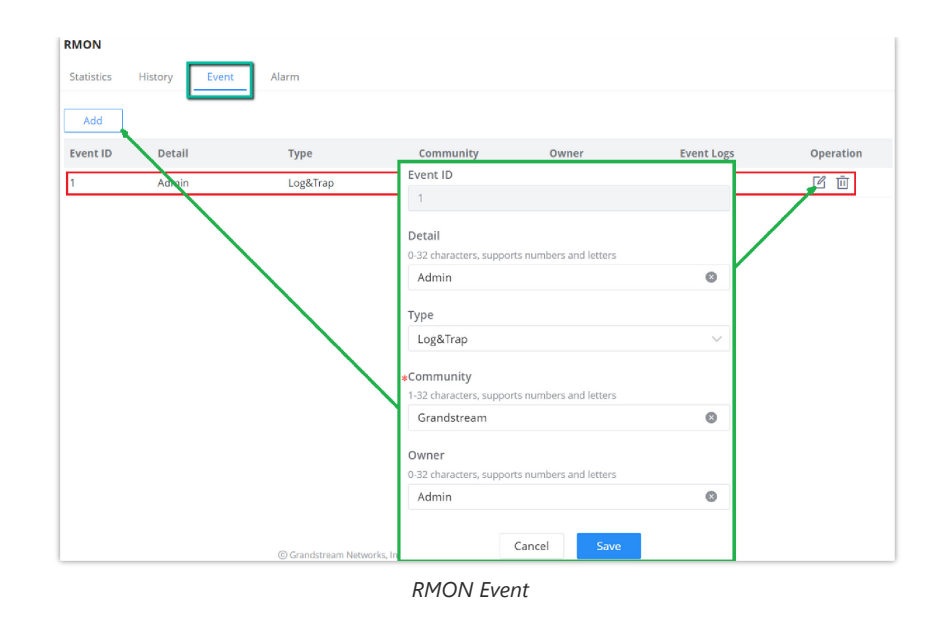

# **RMON Alarm**

The system monitors the specified alarm variable. After pre-defining a set of thresholds and sampling time for the specified alarm, the system will obtain the value of the specified alarm variable according to the defined time period. When the value of the alarm variable is greater than or equal to the upper threshold, an upper alarm event will be triggered. When the value of the alarm variable is less than or equal to the lower threshold, a lower alarm event is triggered.

| RMON       |         |                 |                      |                      |             |              |                 |                 |          |
|------------|---------|-----------------|----------------------|----------------------|-------------|--------------|-----------------|-----------------|----------|
| Statistics | History | Event Alar      | rm                   |                      |             |              |                 |                 |          |
| Refresh    | Add     |                 |                      |                      |             |              |                 |                 |          |
| Alarm ID   | Port    | Counter / Value | Sampling Type        | Sampling<br>Interval | Owner       | Trigger Mode | Rising Threshol | Falling Thresho | Operatio |
| 1          | GE1     | Drop Events/0   | Absolute             | 100                  | Admin       | Rising       | 100/1           |                 | ØŌ       |
|            |         |                 | larm ID              |                      | 1           |              |                 | 1 /             |          |
|            |         | *P              | ort                  |                      | GE1         |              | ~               |                 |          |
|            |         | c               | ounter               |                      | Drop Events |              | ~               |                 |          |
|            |         | s               | ampling Type         |                      | Absolute    | Delta        |                 |                 |          |
|            |         | ≠S              | ampling Interval (s) |                      | 100         |              | 0               |                 |          |
|            |         | c               | )wner                |                      | Admin       |              | ٥               |                 |          |
|            |         | т               | rigger Mode          |                      | Rising      |              | ~               |                 |          |
|            |         | *R              | lising Threshold     |                      | 100         |              | 0               |                 |          |
|            |         | *R              | lising Event         |                      | 1           |              | ~               |                 |          |
|            |         |                 |                      |                      | Cancel Sa   | ve           |                 |                 |          |

RMON – Alarm

# LLDP/LLDP MED

LLDP/LLDP MED is a one-way protocol, there are no request/response sequences. Information is advertised by stations implementing the transmit function, and is received and processed by stations implementing the receive function.

LLDP MED is an enhancement to LLDP that provides additional functionality to support media devices. LLDP MED features include: enabling network policy advertisement and discovery for real-time applications (such as voice and/or video);

# **LLDP Global Settings**

This page allows a user to set general settings for LLDP including enabling LLDP and other parameters.

| LLDP/   | LLDP-MED        |                                     |                                                                                                    |           |
|---------|-----------------|-------------------------------------|----------------------------------------------------------------------------------------------------|-----------|
| LLDP    | Global Settings | LLDP MED Network Policy LLDP        | MED Port Settings Device Info Neighbor Info Statistics                                             |           |
|         |                 | LLDP                                |                                                                                                    |           |
|         |                 | *TLV Advertise Interval (s)         | 30 Valid range is 5-32767                                                                          |           |
|         |                 | *TTL Multiplier                     | 4 Valid range is 2-10                                                                              |           |
|         |                 | *Port Reinitializing Delay Time (s) | 2 Valid range is 1-10                                                                              |           |
|         |                 | *LLDPDU Transmit Delay Time (s)     | 2 Valid range is 1-8191                                                                            |           |
|         |                 |                                     | Cancel                                                                                             |           |
| Port Se | ettings         |                                     |                                                                                                    |           |
| Edi     | it              |                                     |                                                                                                    |           |
| ~       | Port            | Mode                                | TLV                                                                                                | Operation |
| ~       | 1/0/1           | Tx/Rx                               | PortDescription, SysName, SysDescription, SysCapabilities, ManagementAddrSel, PVID, MacPhySel, Lin | C         |
| ~       | 1/0/2           | Tx/Rx                               | PortDescription, SysName, SysDescription, SysCapabilities, ManagementAddrSel, PVID, MacPhySel, Lin | ß         |
| ~       | 1/0/3           | Tx/Rx                               | PortDescription, SysName, SysDescription, SysCapabilities, ManagementAddrSel, PVID, MacPhySel, Lin | ß         |

LLDP Global Settings

More configurations can adjusted per port (GE1 to GE10).

| LLDP Global Settings > Edit Port Settings |                                                          |   |
|-------------------------------------------|----------------------------------------------------------|---|
| Port                                      | 1/0/1                                                    |   |
| Mode                                      | Tx/Rx                                                    | ~ |
| TLV                                       | Basic TLV                                                |   |
|                                           | Port Description TLV System Name TLV                     |   |
|                                           | ☑ System Description TLV ☑ System Capabilities TLV       |   |
|                                           | ✓ Management Address TLV                                 |   |
|                                           | IEEE 802.1TLV                                            |   |
|                                           | Port VLAN ID TLV     VLAN Name TLV                       |   |
|                                           | IEEE 802.3TLV                                            |   |
|                                           | MAC/PHY Link Aggregation TLV<br>Configuration/Status TLV |   |
|                                           | Maximum Frame Size TLV Power via MDI TLV                 |   |
|                                           | Cancel                                                   |   |

LLDP Port Settings

# **LLDP MED Network Policy**

This page allows the network administrator to set the MED (Media Endpoint Discovery) network policy. Click on the "**Add**" button to add a Network Policy or toggle ON **Auto Voice Network Policy** (Voice VLAN has to be configured as well).

| CEDI GIODAI Settings | LLDP MED Network Policy | LLDP MED Port Settings | Device Info | Neighbor Info | Statistics |           |          |
|----------------------|-------------------------|------------------------|-------------|---------------|------------|-----------|----------|
| *Fast Rep            | port Count              | 3                      |             |               | Valid rang | e is 1-10 |          |
| Auto Vic             | oce Network Policy      |                        |             |               |            |           |          |
|                      |                         | Cancel                 |             |               |            |           |          |
| etwork Policy        |                         |                        |             |               |            |           |          |
| Add Delete           |                         |                        |             |               |            |           |          |
|                      | Application             | VLAN                   | VLAN Tag    | Co            | S          | DSCP      | Operatio |
| Policy ID            |                         |                        |             |               |            |           |          |

LLDP MED Network Policy

To add a Network Policy, click on the "Add" button or click on the "Edit" icon under the Operation column to edit.

| LLDP MED Network Policy > Edit Network | vork Policy |   |                       |
|----------------------------------------|-------------|---|-----------------------|
| Policy ID                              | 1           |   |                       |
| Application                            | Voice       | ~ |                       |
| *VLAN                                  | 7           |   | Valid range is 0-4095 |
| VLAN Tag                               | Tagged      | ~ |                       |
| CoS                                    | 6           | ~ |                       |
| DSCP                                   | 43          | ~ |                       |
|                                        | Cancel      |   |                       |

Add/Edit Network Policy

# LLDP MED Port Settings

LLDP/LLDP MED Neighbor Info LLDP Global Settings Statistics LLDP MED N Edi Location Identification TLV Port LLDP MED Network Policy TLV Inventory TLV PoE-PSE TLV Operation GE1 Enable Enab Disab ß Ľ GE2 Port GE1 GE3 Ľ LLDP MED GE4 Ľ Network Policy TLV GE5 Ø GE6 Network Policy C Ľ Voice ~ 1 GE7 Ľ Add Network Policy 🕀 GE8 Ø Inventory TLV GE9 Ø Location Identification TLV GE10 Ľ PoE-PSE TLV Cancel LLDP MED Port Settings

The user can configure LLDP MED Settings for each port on this page.

# **LLDP Device Info**

This page displays information for LLDP Local Device connected to each port. Click on the port to view related LLDP information about that port, the information includes: Basic Info, **IEEE 802.1 TLVs** information, **IEEE 802.3 TLVs (802.3 bt)** information, **MED Details**, **Network Policy**...

| LLDP/LLDP-MED        |                                |                            |                  |                |                      |                                    |
|----------------------|--------------------------------|----------------------------|------------------|----------------|----------------------|------------------------------------|
| LLDP Global Settings | LLDP MED Network Policy        | LLDP MED Port Settings     | Device Info      | Neighbor Info  | Statistics           |                                    |
|                      | Local Device Info              |                            |                  |                |                      |                                    |
|                      | Chassis ID Subt                | vpe MacAdo                 | ir.              |                |                      |                                    |
|                      | Chassis ID                     | C0:74:A                    | D. Constant      |                |                      |                                    |
|                      | Device Name                    | GWN78                      | 13P              |                |                      |                                    |
|                      | System Descrip                 | ion GWN78                  | 13P              |                |                      |                                    |
|                      | Supported Syst<br>Capabilities | em Bridge,                 | Router           |                |                      |                                    |
|                      | Enabled System                 | Features Bridge,           | Router           |                |                      |                                    |
|                      | Port ID Subtype                | Local                      |                  |                |                      |                                    |
|                      | Local Port Info                |                            |                  |                |                      |                                    |
|                      | 2 4                            | 6 8 10<br>5 7 9            | 12 14            | 16 18<br>15 17 | 20 22 24<br>19 21 23 | 25 26 27 28<br>55P+ 55P+ 55P+ 55P+ |
|                      | Click port figure ab           | ove to view related LLDP a | and LLDP-MED d   | etails         |                      |                                    |
|                      | Basic Info                     |                            |                  |                |                      |                                    |
|                      | Chassis ID Subt                | vpe MacAdo                 | ir               |                |                      |                                    |
|                      | Chassis ID                     | C0:74:A                    | Different Little |                |                      |                                    |
|                      | Device Name                    | GWN78                      | 13P              |                |                      |                                    |
|                      | System Descrip                 | ion GWN78                  | 13P              |                |                      |                                    |
|                      | Supported Syst                 | em Capabilities Bridge,    | Router           |                |                      |                                    |
|                      | Enabled System                 | Features Bridge,           | Router           |                |                      |                                    |

LLDP Device Info
# **Neighbor Info**

This page lists the neighbors obtained on the switch ports. Click on the "Refresh" button to update the list.

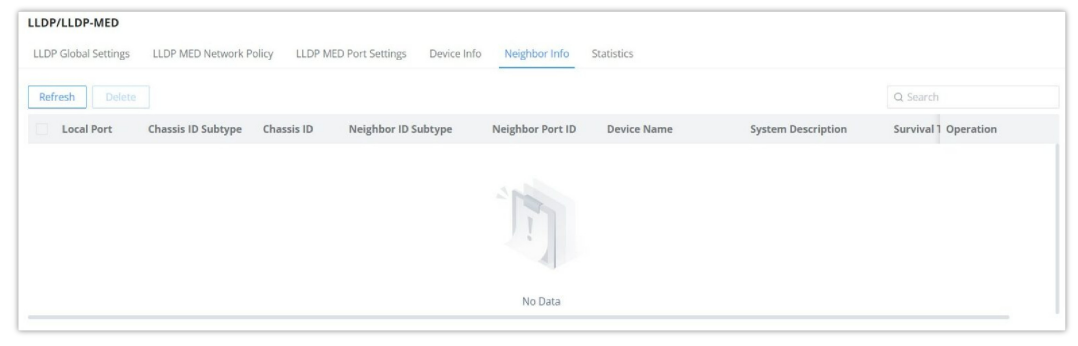

LLDP Neighbor Info

## **LLDP Statistics**

View the LLDP statistics of the local device through this feature. Click on "Refresh" to update the list.

| LLDP Global Setting                                                                                                    | s LLDP MED Network Policy                       | LLDP MED Port Settings         | Device Info                                                | Neighbor In                                              | nfo Statistics                |                                                                 |                                                           |               |
|----------------------------------------------------------------------------------------------------|-------------------------------------------------|--------------------------------|------------------------------------------------------------|----------------------------------------------------------|-------------------------------|-----------------------------------------------------------------|-----------------------------------------------------------|---------------|
|                                                                                                    | Global Statistic                                | s                              |                                                            |                                                          |                               |                                                                 |                                                           |               |
|                                                                                                    | Insertions                                      | 1                              |                                                            |                                                          |                               |                                                                 |                                                           |               |
|                                                                                                    | Delete                                          | 1                              |                                                            |                                                          |                               |                                                                 |                                                           |               |
|                                                                                                    | Drops                                           | 0                              |                                                            |                                                          |                               |                                                                 |                                                           |               |
|                                                                                                    | Age-Outs                                        | 0                              |                                                            |                                                          |                               |                                                                 |                                                           |               |
|                                                                                                    |                                                 |                                |                                                            |                                                          |                               |                                                                 |                                                           |               |
|                                                                                                    |                                                 | Re                             | fresh Cl                                                   | ear                                                      |                               |                                                                 |                                                           |               |
|                                                                                                    |                                                 | Re                             | fresh Cl                                                   | ear                                                      |                               |                                                                 |                                                           |               |
| Port Statistics                                                                                                    |                                                 | Re                             | fresh Cl                                                   | ear                                                      |                               |                                                                 |                                                           |               |
| Port Statistics<br>Refresh Cle                                                                                                    | ſ                                               | Re                             | fresh Cl                                                   | ear                                                      |                               |                                                                 |                                                           |               |
| Port Statistics<br>Refresh Cle                                                                                                    | ir<br>Total Packets Transmitted                 | Re                             | fresh Cl                                                   | es                                                       |                               | Received TLV                                                    | Timed-out Neighbors                                       | Operatio      |
| Port Statistics<br>Refresh Cle                                                                                                    | ir<br>Total Packets Transmitted                 | Total                          | fresh Cl<br>Received Fram<br>Discarded                     | es<br>Error                                              | Discarded                     | Received TLV<br>Unrecognized                                    | Timed-out Neighbors                                       | Operatio      |
| Port Statistics<br>Refresh Cle<br>Port<br>1/0/1                                                                                                    | r<br>Total Packets Transmitted<br>862           | Re<br>Total<br>0               | fresh Cl<br>Received Fram<br>Discarded<br>0                | es<br>Error<br>0                                         | Discarded<br>0                | Received TLV<br>Unrecognized<br>0                               | Timed-out Neighbors                                       | Operatio<br>🖒 |
| Port Statistics Refresh Cle Port T/0/1 T/0/2                                                                                                    | rr<br>Total Packets Transmitted<br>862<br>0     | Total<br>0                     | fresh Cl<br>Received Fram<br>Discarded<br>0<br>0           | es<br>Frror<br>0<br>0                                    | Discarded<br>0<br>0           | Received TLV<br>Unrecognized<br>0<br>0                          | Timed-out Neighbors 0 0                                   | Operatio      |
| Port Statistics           Perfresh         Cle           Port         1/0/1           1/0/2         1/0/2           1/0/3         1/0/3                                         | rr<br>Total Packets Transmitted<br>862<br>0     | Total<br>0<br>0<br>0           | fresh Cl<br>Received Fram<br>Discarded<br>0<br>0<br>0      | es<br>Frror<br>0<br>0<br>0                               | Discarded<br>0<br>0<br>0      | Received TLV<br>Unrecognized<br>0<br>0<br>0                     | Timed-out Neighbors 0 0 0 0                               | Operatio      |
| Port Statistics           Perfresh         Cle           2         Port           3         1/0/1           4         1/0/2           4         1/0/3           5         1/0/4 | r<br>Total Packets Transmitted<br>862<br>0<br>0 | Total<br>0<br>0<br>0<br>0<br>0 | fresh Cl<br>Received Fram<br>Discarded<br>0<br>0<br>0<br>0 | es<br>Frror<br>0<br>0<br>0<br>0<br>0<br>0<br>0<br>0<br>0 | Discarded<br>0<br>0<br>0<br>0 | Received TLV Unrecognized 0 0 0 0 0 0 0 0 0 0 0 0 0 0 0 0 0 0 0 | Timed-out Neighbors 0 0 0 0 0 0 0 0 0 0 0 0 0 0 0 0 0 0 0 | Operatio      |

**LLDP** Statistics

## **Energy Efficient Ethernet**

EEE or **Energy Efficient Ethernet** helps on reducing the power consumption on interfaces like GWN78xx switches Ethernet port, it achieves this by using power only during data transmission.

Navigate to Maintenance → Energy Saving Management, select a port to edit then enable 802.3 EEE.

- Configuration Status: shows if the configuration is enabled.
- Status: if a supported device is connected to the GWN78xx switch, it will show if it's enabled or not.

| Energy Efficient Ethernet |                      |          |           |
|---------------------------|----------------------|----------|-----------|
| Edit Refresh              |                      |          |           |
| Port                      | Configuration Status | Status   | Operation |
| 1/0/1                     | Enabled              | Enabled  |           |
| 1/0/2                     | Enabled              | Disabled |           |
| 1/0/3                     | Disabled             | Disabled |           |
| 1/0/4                     | Disabled             | Disabled | Ľ         |
| 1/0/5                     | Disabled             | Disabled | Ľ         |

Energy Efficient Ethernet

To enable EEE on a port, select a port then click on "Edit" button then toggle ON 802.3 EEE as shown below:

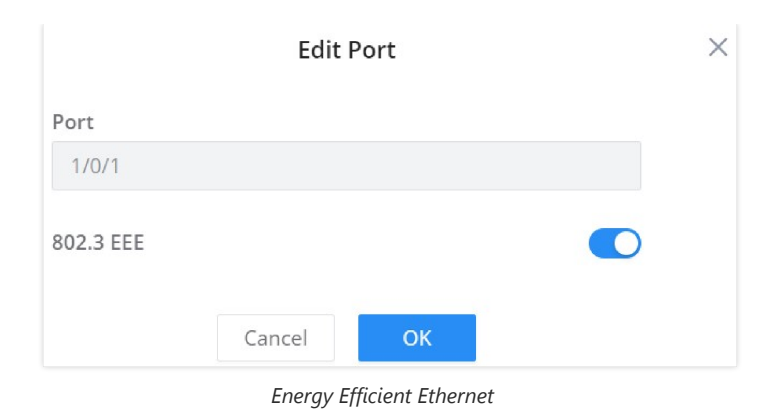

# Alert

The Alerts section allows administrators to set up alert statuses for different types of system reactions for hardware components, this can be configured based on the component's performance, this can include factors such as CPU Usage, Memory Usage, PoE Power, MAC Address Exceeds Limit, Temperature, Fan Malfunctioning, PoE Chip Malfunctioning...

| ert                       |              |           |   |                 |    |                        |                   |    |                          |
|---------------------------|--------------|-----------|---|-----------------|----|------------------------|-------------------|----|--------------------------|
| NetTsettings Statistics   |              |           |   |                 |    |                        |                   |    |                          |
|                           |              |           |   |                 |    |                        |                   |    |                          |
| Туре                      | Alert Status | Log Level |   | Alert Threshold |    | Alert Waiting Time (s) | Restore Threshold |    | Restore Waiting Time (s) |
| CPU Usage                 |              | Error     | × | 80              | %  | 30                     | 80                | %  | 10                       |
| Memory Usage              |              | Error     | Ŷ | 80              | %  | 30                     | 80                | %  | 10                       |
| oE Power                  |              | Error     | × | 80              | %  | 30                     | 80                | %  | 10                       |
| fac Address Exceeds Limit |              | Error     | × | 80              | %  | 30                     | 80                | %  | 10                       |
| emperature                |              | Error     | ~ | 77              | °C | 30                     | 77                | °C | 10                       |
| an Malfunction            |              | Error     | ~ |                 |    | 30                     |                   |    | 10                       |
| OE Chip Malfunction       |              | Error     | ~ | **              |    | 30                     |                   |    | 10                       |
| Cancel CK                 |              |           |   |                 |    |                        |                   |    |                          |
|                           |              |           |   |                 |    |                        |                   |    |                          |

Alert Settings

# **Alert Statistics**

The statistics section shows the current status of the Hardware components, in addition to some other hardware information, it also displays the last alert time and last restore time of the service

| Alert                     |                |                     |                         |                     |                           |             |
|---------------------------|----------------|---------------------|-------------------------|---------------------|---------------------------|-------------|
| Alert Settings Statistics |                |                     |                         |                     |                           |             |
| Refresh                   |                |                     |                         |                     |                           |             |
| Туре                      | Current Status | Last Alert Time     | Last Alert Actual Value | Last Restore Time   | Last restore Actual Value | Alert Times |
| CPU Usage                 | normal         | 1970-01-01 08:00:00 | 0%                      | 1970-01-01 08:00:00 | 0%                        | 0           |
| Memory Usage              | normal         | 1970-01-01 08:00:00 | 0%                      | 1970-01-01 08:00:00 | 0%                        | 0           |
| PoE Power                 | normal         | 1970-01-01 08:00:00 | 0%                      | 1970-01-01 08:00:00 | 0%                        | 0           |
| Mac Address Exceeds Limit | normal         | 1970-01-01 08:00:00 | 0%                      | 1970-01-01 08:00:00 | 0%                        | 0           |
| Temperature               | normal         | 1970-01-01 08:00:00 | 0°C                     | 1970-01-01 08:00:00 | 0°C                       | 0           |
| Fan Malfunction           | normal         | 1970-01-01 08:00:00 | -                       | 1970-01-01 08:00:00 |                           | 0           |
| PoE Chip Malfunction      | normal         | 1970-01-01 08:00:00 |                         | 1970-01-01 08:00:00 |                           | 0           |
|                           |                |                     |                         |                     |                           |             |
|                           |                |                     |                         |                     |                           |             |
|                           |                |                     |                         |                     |                           |             |
|                           |                |                     |                         |                     |                           |             |

Alert Statistics

# SYSTEM

# **Basic Settings**

The basic settings page is split into three categories:

- Basic Info: first section, the user can specify a name for the GWN78xx switch with a system location and contact.
- Time Settings: In this section, the users can configure the time either manually, or using an NTP Server, it's also possible to configure Daylight Saving (DST) Mode according to the location or recurrence.

• Scheduled Reboot: the users can enable scheduled reboot by adding a schedule under the Time Policy.

Please navigate to the **System**  $\rightarrow$  **Basic Settings** page.

| Basic Info                 |                     |                 |          |               |        |                |        |
|----------------------------|---------------------|-----------------|----------|---------------|--------|----------------|--------|
| *Device Name               | GWN7822P            |                 |          |               |        | 1~64 characte  | ers    |
| System Location            | Default             | Default         |          |               |        |                |        |
| System Contact             | Default             |                 |          |               |        | 0~64 characte  | ers    |
| Time Settings              |                     |                 |          |               |        |                |        |
| Date & Time                | 🔿 Manual 🛛 💿 A      | utomatic (NTP s | Server)  |               |        |                |        |
| System Time                | 2024-10-17 23:08:3  | D               |          |               |        |                |        |
| NTP Server ①               | pool.ntp.org        |                 |          |               |        |                |        |
| Time Zone                  | (UTC+08:00) Beijing | Shanghai.Chor   | ngqing,H | ong Kong,Urur | n ~    |                |        |
| DayLight Saving (DST) Mode | Recurring           |                 |          |               | ~      |                |        |
| Offset (Min)               | 60                  |                 |          |               |        | Valid range is | 1-1440 |
| Starting Time              | July ~              | Week 1          | $\sim$   | Sunday        | ~      | 00:00          | 0      |
| Ending Time                | December ~          | Week 1          | ~        | Sunday        | $\sim$ | 00:00          | C      |
| Scheduled Reboot           |                     |                 |          |               |        |                |        |
| Reboot Time                | Disabled            |                 |          |               | ~      |                |        |
|                            | Cancel              | к               |          |               |        |                |        |

Basic Settings

| Basic Info                    |                                                                                                    |  |  |  |  |  |  |
|-------------------------------|----------------------------------------------------------------------------------------------------|--|--|--|--|--|--|
| Device Name                   | Specify a name for the device.                                                                                                    |  |  |  |  |  |  |
| System Location               | Enter system location.                                                                                                    |  |  |  |  |  |  |
| System Contact                | Specify the system contact.                                                                                                    |  |  |  |  |  |  |
|                               | Time Settings                                                                                                    |  |  |  |  |  |  |
| Date & Time                   | <ul> <li>Select time synchronization method: Manual or Automatic (NTP Server).</li> <li>Manual: specify the time manually.</li> <li>Automatic (NTP Server): time will be synced automatically with NTP Server.</li> <li>Note: if the device is added to the GDMS Networking and Auto Sync Time feature (under Settings → System) is enabled then the local NTP setting on the device will be disabled. All managed devices will synchronize the time from GDMS Networking.</li> </ul> |  |  |  |  |  |  |
| System Time                   | <ul> <li>If Manual is selected, the user can specify the date and time.</li> <li>If Automatic (NTP Server) is selected, the current time and time will be displayed,</li> </ul>                                                                                                    |  |  |  |  |  |  |
| NTP Server                    | If Date & Time is set to Automatic (NTP Server), please specify the NTP Server address, by default is set to "pool.ntp.org".                                                                                                    |  |  |  |  |  |  |
| Time Zone                     | Select the time zone from the drop-down list.                                                                                                    |  |  |  |  |  |  |
| DayLight Saving<br>(DST) Mode | <ul> <li>Disabled: DayLight Saving mode will be disabled.</li> <li>Recurring: if the Daylight saving is recurring (repetitive).</li> <li>Non Recurring: if selected the user can specify the offset (min) and daylight saving time start date and end date.</li> <li>Recurring USA: for USA region.</li> </ul>                                                                                                    |  |  |  |  |  |  |

|                                                                                                    | • Recurring EU: for EU region                        |  |  |  |  |  |
|----------------------------------------------------------------------------------------------------|------------------------------------------------------|--|--|--|--|--|
| Offset (Min)                                                                                                    | Specify the Offset by minutes, range from 1 to 1440. |  |  |  |  |  |
| Starting Time                                                                                                    | Starting Time Specify the starting date and time.    |  |  |  |  |  |
| Ending Time                                                                                                    | Specify the ending date and time.                    |  |  |  |  |  |
| Scheduled Reboot                                                                                                    |                                                      |  |  |  |  |  |
| Reboot Time Select a reboot time from the drop-down list or click on "+" button to add a schedule. By default is disabled |                                                      |  |  |  |  |  |
| Basic Settings                                                                                                    |                                                      |  |  |  |  |  |

# **Access Control**

In this section, the user can configure access to GWN78xx switches.

Please navigate to **System**  $\rightarrow$  **Access Control**.

## Web Service Management

On the first tab, the user can configure the following:

- **Inactive Session Timeout (min):** (the range is from 15 seconds to 1440) which is how much time before the GWN78xx switch will log out automatically.
- HTTPS: the HTTPS port, by default, is 443, It can be changed if necessary. (it's recommended to keep it 443).
- **Telnet:** can be enabled, but by default is disabled (it's recommended to keep it disabled, it's not secure, and use instead SSH).
- **SSH**: SSH is enabled by default, and it's a better alternative to Telnet, the default port is 22, It can be changed if necessary. (it's recommended to keep it to 22)

| Access Control         |                   |                                                    |                                                                   |                                   |
|------------------------|-------------------|----------------------------------------------------|-------------------------------------------------------------------|-----------------------------------|
| Web Service Management | SSH Remote Access | Management Platform Settings                       | Management ACL of Hardware-based Management ACL of Software-based | ware-based                        |
|                        |                   | <ul> <li>Inactive Session Timeout (min)</li> </ul> | 15                                                                | Valid range is 1-1440             |
|                        |                   | •HTTPS Port                                        | 443                                                               | Valid range is 443 and 1024-65535 |
|                        |                   | Telnet                                             |                                                                   |                                   |
|                        |                   | SSH                                                |                                                                   |                                   |
|                        |                   | SSH Port                                           | 22                                                                | Valid range is 22 and 1024-65535  |
|                        |                   |                                                    | Cancel                                                            |                                   |
|                        |                   |                                                    |                                                                   |                                   |
|                        |                   |                                                    |                                                                   |                                   |
|                        |                   |                                                    |                                                                   |                                   |
|                        |                   |                                                    |                                                                   |                                   |

Access Control - Web Service Management

## Note:

VTY (Virtual Teletype) sessions allow remote management of network devices through a command-line interface. GWN78xx switches now support up to 12 simultaneous VTY sessions, enabling concurrent SSH or Telnet access for administrators.

# **SSH Remote Access**

This feature is exclusively used for troubleshooting purposes by our developers and support engineers. When remote access is requested by either party, please enter the current user's password to grant permission to access to the device.

| Access Control         |                   |                       |
|------------------------|-------------------|-----------------------|
| Web Service Management | SSH Remote Access | Manager Settings      |
| *Password              | Enter log         | in password to access |
|                        | SSH Ren           | note Access           |

Access Control - SSH Remote Access disabled

Enter the password, then click on the "SSH Remote Access" button, it will be automatically disabled in 48 hours.

| Access Control         |                   |                                                             |
|------------------------|-------------------|-------------------------------------------------------------|
| Web Service Management | SSH Remote Access | Manager Settings                                            |
|                        |                   |                                                             |
|                        | Remote acc        | ess enabled. It will be automatically disabled in 48 hours. |
|                        |                   | Disable SSH Remote Access                                   |

Access Control – SSH Remote Access enabled

## **Management Platform Settings**

The Manager Settings tab allows the users to configure GWN Manager or GWN Router access parameters (Server address and port). It's also possible to allow DHCP option 43 and if it's enabled If enabled, the server address assigned by DHCP Option 43 will be preferred.

| Access Control    |                          |                                                          |                                                      |                        |
|-------------------|--------------------------|----------------------------------------------------------|------------------------------------------------------|------------------------|
| Web Service Manag | sement SSH Remote Access | Management Platform Settings                             | Management ACL of Hardware-based Management ACL of S | oftware-based          |
|                   |                          | Allow DHCP Option 43 to Override<br>Management Server () |                                                      |                        |
|                   |                          | Management Server Settings                               |                                                      |                        |
|                   |                          | Management Platform                                      | GWN Manager     GWN Router                           |                        |
|                   |                          | Management Server Address                                |                                                      |                        |
|                   |                          | <ul> <li>Management Server Port <sup>③</sup></li> </ul>  | 8443                                                 | Valid range is 1-65535 |
|                   |                          |                                                          | Cancel                                               |                        |
| **                |                          |                                                          |                                                      |                        |

Access Control – Manager Settings

#### Note:

When GWN Manager wants to take over a managed switch, it can force the takeover by entering the switch current password.

### Management ACL of Hardware-based

On a GWN78xx switch, the hardware management Access Control List (ACL) is designed to optimize resource efficiency by filtering traffic directly at the hardware level before it reaches the CPU. This pre-processing step ensures that only traffic matching the defined security rules is forwarded for further handling, effectively reducing unnecessary CPU load and enhancing overall performance. By offloading the initial traffic validation to the switch hardware, the GWN78xx improves both network efficiency and security.

| Access Control                                    |                              |                                             |                                                     |                                  |                |           |  |  |  |
|---------------------------------------------------|------------------------------|---------------------------------------------|-----------------------------------------------------|----------------------------------|----------------|-----------|--|--|--|
| Web Service Management                            | SSH Remote Access            | Management Platform Settings                | Management ACL of Hardware-based                    | Management ACL of Software-based |                |           |  |  |  |
|                                                   |                              | Access Control                              |                                                     |                                  |                |           |  |  |  |
|                                                   |                              |                                             | Cancel OK                                           |                                  |                |           |  |  |  |
| Rule                                              |                              |                                             |                                                     |                                  |                |           |  |  |  |
| <ol> <li>After rules added, the system</li> </ol> | n will generate default drop | oped rules for each set of services and VLA | N interfaces of the rules, with the lowest priority |                                  |                |           |  |  |  |
| Add Delete D                                      |                              |                                             |                                                     |                                  |                |           |  |  |  |
| Rule ID                                           | Service                      | Action                                      | IP Address                                          | Mask                             | VLAN Interface | Operation |  |  |  |
|                                                   |                              |                                             |                                                     |                                  |                |           |  |  |  |
| 194                                               |                              |                                             |                                                     |                                  |                |           |  |  |  |
|                                                   |                              |                                             |                                                     |                                  |                |           |  |  |  |
| NO Data                                           |                              |                                             |                                                     |                                  |                |           |  |  |  |

Management ACL of Hardware-based

| Management ACL of Hardware-based $\ge$ <b>Add</b> |               |                                                                  |
|---------------------------------------------------|---------------|------------------------------------------------------------------|
| •Rule ID                                          | 1             | Valid range is 1-2147483647. The smaller<br>ID is matched first. |
| •Service                                          | HTTPS         | ~                                                                |
| Action                                            | Allow         |                                                                  |
| Address                                           | 192.168.40.1  | 1Pu4 format                                                      |
| Mask 💿                                            | 255.255.255.0 | IPv4 format                                                      |
| •VLAN Interface                                   | 1             | ~                                                                |
|                                                   | Cancel        |                                                                  |
|                                                   |               |                                                                  |
|                                                   |               |                                                                  |
|                                                   |               |                                                                  |

Add a Hardware-based ACL Rule

## Management ACL of Software-based

On the GWN78xx switch, the software-based Management ACL uses firewall-like rules to control who can access the network and its management features. This means it sets up restrictions to make sure that only authorized users and devices can access important parts of the switch, helping to keep the network secure and well-managed.

| Aanagement ACL of Software-based > Add ACL ACL Name  ACL Name  Action  Action |
|----------------------------------------------------------------------------------------------------|
| ACL Name Test_Bule      Test_Bule      I-64 characters      Rule Settings      whild range is 1210/40547. The smaller     0 is matched first.      Action                                                                                                    |
| Rule Settings     1     Valet range 10 - 3142483647. The smaller       •Rule ID     1     D is masched first.       Action     Image: Allow     D trop                                                                                                    |
| Rule ID     I     Vuid range is 1-214743642. The smaller     ID is matched lines     Action                                                                                                    |
| Action 💽 Allow 🔿 Drop                                                                                                    |
|                                                                                                    |
| IPv4 Address/Mask   Any  Custom                                                                                                    |
| IPv6 Address/Prefix Length 💿 Any 🔿 Custom                                                                                                    |
| service HTTPS SSH Teinet SNMP                                                                                                    |
| Port<br>Cick on port to advect/unselect                                                                                                    |
| Port<br>2 4 6 8 10 12 44 66 18 30 22 24<br>3 5 7 9 11 13 15 17 19 21 22 25 25 25 27 28 354                                                                                                    |
| LAG                                                                                                    |
| 2 4 6 8                                                                                                    |

Management ACL of Software-based

## **User Management**

There are three levels of users, namely administrator, operator and monitor. The administrator authenticates and authorizes users who log in to the switch according to management need where each user has different permissions and passwords.

## 1. Administrator

- Each device has one and only one administrator.
- The highest privileges can execute any command.
- The username admin cannot be changed, only the password can be changed.
- Support adding, and deleting operator and monitor.

#### 2. Operator

- Added by an administrator, there can be multiple accounts as Operators.
- The second highest authority can execute all commands except the administrator's key operations and important mandatory commands
- Can't change the username, only the password.
- Support adding, and deleting Monitor users.

#### Note:

All features of admin are allowed except setting management IP address and factory reset.

#### 3. Monitor

- Multiple Monitors are possible with the permission of an Administrator or Operator.
- The lowest authority can only view switch status and statistics without any execution and configuration authority.
- Can't change the username, only the password.

#### Note:

Can only view information.

Click on the "Add" button to add a new user then specify the password and the user level (Operator or Monitor).

| User Management              |               | Add User                                                                                                    |           |
|------------------------------|---------------|----------------------------------------------------------------------------------------------------|-----------|
| Add Delete                   |               | eUsername<br>1-64 characters, supports numbers, letters and special characters<br>which contains _@#&                                                           |           |
| <ul> <li>Username</li> </ul> | Level         | Technician                                                                                                    | Operation |
| admin                        | Administrator | Password<br>8-64 characters, must contain two of digits, letters and special                                                                                    |           |
| User1 Monitor                |               | characters                                                                                                    | Ū         |
| Devs                         | Operator      |                                                                                                    | Ū         |
| Technician                   | Monitor       | *Confirm Password                                                                                                    | Ū         |
|                              |               | User Level<br>Operator<br>All features except setting mamagement IP address and factory<br>reset of admin are allowed<br>Can only view information<br>Cancel OK |           |

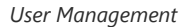

# **Time Policy**

The time policy page helps to create schedules, for example, Office working hours, Upgrade schedules or Reboot schedules.

To create a schedule, Please navigate to **Web UI**  $\rightarrow$  **System**  $\rightarrow$  **Time Policy** page, then click on "**Create Policy**" button, there are weekly schedules or absolute Date/Time schedules, for weekly schedules please select from the table the hours and days and as for absolute Date/Time select the days from the drop-down calendars and times from the drop-down menu. Please refer to the figure below.

| + Create Policy      | Create Policy          |                                                   |                   |                       |                      |                                                   |                  |          |       |
|----------------------|------------------------|---------------------------------------------------|-------------------|-----------------------|----------------------|---------------------------------------------------|------------------|----------|-------|
|                      | If both weekly and ab: | solute schedules are configured                   | on the same day,  | only the absolute sch | edule will take effe | ct.                                               |                  |          |       |
| Upgrade Schedule 🛛 🖄 | *Policy Name           |                                                   | Reboot Schedule 🛞 |                       |                      | 8                                                 | 1~64 characters  |          |       |
|                      | ✓ Weekly               |                                                   |                   |                       |                      |                                                   |                  |          |       |
|                      |                        | Select All                                        | Monday            | Tuesday               | Wednesday            | Thursday                                          | Friday           | Saturday | Sunda |
|                      |                        | 00:00-00:30                                       |                   |                       |                      |                                                   |                  |          |       |
|                      |                        | 00:30-01:00                                       |                   |                       |                      |                                                   |                  |          |       |
|                      |                        | 01:00-01:30                                       |                   |                       |                      |                                                   |                  |          |       |
|                      |                        | 01:30-02:00                                       |                   |                       |                      |                                                   |                  |          |       |
|                      |                        | 02:00-02:30                                       |                   |                       |                      |                                                   |                  |          |       |
|                      |                        | 02:30-03:00                                       |                   |                       |                      |                                                   |                  |          |       |
|                      |                        | 03:00-03:30                                       |                   |                       |                      |                                                   |                  |          |       |
|                      |                        | 03:30-04:00                                       |                   |                       |                      |                                                   |                  |          |       |
|                      |                        | 04:00-04:30                                       |                   |                       |                      |                                                   |                  |          |       |
|                      |                        | 04:30-05:00                                       |                   |                       |                      |                                                   |                  |          |       |
|                      |                        | ns-86 ns-20                                       |                   |                       |                      |                                                   |                  |          |       |
| - Abs                |                        | me ( If no time period is sel                     | ected on the sch  | neduled date, no s    | ervice on the cor    | responding date wi                                | ll be excuted. ) |          |       |
|                      |                        | Please select date (multiple choices are allowed) |                   |                       |                      | Please select time (multiple choices are allowed) |                  |          |       |
|                      |                        |                                                   |                   |                       |                      |                                                   |                  |          | Add   |
|                      |                        |                                                   |                   |                       |                      |                                                   |                  |          |       |

Time Policy

#### Note:

- If both weekly and absolute schedules are configured on the same day, only the absolute schedule will take effect.
- If no time period is selected on the scheduled date, no service on the corresponding date will be executed.

## 1588v2 TC

IEEE 1588v2 is a protocol for synchronizing clocks, enabling accurate time between nodes in a network.

A transparent clock or TC is a type of clock used in IEEE 1588v2 networks and it uses a Precision Time Protocol (PTP) messages to accurately calculate the time.

E2E or (End-to-End) transparent clock measures the delay at each network element between the master and slave clocks.

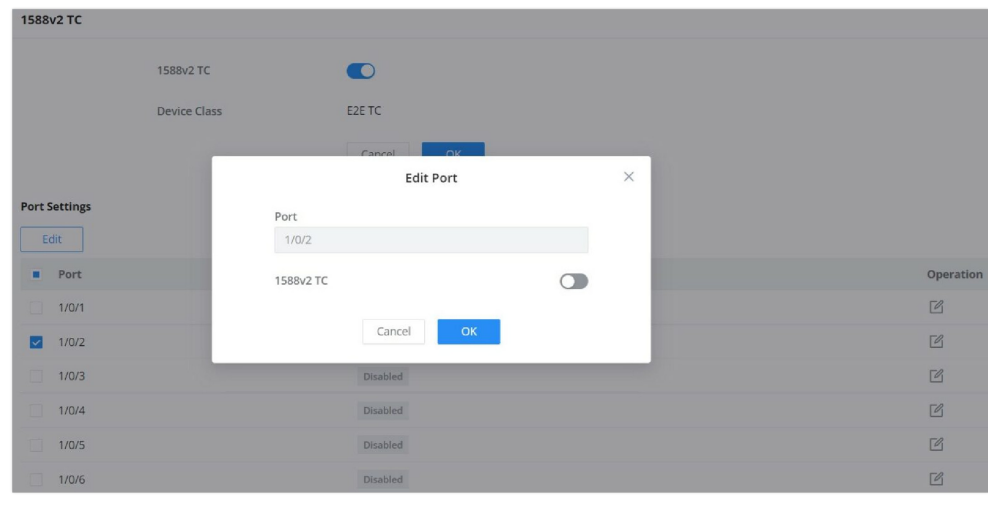

1588v2 TC

## Note:

This feature is still in Beta, Web only supports E2T TC.

# **CHANGE LOG**

This section documents significant changes from previous versions of the GWN78xx switches user manuals. Only major new features or major document updates are listed here. Minor updates for corrections or editing are not documented here.

#### Version 1.0.13.6

Product Name: GWN7801(P) / GWN7802(P) / GWN7803(P), GWN7806(P), GWN7811(P), GWN7812P, GWN7813(P), GWN7816(P), GWN7821P, GWN7822P, GWN7830, GWN7831, GWN7832.

- Added support for BGP & Route Policy on L3 Switch. [BGP] [Route Policy]
- Added LED status change during the start-up process. [LED Indicators]
- Removed PTP settings from Web UI.
- This is the initial release for GWN7821P/GWN7822P Switches.

### Version 1.0.9.15

#### Product Name: GWN7806(P)

- Added port groups. [Port Group]
- Added LLDP auto-config for Auto Voice VLAN mode in Voice VLAN. [LLDP/LLDP MED Auto Config]
- Added more features for STP, including ignore VLAN in BPDU, root protection and loopback protection. [Ignore VLAN in BPDU] [Root Protection] [Loop Protection]
- Added more OUI in Voice VLAN. [OUI]
- Added IP configuration for MGMT VLAN. [MGMT VLAN]
- Added redirect to interface for ACL. [Redirect to Interface]
- Added VLAN binding to ACL function.[VLAN Binding to ACL]
- Optimized the rate limit groups from 32 to128 in ACL. [Rate Limit Settings]
- Added mask for IPSG/IPv6SG. [IP Source Guard]
- Added remote-ID configuration based on port for DHCP Snooping. [DHCP Option 82]
- Changed DHCP's Option 82 Circuit ID/Remote ID. [DHCP Option 82]
- Added entries fixed for DHCP/DHCPv6 Snooping. [DHCP Snooping]
- Added flow upgrade via manual upgrade. [Upgrade Flow]
- Added more settings for logs, including minimum log level and log aggregation. [Log Aggregation]
- Added Ping watchdog in diagnostics. [Ping Watchdog]
- Added connection diagnostics of GWN router. [GWN Router]
- Added RSPAN, including port-based and ACL-based remotely mirroring. [RSPAN] [Configuring an ACL based RSPAN]
- Added new SNMP Traps. [Trap Event]
- Added 802.3bt info in LLDP. [IEEE 802.3 TLV]
- Added Maintenance Alerts. [Alert]
- Added management ACL, including hardware-based and software-based management ACL. [Management ACL of Hardware-based] [Management ACL of Software-based]
- Added Layer 3 discovery and management by GWN router.[Management Platform Settings]
- Added ACL for VTY (SSH and telnet). [Web Service Management]
- Added additional Radius Access-Request Attributes. [Identity Authentication Management]
- Removed Commited Burst Configuration from Queue Shaping. [Queue Shaping]
- Added 1588v2 P2P TC. [1588v2 P2P TC]
- Added NAS-Port-Type value 15 with alternate management VLAN. [MGMT VLAN]
- Added ability to shutdown port by profile group. [Port Group]
- Added more port details such as neighbor and PoE power history info. [Port Info]
- Added more port statistics info. [Port Statistics]
- Added loopback detection. [Loopback Detection]
- Added support for QinQ. [QinQ]

- Added MAC-based VLAN. [MAC VLAN]
- Added protocol-based VLAN. [Protocol VLAN]
- Added VLAN translation. [VLAN translation]
- Added untagged OUI mode for voice VLAN. [Voice VLAN]
- Added gateway priority when using DHCP to get VLAN IP address [VLAN IP Interface]
- Added import/export IPSG binding table for IP Source Guard. [IP Source Guard]
- Added IPv6 Source Guard. [IPv6 Source Guard]
- Added MAC bypass authentication. [Identity Authentication Management]
- Added upgrade by FTP and Explicit FTPS. [FTP] [Explicit FTPS]
- Added DST mode for time settings. [DST]
- Added HTTPS/SSH port customization. [Web Service Management]
- Added GWN Manager takeover function. [Management Platform Settings]
- Added support to see switch clients and other information. [Port Info]
- Optimized DHCP option 43 settings for DHCP server. [DHCP Server]
- Optimized routing table. [Routing Forwarding]
- Added port scheduled enabling feature. [Scheduled enabled]
- Added DHCPv6 Snooping. [DHCPv6 Snooping]
- Optimized CPU and memory usage in Web GUI. [System Info]
- Optimized search for Web GUI. [Search]

#### Version 1.0.1.14

Product Name: GWN7806(P)

• This is the initial release.

#### Version 1.0.9.15

#### Product Name: GWN7832

- Added port groups. [Port Group]
- Added LLDP auto-config for Auto Voice VLAN mode in Voice VLAN. [LLDP/LLDP MED Auto Config]
- Added more features for STP, including ignore VLAN in BPDU, root protection and loopback protection. [Ignore VLAN in BPDU] [Root Protection] [Loop Protection]
- Added more OUI in Voice VLAN. [OUI]
- Added IP configuration for MGMT VLAN. [MGMT VLAN]
- Added redirect to interface for ACL. [Redirect to Interface]
- Added VLAN binding to ACL function.[VLAN Binding to ACL]
- Optimized the rate limit groups from 32 to128 in ACL. [Rate Limit Settings]
- Added mask for IPSG/IPv6SG. [IP Source Guard]
- Added remote-ID configuration based on port for DHCP Snooping. [DHCP Option 82]
- Changed DHCP's Option 82 Circuit ID/Remote ID. [DHCP Option 82]
- Added entries fixed for DHCP/DHCPv6 Snooping. [DHCP Snooping]
- Added flow upgrade via manual upgrade. [Upgrade Flow]
- Added more settings for logs, including minimum log level and log aggregation. [Log Aggregation]
- Added Ping watchdog in diagnostics. [Ping Watchdog]
- Added connection diagnostics of GWN router. [GWN Router]
- Added RSPAN, including port-based and ACL-based remotely mirroring. [RSPAN] [Configuring an ACL based RSPAN]

- Added new SNMP Traps. [Trap Event]
- Added 802.3bt info in LLDP. [IEEE 802.3 TLV]
- Added Maintenance Alerts. [Alert]
- Added management ACL, including hardware-based and software-based management ACL. [Management ACL of Hardware-based] [Management ACL of Software-based]
- Added Layer 3 discovery and management by GWN router.[Management Platform Settings]
- Added ACL for VTY (SSH and telnet). [Web Service Management]
- Added additional Radius Access-Request Attributes. [Identity Authentication Management]
- Removed Commited Burst Configuration from Queue Shaping. [Queue Shaping]
- Added 1588v2 P2P TC. [1588v2 P2P TC]
- Added NAS-Port-Type value 15 with alternate management VLAN. [MGMT VLAN]
- Added ability to shutdown port by profile group. [Port Group]
- Added more port details such as neighbor and PoE power history info. [Port Info]
- Added more port statistics info. [Port Statistics]
- Added loopback detection. [Loopback Detection]
- Added support for QinQ. [QinQ]
- Added MAC-based VLAN. [MAC VLAN]
- Added protocol-based VLAN. [Protocol VLAN]
- Added VLAN translation. [VLAN translation]
- Added untagged OUI mode for voice VLAN. [Voice VLAN]
- Added gateway priority when using DHCP to get VLAN IP address [VLAN IP Interface]
- Added import/export IPSG binding table for IP Source Guard. [IP Source Guard]
- Added IPv6 Source Guard. [IPv6 Source Guard]
- Added MAC bypass authentication. [Identity Authentication Management]
- Added upgrade by FTP and Explicit FTPS. [FTP] [Explicit FTPS]
- Added DST mode for time settings. [DST]
- Added HTTPS/SSH port customization. [Web Service Management]
- Added GWN Manager takeover function. [Management Platform Settings]
- Optimized DHCP option 43 settings for DHCP server. [DHCP Server]
- Optimized routing table. [Routing Forwarding]
- Added port scheduled enabling feature. [Scheduled enabled]
- Added DHCPv6 Snooping. [DHCPv6 Snooping]
- Optimized CPU and memory usage in Web GUI. [System Info]
- Optimized search for Web GUI. [Search]

#### Product Name: GWN7830/GWN7831

- Added port groups. [Port Group]
- Added LLDP auto-config for Auto Voice VLAN mode in Voice VLAN. [LLDP/LLDP MED Auto Config]
- Added more features for STP, including ignore VLAN in BPDU, root protection and loopback protection. [Ignore VLAN in BPDU] [Root Protection] [Loop Protection]
- Added more OUI in Voice VLAN. [OUI]
- Added IP configuration for MGMT VLAN. [MGMT VLAN]
- Added redirect to interface for ACL. [Redirect to Interface]
- Added VLAN binding to ACL function.[VLAN Binding to ACL]
- Optimized the rate limit groups from 32 to128 in ACL. [Rate Limit Settings]

- Added mask for IPSG/IPv6SG. [IP Source Guard]
- Added remote-ID configuration based on port for DHCP Snooping. [DHCP Option 82]
- Changed DHCP's Option 82 Circuit ID/Remote ID. [DHCP Option 82]
- Added entries fixed for DHCP/DHCPv6 Snooping. [DHCP Snooping]
- Added flow upgrade via manual upgrade. [Upgrade Flow]
- Added more settings for logs, including minimum log level and log aggregation. [Log Aggregation]
- Added Ping watchdog in diagnostics. [Ping Watchdog]
- Added connection diagnostics of GWN router. [GWN Router]
- Added RSPAN, including port-based and ACL-based remotely mirroring. [RSPAN] [Configuring an ACL based RSPAN]
- Added new SNMP Traps. [Trap Event]
- Added 802.3bt info in LLDP. [IEEE 802.3 TLV]
- Added Maintenance Alerts. [Alert]
- Added management ACL, including hardware-based and software-based management ACL. [Management ACL of Hardware-based] [Management ACL of Software-based]
- Added Layer 3 discovery and management by GWN router.[Management Platform Settings]
- Added ACL for VTY (SSH and telnet). [Web Service Management]
- Added additional Radius Access-Request Attributes. [Identity Authentication Management]
- Removed Committed Burst Configuration from Queue Shaping. [Queue Shaping]

#### Version 1.0.7.71

Product Name: GWN7830/GWN7831

- Optimized search for Web GUI [Search]
- Optimized CPU and memory usage in Web GUI [System Info]
- Optimized device IP address display [System Info]
- Added more port details such as neighbor, PoE power history info [Port Info]
- Added port scheduled enabling feature [Port Basic Settings]
- Added more port statistics info [Port Statistics]
- Added loopback detection feature [Loopback Detection]
- Added QinQ [VLAN]
- Optimized trunk port settings [VLAN Port Members]
- Added MAC-based VLAN [MAC VLAN]
- Added protocol-based VLAN [Protocol VLAN]
- Added VLAN translation [VLAN Port Settings]
- Added default gateway configuration under MGMT VLAN [VLAN IP Interface]
- Added gateway priority when using DHCP to get VLAN IP address [VLAN IP Interface]
- Optimized DHCP option 43 configuration for DHCP server [DHCP Server]
- Added advanced ACL settings, including mirroring, statistics, and priority remapping for a rule [ACL]
- Added import/export IPSG binding table for IP Source Guard [IP Source Guard]
- Added IPv6 Source Guard [IPv6 Source Guard]
- Optimized remote ID and Circuit ID for DHCP Snooping [DHCP Snooping option 82]
- Added DHCPv6 Snooping [DHCPv6 Snooping]
- Added upgrade by FTP and Explicit FTPS [Upgrade]
- Added connection diagnostics with GWN.Cloud/Manager [Cloud/Manager Connection Diagnostics]
- Optimized EEE [Energy Efficient Ethernet]
- Added DST mode for time settings [Basic Settings]

- Added HTTPS/SSH port customization [Web Service Management]
- Optimized Manager settings [Manager Settings]
- Added rate limit by ACL binding to VLAN. [VLAN Binding to ACL]
- Added MAC bypass authentication. [Local User of MAC-based]
- Add GWN Manager takeover function [Manager Settings]
- Expanded DHCP leases range up to 11520 min [DHCP Server]
- Added refresh IP address when using DHCP to get VLAN IP address. [VLAN IP Interface]
- Added support for OSPFv3. [OSPFv3]
- Added support for 12 VTY (SSH or telnet) sessions. [Access Control]
- Added support to see switch clients and other information. [Port Info]

### Version 1.0.3.1

Product Name: GWN7830, GWN7831, GWN7832

• This is the initial release.

#### Version 1.0.9.15

#### Product Name: GWN7816(P)

- Added port groups. [Port Group]
- Added LLDP auto-config for Auto Voice VLAN mode in Voice VLAN. [LLDP/LLDP MED Auto Config]
- Added more features for STP, including ignore VLAN in BPDU, root protection and loopback protection. [Ignore VLAN in BPDU] [Root Protection] [Loop Protection]
- Added more OUI in Voice VLAN. [OUI]
- Added IP configuration for MGMT VLAN. [MGMT VLAN]
- Added redirect to interface for ACL. [Redirect to Interface]
- Added VLAN binding to ACL function.[VLAN Binding to ACL]
- Optimized the rate limit groups from 32 to128 in ACL. [Rate Limit Settings]
- Added mask for IPSG/IPv6SG. [IP Source Guard]
- Added remote-ID configuration based on port for DHCP Snooping. [DHCP Option 82]
- Changed DHCP's Option 82 Circuit ID/Remote ID. [DHCP Option 82]
- Added entries fixed for DHCP/DHCPv6 Snooping. [DHCP Snooping]
- Added flow upgrade via manual upgrade. [Upgrade Flow]
- Added more settings for logs, including minimum log level and log aggregation. [Log Aggregation]
- Added Ping watchdog in diagnostics. [Ping Watchdog]
- Added connection diagnostics of GWN router. [GWN Router]
- Added RSPAN, including port-based and ACL-based remotely mirroring. [RSPAN] [Configuring an ACL based RSPAN]
- Added new SNMP Traps. [Trap Event]
- Added 802.3bt info in LLDP. [IEEE 802.3 TLV]
- Added Maintenance Alerts. [Alert]
- Added management ACL, including hardware-based and software-based management ACL. [Management ACL of Hardware-based] [Management ACL of Software-based]
- Added Layer 3 discovery and management by GWN router.[Management Platform Settings]
- Added ACL for VTY (SSH and telnet). [Web Service Management]
- Added additional Radius Access-Request Attributes. [Identity Authentication Management]
- Removed Commited Burst Configuration from Queue Shaping. [Queue Shaping]
- Added 1588v2 P2P TC. [1588v2 P2P TC]

- Added NAS-Port-Type value 15 with alternate management VLAN. [MGMT VLAN]
- Added ability to shutdown port by profile group. [Port Group]
- Added more port details such as neighbor and PoE power history info. [Port Info]
- Added more port statistics info. [Port Statistics]
- Added loopback detection. [Loopback Detection]
- Added support for QinQ. [QinQ]
- Added MAC-based VLAN. [MAC VLAN]
- Added protocol-based VLAN. [Protocol VLAN]
- Added VLAN translation. [VLAN translation]
- Added untagged OUI mode for voice VLAN. [Voice VLAN]
- Added gateway priority when using DHCP to get VLAN IP address. [VLAN IP Interface]
- Added import/export IPSG binding table for IP Source Guard. [IP Source Guard]
- Added IPv6 Source Guard. [IPv6 Source Guard]
- Added MAC bypass authentication. [Identity Authentication Management]
- Added upgrade by FTP and Explicit FTPS. [FTP] [Explicit FTPS]
- Added DST mode for time settings. [DST]
- Added HTTPS/SSH port customization. [Web Service Management]
- Added GWN Manager takeover function. [Management Platform Settings]
- Optimized DHCP option 43 settings for DHCP server. [DHCP Server]
- Optimized routing table. [Routing Forwarding]
- Added port scheduled enabling feature. [Scheduled enabled]
- Added DHCPv6 Snooping. [DHCPv6 Snooping]
- Optimized CPU and memory usage in Web GUI. [System Info]
- Optimized search for Web GUI. [Search]

Product Name: GWN7811(P)/GWN7812P/GWN7813(P)

- Added port groups. [Port Group]
- Added LLDP auto-config for Auto Voice VLAN mode in Voice VLAN. [LLDP/LLDP MED Auto Config]
- Added more features for STP, including ignore VLAN in BPDU, root protection and loopback protection. [Ignore VLAN in BPDU] [Root Protection] [Loop Protection]
- Added more OUI in Voice VLAN. [OUI]
- Added IP configuration for MGMT VLAN. [MGMT VLAN]
- Added redirect to interface for ACL. [Redirect to Interface]
- Added VLAN binding to ACL function.[VLAN Binding to ACL]
- Optimized the rate limit groups from 32 to128 in ACL. [Rate Limit Settings]
- Added mask for IPSG/IPv6SG. [IP Source Guard]
- Added remote-ID configuration based on port for DHCP Snooping. [DHCP Option 82]
- Changed DHCP's Option 82 Circuit ID/Remote ID. [DHCP Option 82]
- Added entries fixed for DHCP/DHCPv6 Snooping. [DHCP Snooping]
- Added flow upgrade via manual upgrade. [Upgrade Flow]
- Added more settings for logs, including minimum log level and log aggregation. [Log Aggregation]
- Added Ping watchdog in diagnostics. [Ping Watchdog]
- Added connection diagnostics of GWN router. [GWN Router]
- Added RSPAN, including port-based and ACL-based remotely mirroring. [RSPAN] [Configuring an ACL based RSPAN]
- Added new SNMP Traps. [Trap Event]

- Added 802.3bt info in LLDP. [IEEE 802.3 TLV]
- Added Maintenance Alerts. [Alert]
- Added management ACL, including hardware-based and software-based management ACL. [Management ACL of Hardware-based] [Management ACL of Software-based]
- Added Layer 3 discovery and management by GWN router.[Management Platform Settings]
- Added ACL for VTY (SSH and telnet). [Web Service Management]
- Added additional Radius Access-Request Attributes. [Identity Authentication Management]
- Removed Commited Burst Configuration from Queue Shaping. [Queue Shaping]

#### Version 1.0.7.71

Product Name: GWN7811(P)/GWN7812P/GWN7813(P)

- Optimized search for Web GUI. [Search]
- Optimized CPU and memory usage in Web GUI. [System Info]
- Optimized device IP address display. [System Info]
- Added more port details such as neighbor, PoE power history info. [Port Info]
- Added port scheduled enabling feature. [Port Basic Settings]
- Added more port statistics info. [Port Statistics]
- Added loopback detection. [Loopback Detection]
- Added support for QinQ. [VLAN]
- Optimized trunk port settings. [VLAN Port Members]
- Added MAC-based VLAN. [MAC VLAN]
- Added protocol-based VLAN. [Protocol VLAN]
- Added VLAN translation. [VLAN Port Settings]
- Added default gateway configuration under MGMT VLAN. [VLAN IP Interface]
- Added gateway priority when using DHCP to get VLAN IP address. [VLAN IP Interface]
- Optimized DHCP option 43 configuration for DHCP server. [DHCP Server]
- Added advanced ACL settings, including mirroring, statistics, and priority remapping for a rule. [ACL]
- Added import/export IPSG binding table for IP Source Guard. [IP Source Guard]
- Added IPv6 Source Guard. [IPv6 Source Guard]
- Optimized remote ID and Circuit ID for DHCP Snooping. [DHCP Snooping option 82]
- Added DHCPv6 Snooping. [DHCPv6 Snooping]
- Added upgrade by FTP and Explicit FTPS. [Upgrade]
- Added connection diagnostics with GWN.Cloud/Manager. [Cloud/Manager Connection Diagnostics]
- Optimized EEE. [Energy Efficient Ethernet]
- Added DST mode for time settings. [Basic Settings]
- Added HTTPS/SSH port customization. [Web Service Management]
- Optimized Manager settings. [Manager Settings]
- Added rate limit by ACL binding to VLAN. [VLAN Binding to ACL]
- Added MAC bypass authentication. [Local User of MAC-based]
- Add GWN Manager takeover function [Manager Settings]
- Expanded DHCP leases range up to 11520 min. [DHCP Server]
- Added refresh IP address when using DHCP to get VLAN IP address. [VLAN IP Interface]
- Added support for OSPFv3. [OSPFv3]
- Added support for 12 VTY (SSH or telnet) sessions. [Access Control]
- Added support to see switch clients and other information. [Port Info]

### Version 1.0.3.8

Product Name: GWN7816(P)

• This is the initial release.

#### Version 1.0.1.20

Product Name: GWN7811(P)/GWN7812P/GWN7813(P)

- Added support for GWN Cloud 1.1.25.23. [GWN.Cloud]
- Added support of SSH and TELNET in #mode. [Login Remotely using SSH]
- Added support of Auto Voice VLAN (Dynamic Voice VLAN). [Voice VLAN]
- Added support of voice VLAN OUI Untagged mode. [Voice VLAN]
- Added SNTP GWN Cloud interface. [Time Settings]
- Added support of EXEC CLI config commands by GWN Cloud. [GWN Cloud Web CLI]

#### Version 1.0.1.8

Product Name: GWN7811(P)/GWN7812P/GWN7813(P)

• This is the initial release.

#### Firmware Version 1.0.9.15

Product Name: GWN7801(P)/GWN7802(P)/GWN7803(P)

- Added port groups. [Port Group]
- Added LLDP auto-config for Auto Voice VLAN mode. [LLDP/LLDP MED Auto Config]
- Added more features for STP, including ignore VLAN in BPDU, root protection and loopback protection. [Ignore VLAN in BPDU] [Root Protection] [Loop Protection]
- Added more OUI in Voice VLAN. [OUI]
- Added IP configuration for MGMT VLAN. [MGMT VLAN]
- Added redirect to interface for ACL. [Redirect to Interface]
- Added VLAN binding to ACL function.[VLAN Binding to ACL]
- Optimized the rate limit groups from 32 to128 in ACL. [Rate Limit Settings]
- Added mask for IPSG/IPv6SG. [IP Source Guard]
- Added remote-ID configuration based on port for DHCP Snooping. [DHCP Option 82]
- Changed DHCP's Option 82 Circuit ID/Remote ID. [DHCP Option 82]
- Added entries fixed for DHCP/DHCPv6 Snooping. [DHCP Snooping]
- Added flow upgrade via manual upgrade. [Upgrade Flow]
- Added more settings for logs, including minimum log level and log aggregation. [Log Aggregation]
- Added Ping watchdog in diagnostics. [Ping Watchdog]
- Added connection diagnostics of GWN router. [GWN Router]
- Added RSPAN, including port-based and ACL-based remotely mirroring. [RSPAN] [Configuring an ACL based RSPAN]
- Added new SNMP Traps. [Trap Event]
- Added 802.3bt info in LLDP. [IEEE 802.3 TLV]
- Added Maintenance Alerts. [Alert]
- Added management ACL, including hardware-based and software-based management ACL. [Management ACL of Hardware-based] [Management ACL of Software-based]
- Added Layer 3 discovery and management by GWN router.[Management Platform Settings]
- Added ACL for VTY (SSH and telnet). [Web Service Management]

- Added additional Radius Access-Request Attributes. [Identity Authentication Management]
- Removed Commited Burst Configuration from Queue Shaping. [Queue Shaping]

#### Firmware Version 1.0.5.61

Product Name: GWN7801(P)/GWN7802(P)/GWN7803(P)

- Optimized search for Web GUI. [Search]
- Optimized CPU and memory usage in Web GUI. [System Info]
- Optimized device IP address display [System Info]
- Added more port details such as neighbor, PoE power history info. [Port Info]
- Added port scheduled enabling feature. [Port Basic Settings]
- Added more port statistics info. [Port Statistics]
- Added loopback detection feature. [Loopback Detection]
- Added QinQ. [VLAN]
- Optimized trunk port settings. [VLAN Port Members]
- Added MAC-based VLAN. [MAC VLAN]
- Added protocol-based VLAN. [Protocol VLAN]
- Added VLAN translation. [VLAN Port Settings]
- Added default gateway configuration under MGMT VLAN. [VLAN IP Interface]
- Added gateway priority when using DHCP to get VLAN IP address. [VLAN IP Interface]
- Optimized DHCP option 43 configuration for DHCP server. [DHCP Server]
- Added advanced ACL settings, including mirroring, statistics, and priority remapping for a rule. [ACL]
- Added import/export IPSG binding table for IP Source Guard. [IP Source Guard]
- Added IPv6 Source Guard. [IPv6 Source Guard]
- Optimized remote ID and Circuit ID for DHCP Snooping. [DHCP Snooping option 82]
- Added DHCPv6 Snooping. [DHCPv6 Snooping]
- Added upgrade by FTP and Explicit FTPS. [Upgrade]
- Added connection diagnostics with GWN.Cloud/Manager. [Cloud/Manager Connection Diagnostics]
- Optimized EEE. [Energy Efficient Ethernet]
- Added DST mode for time settings. [Basic Settings]
- Added HTTPS/SSH port customization. [Web Service Management]
- Optimized Manager settings. [Manager Settings]
- Added rate limit by ACL binding to VLAN. [VLAN Binding to ACL]
- Added MAC bypass authentication. [Local User of MAC-based]
- Add GWN Manager takeover function. [Manager Settings]
- Expanded DHCP leases range up to 11520 min. [DHCP Server]
- Adjust the maximum length of the command line to 2000. [CLI Access]
- Added support to see switch clients and other information. [Port Info]

#### Firmware Version 1.0.3.37

Product Name: GWN7801(P)/GWN7802(P)/GWN7803(P)

- Added support for GWN Cloud 1.1.25.23. [GWN.Cloud]
- Added support of SSH and TELNET in # mode. [Login Remotely using SSH]
- Added support of Dynamic Voice VLAN. [Voice VLAN]
- Added support of voice VLAN OUI Untagged mode. [Voice VLAN]

• Added support of backspace when using CLI. [Login Remotely using SSH]

## Firmware Version 1.0.3.19

Product Name: GWN7801(P)/GWN7802(P)/GWN7803(P)

- Added support of EEE [Energy Efficient Ethernet]
- Added feature of ARP table [ARP table]
- Added support of neighbor discovery [Neighbor Discovery]
- Added feature of IPv6 RA, RS [Neighbor Discovery]
- Added feature of copper test [Copper test]
- Added feature of one key debugging [One-click Debugging]
- Added feature of VLAN IP Interface [VLAN IP Interface]
- Added feature of DHCP server [DHCP Server]
- Added feature of time scheduling [Time Policy]
- Added support of Layer 2 and Layer 3 GWN Manager discovery [Access Control]
- Added support of ErrDisable status to port information [Port Info]
- Added support of SSH/Telnet client [Access Control]
- Added support of fan status to system information [System Info]
- Added support of SSH remote access [SSH remote access]
- Added support of switch IP interface DNS configuration [DNS]
- Added support of port based enable/disable in QoS port priority [Port Priority]
- Added support of SP-WRR and SP-WFQ to queue policy of QoS [Queue Scheduling]
- Added feature of routing table [Routing Table].
- Added feature of static routing [Static Routes].
- Added feature of DHCP relay [DHCP Relay]

### Firmware Version 1.0.1.36

Product Name: GWN7801(P)/GWN7802(P)/GWN7803(P)

Added DNS configurations for switch IP service. [DNS]

#### Firmware Version 1.0.1.30

Product Name: GWN7801(P)/GWN7802(P)/GWN7803(P)

• No major changes

## Firmware Version 1.0.1.20

Product Name: GWN7801(P)/GWN7802(P)/GWN7803(P)

• This is the initial version.